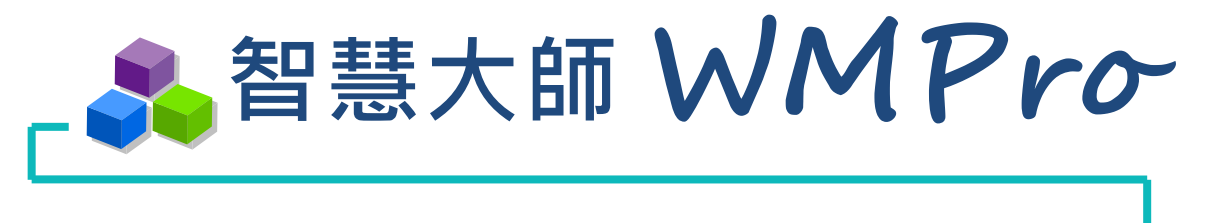

# 教師手冊

版本: V5.1

# 學習生活科技

驅動新世代的學習模式 轉換追求卓越的原動力

SUNNET

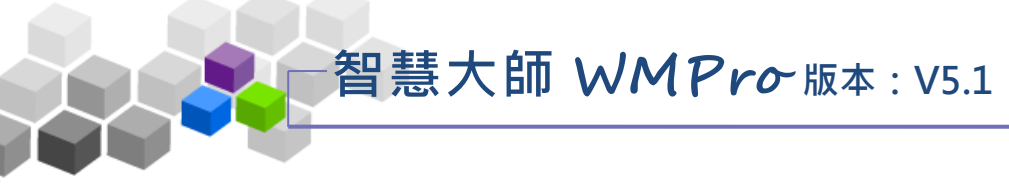

•••目錄 •••

| • |              |              |
|---|--------------|--------------|
|   | > > 2        | 平台首頁介紹> > >4 |
|   | >            | ▶ ▶註冊> >7    |
|   | >            | ▶ ▶登入>>      |
|   | <u>ې د د</u> | 進入課程辦公室>>>10 |
|   | >            | ▶▶人員管理>>12   |
|   |              | ▶ 一、增刪學員13   |
|   |              | ▶ 二、審核學員19   |
|   |              | ▶ 三、到課統計21   |
|   |              | ▶ 四、匯出學員資料23 |
|   |              | ▶ 五、寄信與點名25  |
|   |              | ▶ 六、點名歷程     |
|   |              | ▶ 七、學員分組     |
|   |              | ▶ 八、設定助教     |
|   | >            | ▶ ▶課程管理> >   |
|   |              | ▶ 一、教材上傳     |
|   |              | ▶ 二、教材檔案管理47 |
|   |              | ▶ 三、學習路徑管理   |
|   |              | ▶ 四、課程設定     |
|   |              | ▶ 五、教材匯入63   |
|   |              | ▶ 六、教材統計     |
|   | >            | ▶ ▶教室管理> >   |
|   |              | ▶ 一、功能列設定69  |

# 智慧大師 WMPro 版本: V5.1

| - 智慧大師 WMPro 版本 : V5.1 |   |
|------------------------|---|
| 教師環境使用操作說明             |   |
| ▶ 二、課程公告               |   |
| ▶ 三、討論板管理76            |   |
| ▶ 四、討論室管理82            |   |
| ▶ 五、課程行事曆89            |   |
| ▶ ▶ ▶ 作業管理> >92        | > |
| ▶ 一、題庫維護93             |   |
| ▶ 二、作業維護96             |   |
| ▶ 三、作業批改               |   |
| ▶ ▶ ▶ 測驗管理>>106        | > |
| ▶ 一、題庫維護107            |   |
| ▶ 二、試卷維護110            |   |
| ▶ 三、試卷批改119            |   |
| ▶ ▶ ▶ 問卷管理> >123       | > |
| ▶ 一、題庫維護124            |   |
| ▶ 二、問卷維護127            |   |
| ▶ 三、結果檢視133            |   |
| ▶ ▶ ▶ 成績管理> >136       | > |
| ▶ 一、成績管理137            |   |
| ▶ 二、成績總表               |   |

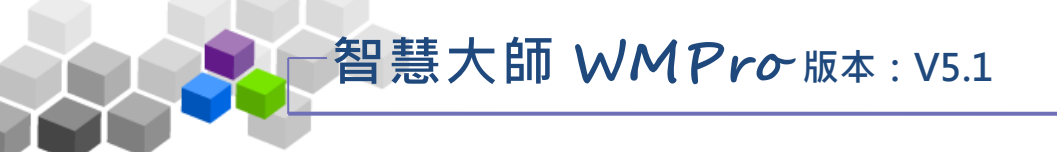

## ▶▶平台首頁介紹>>>

當老師在瀏覽器鍵入系統網址,出現的平台首頁類似下圖。首頁上列出平台中 最新與熱門的課程,點選課程名稱後,可瀏覽該課程介紹、課程安排…等說明,方 便老師找到符合需求的課程。並可透過「課程搜尋」,尋找特定的課程,點進某一 門課後,可進行查看課程。

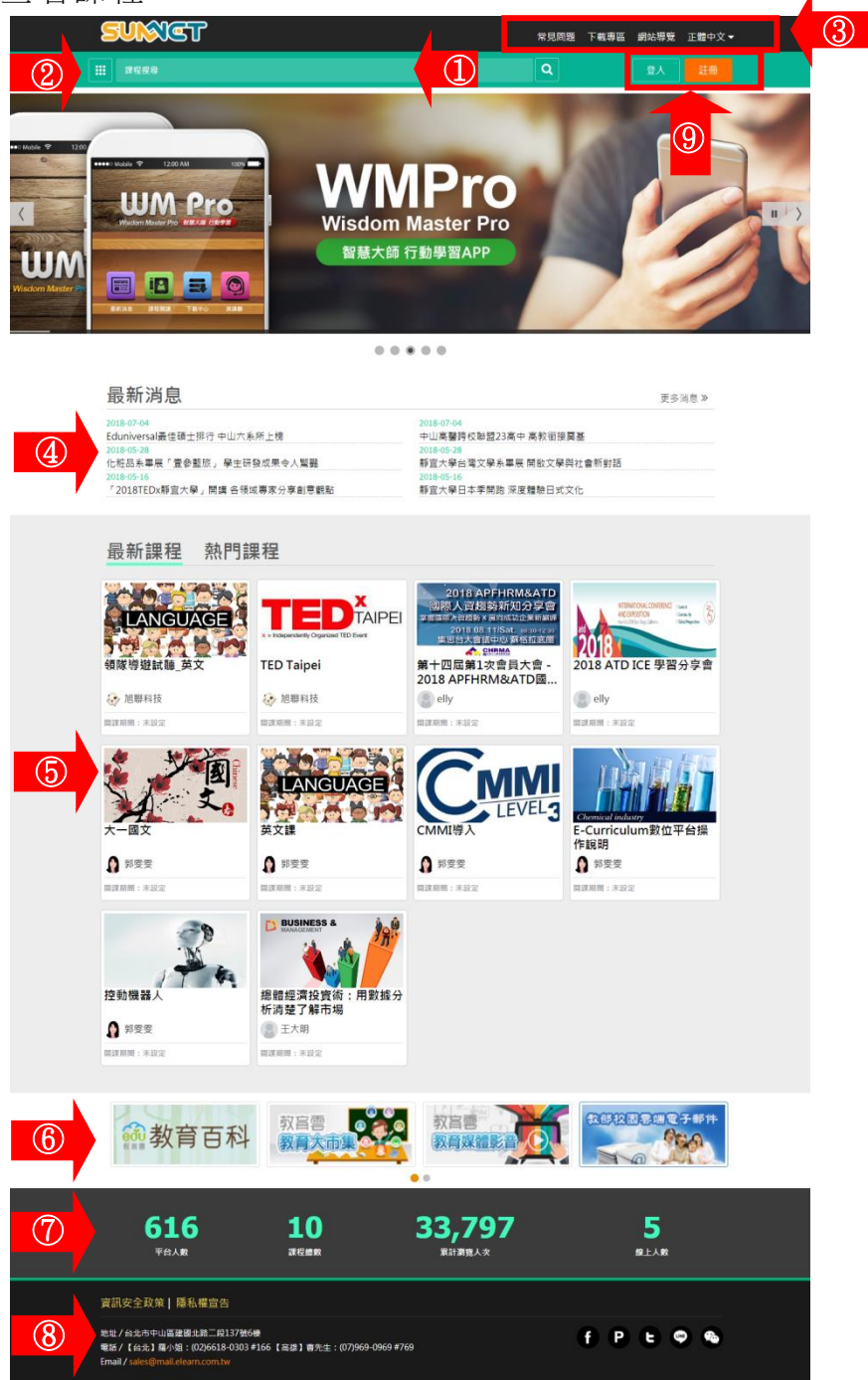

- 1、課程搜尋:在「課程搜尋」欄中,鍵入關鍵字搜尋特定課程。
- 2、學院類別:依學院類別放置相關屬性的課程。
- 3、功能列表:包含網站常見問題、下載專區、網站導覽、切換網站語言功能。

智慧大師 WMPro 版本: V5.1

- 4、最新消息:各式最新消息資訊。
- 5、瀏覽課程內容:按課程圖示後,呈現畫面如下圖,觀看此課程內容介紹、課程安排、 學分數等相關資訊,亦可掃讀 Qrcode 進入該課程網址。

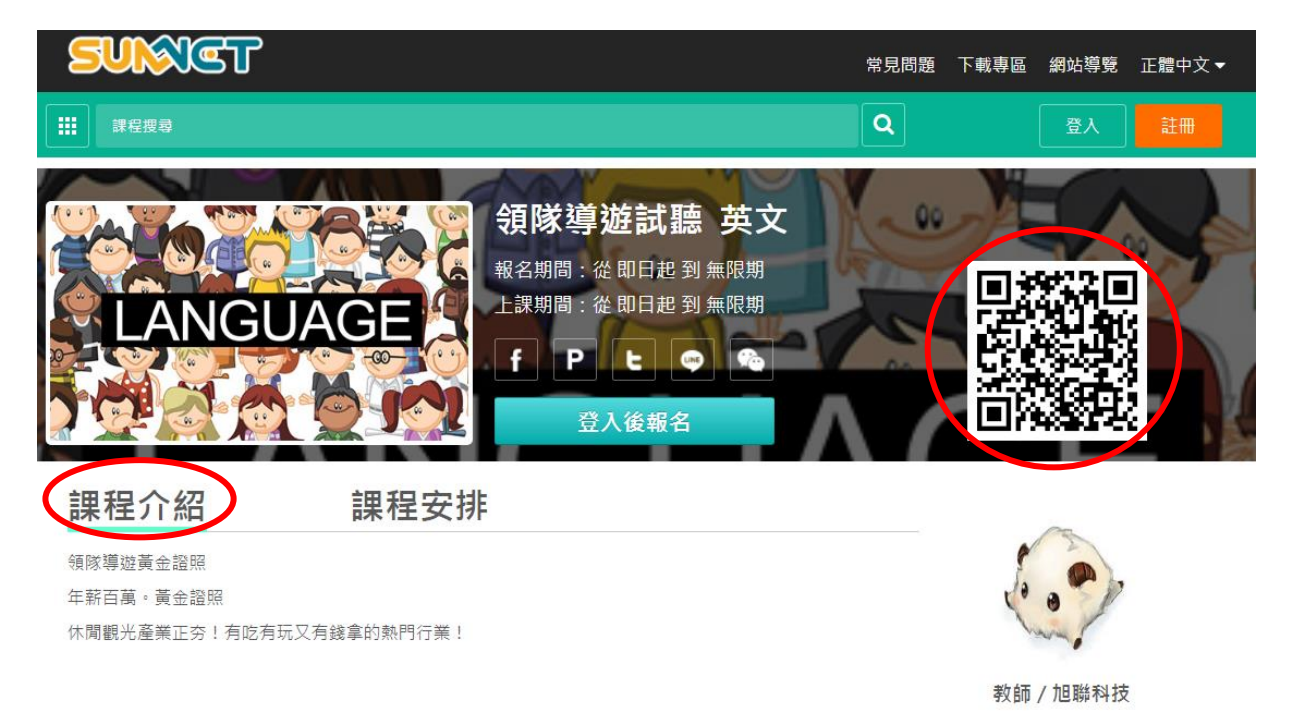

- <image><image><complex-block><complex-block><complex-block>
- 6、相關連結:放置相關網站之連結,如下圖。

7、網站統計:包含「平台人數」、「課程總數」、「累計瀏覽人次」與「線上人數」 之統計數據;「平台人數」為平台註冊總人,「課程總數」為平台上架的課程總數, 「累計瀏覽人次」為瀏覽人次累計總數,「線上人數」為目前已登入的線上人數。 智慧大師 WMPro版本: V5.1

#### 教師環境使用操作說明

8、頁尾資訊:包含「資訊安全政策」、「隱私權宣告」、「相關聯絡資訊」與分享各

社群網站按鈕,如下圖。

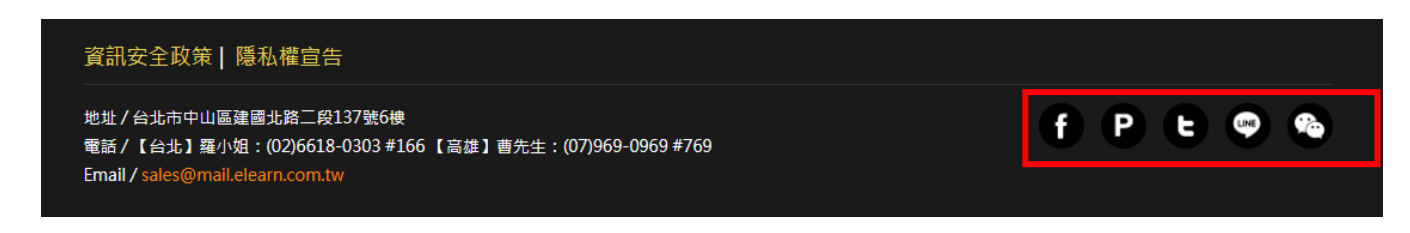

9、 這入 :已註冊的老師,以帳號/密碼登入平台開課。

註冊

: 尚未註冊的老師, 從此處進入註冊畫面, 如下圖。

|   | 註冊                  |  |
|---|---------------------|--|
|   |                     |  |
|   | 帳號                  |  |
|   | 密碼                  |  |
|   | 確認密碼                |  |
|   | 姓名                  |  |
|   | 電子郵件                |  |
|   | 註冊即同意 <u>隱私服務條款</u> |  |
|   | 註冊                  |  |
| _ | 或者                  |  |
|   | F Facebook 帳號登入     |  |
|   |                     |  |

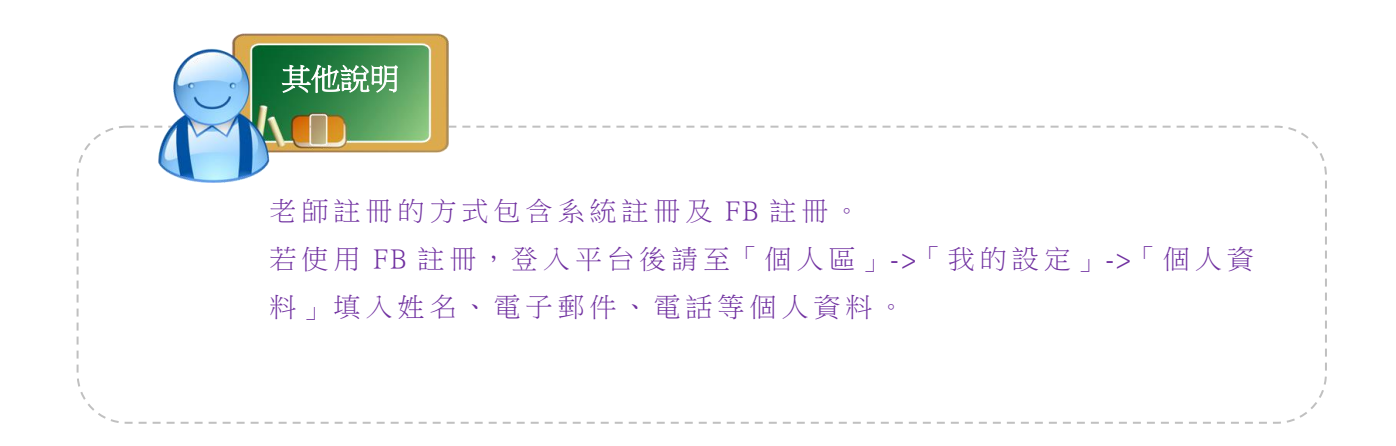

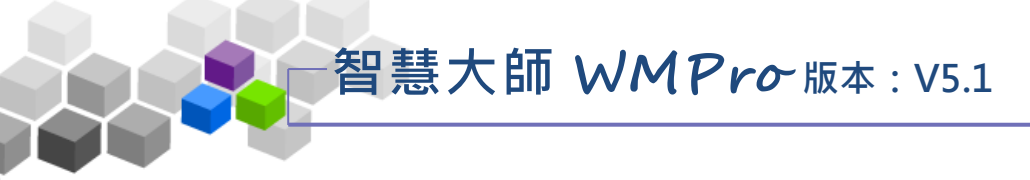

▶▶註冊>>

### 1、點選首頁右上角

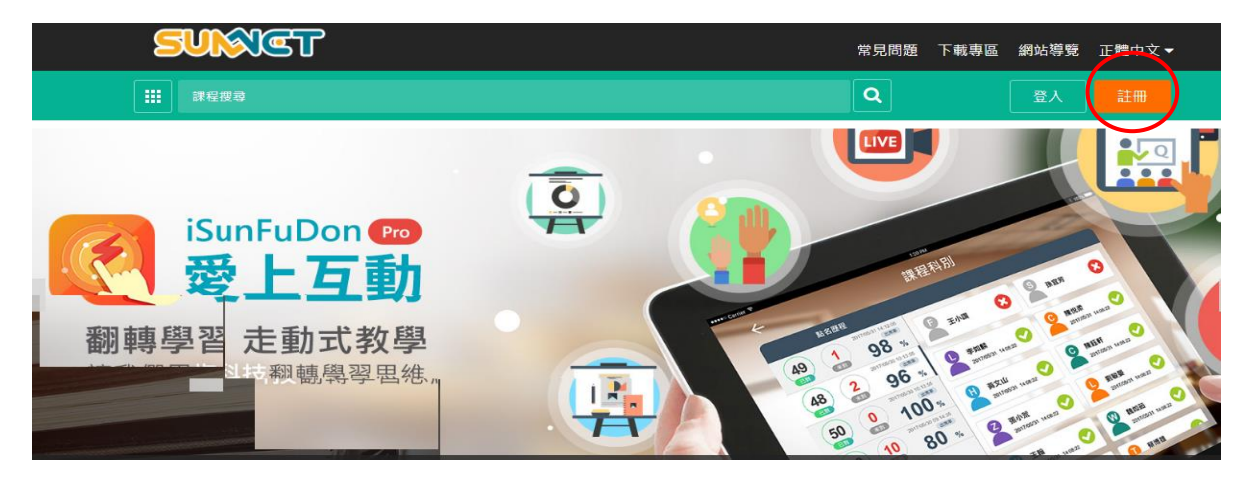

2、註冊畫面出現如下圖,請填寫各欄位中資料,亦可直接使用 FB 進行註冊。

| 註冊                  |
|---------------------|
|                     |
| appale              |
|                     |
|                     |
| 王大明                 |
| susan@sun.net.tw    |
| 註冊即同意 <u>陽私服務條款</u> |
| 註冊                  |
|                     |
| 🗗 Facebook 帳號登入     |

3、系統將發一封電子郵件進行認證,老師收信後點選信件中超連結開啟使用。

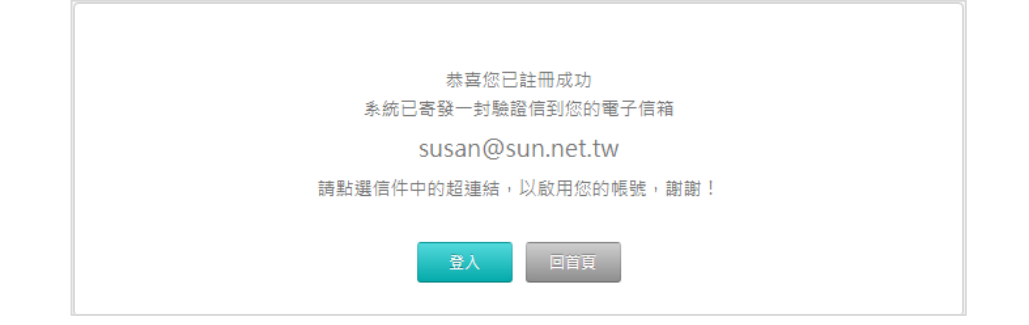

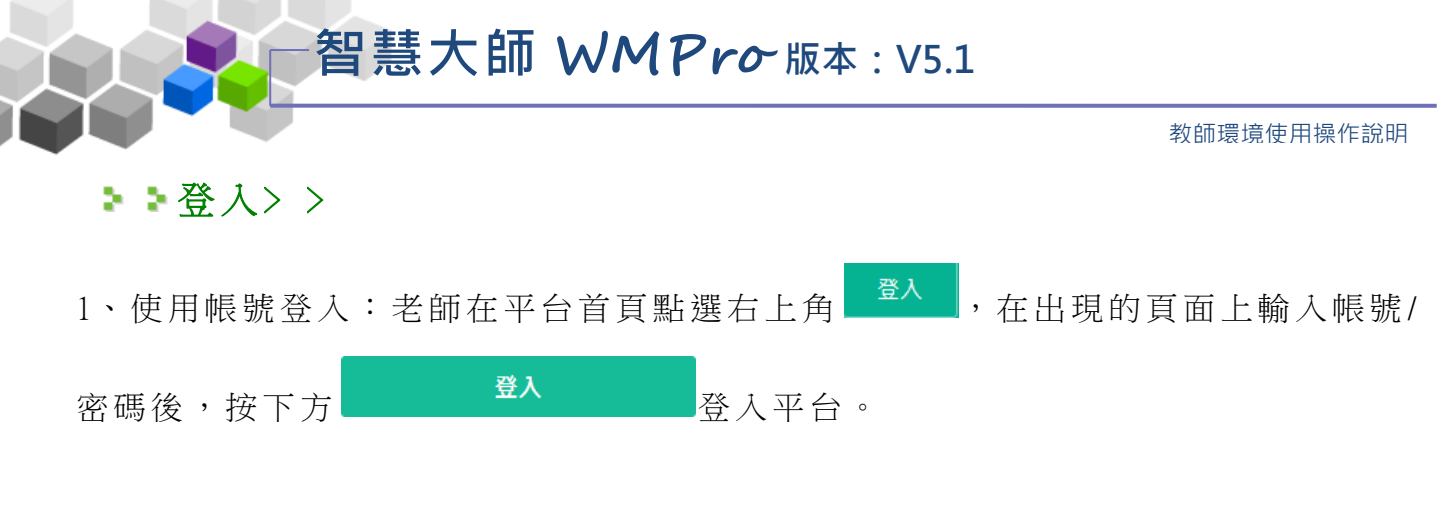

| SUNCET                                                 |                                                                      | 常見問題 下載專區 網站導覽 正體中文▼                                                                                                    |
|--------------------------------------------------------|----------------------------------------------------------------------|----------------------------------------------------------------------------------------------------|
| 課程搜尋                                                   |                                                                      | Q 登入 註冊                                                                                                    |
|                                                        | 登入                                                                   |                                                                                                    |
| iSunFuDon ☞<br>愛上互動                                    | <b>使用帳號登入</b> QR code登入<br>帳號<br>密碼                                  | ALLEN DO DO TOTO O                                                                                                    |
| 翻轉學習走動式教學                                              | <ul> <li>記住我,保持登入</li> <li>為了避免面質被盜用,請勿在公用電腦或裝置<br/>還勾此項。</li> </ul> | AP 2 96 5 0 Fully und 2 Fully und 2 Fully |
| <ul> <li>勾選「記住我,保持登入」</li> <li>將可保持登入持續一個月。</li> </ul> | 登入           20087         沒方帳號 註冊           或者                      | 48<br>50 0 100 × 2 86× 0 86× 0 0 9×                                                                                                    |
|                                                        | Facebook 帳號登入                                                        |                                                                                                    |

2、QR code 登入:若手機端已於登入狀態,可由手機端直接掃讀 QR code 使 PC 端直接登入。

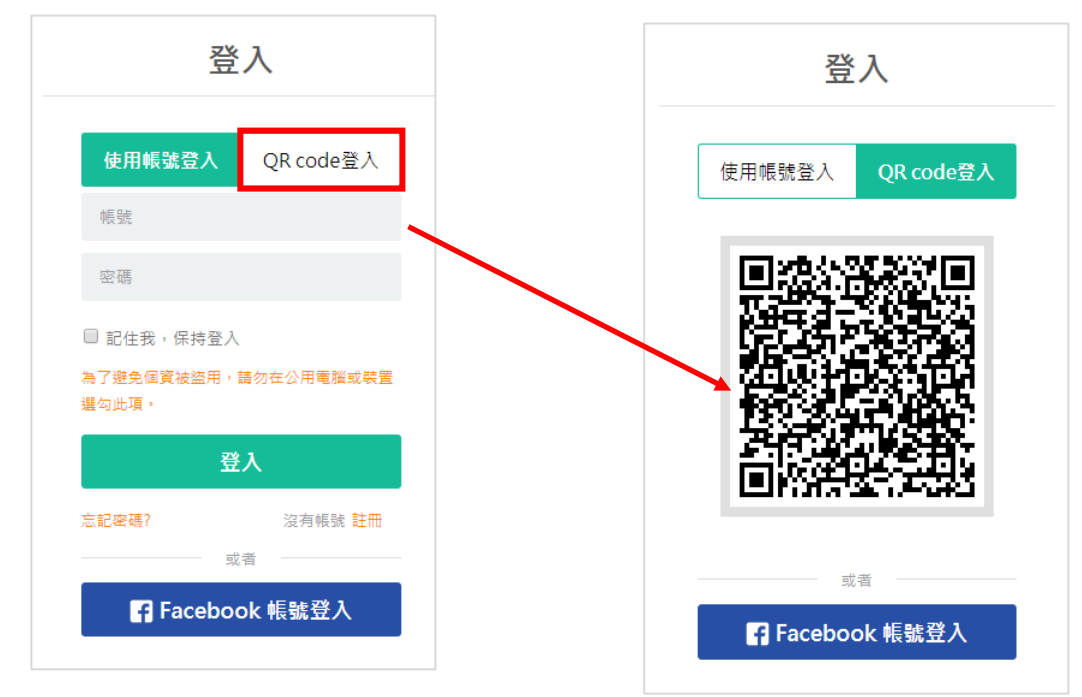

3、Facebook 帳號登入:直接使用 Facebook 帳號

登入

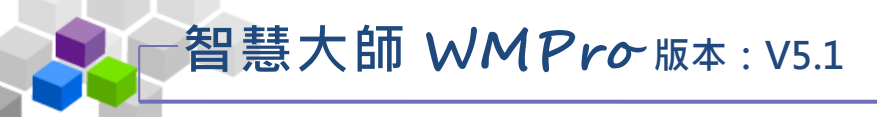

平台。

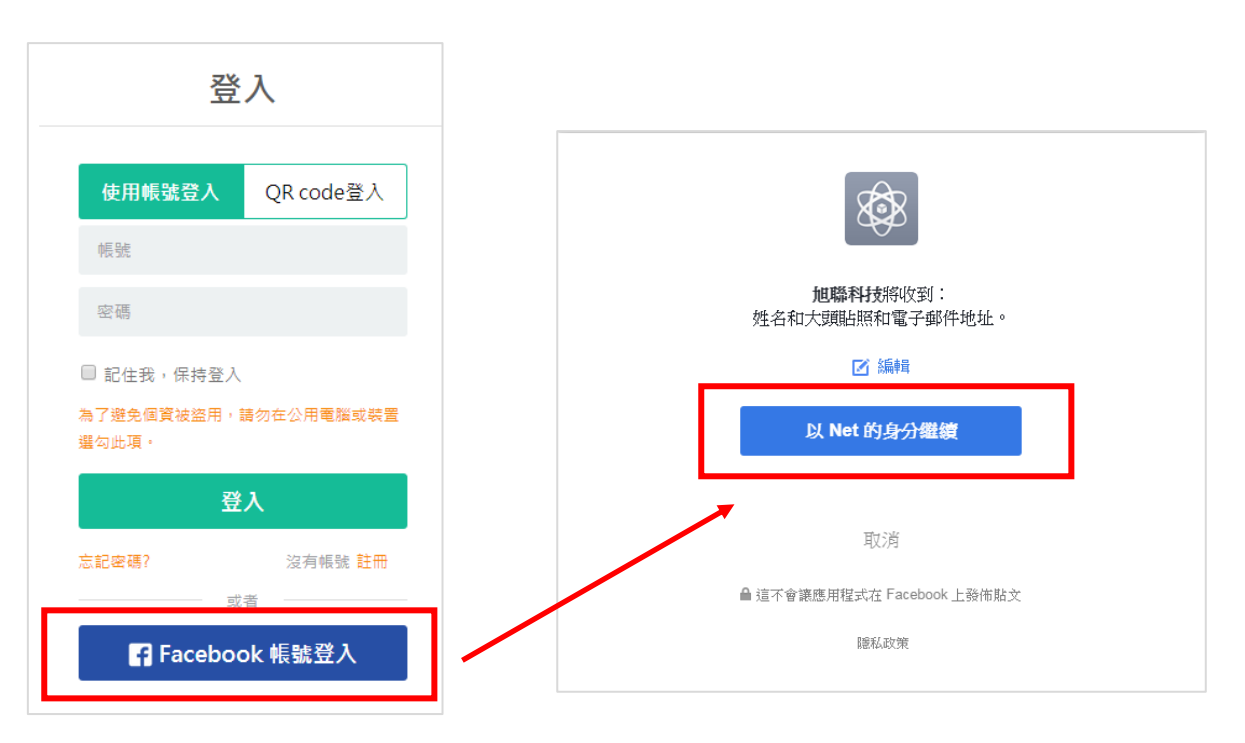

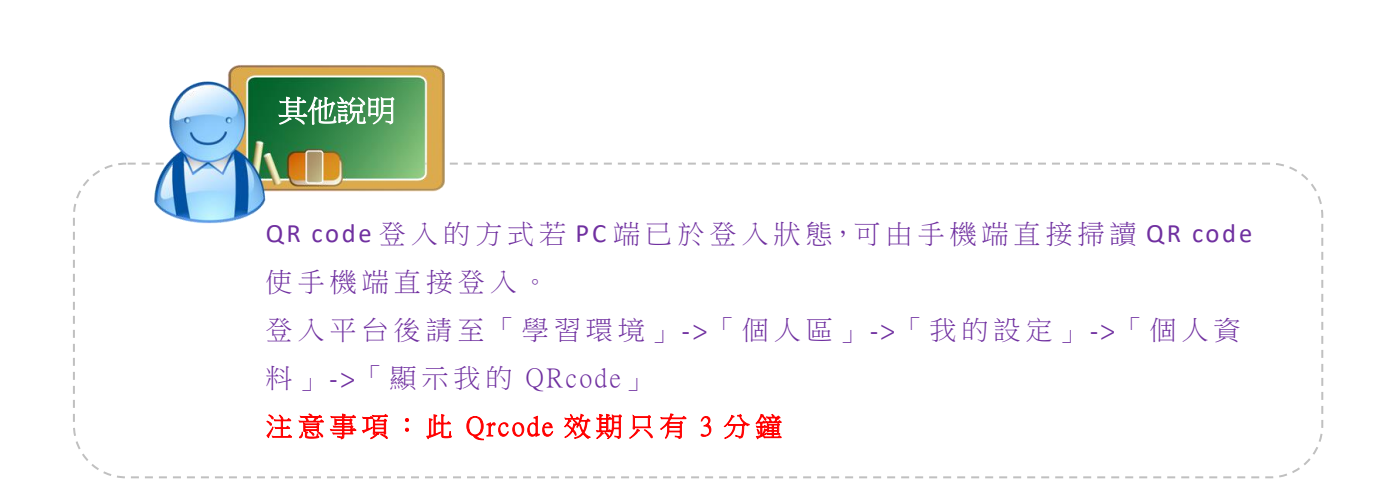

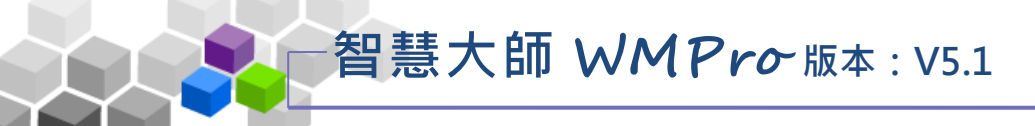

## ▶▶進入課程辦公室>>>

本手冊說明老師如何進行使用,首頁登錄後會停留在學員的學習環境「我的課 程」的「課程辦公室」如下圖,欲進入辦公室環境,有兩個管道:一個是點選授課 列表的課程名稱,另一個是點取視窗右上角的「辦公室環境」。

| 我的課程              | SUNNET                |      |      | 全校調  | 果程 辨公 | 室環境  | 王大明  | 登出 正體中文 | ζ, |
|-------------------|-----------------------|------|------|------|-------|------|------|---------|----|
| 個人區               | 御行教会 御行職公会 全校約        | 田役   |      |      |       | _    |      |         |    |
| 我的課程              |                       | *1±  |      |      |       |      |      |         |    |
| 我的設定 >            | 以下是您所任教的課程,請點選課程名稱進入辦 | 公室。  |      |      |       |      |      |         |    |
| 我的作業 (1) >        | 課程名稱:輸入課程名稱關鍵字        | 搜尋   |      |      |       |      |      |         |    |
| 我的考試 (1) >        |                       |      |      |      |       |      |      |         |    |
| 我的學習歷程 >          | 課程名稱                  | 課程狀態 | 開始上課 | 截止上課 | 學員人數  | 未改作業 | 未改考卷 | 身分      |    |
| 行事曆 >             | REFE                  | 準備中  | 即日起  | 無限期  | 0     | 0    | 0    | 教師      |    |
| 訊息中心 <b>(0)</b> > | 用物在来应用用:用用油分析用量了解水槽   | 開課   | 即日起  | 無限期  | 11    | 0    | 0    | 教師      |    |
| 未讀文章              | wmpro517#EPE          | 開課   | 即日起  | 無限期  | 20    | 1    | 0    | 教師      |    |
| ≌記本               |                       |      | 1 /1 |      |       |      |      |         |    |
| 校園廣場              |                       |      | /    |      |       |      |      |         |    |
| 最新消息 >            |                       |      |      |      |       |      |      |         |    |
| 常見問題              |                       |      |      |      |       |      |      |         |    |
| 校務行事層 →           |                       |      |      |      |       |      |      |         |    |
| 校務問卷 →            |                       |      |      |      |       |      |      |         |    |

#### 進入辦公室環境,畫面如下:

| 班級課程管理:<br>各種檔案類型                                                                                |                                                 |               | Jin I | 13 進入教室     1        各種檔案類型 |
|--------------------------------------------------------------------------------------------------|-------------------------------------------------|---------------|-------|-----------------------------|
| 人員管理課程管                                                                                          | ?理 教室管理 作業管理                                    | 測驗管理 問卷管理 成績管 | 7理 >  |                             |
| │ 増刪學員   審核學員                                                                                    | 到課統計   進出學員資料   寄信與點名                           | 學員分組 設定助教     |       | 使用空間 (149.83 MB/2 GB)       |
| 建鎖帳號 不規則帳號 图<br>範例:<br>例如要處理帳號 m89103001 ~ m8910<br>則上述欄位可填『m』『89103001』『<br>或者可填 『m89103』『1』『50 | ▲入帳號 選取帳號<br>)3050<br>89103050』『』『8』<br>)』『』『3』 |               |       |                             |
| 前置文字                                                                                             | 長號個數                                            | 後置文字          | 數字欄位  |                             |
| 1                                                                                                | 從1 至100                                         |               | 3 ▼ 位 |                             |
| 新增正式生                                                                                            | 新增旁聽生                                           |               |       |                             |
| 旁聽生變正式生                                                                                          | 正式生變旁聽生                                         |               |       |                             |
| 刪除                                                                                               | 清除輸入                                            |               |       |                             |
|                                                                                                  |                                                 |               |       |                             |

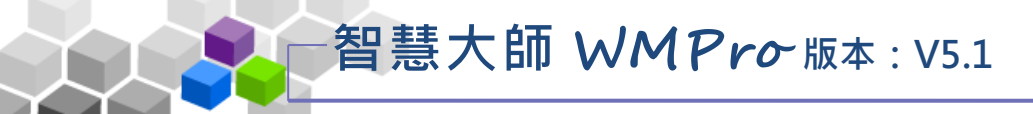

- 1) 其他課程捷徑, 能快速切換到其他您教授的課程
- 2) 進入本課程教室,能切換至學員的學習介面
- 3) 課程使用空間使用資訊.

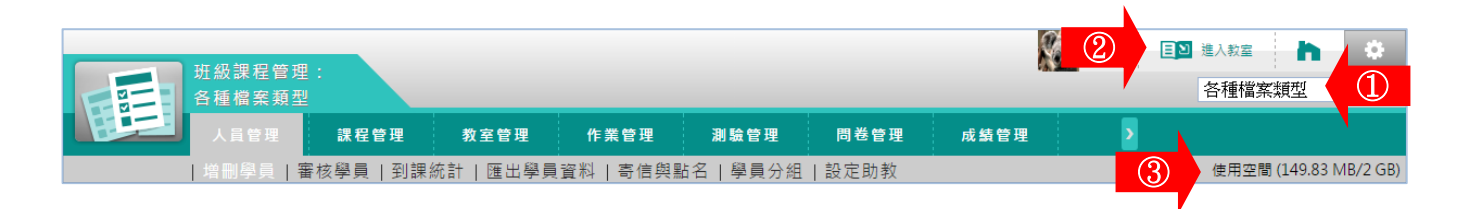

教師進入辦公室後,除了【個人區】、【校園廣場】二個大功能項延續下來,置 於功能列最後方外,其餘依功能的性質區分為【人員管理】、【課程管理】、【教室管 理】、【作業管理】、【測驗管理】、【問卷投票】、【成績管理】等七個功能選項,各選 項內部功能說明如下:

| 一番目を超型                                                                                                   | •            |
|----------------------------------------------------------------------------------------------------|--------------|
| 合裡檔葉規型<br>人員管理 課程管理 教室管理 作業管理 測驗管理 問卷管理 成錄管理 ▶                                                           |              |
| 培刪學員   審核學員   到課統計   匯出學員資料   寄信與點名   學員分組   設定助教 使用空間 (149)                                             | .83 MB/2 GB) |
| 範例:<br>例如要處理帳號 m89103001 ~ m89103050<br>則上述欄位可填『m』『89103001』『89103050』『』『8』<br>或者可填 『m89103』『1』『50』『』『3』 |              |
| 前置文字 帳號個數 後置文字 數字欄位                                                                                      |              |
| 從1 至100 3 位                                                                                              |              |
| 新增正式生 新增旁聽生 · · · · · · · · · · · · · · · · · · ·                                                        |              |
| 旁聽生變正式生         正式生變旁聽生                                                                                  |              |
| ·····································                                                                    |              |
|                                                                                                    |              |
|                                                                                                    |              |
|                                                                                                    |              |
|                                                                                                    |              |

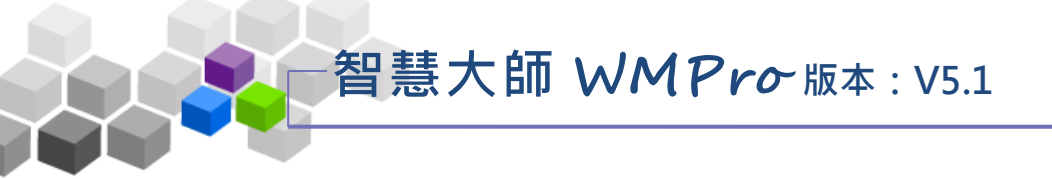

## ▶▶人員管理>>

「人員管理」包含有「增刪學員」、「審核學員」、「到課統計」、「匯出學員 資料」、「寄信與點名」、「點名歷程」、「學員分組」、「設定助教」等子功能。

| wmpro51                                                                                           | 新版測試課程                                                                                                    |                                    |           | -             |
|---------------------------------------------------------------------------------------------------|----------------------------------------------------------------------------------------------------|------------------------------------|-----------|---------------|
| 人員管理                                                                                              | 課程管理 教室管理                                                                                                    | 作業管理 測驗管理                          | 問卷管理 成績管  | 里 同儕作業管理      |
| 増刪學員                                                                                              | 審核學員   到課統計   匯出學                                                                                                    | 員資料 寄信與點名 點名歷程                     | 學員分組 設定助教 |               |
| 連續帳號 不規則                                                                                          | 帳號 匯入帳號 選取                                                                                                    | 長號                                 |           |               |
| 例如要處理帳號 m89103001 ~ m89103050<br>則上述欄位可填『m』『89103001』『89103050』『』『8』<br>或者可填 『m89103』『1』『50』『』『3』 |                                                                                                    |                                    |           |               |
| 以合可模 1009100                                                                                      |                                                                                                    |                                    |           |               |
| 或有可填 116910:<br>前置文字                                                                              | 帳號個數                                                                                                    | 後置文字                               | 1         | 數字欄位          |
| <sup>33日134</sup><br>前置文字                                                                         | です。<br>使號個數<br>從 1 至 100                                                                                                    | 後置文字                               |           | 數字欄位<br>3 ▼ 位 |
| 或百可填<br>前置文字<br>新增正式生                                                                             | <ul> <li>・ 1</li> <li>・ 1</li></ul> | 後置文字<br>[<br>[<br>[<br>[<br>[<br>] |           | 數字欄位<br>3▼ 位  |
| 3.1日344<br>前置文字<br>新増正式生<br>斉聽生變正式生                                                               | <ul> <li>・ 12 002 2 02 1 02 1 00 1 00 1 00 1 00 1</li></ul>                                                                                                    | 後置文字                               |           | 數字欄位<br>3▼位   |

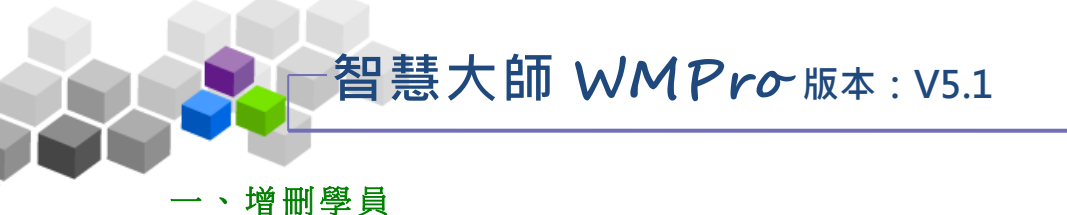

此功能提供「連續帳號」、「不規則帳號」、「匯入帳號」、「選取帳號」四種方式 讓教師新增或刪除本課程正式生、旁聽生。已加入成為旁聽生或正式生的學員,也 可以在此做二者身份的相互轉換。要加入的帳號需是已存在學院中的帳號(學員自 行註冊或管理員已開設的帳號),才能加入成為本課程的學員。

| 班級課程管理:<br>各種檔案類型                |                                                       |             |             |     |
|----------------------------------|-------------------------------------------------------|-------------|-------------|-----|
| 人員管理課程                           | 管理 教室管理 作業管理                                          | 測驗管理 問卷管理   | 成績管理 同儕作業管理 | 個人區 |
| 増刪學員   審核學員                      | 到課統計   匯出學員資料   寄信與點                                  | 名 學員分組 設定助教 |             |     |
| · 建績帳號 不規則帳號                     | 匯入帳號 選取帳號                                             | 選取各標籤       | ,以最適合       |     |
| 剛四丁二<br>例如要處理帳號 m89103001 ~ m891 | .03050                                                | 的方式加入。      | 學員帳號。       |     |
| 則上述欄位可填『m』『89103001』             | <sup>®</sup> 89103050, <sup>®</sup> , <sup>®</sup> 8, |             |             |     |
| 或者可填 『m89103』『1』『5               | 0                                                     |             |             |     |
| 前置文字                             | 帳號個數                                                  | 後置文字        | 數字欄位        |     |
|                                  | 從 1 至 100                                             |             | 3▼位         |     |
| 新增正式生                            | 新增旁聽生                                                 |             |             |     |
| 旁聽生變正式生                          | 正式生變旁聽生                                               |             |             |     |
| 刪除                               | 清除輸入                                                  |             |             |     |
|                                  |                                                       |             |             |     |

★ 操作重點:

1、連續帳號加入學員

2、不規則帳號加入學員

3、匯入帳號加入學員

4、選取帳號加入學員

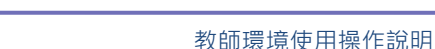

#### 操作說明1:連續帳號加入學員

當教師要加入的學員帳號有規則性的順序關係,如 A001、A002、A003...即可使用 「連續帳號」功能,快速進行正式生和旁聽生的整批新增、整批刪除和整批身分轉換。 【範例】加入 m123001~ m123008 連續性的八個學員的帳號。

智慧大師 WMPro版本: V5.1

1、輸入連續帳號

在此例中,前置文字欄中填入連續帳號前面不變的部份:m123, 帳號個數欄中填入數值變化的部份:001~008,後置文字欄中填入後方 不變的部份(此例沒有後置文字,則不填)。帳號個數 001~008 為 3 位數, 帳號個數 001~100 為 3 位數,故後方數字欄位選擇 3。

| 連續帳號 不規則朝                                                  | 長號 匯入帳號                                                                                                  | 選取帳號    |      |       |  |  |
|------------------------------------------------------------|----------------------------------------------------------------------------------------------------|---------|------|-------|--|--|
| 範例:<br>例如要處理帳號 m8910300<br>則上述欄位可填『m』『89<br>或者可填  『m89103。 | ē例:<br>列如要處理帳號 m89103001 ~ m89103050<br>则上述欄位可填『m』『89103001』『89103050』『』『8』<br>成者可填 『m89103』『1』『50』『』『3』 |         |      |       |  |  |
| 前置文字                                                       | 帳號個數                                                                                                    |         | 後置文字 | 數字欄位  |  |  |
| m123                                                       | 從1 至8                                                                                                    |         |      | 3 ▼ 位 |  |  |
| 新增正式生                                                      | ġ.                                                                                                    | 新增旁聽生   |      |       |  |  |
| 旁聽生變正式生                                                    | 正词                                                                                                    | 正式生變旁聽生 |      |       |  |  |
| 刪除                                                         |                                                                                                    | 清除輸入    |      |       |  |  |

- 若無後置文字,「後置文字」欄不用填寫。
- ■「數字欄位」中個位數和十位數在帳號產生時,會自動補零, 使帳號長度一致。
- 2、 執行動作

將帳號規則輸入後,按一下需要執行的按鈕,即可完成操作。

| 1 | 新增正式生   | 新增旁聽生   |
|---|---------|---------|
| 2 | 旁聽生變正式生 | 正式生變旁聽生 |
| 3 | 刪除      | 清除輸入    |
|   |         |         |

- >1. 要新增正式生或旁聽生,按一下<sup>新增正式生</sup>或新<sup>增旁聽生</sup>。
- >3. 若是要將上述帳號學員從本課程中移出,請按 删除

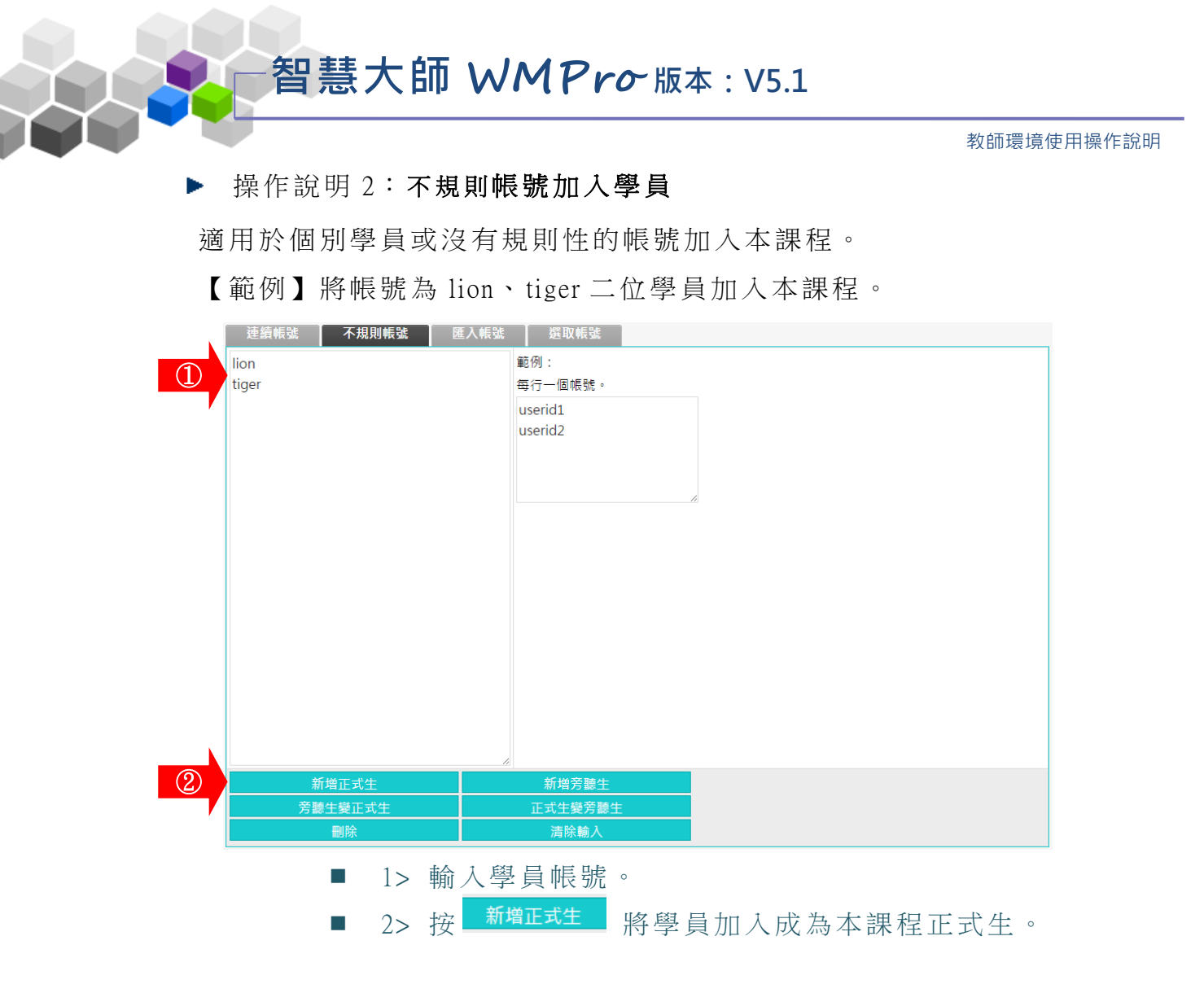

▶ 操作說明 3: **匯入帳號加入學員** 

教師若有加入的學員的資料表(Excel),其中有學員的帳號欄位,就可以另存成 csv 格式,匯 入平台,進行整批新增、刪除或正式生與旁聽生身份的轉換,節省手動鍵入的時間。

【範例】匯入含有學員帳號欄位的 Excel csv 檔,加入學員至本課程。

1、匯入帳號畫面如下圖。

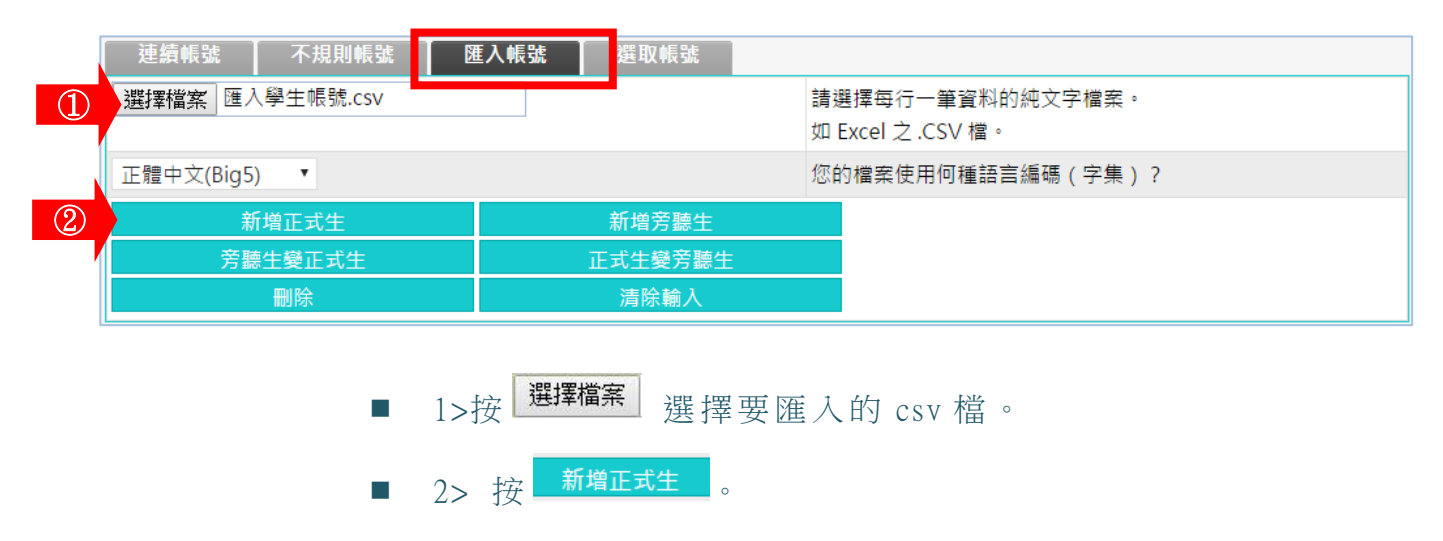

智慧大師 WMPro版本: V5.1

出現如下圖畫面。

教師環境使用操作說明

- 選擇匯入帳號的欄位 序號 請選擇... 檔案資料 (第一行) 1 ۲ h15 2 林  $\bigcirc$ 3  $\bigcirc$ 零一 4 F  $\odot$ 5 h1234567  $\bigcirc$ 6  $\bigcirc$ h15@gmail.com 7 高雄市大馬路10號 8 1987/3/6 下一步 取消
- 1> 點取帳號所在的欄位。
- 2> 按 下一步。

2、

3、 出現匯入的帳號列表,若沒有問題,請按 確定。

| 選擇匯入帳號的欄位 |  |
|-----------|--|
| 確定        |  |
| h15       |  |
| h16       |  |
| h17       |  |

4、 新增完成。

| 新增/移除 | 學員    |    |
|-------|-------|----|
| 帳號    | 處理    | 結果 |
| h15   | 新增正式生 | 確定 |
| h16   | 新增正式生 | 確定 |
| h17   | 新增正式生 | 確定 |
|       | 確定    |    |

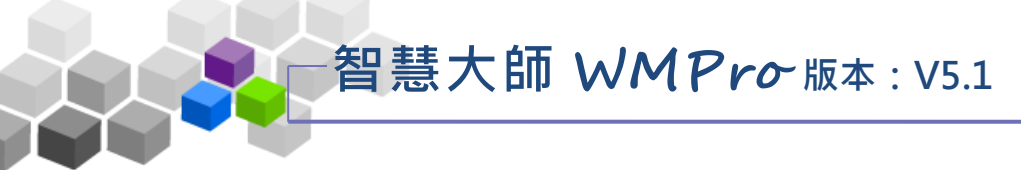

#### 操作說明4:選取帳號加入學員

教師使用選取學員的方式進行本課程學員的新增或移除、正式生與旁聽生身份的轉換。

【範例】將帳號 m123010 的學員身份,由旁聽生轉換為正式生。

1、操作畫面如下圖。

| 連續帳號 イ    | 5規則帳號 匯入帳號    | 選取帳號     |    |
|-----------|---------------|----------|----|
| 對象: 本課學員▼ | ① 全部 ▼ 請選擇▼   | 蘭鏈字 查詢 ② |    |
| 全選 頁次: 全部 | 首頁上頁下頁末頁      |          |    |
| •         | 身分            | 帳號 →     | 姓名 |
|           |               | 沒有任何資料   |    |
| 全選 頁次: 全部 | ▼ 首頁 上頁 下頁 末頁 |          |    |

■ 1> 從對象下拉選單選取「本課學員」或「所有帳號」。

■ 2> 按 查詢。

#### 2、 出現畫面如下圖。

| 連續  | 賣帳號 不  | 規則帳號 匯入帳號 選取帳號    |        |          |    |  |
|-----|--------|-------------------|--------|----------|----|--|
| 對象: | 本課學員▼∮ | 骨分: 全部 ▼ 請選擇▼ 關鍵字 |        | 查詢       |    |  |
| 全選  | 頁次: 1  | 首頁 上頁 下頁 末頁       |        |          |    |  |
|     | 身分     | 帳號 △              |        |          | 姓名 |  |
|     | 正式生    | Tst005            |        |          |    |  |
|     | 旁聽生    | Tst006            |        |          |    |  |
|     | 旁聽生    | Tst007            |        |          |    |  |
|     | 正式生    | Tst008            |        |          |    |  |
|     | 正式生    | Tst009            |        |          |    |  |
|     | 正式生    | Tst010            |        |          |    |  |
|     | 正式生    | test001           |        | 001 test |    |  |
|     | 正式生    | test002           |        | 測試2      |    |  |
|     | 正式生    | test003           |        |          |    |  |
|     | 正式生    | test004           |        |          |    |  |
| 全選  | 頁次: 1  | 首頁上頁下頁末頁          |        |          |    |  |
|     | 2      | 旁聽生變正式生           | 正式生變旁點 | 憲生       | 刪除 |  |

■ 1> 點取帳號。

■ 2> 按 <sup>旁聽生變正式生</sup>。

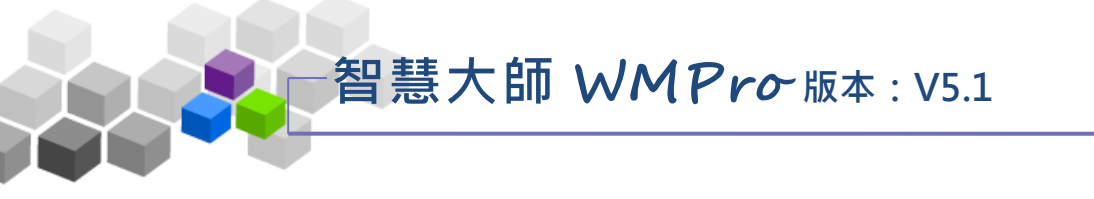

3、 該帳號從旁聽生轉換為正式生,若沒有問題,請按 確定。

| 新増/移除 學 | 員<br>一      |    |
|---------|-------------|----|
| 帳號      | 處理          | 結果 |
| Tst006  | 旁聽生變正式生     | 確定 |
|         | <b>Ⅲ 確定</b> |    |

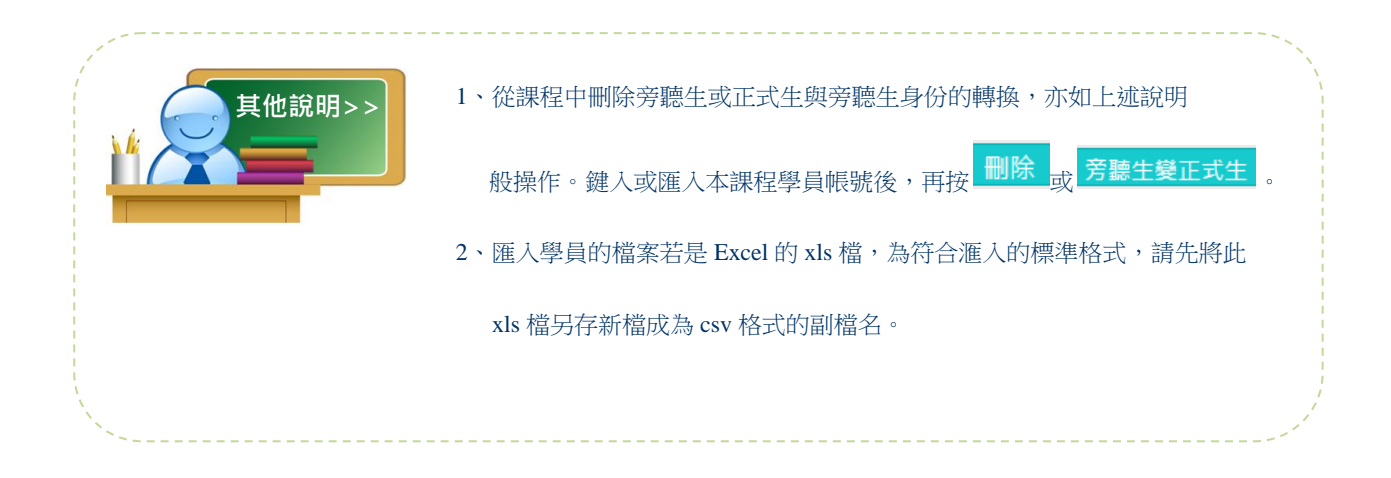

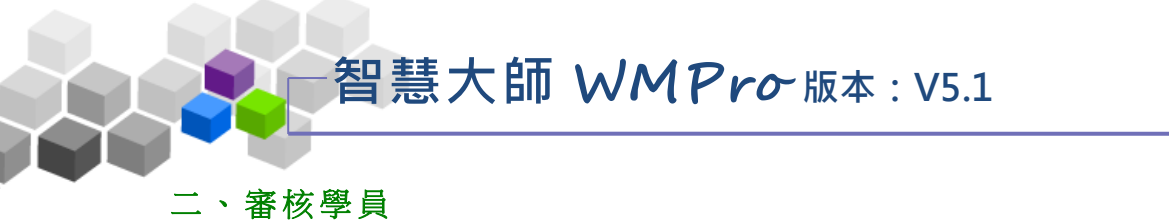

學員在學院中報名課程時,若該課程需經教師的核可後,學員才能進入此課程 上課。此處即為學員送出的報名資料列表,等待教師的審核。

|   | H級課程管理:<br>F種檔案類型 |            |           |         |                   |                   | Jill 🛛 | <ul> <li>連入教室</li> <li>各種檔</li> </ul> | <b>ト</b><br>案類型 | ¢<br>•    |
|---|-------------------|------------|-----------|---------|-------------------|-------------------|--------|---------------------------------------|-----------------|-----------|
|   | 人員管理              | 课程管理       | 教室管理      | 作業管理    | 測驗管理 問卷           | 管理 成績管理           | 2      |                                       |                 |           |
| : | 増刪學員   審核學        | 10日日 日 回課統 | 計   匯出學員資 | 料 寄信與點名 | 學員分組 設定日          | 助教                |        | 使用空                                   | 間 (149.83 М     | /IB/2 GB) |
|   | 審核學員              |            |           |         |                   |                   |        |                                       |                 |           |
|   | 底下是等待審            | 核的學員       |           |         |                   |                   |        |                                       |                 |           |
|   | 全選                |            |           | 同意修課    | 不同意修課             |                   |        |                                       |                 |           |
|   | ■ 序號              | 帳號         | 姓名        | 選修課程    | 正式生人數<br>(已選修/上限) | 旁聽生人數<br>(已選修/上限) | 申請時間   | 動作                                    |                 |           |
|   |                   |            |           | 目前無     | 任何待審人員            |                   |        |                                       |                 |           |
|   | 全選                |            |           | 同意修課    | 不同意修課             |                   |        |                                       |                 |           |
|   |                   |            |           |         |                   |                   |        |                                       |                 |           |
|   |                   |            |           |         |                   |                   |        |                                       |                 |           |
|   |                   |            |           |         |                   |                   |        |                                       |                 |           |

★操作重點:

1、審核單學員選課單,並發出通知信。

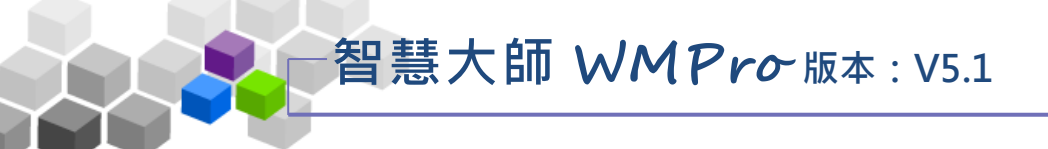

操作說明1:審核單學員選課單,並發出通知信。

1、在審核清單中按一下目標學員後方的 <del>審核</del>(以學員 demo1 為例)

| ł             | 畜核學        | 員   |      |      |                   |                   |                     |    |  |  |  |  |  |
|---------------|------------|-----|------|------|-------------------|-------------------|---------------------|----|--|--|--|--|--|
| 底下            | 底下是等待審核的學員 |     |      |      |                   |                   |                     |    |  |  |  |  |  |
| 全選 同意修課 不同意修課 |            |     |      |      |                   |                   |                     |    |  |  |  |  |  |
| •             | 序號         | 帳號  | 姓名   | 選修課程 | 正式生人數<br>(已選修/上限) | 旁聽生人數<br>(已選修/上限) | 申請時間                | 動作 |  |  |  |  |  |
|               | 1          | h01 | h 01 | 教師審核 | 0/3               | 0/3               | 2016-09-02 11:57:39 | 審核 |  |  |  |  |  |
|               | 2          | h02 | h 02 | 教師審核 | 0/3               | 0/3               | 2016-09-02 11:58:14 | 審核 |  |  |  |  |  |
|               | 3          | h04 | h 04 | 教師審核 | 0/3               | 0/3               | 2016-09-02 11:58:36 | 審核 |  |  |  |  |  |
|               | 4          | lmh |      | 教師審核 | 0/3               | 0/3               | 2016-09-02 11:59:21 | 審核 |  |  |  |  |  |

## 2、按 審核 後,畫面如下圖。

| 是否通過審核<br>通知方式 | <ul> <li>● 通過,並加入成為正式生</li> <li>● 不通過</li> <li>● E-mail ○ 訊息中心 ○ 以上兩者</li> </ul>                                                                                           |                                                                                                    |
|----------------|----------------------------------------------------------------------------------------------------|----------------------------------------------------------------------------------------------------|
|                | %COURSE_NAME%上課通知<br>大小 - B I U - S ×₂ ײ = = = ◎ ◎ □ = =<br>□ □ □ □ □ □ □ □ □ □ □ □ □ □ □ □ □ □ □                                                                          | 特殊文字請參考內文說明<br>內文特殊文字說明:<br>%SERVER_HOST%:學校網址                                                                               |
| 3              | 恭喜您!<br>您所選讀的「%COURSE_NAME%」已經通過審核,您可以在該課程的上課期限<br>之内,前往「%SCHOOL_NAME%」修課。<br>課程名稱:%COURSE_NAME%<br>修課日期:%STUDY_BEGIN%~%STUDY_END%<br>==================================== | %SCHOOL_NAME%:學校名稱<br>%COURSE_NAME%:課程名稱<br>%STUDY_BEGIN%:開始上課<br>%STUDY_END%:結束上課<br>%USER_NAME%:使用者帳號<br>%REAL_NAME%:使用者名稱 |
|                |                                                                                                    |                                                                                                    |
|                | (4) 確定迭出 回到審核列表                                                                                                    |                                                                                                    |

- 1>勾選是否核可學員的報名。
- 2> 選擇通知學員的方式。
- 3>預設的通知信內容,文字部份依教師需要可修改,非 文字部份為擷取自課程及修課日期的資料代碼,建議 教師保留不要更動。
- 4> 按 <sup>確定送出</sup>,將審核結果寄給學員。

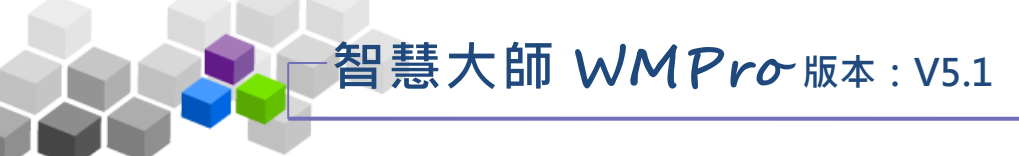

#### 三、到課統計

在到課統計表中,透過學員的登入次數、上課次數、張貼篇數、討論次數、閱 讀時數、閱讀頁數等學習數據,教師可以瞭解學員的學習狀況,適當地給予關切鼓 勵,增進學習效果;也可以依此統計表,做為獎勵分數加減的參考。

|                            | 人又地理                            | 里 課程管理                               | 教室管理 作                                                  | 業管理 測驗管理                                                                                                    | 問卷管理                                             | 成績管理 同儕作業管                                                                                                    | 理 個人區                 | 校園廣              | 場                            |                                                           |
|----------------------------|---------------------------------|--------------------------------------|---------------------------------------------------------|----------------------------------------------------------------------------------------------------|--------------------------------------------------|----------------------------------------------------------------------------------------------------|-----------------------|------------------|------------------------------|-----------------------------------------------------------|
|                            | <br>  増刪學員                      | 員 審核學員 到課統                           | 計   [ 出學員資料                                             | 寄信與點名  學員分組                                                                                                    | 設定助教                                             |                                                                                                    |                       | i.               |                              |                                                           |
| 到課統訂                       | t                               |                                      |                                                         |                                                                                                    |                                                  |                                                                                                    |                       |                  |                              |                                                           |
| <u>▶</u> 統尚未               | 啟動每日更新                          | 的機制                                  |                                                         |                                                                                                    |                                                  |                                                                                                    |                       |                  |                              |                                                           |
| 全選 選擇                      | 身分:正式                           | 生▼ 寄信給本頁勾選                           | 人員 匯出本頁資料                                               | ● XML ○ HTML                                                                                                    |                                                  |                                                                                                    |                       |                  |                              |                                                           |
| ■ 序號                       | 帳號 △                            | 姓名                                   | 登入次數                                                    | 最近一次登入時間                                                                                                    | 上課次數                                             | 最近一次上課時間                                                                                                    | 張貼篇數                  | 討論次數             | 閱讀時數                         | 閱讀頁數 上站動作                                                 |
|                            | a a la                          | Rin ta: ta:                          | 100.001                                                 | C 00 0C 17:00:00                                                                                                    |                                                  |                                                                                                    |                       | -                |                              |                                                           |
| 1                          | ccn                             | PM 19 19                             | 190 201                                                 | 16-08-26 17:09:02                                                                                                    | 75 20                                            | 016-07-19 13:25:30                                                                                                    | 4                     | 0                | 03:01:16                     | 26 View                                                   |
| 1<br>2                     | h01                             | h 01                                 | 24 201                                                  | 16-08-26 17:09:02                                                                                                    | 75 20<br>18 20                                   | 016-07-19 13:25:30<br>016-09-01 17:51:32                                                                                         | 4                     | 0                | 03:01:16                     | 26 View<br>0 View                                         |
| 1<br>2<br>3                | h01<br>h02                      | h 01<br>h 02                         | 190 201<br>24 201<br>18 201                             | 16-09-02 11:57:26<br>16-09-02 11:58:07                                                                                     | 75 20<br>18 20<br>15 20                          | 016-07-19 13:25:30<br>016-09-01 17:51:32<br>016-09-01 17:51:20                                                                   | 4<br>2<br>0           | 0                | 03:01:16                     | 26 View<br>0 View<br>0 View                               |
| 1<br>2<br>3<br>4           | h01<br>h02<br>h04               | h 01<br>h 02<br>h 04                 | 190 201<br>24 201<br>18 201<br>14 201                   | 16-09-02 11:57:26<br>16-09-02 11:58:07<br>16-09-02 11:58:30                                                                | 75 20<br>18 20<br>15 20<br>12 20                 | 016-07-19 13:25:30<br>016-09-01 17:51:32<br>016-09-01 17:51:20<br>016-09-01 17:49:19                                             | 4<br>2<br>0           | 0                | 03:01:16<br>0<br>0           | 26 View<br>0 View<br>0 View<br>0 View                     |
| 1<br>2<br>3<br>4<br>5      | h01<br>h02<br>h04<br>h05        | h 01<br>h 02<br>h 04<br>h 05         | 24 201<br>24 201<br>18 201<br>14 201<br>2 201           | 16-09-22 11:57:26<br>16-09-02 11:58:07<br>16-09-02 11:58:30<br>16-08-30 16:32:26                                           | 75 20<br>18 20<br>15 20<br>12 20<br>1 20         | 016-07-19 13:25:30<br>016-09-01 17:51:32<br>016-09-01 17:51:20<br>016-09-01 17:49:19<br>016-08-30 16:32:28                       | 4<br>2<br>0<br>0<br>0 | 0<br>0<br>0<br>0 | 03:01:16<br>0<br>0<br>0      | 26 View<br>0 View<br>0 View<br>0 View<br>0 View           |
| 1<br>2<br>3<br>4<br>5<br>6 | h01<br>h02<br>h04<br>h05<br>h06 | h 01<br>h 02<br>h 04<br>h 05<br>h 06 | 24 201<br>24 201<br>18 201<br>14 201<br>2 201<br>10 201 | 16-09-22 17:09:02<br>16-09-02 11:57:26<br>16-09-02 11:58:07<br>16-09-02 11:58:30<br>16-08-30 16:32:26<br>16-09-01 17:40:32 | 75 20<br>18 20<br>15 20<br>12 20<br>1 20<br>1 20 | 016-07-19 13:25:30<br>016-09-01 17:51:32<br>016-09-01 17:51:20<br>016-09-01 17:49:19<br>016-08-30 16:32:28<br>016-09-01 17:40:35 | 4<br>2<br>0<br>0<br>0 | 0<br>0<br>0<br>0 | 03:01:16<br>0<br>0<br>0<br>0 | 26 View<br>0 View<br>0 View<br>0 View<br>0 View<br>0 View |

★操作重點:

1、觀看學員學習數據

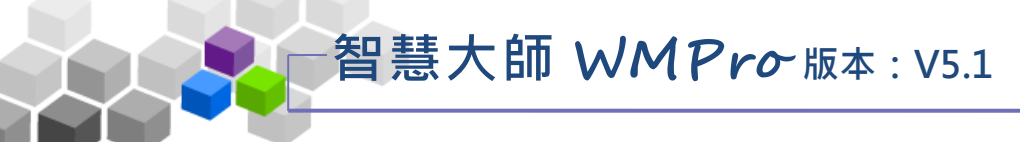

#### ▶ 操作說明 1: 觀看學員學習數據

| 到          | 課統計    |         |                         |                        |         |            |             |
|------------|--------|---------|-------------------------|------------------------|---------|------------|-------------|
| 本系編        | 充尚未啟動每 | 日日日     | <u>a</u>                |                        |         |            |             |
| 全選         | 選擇身分:  |         | 信給 勾選人員 匯出 道資料 (M       | IL ◎ HTML              |         |            |             |
| ■ 序        | 號 帳號 🗅 | 姓名      | 登入次數 最近一次登入             | 上課次數 最近一次上課時間          | 張貼篇數 討論 | 論次數 閱讀時數   | 1 閱讀頁數 上站動作 |
| 01         | cch    | 陳棒棒     | 190 2016-08-26 17:09:02 | 75 2016-07-19 13:25:30 | 4       | 0 03:01:16 | 5 26 View   |
| 0 2        | h01    | h 01    | 24 2016-09-02 11:57:26  | 18 2016-09-01 17:51:32 | 2       | 0 (        | 0 View      |
| <b>≥</b> 3 | h02    | h 02    | 18 2016-09-02 11:58:07  | 15 2016-09-01 17:51:20 | 0       | 0 (        | 0 View      |
| <b>e</b> 1 | h04    | h 04    | 14 2016-09-02 11:58:30  | 12 2016-09-01 17:49:19 | 0       | 0 (        | 0 View      |
| <b>Ø</b> 5 | h05    | h 05    | 2 2016-08-30 16:32:26   | 1 2016-08-30 16:32:28  | 0       | 0 (        | 0 View      |
| • 5        | h06    | h 06    | 10 2016-09-01 17:40:32  | 10 2016-09-01 17:40:35 | 0       | 0 (        | 0 View      |
| 07         | hsuan  | hsuan 1 | 199 2016-09-01 17:51:41 | 58 2016-09-01 17:51:45 | 0       | 0 00:20:47 | 7 23 View   |
| 全選         | 選擇身分:  | 正式生 🖣   | 信給本頁勾選人員 匯出本頁資料  区 XM   | IL OHTML               |         |            |             |

- 1> 從下拉選單中選取要查詢的身分別(預設為正式生)。
- 2> 勾選姓名前選取框,按 寄信給本頁勾選人員,可寄信給勾 選的學員。
- 3> <sup>匯出本頁資料</sup> 匯出學習數據表,可選擇匯出 XML 或 HTML 格式。
- 4> 按「登入次數」、「最近一次登入時間」、「上課次數」…
   等標題,欄位資料會按數目大小做升冪或降冪的排列。

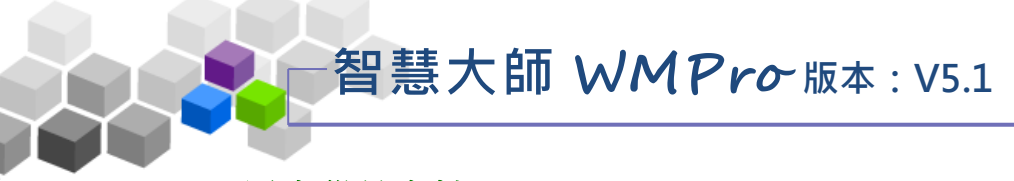

## 四、匯出學員資料

此功能可以匯出正式生、旁聽生、助教、講師、教師等人員的個人資料,寄送給教師或其他特定對象。

| 人員管            | 理 課程管理                                                                                                    | 教室管理       | 作業管理      | 測驗管理     | 問卷管理      | 成績管理 | 同儕作業管理 | 個人區 |
|----------------|----------------------------------------------------------------------------------------------------|------------|-----------|----------|-----------|------|--------|-----|
| 増刪學            | 員 審核學員 到課                                                                                                    | 統計   匯出學員1 | £料   寄信與點 | 名 學員分組   | 設定助教      |      |        |     |
| 匯出學員資料         |                                                                                                    |            |           |          |           |      |        |     |
| 瞿擇匯出學員身分 ☑     | ☑ 教師 ☑ 講師 ☑ 貝<br>☑ 正式生 ☑ 旁聽生                                                                                                    | 力教         |           |          |           |      |        |     |
| 選擇所要匯出的欄位 ☑    | <ul> <li>♥帳號</li> <li>♥姓名</li> <li>♥姓名</li> <li>♥生日</li> <li>♥ 電子分子郵件</li> <li>♥ 電子/新網頁</li> <li>♥ 電話(次)</li> <li>♥ 電話(次)</li> <li>♥ 電話(公司)</li> <li>♥ 地址(読碼</li> <li>♥ 公司</li> <li>♥ 部門</li> <li>♥職稱</li> </ul> |            |           |          |           |      |        |     |
| 選擇匯出格式 ☑       | ☑ .html 檔<br>☑ .xml 檔                                                                                                    |            |           |          |           |      |        |     |
| 俞入所要寄達的 E-mail | test123@gmail.com<br>請在此輸入 email 地均                                                                                                    | 业。若要寄給多人   | ,請用半形的逗   | 點,分號;或空白 | B將email分開 |      |        |     |

### ★ 操作重點:

1、匯出學員基本資料

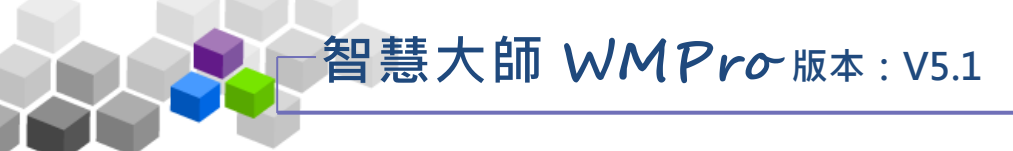

#### ▶ 操作說明 1: **匯出學員人基本資料**

1、匯出畫面如下圖:

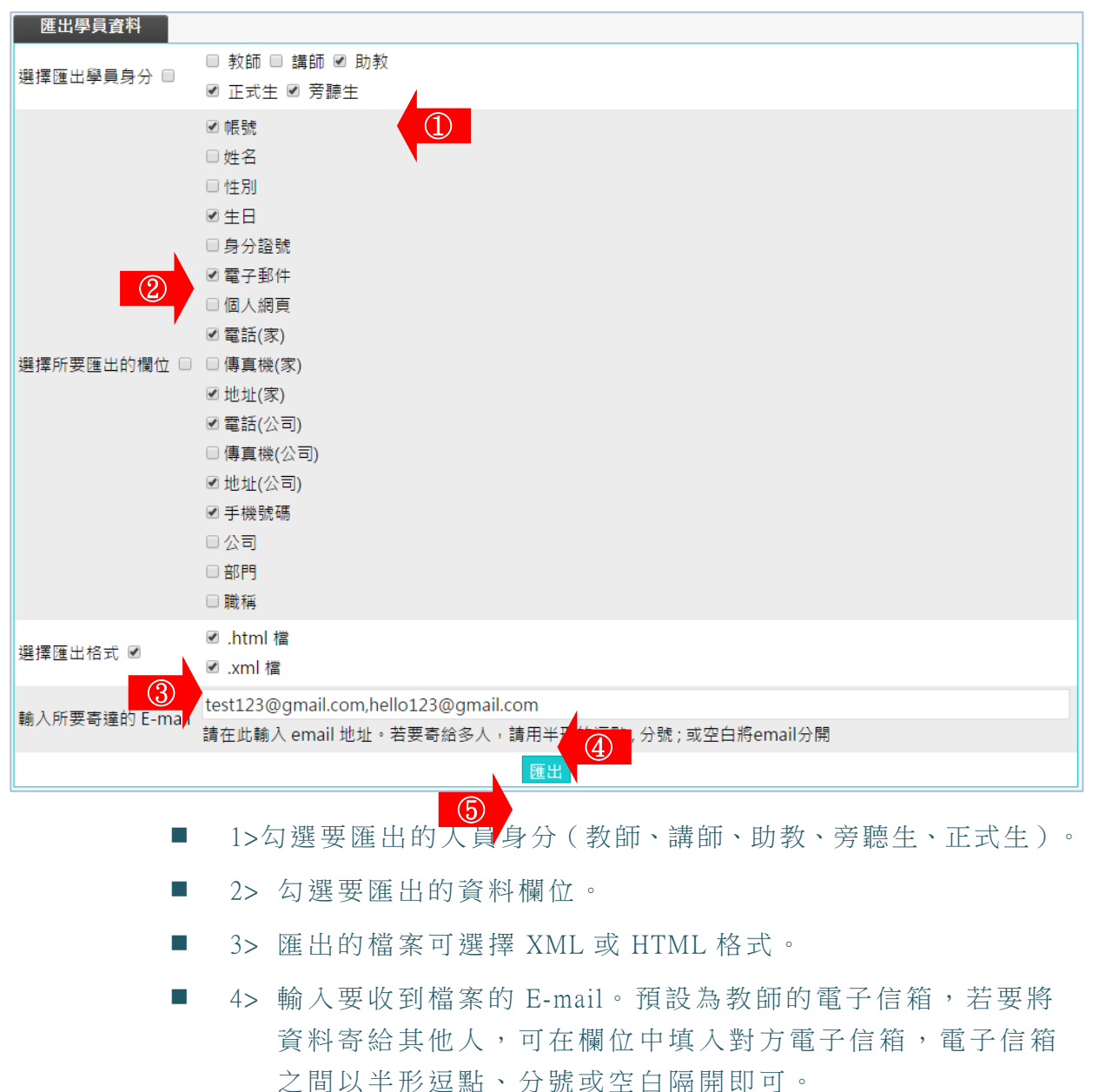

■ 5> 按 匯出。

2、匯出完成。

| I | 匯出學員資料 |                    |     |  |  |  |  |  |  |  |
|---|--------|--------------------|-----|--|--|--|--|--|--|--|
|   | 序號     |                    | 結果  |  |  |  |  |  |  |  |
|   | 1      | test123@gmail.com  | 已發送 |  |  |  |  |  |  |  |
|   | 2      | hello123@gmail.com | 已發送 |  |  |  |  |  |  |  |
|   |        | 回匯出學員資料            |     |  |  |  |  |  |  |  |

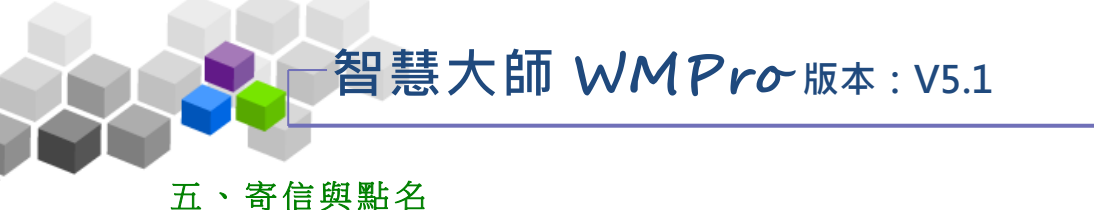

# 透過各種點名條件查詢,教師可知道較少出席本課程的學員,或出席次數少於 幾次的學員,那些學員未繳作業或未參與考試,那些學員較少參與線上的交流討論... 等等,並以 email 通知進行上課提醒,或作業催繳。也可以寄發 E-mail 給正式生、 旁聽生、全體學員(正式生及旁聽生)、或是經教師分組後的某小組成員。

| 人員管理 課程管理 教室管理          | 里 作業管理 测驗管理 問卷管理 成績管理 同儕作               | 業管理 個人區 | 校園廣場                    |
|-------------------------|-----------------------------------------|---------|-------------------------|
| 増刪學員   審核學員   到課統計   匯出 | 學員資料   寄信與點名   <mark>學員分組   設定助教</mark> |         |                         |
|                         |                                         |         |                         |
|                         | 對象 正式生▼                                 |         | 挑選學員身分                  |
|                         | 組次 □ 全部 ▼ 全部 ▼                          |         | 挑選不同組次的學員               |
|                         | 篩選條件 □ 登入 ▼ 登入總次數 ▼ = ▼                 |         | 如果沒有勾選『篩選條件』<br>則列出所有對象 |
|                         | 開始挑發                                    | E       |                         |

★ 操作重點:

1、線上點名,並寄發 E-mail 通知

2、自動點名的設定

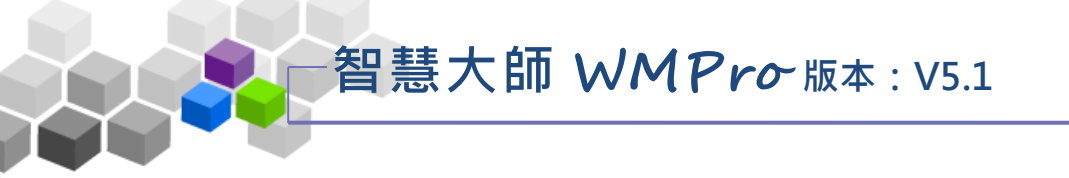

#### ▶ 操作說明 1:線上點名,並寄發 E-mail 通知

【範例】:點名列出上課總次數小於 5 次的學員,並寄發通知信。

1、線上點名操作畫面如下圖:

| 立即點名   | 自動點名設定             |
|--------|--------------------|
| 對象     | 正式生 🔹 🕕            |
| ② 組次 🗆 | 全部 ▼ 全部▼           |
| 篩選修作   | 上課 ▼ 上課總次數 ▼ > ▼ 5 |
|        | 開始挑選               |

- 1>從「對象」下拉選單中選取要點名的人員(正式生、旁聽生或全部(正式生+旁聽生)。
- 2>若是針對分組點名,則勾選「組次」選取框,再選組別。
   若不是分組點名則不用勾選。
- 3>依教師點名性質勾選篩選條件,如上課、作業、測驗…
   等各種條件從下拉選單選取(此例為點名上課總次數小於5次的學員)。
- 4>按 開始挑選。

| 全消 |        |                | 寄送通知信               | 寄送通知信               |      |      |      |      |  |  |
|----|--------|----------------|---------------------|---------------------|------|------|------|------|--|--|
|    | 序<br>號 | 帳號             | 最近一次登入時間            | 最近一次上課時間            | 登入次數 | 上課次數 | 張貼篇數 | 討論次數 |  |  |
|    | 1      | cch(陳棒棒)       | 2016-08-26 17:09:02 | 2016-07-19 13:25:30 | 190  | 75   | 4    | 0    |  |  |
|    | 2      | h01(h 01)      | 2016-09-02 11:57:26 | 2016-09-01 17:51:32 | 24   | 18   | 2    | 0    |  |  |
|    | 3      | h02(h 02)      | 2016-09-02 11:58:07 | 2016-09-01 17:51:20 | 18   | 15   | 0    | 0    |  |  |
| •  | 4      | h04(h 04)      | 2016-09-02 11:58:30 | 2016-09-01 17:49:19 | 14   | 12   | 0    | 0    |  |  |
|    | 5      | h06(h 06)      | 2016-09-01 17:40:32 | 2016-09-01 17:40:35 | 10   | 10   | 0    | 0    |  |  |
| •  | 6      | hsuan(hsuan 1) | 2016-09-01 17:51:41 | 2016-09-01 17:51:45 | 199  | 58   | 0    | 0    |  |  |
| 全) | 肖      | 2              | 寄送通知信               |                     |      |      |      |      |  |  |

2、列出符合點名條件的學員清單,如下圖。

1>勾選為要寄送通知信的名單(預設點名出來的名單全勾選)。

■ 2> 按 寄送通知信

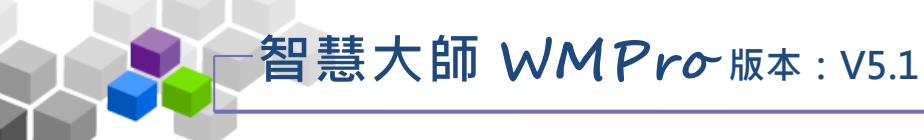

3、出現 E-mail 填寫畫面,如下圖:

| 寄迗通  | 知信                                                                                                    |                                              |
|------|----------------------------------------------------------------------------------------------------|----------------------------------------------|
| 寄件者  | teach (ile1223正泓 )                                                                                                    |                                              |
| 1    | ☑ h02 (h 02) ☑ h04 (h 04) 其它人員:                                                                                                    | 如果同時要送給多位收件者,請用半形的逗點(,)、分號(;)或空白( )將帳號<br>分開 |
| 優先順序 | _般▼                                                                                                    |                                              |
| 主旨   | 上課次數太少                                                                                                    | 限填 200 個英文字或 100 個中文字                        |
| 內容   | 大小       B       I       S       X2       X2       E       三       ●       ○       田         1       1       1       1       I       I< |                                              |
| 寄送方せ | © E-mail                                                                                                    | 請選擇寄送方式                                      |
| (4)  |                                                                                                    |                                              |
|      |                                                                                                    |                                              |
| 簽名檔  |                                                                                                    | 請選擇簽名檔                                       |
| 附件   | 選擇檔案未選擇任阿檔案                                                                                                    | 每個檔案限 <mark>64M</mark> ,總合不得超過64M            |
| 發送更  | <b>多附檔</b> 縮減附檔                                                                                                    |                                              |

- 1> 收件者的名單,若要剔除掉某學員,請取消其勾選。
- 2> 填入信件主旨。

 $\bigcirc$ 

- 3> 填入信件内容。
- 4>信件寄到學員電子信箱或是「個人區」的「訊息中心」
   中,也可以選擇二者都收到。
- 5>選擇是否使用簽名檔(設定簽名檔請至「個人區」→
   「我的設定」)。
- 6>若要於 E-mail 中附加檔案,請按 選擇檔案 鍵選取檔案。
- 7>按 <sup>發送</sup> 鍵,寄出此 E-mail。

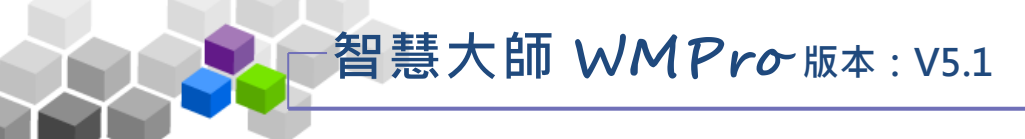

修改

修改

 $\bigcirc$ 

每週

每週

每週

每週

至請設定點名結束日期 從請設定點名開始日期

至請設定點名結束日期

▶ 操作說明 2: 自動點名的設定

全部

全部

停用 正式生

停用 正式生

選 頁次: 1

系統定時發信給符合教師設定的點名條件的學員。

【範例】:設定系統自動在每個星期一發送通知信,提醒超過7天沒有進入 本課程學習的學員。

| 1、自動點名操作畫面如下圖:                                                     |      |        |                |              |                          |  |  |  |  |
|--------------------------------------------------------------------|------|--------|----------------|--------------|--------------------------|--|--|--|--|
| 立即點名 自動點名設定                                                        |      |        |                |              |                          |  |  |  |  |
| 自動化點名寄 <mark>島機制,將依據您所設定</mark> 9條件,在固定的時間自動寄信提醒您的學員來上課、繳交作業、參與考試等 |      |        |                |              |                          |  |  |  |  |
| 全                                                                  | 選 頁: | 灾: 1 - | 首東  上頁  下頁  末頁 | 新増刪除啟用停用     |                          |  |  |  |  |
|                                                                    | 啟用   | 點名對象   | 分組次 (2)        | 點名條件         | 點名期間                     |  |  |  |  |
|                                                                    | 停用   | 正式生    | 全部             | 未上課天數 > 7天   | 從請設定點名開始日期<br>至請設定點名結束日期 |  |  |  |  |
|                                                                    | 停用   | 正式生    | 全部             | 未做測驗次數 >= 1次 | 從請設定點名開始日期<br>至請設定點名結束日期 |  |  |  |  |
|                                                                    |      |        | a              |              | 從請設定點名開始日期               |  |  |  |  |

未做作業次數 >= 1次

未做問卷次數 >= 1次

▼ 首頁 上頁 下頁 末頁 新增 刪除 啟用 停用

■ 1>列表預設幾項常見的點名條件,暂處於停用狀態下,

供教師挑選較符合需要的項目按後方 修改 鍵進入修 改細節後開啟即可。本例以此做操作示範。

 2>若列表中範例不符合教師的點名條件,可以按<sup>新增</sup>, 進入設定畫面。

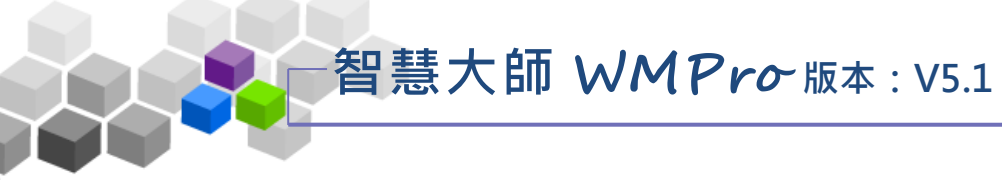

2、按 缝後畫面如下圖。

| 修改點名規         |                                                                              |                                                 |
|---------------|------------------------------------------------------------------------------|-------------------------------------------------|
| 您可在此設定點       | 占名條件以及點名的時間、頻率。系統將會自動依據您所設定的條件進行點名                                           | ,並寄送通知信給被點到名的學員。                                |
| 啟用 ①          | ● 啟用 ◎ 停用                                                                    | 是否啟用這項自動點名機制                                    |
| 點名對象          | 正式生 2                                                                        |                                                 |
| 分組次           | 全部 ▼ 全部 ▼                                                                    |                                                 |
| 點名 ③          | 上課 ▼ 幾天未上課 ▼ > ▼ 7                                                           |                                                 |
| <sup>頻率</sup> | <ul> <li>単次</li> <li>每天</li> <li>● 每週 週六▼ 一次</li> <li>● 每月 1 ▼ 一次</li> </ul> | 多久點一次名                                          |
| 點名 5          | 從 2016-08-01 至 2016-09-30                                                    | 在哪個期間執行自動點名                                     |
| 通知信標題         | %COURSE_NAME%上课通知 6                                                          | 信件標題。(寄信給被點到名的人)                                |
| 副本收件者         | □ 學員的導師                                                                      |                                                 |
| 內容            | 大小・BIUSXa       「 <th></th>                                                  |                                                 |
| 附件列表          |                                                                              |                                                 |
| 附件上傳          | 選擇檔案未選擇任何檔案                                                                  | 每個檔案限 <mark>64M</mark> ,總合不得超過 <mark>64M</mark> |
|               | 更多附檔 約 確定 取消                                                                 |                                                 |
| _             |                                                                              |                                                 |

- 1>點選「啟用」
- 2>挑選點名對象。
- 3> 依教師實際需求修改點名條件。
- 4> 設定點名頻率,本例為每週點名一次。
- 5> 自動點名起始及結束日期的設定。
- 6>預設的通知信標題及內容,文字部份依教師需要可以 修改,非文字部份為自動擷取學員姓名的資料代碼, 建議教師保留不要更動。
- 7> 若要附加檔案,請按選擇檔案 鍵選取。
- 8> 按 確定 鍵,儲存自動點名的設定。

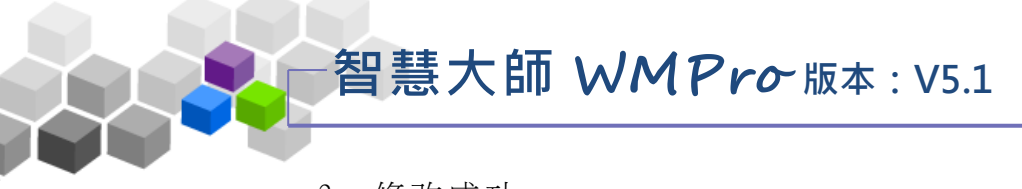

3、修改成功。

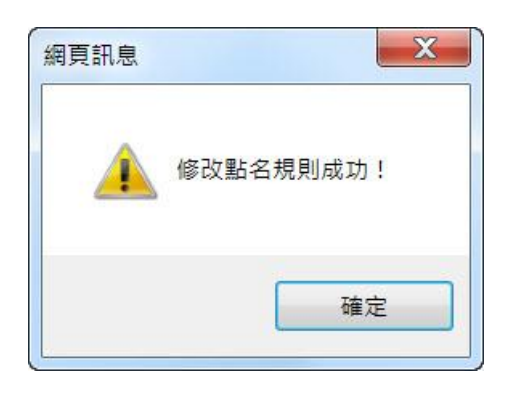

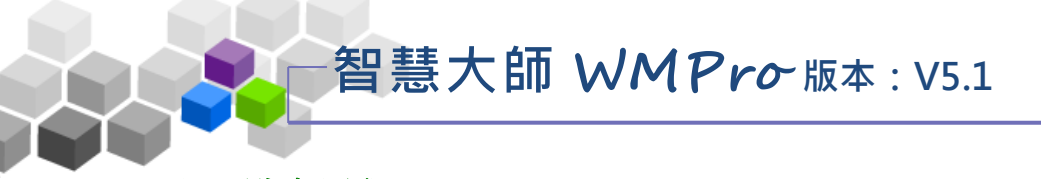

### 六、點名歷程

歷程點名,可在每次上課時,產生 QRcode 讓學生進行即時點名,也可記錄該 課程每次的出席狀況。

| wmpro5   | 1新版測 | 新版測試課程     |          |        |                       |      |      |        |      |  |  |
|----------|------|------------|----------|--------|-----------------------|------|------|--------|------|--|--|
| <br>人員管理 |      | 果程管理       | 教室管理     | 作業管理   | 301 EA 05 10          | 問卷管理 | 成績管理 | 同儕作業管理 | Þ    |  |  |
| 増刪學員     | 審核學  | ₽員│到課統     | 計 匯出學員   | 資料 寄信與 | 點 <mark>: 點名歷程</mark> |      | 設定助教 |        |      |  |  |
|          | 點名圖  | 歷程         |          |        |                       |      |      |        |      |  |  |
|          | 新增點  | 名          |          |        |                       |      |      |        |      |  |  |
|          | 頁次:  | 1 • 首頁     | 上頁下頁     | 末頁     |                       |      |      |        |      |  |  |
|          | 序號   | 點名時間       | 1 🗸      | 應到人數   | 已到人數                  | 未到人數 | 出席率  | 點名記錄   | 刪除記錄 |  |  |
|          | 1    | 2018-07-06 | 12:06:03 | 19     | 4                     | 15   | 21%  | 檢視內容   | 刪除   |  |  |
|          | 2    | 2018-07-04 | 17:44:27 | 18     | 0                     | 18   | 0%   | 檢視內容   | 刪除   |  |  |
|          | 3    | 2018-07-04 | 17:02:54 | 18     | 0                     | 18   | 0%   | 檢視內容   | 刪除   |  |  |
|          | 4    | 2018-07-04 | 17:02:31 | 18     | 0                     | 18   | 0%   | 檢視內容   | 刪除   |  |  |
|          | 5    | 2018-07-04 | 11:28:48 | 18     | 0                     | 18   | 0%   | 檢視內容   | 刪除   |  |  |
|          | 6    | 2018-05-02 | 09:49:33 | 8      | 2                     | 6    | 25%  | 檢視內容   | 刪除   |  |  |

★ 操作重點:

1、新增點名

2、檢視、修改點名紀錄

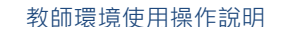

- ▶ 操作說明 1:新增點名
- 1、在頁面中按一下 新增點名

| 點名  | 點名歷程                |      |      |                  |     |      |      |  |  |  |  |  |
|-----|---------------------|------|------|------------------|-----|------|------|--|--|--|--|--|
| 新増點 | 新增點名                |      |      |                  |     |      |      |  |  |  |  |  |
| 頁次: | 1 • 首頁 上頁 7         | 頁 末頁 |      |                  |     |      |      |  |  |  |  |  |
| 序號  | 點名時間 🗸              | 應到人數 | 已到人數 | 未到人數             | 出席率 | 點名記錄 | 刪除記錄 |  |  |  |  |  |
| 1   | 2018-07-06 12:06:03 | 19   | 4    | 15               | 21% | 檢視內容 | 刪除   |  |  |  |  |  |
| 2   | 2018-07-04 17:44:27 | 18   | 0    | <mark>1</mark> 8 | 0%  | 檢視內容 | 刪除   |  |  |  |  |  |
| 3   | 2018-07-04 17:02:54 | 18   | 0    | 18               | 0%  | 檢視內容 | 刪除   |  |  |  |  |  |
| 4   | 2018-07-04 17:02:31 | 18   | 0    | 18               | 0%  | 檢視內容 | 刪除   |  |  |  |  |  |
| 5   | 2018-07-04 11:28:48 | 18   | 0    | 18               | 0%  | 檢視內容 | 刪除   |  |  |  |  |  |
| 6   | 2018-05-02 09:49:33 | 8    | 2    | 6                | 25% | 檢視內容 | 刪除   |  |  |  |  |  |
| 7   | 2018-04-26 14:55:10 | 8    | 3    | 5                | 38% | 檢視內容 | 刪除   |  |  |  |  |  |
| 8   | 2018-04-26 14:45:51 | 8    | 2    | 6                | 25% | 檢視內容 | 刪除   |  |  |  |  |  |

智慧大師 WMPro版本: V5.1

## 2、按 新增點名後,畫面如下圖。

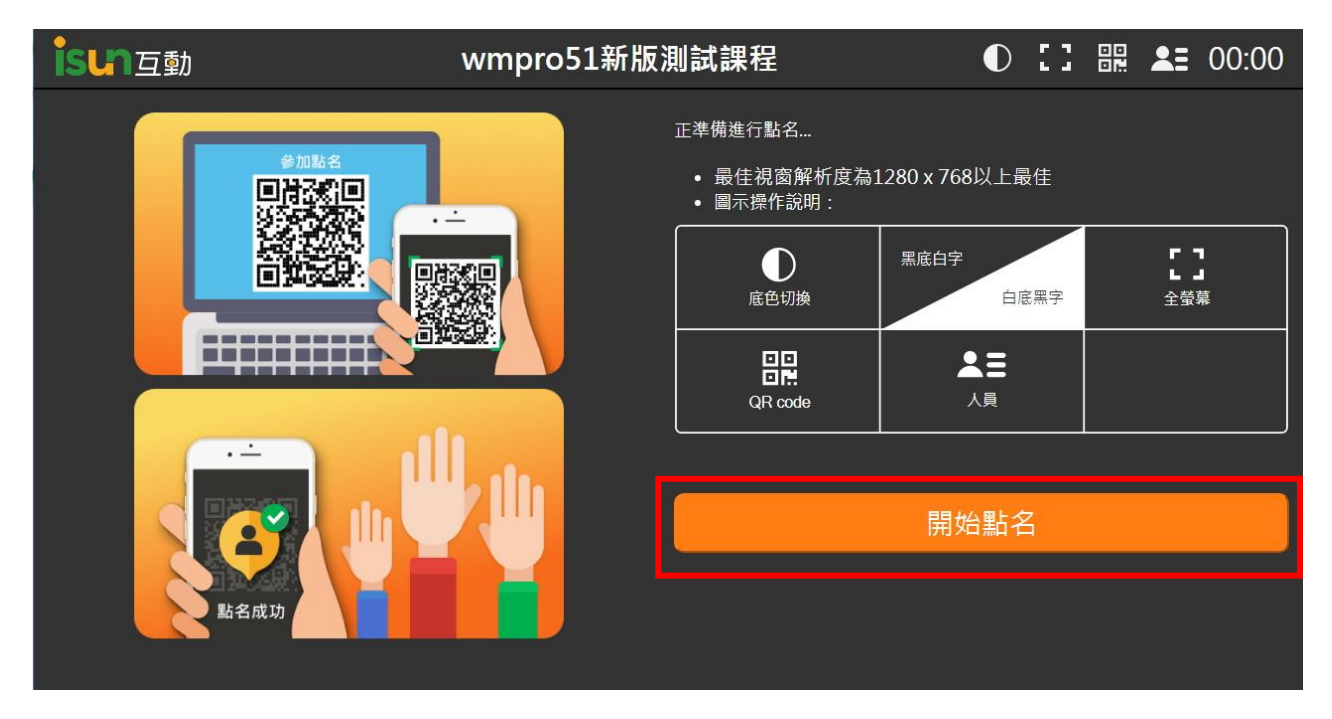

3、點選即可開始進行點名,畫面如下圖。

智慧大師 WMPro 版本: V5.1

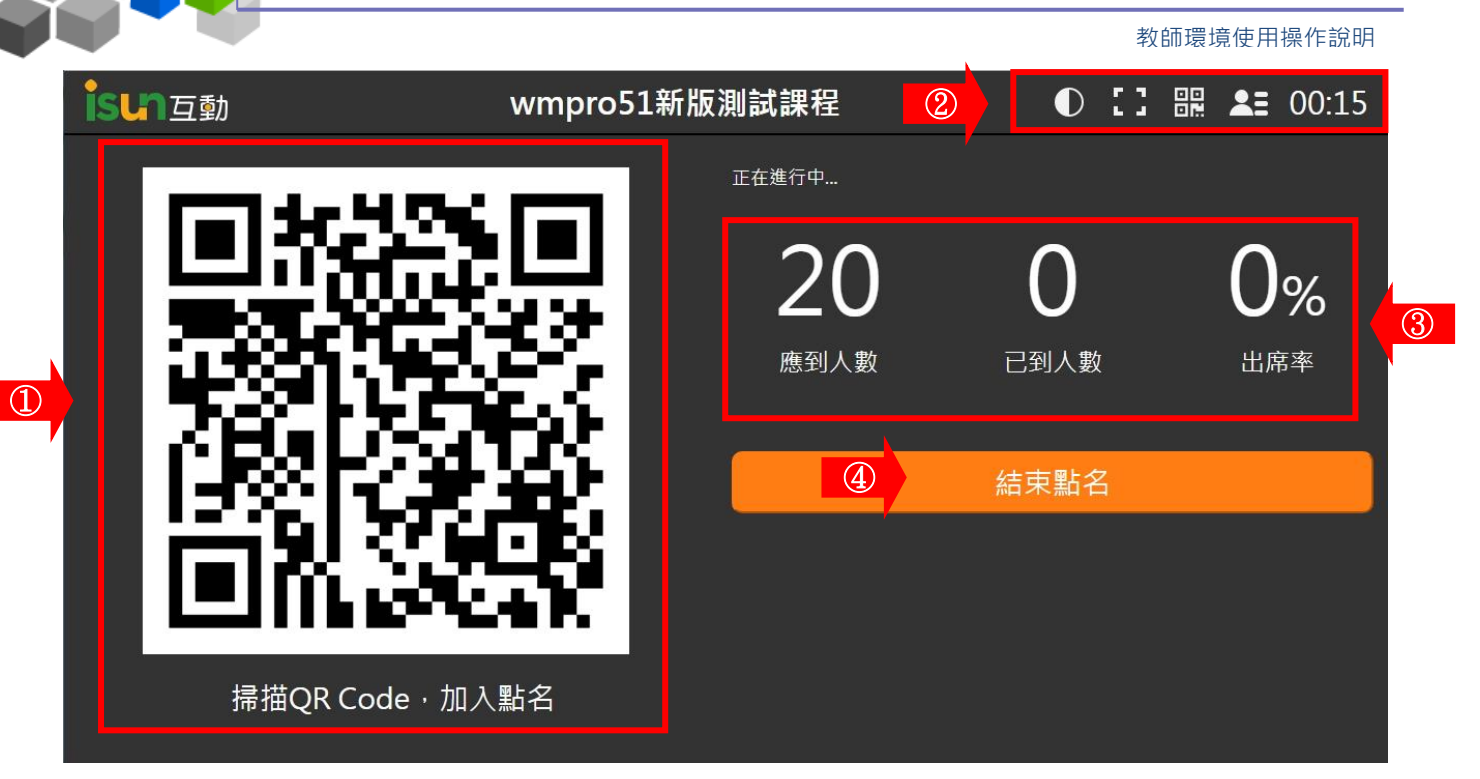

- 1>學生可透過手機掃描 QR Code 進行點名。
- 2>功能列表:

● 底色切換:可將點名頁面底色進行切換(黑底白字/白底 黑字)。

▲全螢幕顯示:可將點名頁面切換全螢幕顯示。

₽₽ QR code: 切換至 QR code 顯示畫面。

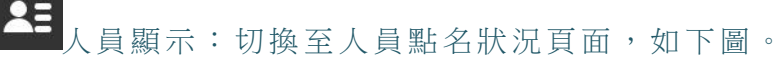

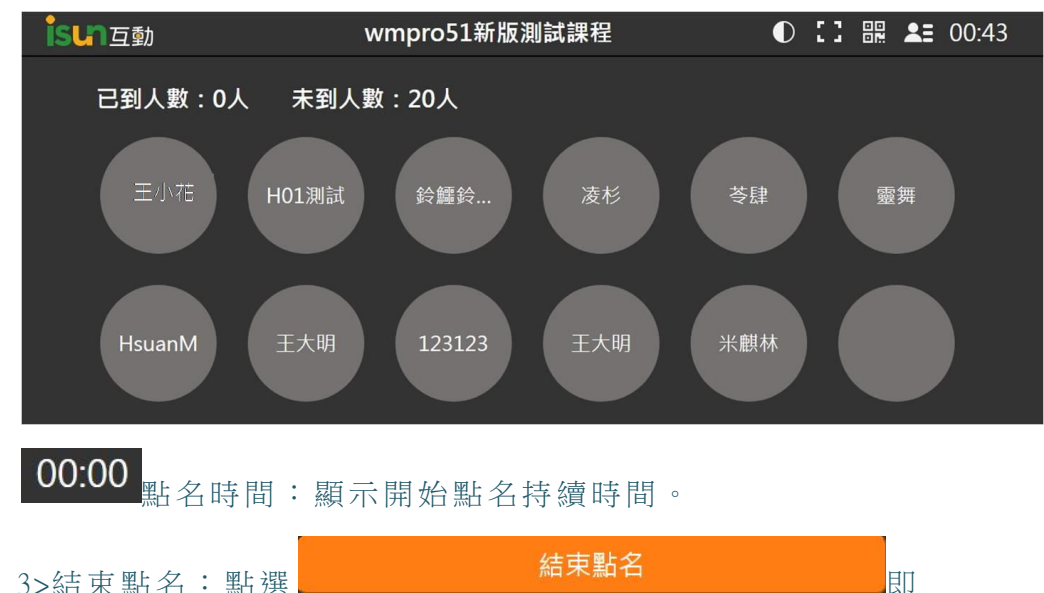

3>結束點名:點選 可結束此次點名。

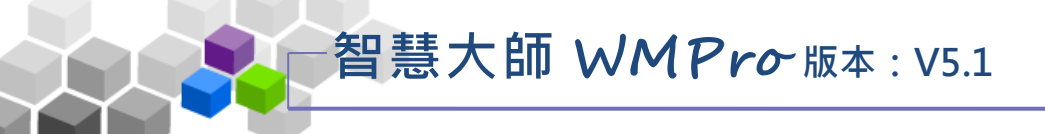

- ▶ 操作說明 2: 檢視、修改點名紀錄
- 1、在頁面中按一下檢視內容,即可檢視並修改該次的點名紀錄。

| 點名歷程 |                     |      |      |                  |     |      |      |  |  |  |  |  |
|------|---------------------|------|------|------------------|-----|------|------|--|--|--|--|--|
| 新增點  | 新増點名                |      |      |                  |     |      |      |  |  |  |  |  |
| 頁次:  | 1 • 首頁 上頁 ]         | 頁 末頁 |      |                  |     |      |      |  |  |  |  |  |
| 序號   | 點名時間 🔻              | 應到人數 | 已到人數 | 未到人數             | 出席率 | 點名記錄 | 刪除記錄 |  |  |  |  |  |
| 1    | 2018-07-06 12:06:03 | 19   | 4    | 15               | 21% | 檢視內容 | 刪除   |  |  |  |  |  |
| 2    | 2018-07-04 17:44:27 | 18   | 0    | <mark>1</mark> 8 | 0%  | 檢視內容 | 刪除   |  |  |  |  |  |
| 3    | 2018-07-04 17:02:54 | 18   | 0    | 18               | 0%  | 檢視內容 | 刪除   |  |  |  |  |  |
| 4    | 2018-07-04 17:02:31 | 18   | 0    | 18               | 0%  | 檢視內容 | 刪除   |  |  |  |  |  |
| 5    | 2018-07-04 11:28:48 | 18   | 0    | 18               | 0%  | 檢視內容 | 刪除   |  |  |  |  |  |
| 6    | 2018-05-02 09:49:33 | 8    | 2    | 6                | 25% | 檢視內容 | 刪除   |  |  |  |  |  |
| 7    | 2018-04-26 14:55:10 | 8    | 3    | 5                | 38% | 檢視內容 | 刪除   |  |  |  |  |  |
| 8    | 2018-04-26 14:45:51 | 8    | 2    | 6                | 25% | 檢視內容 | 刪除   |  |  |  |  |  |

## 2、按 檢視內容後,畫面如下圖。

| 點  | 點名記錄                     |         |       |           |        |                  |        |  |  |  |  |  |
|----|--------------------------|---------|-------|-----------|--------|------------------|--------|--|--|--|--|--|
| 點名 | 點名時間:2018-08-29 15:25:01 |         |       |           |        |                  |        |  |  |  |  |  |
| 儲存 | 諸存 回點名歷程 匯出EXCEL         |         |       |           |        |                  |        |  |  |  |  |  |
| 序號 | 帳號                       | 姓名      | 2 名時間 | 出席版       | 備註     | 異動人員             | 最後異動時間 |  |  |  |  |  |
| 1  | 0910813800               | 康素靜     | -     | 未點名       |        | ( <del>-</del> ) |        |  |  |  |  |  |
| 2  | h01                      | H01測試   | -     | 未<br>占名 ▼ |        | -                | -      |  |  |  |  |  |
| 3  | h02                      | 鈴鱷鈴鱷鈴鱷  | -     | 未 占名 ▼    |        | -                | æ      |  |  |  |  |  |
| 4  | h03                      | 凌杉      | 2     | 未 占名 ▼    |        | -                | -      |  |  |  |  |  |
| 5  | h04                      | 苓肆      | -     | 未占名 ▼     |        | -                | ie.    |  |  |  |  |  |
| 6  | h05                      | 靈舞      | 2     | 未占名 🔹     |        | -                | -      |  |  |  |  |  |
| 7  | hsuan                    | M Hsuan | -     | 未占名 ▼     |        | -                | æ      |  |  |  |  |  |
| 8  | jeff                     | 王大明     | 2     | 未 占名 ▼    |        | -                | -      |  |  |  |  |  |
| 9  | qwertyuiop123456789      | 123 123 | -     | 未占名 ▼     |        | -                | ~      |  |  |  |  |  |
|    |                          | 1>老師可   | 以手動的  | 方式修改      | 基生出席狀創 | 巨式是增             | 曾加備註。  |  |  |  |  |  |

- 2>手動修改後,需點選儲存。
- 2>可點選回點名歷程或是將點名紀錄匯出 EXCEL。

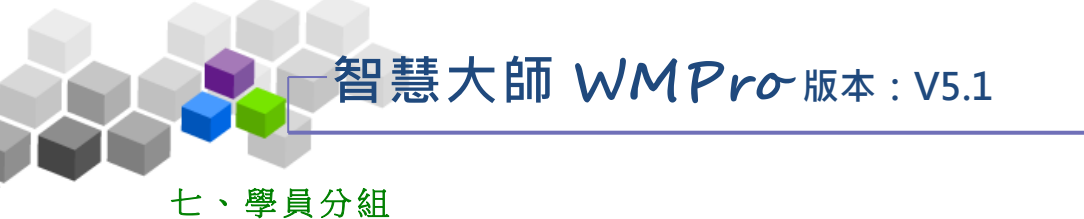

教師將學員分組的功能,從組次的新增、小組的開設、到學員分配至各小組等動作,完成學員的分組。在各小組中,同一組的成員可以在進行小組討論、小組作業..等。透過小組互助合作,提高學習動機及分享學習成果。

| 班級課程管理:<br>數理邏輯                                                                             |        |      |        |     |  |  |  |  |  |  |
|---------------------------------------------------------------------------------------------|--------|------|--------|-----|--|--|--|--|--|--|
| 人員管理 課程管理 教室管理 作業管理 測驗管理                                                                    | 問卷管理 1 | 成績管理 | 同儕作業管理 | 個人區 |  |  |  |  |  |  |
| 増刪學員   審核學員   到課統計   匯出學員資料   寄信與點名   學員分組                                                  | 設定助教   |      |        |     |  |  |  |  |  |  |
| 學員分組管理 分組交管理                                                                                |        |      |        |     |  |  |  |  |  |  |
| 分組次 新組別▼                                                                                    | ]      |      |        |     |  |  |  |  |  |  |
| 1. 勾選學員姓名後,再點小組名稱,就可以將學員分派至該組。                                                              |        |      |        |     |  |  |  |  |  |  |
| 2. 小組人員分派完成後,請按「完成分組」儲存結果才算分組完畢。<br>2. 新聞社社教社、2.44年1月日、1月日、1月日、1月日、1月日、1月日、1月日、1月日、1月日、1月日、 |        |      |        |     |  |  |  |  |  |  |
| <ol> <li>新增的小租中必須加入成員。若小租中沒有任何成員,將做視着無效的小租而無法成址。</li> </ol>                                 |        |      |        |     |  |  |  |  |  |  |
| 新增群組 移除群組 重新分組 完成分組 ← →                                                                     |        |      |        |     |  |  |  |  |  |  |
| 尚未分組                                                                                        |        |      |        |     |  |  |  |  |  |  |
| ■ cch 陳捧棒                                                                                   |        |      |        |     |  |  |  |  |  |  |
| 🔲 h01 h 01                                                                                  |        |      |        |     |  |  |  |  |  |  |
| h02 h 02                                                                                    |        |      |        |     |  |  |  |  |  |  |
| h04 h 04                                                                                    |        |      |        |     |  |  |  |  |  |  |
| 🔲 h05 h 05                                                                                  |        |      |        |     |  |  |  |  |  |  |
| h06 h 06                                                                                    |        |      |        |     |  |  |  |  |  |  |
|                                                                                             | -      |      |        | _   |  |  |  |  |  |  |

★ 操作重點:

1、學員分組並設定分組組長

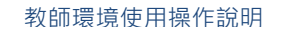

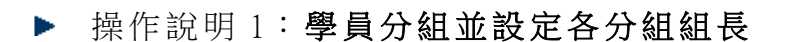

智慧大師 WMPro版本: V5.1

【範例】:開設名稱為「興趣分組」的組次,裏面分為「游泳組」、

「閱讀組」二個分組,並分配學員至上述兩個群組中。

1、預設已有一個名為「NEW\_TEAM」的組次,此組次尚未進行分組, 所以進行第一次分組時,請先至『分組次管理』中,修改此組次名 稱即可(此例組次名稱為「興趣分組」)。請點選「NEW\_TEAM」組 次後方的鍵。

| 學員         | 員分組管理 | 分組次管理    |   |    |
|------------|-------|----------|---|----|
| 全選         | 新増 刪除 | ↑ ↓ 儲存順序 |   |    |
| <b>•</b> 5 | 組次名稱  |          |   | 動作 |
| □ 親        | f組別   |          | 2 | 修改 |
| 3          | 新增刪除  | ↑ ↓ 儲存順序 |   |    |

- 1> 至「分組次管理」標籤頁面。
- 2> 按分組次名稱後方 修改。
- 3> 若要進行多次的分組,可按<sup>新增</sup>鍵增加其他組次。
- 2、按 修改 後,出現如下畫面:

| 分組次更名               |                          |
|---------------------|--------------------------|
| 分組次名稱 正體中文 興趣分組     | <b><b> 宿 官 百 点 三</b></b> |
| 確定取消                | 1、填入組次名稱                 |
|                     |                          |
| 2、按 <sup>確定</sup> 。 |                          |
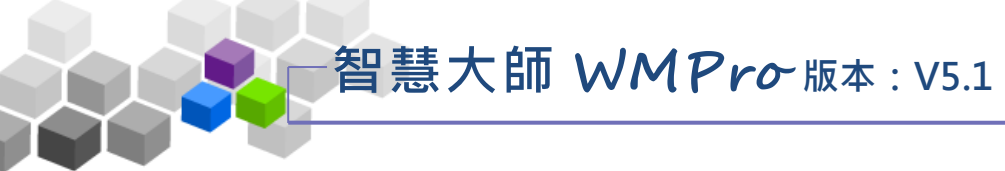

3、組次名稱已修改完成。

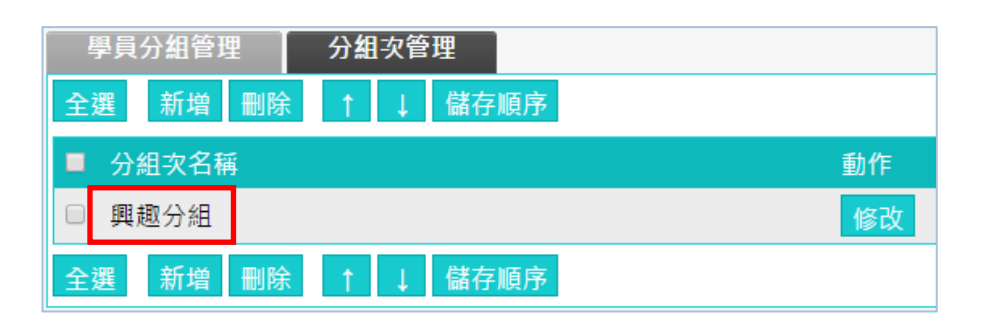

| 4、接著請按 學員分組管理 標餐                                                                                                    | 籖,回到設定分組畫面。                         |
|----------------------------------------------------------------------------------------------------|-------------------------------------|
| 學員分組管理 ① 欠管理                                                                                                    |                                     |
| 分組次 興趣分組▼                                                                                                    |                                     |
| <ol> <li>勾選學員姓名後,再點小組名稱,就可以將學員分派</li> <li>小組人員分派完成後,請按「完成分組」儲存結果才</li> <li>新增的小組中必須加入成員。若小組中沒有任何成員</li> <li>新增群組</li> <li>組 重新分組 完成分組 ← →</li> </ol> | 至該組。<br>算分組完畢。<br>1,將被視為無效的小組而無法成立。 |
| <u>尚未分組</u> □ <u>游泳組</u> ✔<br>□ cch 陳棒棒<br>□ h01 h 01                                                                                                |                                     |
| <ul> <li>h02 h 02</li> <li>h04 h 04</li> <li>h05 h 05</li> <li>h06 h 06</li> </ul>                                                                   | 小組內容 分組次名稱 正體中文 閱讀組 ④ 組長 ▼          |
|                                                                                                    | ⑤ 確定 取消                             |

- 1> 回到「學員分組管理」標籤。
- 2> 按<sup>新增群組</sup>,開設若干分組出來(此例為開設登山組、
   閱讀組二個分組)。
- 3> 按分組旁邊
   修改分組名稱。出現如上圖右下角
   「小組內容」視窗。
- 4> 填入分組名稱。
- 5> 按 確定。

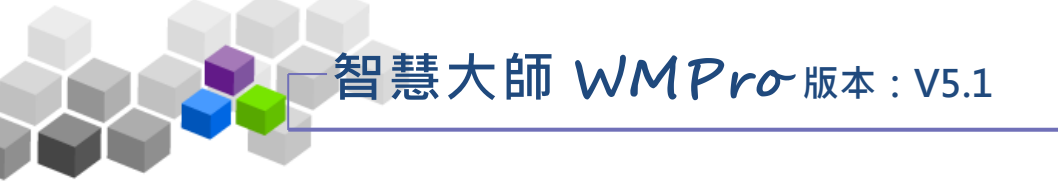

5、接著選取學員分配至各分組中。

教師環境使用操作說明

 新增群組
 移除群組
 重新分組
 完成分組
 →

 ③

- 1> 勾選要分至「游泳組」的學員。
- 2> 按「游泳組」。
- 3>其他分組亦如上述二個步驟操作。

6、學員分配至各分組後,請按 完成分組。

| 新增群組 移除群組   | 重新分組 完成分組  |                |
|-------------|------------|----------------|
| <u>尚未分組</u> | □游泳組 🥒     | □ <u>閱讀組</u> 🥖 |
|             | 🗆 h05 h 05 | 🗆 h06 h 06     |
|             | 🗆 h02 h 02 | 🔲 h04 h 04     |
|             | 🗆 h01 h 01 | □ cch 陳棒棒      |

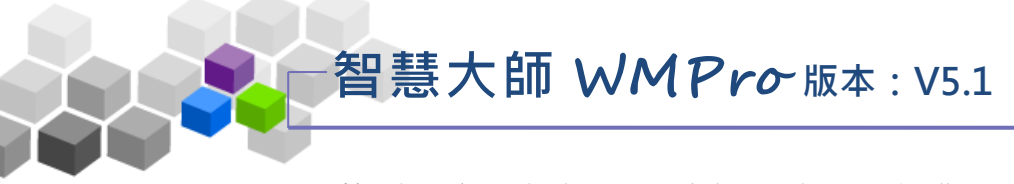

7、若要設定分組組長,請依下述說明操作。

| 新增群組 | 移除群組 | <b>1</b> | 完成分組           | $\leftarrow \rightarrow$ |                |        |
|------|------|----------|----------------|--------------------------|----------------|--------|
| 尚未分組 |      |          | □ <u>游泳組</u> 〃 | 1                        | □ <u>閱讀組</u> 🥖 |        |
|      |      |          | 🗆 h05 h 05     |                          | 🔲 h06 h 06     |        |
|      |      |          | 🗆 h02 h 02     |                          | 🔲 h04 h 04     |        |
|      |      |          | 🗆 h01 h 01     |                          | □ cch 陳棒棒      |        |
|      |      |          | 小組內容           | ř                        |                |        |
|      |      |          | 分組次名稱          | 正體中文 游                   | 泳組             | 填寫更多   |
|      |      |          | 組長             | h02 h 02 🔻               | 2              |        |
|      |      | 3        | 確定 取》          | h05 h 05                 |                |        |
|      |      |          |                | h02 h 02                 |                |        |
|      |      |          |                |                          | 1              |        |
|      |      | 1>按:     | 分組旁邊           | 2,出現                     | 如右下角「小組        | 内容」視窗。 |
|      |      |          |                |                          |                |        |

2> 在「組長」下拉出選單中選取學員,被選中的學員
 即為此分組組長。

- 3> 按 確定。
- 4> 如上述操作,再繼續挑選其他分組組長後,請記得按
   完成分組 儲存。

8、完成後如下圖,姓名為粗體字者為該分組組長。

| 新增群組 移除群組 重新 | 分組完成分組←→       |                |
|--------------|----------------|----------------|
| 尚未分組         | □ <u>游泳組</u> ∥ | □ <u>閱讀組</u> 🥖 |
|              | 🗆 h05 h 05     | 🔲 h06 h 06     |
|              | 🗆 h02 h 02     | 🔲 h04 h 04     |
|              | □ h01 h 01     | □ cch 陳棒棒      |

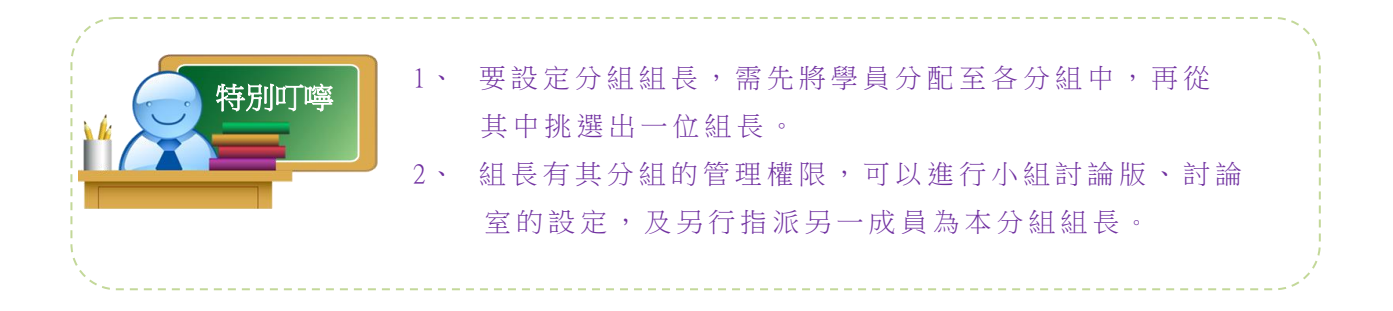

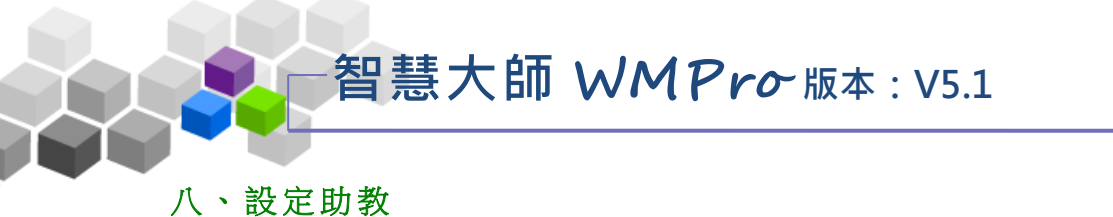

教師若需要助教協助管理本課程,可在此進行助教的新增或移除。助教的權限, 預設除了無「設定助教」此功能外,其餘能行使的課程辦公室功能皆與教師相同。

|                      | 班級課程管理<br>數理邏輯 | :          |               |        |        |        |      |        |
|----------------------|----------------|------------|---------------|--------|--------|--------|------|--------|
|                      | 人員管理           | 課程管理       | 教室管理          | 作業管理   | 測驗管理   | 問卷管理   | 成績管理 | 同儕作業管理 |
|                      | 「増刪學員   審      | ₮核學員 │ 到課統 | 計 匯出學員        | 資料 寄信與 | 貼名 學員分 | 組 設定助教 |      |        |
| 設定助教                 |                |            |               |        |        |        |      |        |
| 查詢: <mark>輸入關</mark> | 鍵字             | 帳號 ▼ 👔     | <b>查詢</b> 新增授 | 課助教    |        |        |      |        |
| 全選 頁次:               | 1 【 首頁         | 上頁下頁考      | k頁 <b>刪除</b>  |        |        |        |      |        |
|                      | 帳號 △           | 姓名         | ٢             | 身分     | 修改     |        |      |        |
| teach                | I              | ile1223正泓  |               | 教師     |        |        |      |        |
| 全選 頁次:               | 1 【 首頁         | 上頁下頁,      | k頁 <b>刪除</b>  |        |        |        |      |        |
|                      |                |            |               |        |        |        |      |        |
|                      |                |            |               |        |        |        |      |        |

★ 操作重點:

1、新增助教

2、刪除助教

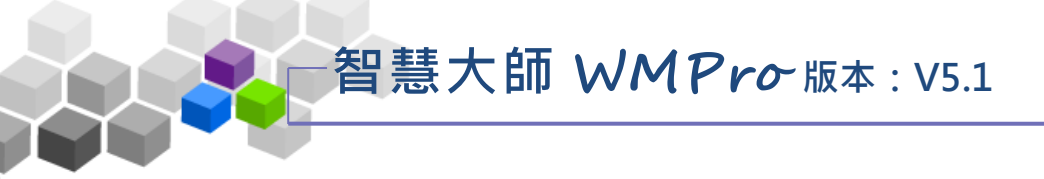

## ▶ 操作說明 1:新增助教

【範例】:新增帳號 "h04"成為本課程助教。

1、按 新增授課助教,出現助教設定視窗。

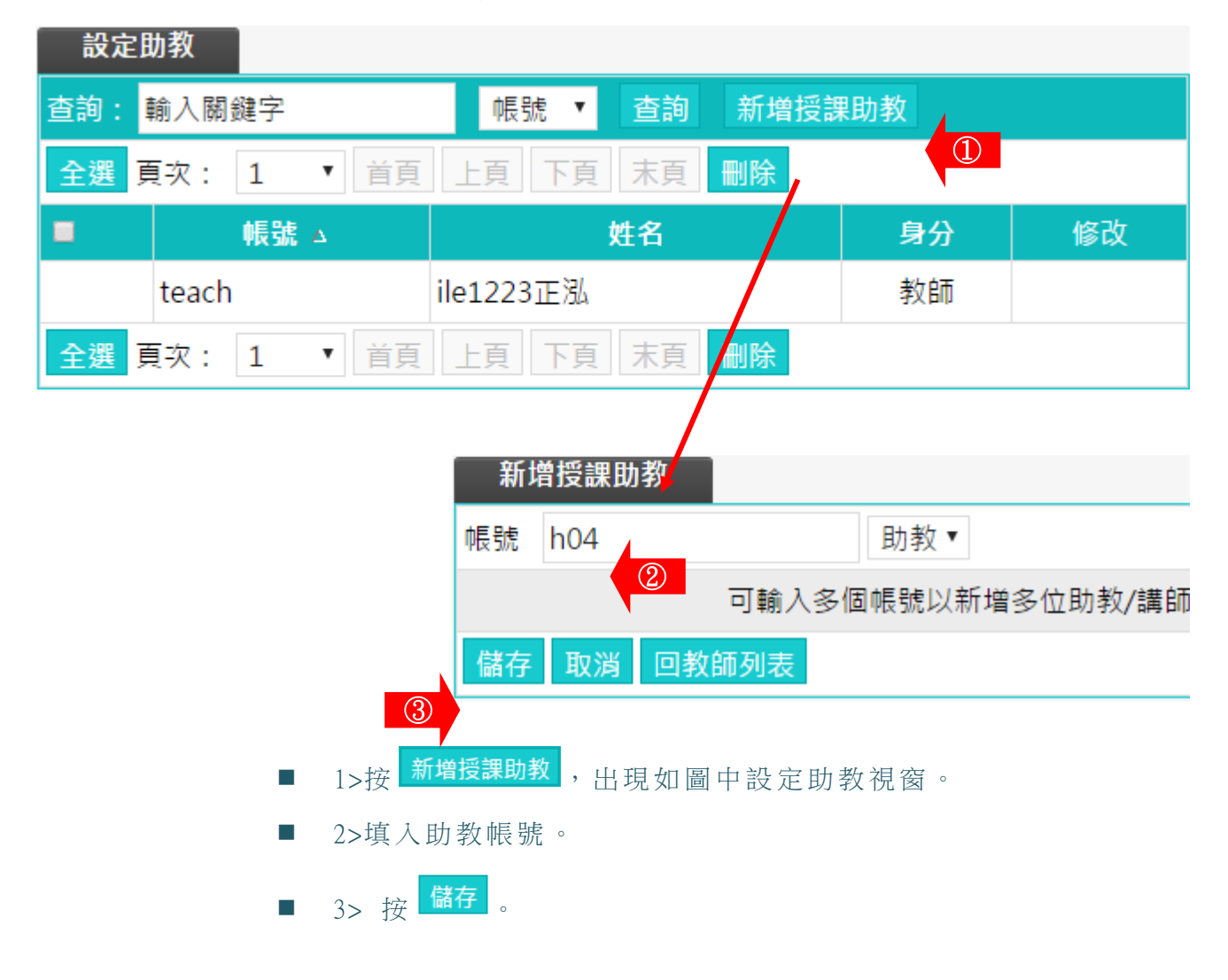

#### 2、助教新增完成。

| 新增授課助教 |
|--------|
| h04    |
| 回教師列表  |

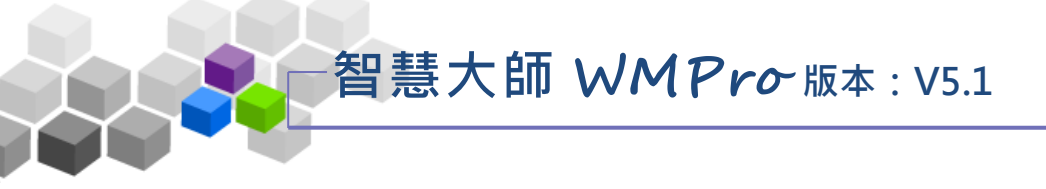

▶ 操作說明 2:**刪除助教** 

【範例】:刪除帳號 "h04"的本課程助教。

1、勾選助教帳號前選取框,按 删除。

|       | 設定   | 助教         |                      |      |    |
|-------|------|------------|----------------------|------|----|
|       | 查詢:  | 輸入關鍵字      | 帳號 ▼ 查詢 新增           | 授課助教 |    |
|       | 全消 頁 | 夏次: 1   首員 | 夏 上頁 下頁 末頁 <b>刪除</b> |      |    |
|       | 2    | 帳號 △       | 姓名                   | 身分   | 修改 |
| 1     |      | h04        | h 04                 | 助教   | 修改 |
| · · · |      | teach      | ile1223正泓            | 教師   |    |
|       | 全消 頁 | 頁次: 1 ▼ 首頁 | 夏 上頁 下頁 末頁 <b>刪除</b> | 2    |    |

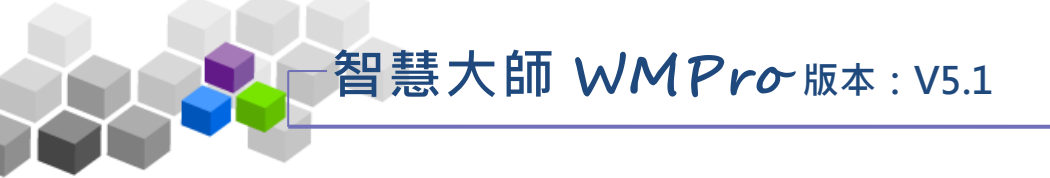

## ▶ ▶課程管理>>

「課程管理」包含有「教材上傳」、「教材檔案管理」、「學習路徑管理」、「課程設定」、「教材匯入」、「閱讀統計」等子功能。

| 人員管理                       | 程管理 教室管理         | 作業管理             | 則驗管理       | 問卷管理      | 成績管理 |
|----------------------------|------------------|------------------|------------|-----------|------|
| 教材上傳   教材檔                 | 案管理   學習路徑管理   課 | 程設定 教材匯          | 入 教材統言     | t         |      |
| 牧材上傳                       |                  |                  |            |           |      |
|                            |                  | E                | 使用 32 KB ( | 共 200 MB) |      |
| 檔案(檔案限制: <b>64M</b> )      |                  |                  |            |           |      |
| }上傳介面<br>                  |                  |                  |            |           |      |
| 操作說明                       | r -              |                  |            |           |      |
| ╋ 步驟1: 選擇檔案 歩驟2: 閉         | 開始上傳             | 把曳上 <sup>。</sup> | 傳過         | 1         |      |
| 上唐尚安的炮进车                   |                  |                  |            |           |      |
| 上傳檔柔的總建度                   |                  |                  |            |           |      |
| 上傳檔案列表與進度                  |                  |                  |            |           |      |
| 序號 檔案名稱                    | 檔案大小(KB)         | 上傳進              | 度 重        | מיץ       |      |
|                            |                  | /函<br>//2        | 上傳檔案大小     | : 0 KB    |      |
|                            |                  |                  |            |           |      |
| i <b>7</b> in厨编搅杀敏思/苦立搅夕阳空 | 2)               |                  |            |           |      |
| ZIPI整础值亚府间(关义值在限处          | -)               |                  |            |           |      |
| 選擇檔案 未選擇任何檔案               |                  |                  |            |           |      |
| 上傳壓縮檔                      |                  |                  |            |           |      |
| 方式                         |                  |                  |            |           |      |
|                            |                  |                  |            |           |      |
|                            |                  |                  |            |           |      |
| 教材資源庫                      | Web資料夾           |                  |            |           |      |
|                            | IE 限定            |                  |            |           |      |
| - A. C. M. B.              |                  |                  |            |           |      |
| 傅齡百大檔宏,請                   | 使田FTP            |                  |            |           |      |

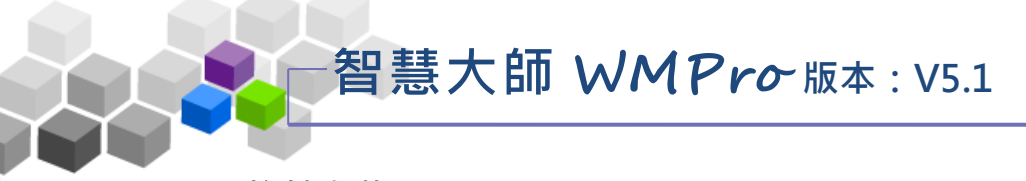

#### -、教材上傳

此功能提供教師將教材電子檔,上傳到網路上的本課程教材的雲端儲存空間內。 課程中有了教材,教師就能使用後面功能「學習路徑管理」,編輯學習節點(章節) 名稱及選取對應的教材電子檔(詳細操作請參考後方「學習路徑管理」的說明), 本課程的學員即能在課程教室內,觀看教師的教材內容。

| 开級課程     | 2管理:                                              | e1223正泓 🔳 🔳                           | 進入教室                 |
|----------|---------------------------------------------------|---------------------------------------|----------------------|
| 日日日 人文地理 |                                                   | 人文地理                                  | ▼ <u>我軟的課程</u>       |
| 人員使      | 理 課程管理 教室管理 作業管理 潮驗管理 問卷管理                        | 成績                                    |                      |
| 教材上(     | ↓│ ☆材檔案管理│ 學習路徑管理│ 課程設定│ mooc版課程設定│ 課程簡介│ 教材函     | EA ?                                  | 使用空間 (1.58 MB/200 MI |
|          | 秋村上博<br>司住田 4 50                                  |                                       |                      |
|          | □ □ □ □ □ □ □ □ □ □ □ □ □ □ □ □ □ □ □             | MR (共 200 MB)                         |                      |
|          | 多檔上傳介面                                            |                                       |                      |
|          | 操作說明<br>◆ 步驟1: 選擇檔案   步驛2: 開始上傳                   | · · · · · · · · · · · · · · · · · · · |                      |
|          | 上傳檔案的總進度                                          |                                       |                      |
|          | 上傳檔案列表與進度                                         | 20. <del></del>                       |                      |
|          | 序號 檔案名稱 檔案入小(KB) 上傳                               | 建度                                    |                      |
|          |                                                   |                                       |                      |
|          | 上傳Zip壓縮檔並解開(英文檔名限定)                               |                                       |                      |
|          | 選擇檔案 未選擇任何檔案<br>上傳歷編檔                             |                                       |                      |
|          | 其他方式                                              |                                       |                      |
|          | 教材資源庫         Web資料夾           多課共用         IE 限定 |                                       |                      |
|          | 傳輸巨大檔案,請使用 <u>FTP</u>                             |                                       |                      |

★ 操作重點:上傳教材有以下幾種的方式

- 1、上傳檔案(多檔拖拉上傳)
- 2、上傳教材壓縮檔
- 3、教材資源庫(選購)
- 4、其他方式

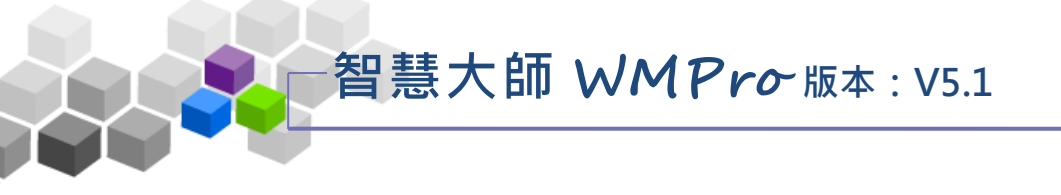

▶ 操作說明1:上傳檔案(多檔拖拉上傳)

| 1 ` | 上傳檔案( | 多檔拖拉) | 上傳操作畫 | [面如下圖 | 릌 | : |
|-----|-------|-------|-------|-------|---|---|
|-----|-------|-------|-------|-------|---|---|

| 上傳檔案(檔案限制:64<br>多檔上傳介面 | IM)                                                                                                    |                                         |               |      |
|------------------------|----------------------------------------------------------------------------------------------------|-----------------------------------------|---------------|------|
| 操作説明<br>+ 步驟1: 選擇檔案    | 步驒2:開始上傳                                                                                                    | r — — — — — — — — — — — — — — — — — — — |               | 2    |
| 上傳檔案的總進度               |                                                                                                    |                                         |               |      |
| 上傳檔案列表與進度              | in the second second seco |                                         |               |      |
| 序<br>號                 | 檔案名稱                                                                                                    |                                         | 檔案大小<br>(KB)_ | 上傳進度 |
| 1 JPEG.ipeg            |                                                                                                    |                                         | 606 KB        |      |

- 1>按 + 步驟1: 選擇檔案 , 選取要上傳的教材(上限 64M)。
- 2>也可直接從資料夾內選取檔案後,直接拖拉至「拖曳上傳區」
   拖拉上傳如下圖:

| Γ. | · · · · · · · · · · · · · · · · · · · |
|----|---------------------------------------|
| I. | 操作說明                                  |
| I, | ➡ 步驟1: 選擇檔案 步驟2: 開始上傳                 |
| I, |                                       |
| I. | 上傳檔案的總進度                              |
| I. |                                       |
| I. |                                       |
| I. | 一序號 檔案名稱 檔案大小(KB) 上傳進度                |
| I. |                                       |
| I. |                                       |
| i. |                                       |

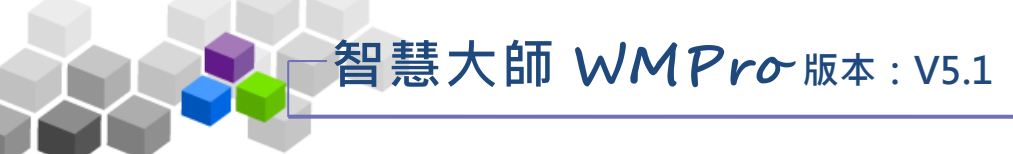

操作說明 2:上傳教材壓縮檔

教師可以將數個檔案壓縮成一個 zip 檔,再將此教材壓縮檔
 上傳至課程中,系統會自動將其解壓縮。

| 上傳Zip壓縮檔並解開(英文檔名限定)             |
|---------------------------------|
| ① 選擇檔案 En.zip                   |
| ②  上傳壓縮檔                        |
| 788 Too 1972 Fyl                |
| 1> 按 選擇檔案, 選取要上傳的教材教材壓縮檔(.zip)。 |
| 2> 按 上傳壓縮檔,將檔案上傳。               |

▶ 操作說明 3:教材資源庫(選購)

請參考「教材資源庫」使用手冊的說明。

| 其他方 | ,<br>式 |                                 |                         |             |
|-----|--------|---------------------------------|-------------------------|-------------|
|     |        |                                 |                         |             |
|     | 教材資源庫  |                                 | Web資料夾                  |             |
|     | 多課共用   | Wi                              | IE 限定<br>ndows7/8,請觀看 排 | <u>= 51</u> |
|     | 傳輸巨大檔案 | <sup>,</sup> 請使用 <mark>F</mark> | <u>TP</u>               |             |

▶ 操作說明 4:**其他方式** 

其他方式有利用 Web 資料夾及 FTP 上傳教材,其操作前的設定,請參考頁面上的連結說明。

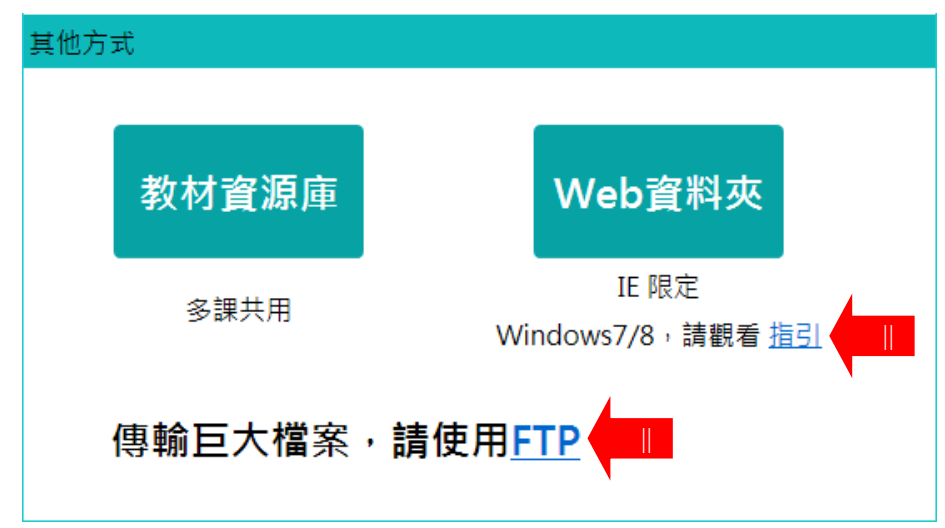

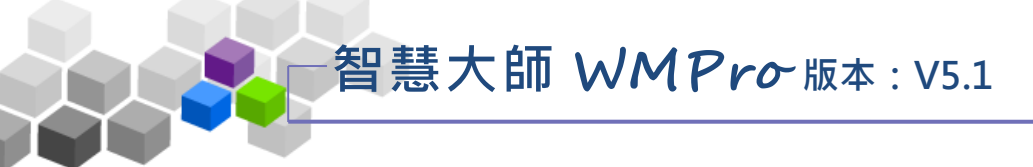

## 二、教材檔案管理

此處為已上傳至本課程雲端的資料夾及檔案的清單列表,可以進行檔案的上傳、 複製、搬移、刪除等操作。

| E  |          | L] 人員管理 課程管理 教室管理                    | 作業管理      | 測驗管理            | 問卷管理          | 成績管理 | 同儕作業管理 |
|----|----------|--------------------------------------|-----------|-----------------|---------------|------|--------|
|    |          | 教材上傳   教材檔案管理   <mark>●</mark> 習路徑管理 | 課程設定 教林   | 才匯入   教材統言      | it            |      |        |
| 榰  | 當案編      | ■管Ⅲ ┃ 新建目錄 ┃ 新建檔案 ┃ 上傳檔              | 案 上傳壓     | 縮檔              |               |      |        |
| 目前 | 路徑       | :/                                   |           |                 |               |      |        |
| 全道 | 巽        | 複製 搬移 刪除                             |           | 已使用 221.21      | MB (共 400 MB) |      |        |
|    | 型態       | 檔案名稱                                 | 檔案長度      | 修改時間            | 個別動作          |      |        |
|    |          | public                               | 4 KB      | 2015-07-31 02:  | 38:04 🖳       |      |        |
|    |          | 中文dir                                | 4 KB      | 2015-07-31 02:: | 12:32 🖷       |      |        |
|    | X.       | 104年度原住民族語言能力認證簡章.pdf                | 3.87 MB   | 2016-01-11 23:0 | 05:38 🖳       |      |        |
|    | G        | GIF.gif                              | 5.28 KB   | 2016-09-02 15:  | 56:21 🖷       |      |        |
|    | <u>.</u> | LCMS_cion.jpg                        | 70.95 KB  | 2016-08-15 11:0 | 09:20 🖳       |      |        |
|    | ×        | PNG.png                              | 3.05 KB   | 2016-09-02 15:  | 56:21 🖷       |      |        |
|    | ×        | XLSX2007複製.XLSX                      | 17.82 KB  | 2016-09-02 15:  | 56:21 🛋       |      |        |
|    | Ē        | ZOOM規格.txt                           | 5.38 KB   | 2016-07-05 15:  | 31:41 📺 🚡     |      |        |
|    | ×        | back.png                             | 2.9 KB    | 2016-06-01 15:0 | 00:26 🛋       |      |        |
|    | Q,       | file.zip                             | 38.58 KB  | 2015-10-02 10:2 | 26:51 🖷       |      |        |
|    | ×        | xls2003.xls                          | 17 KB     | 2016-09-02 15:  | 56:21 🖷       |      |        |
|    | ×        | xlsx2007.xlsx                        | 17.82 KB  | 2016-09-02 15:  | 56:21 🖷       |      |        |
|    | •        | Пример_чертежа_в_SVG_формате.svg     | 171.55 KB | 2015-07-31 19:2 | 27:27 🛋       |      |        |
|    | ■,       | コブクロ 永遠にともに1.mp4                     | 2.3 MB    | 2016-01-16 01:: | 11:45 🖷       |      |        |
|    |          | 千本櫻.mp4                              | 20.05 MB  | 2016-01-16 01:: | 14:32 🖳       |      |        |
|    | ■,       | 小さなシアワセ.mp4                          | 6.25 MB   | 2016-07-29 11:: | 16:38 🖷       |      |        |
|    | W        | 教學特色.docx                            | 29.56 KB  | 2015-09-15 11:4 | 41:15 🖳       |      |        |
|    | A        | 用ZOOM教英文.pdf                         | 1.01 MB   | 2016-07-05 15:  | 31:42 🖷       |      |        |
|    | Ē        | 許大功蓋txt複製big5.txt                    | 7.22 KB   | 2016-09-02 15:  | 56:21 📑 🚡     |      |        |
|    | Ē        | 許大功蓋txt複製utf8.TXT                    | 10.61 KB  | 2016-09-02 15:  | 56:21 📺 🚡     |      |        |

★ 操作重點:上傳教材有以下幾種的方式

1、檔案的搬移、複製、刪除

2、教材單一檔案及壓縮檔的上傳

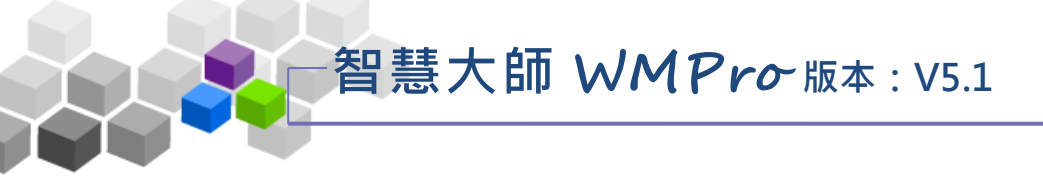

- ▶ 操作說明1:**檔案的搬移、複製、刪除**
- 1、檔案的搬移、複製、刪除操作畫面如下圖:

|   | _ | - | ALG YAAN A CHINK I            | 0.23 100 |
|---|---|---|-------------------------------|----------|
|   |   | W | 教學特色.docx                     | 29.56 KB |
| 1 |   | X | 用ZOOM教英文.pdf                  | 1.01 MB  |
|   |   | Ē | 許大功蓋txt複製big5.txt             | 7.22 KB  |
|   |   | Ē | 許大功 <sup>3</sup> xt複製utf8.TXT | 10.61 KB |
|   | 全 | 2 | 複製 搬移 刪除 ④                    |          |

■ 1>勾選要作用的檔案。

2>按 複製 ,開啟如下圖畫面,請選取複製目的地的資料夾。

| 檔案總管Ⅲ                                                            |
|------------------------------------------------------------------|
| 請選擇複製檔案的目標目錄:                                                    |
| 目前路徑:/                                                           |
| ■/root<br>■public<br>■chp1<br>■chp2<br>■中文dir<br>■中文dir<br>■chp3 |

3>按 搬移,開啟如下圖畫面,請選取搬移目的地的資料夾。

| 檔案總管Ⅲ        |    |
|--------------|----|
| 請選擇移動檔案的目標目錄 | :: |
| 目前路徑: /      |    |
| ⊜/root       |    |
| ⊜public      |    |
| ⊜chp1        |    |
| ⊜chp2        |    |
| ⊜中文dir       |    |
| ⊜中文dir       |    |
| ⊜chp3        |    |
|              |    |
| 放棄           |    |
|              |    |

■ 4> 按<sup>删除</sup>,將選取的檔案刪除。

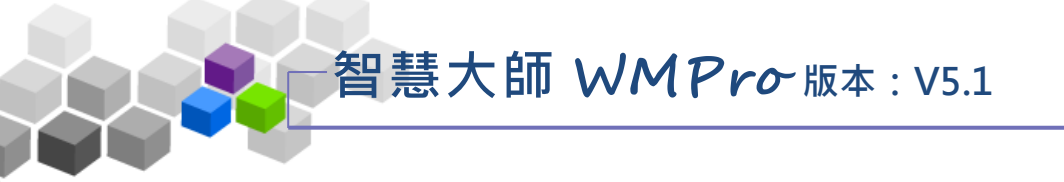

## ▶ 操作說明 2:教材單一檔案及壓縮檔的上傳

「上傳檔案」及「上傳壓縮檔」其操作如前一單元「教材上傳」,請參考其中的 說明。

| │ 檔案總管Ⅲ            | 「建目錄 ┃ 新 | 建机上傳   | 檔案 上傳國                    | を経営        |              |
|--------------------|----------|--------|---------------------------|------------|--------------|
| 目前路徑: /            |          |        |                           |            |              |
|                    |          |        |                           | 已使用 1.97 M | B (共 200 MB) |
| 多檔上傳介面             |          |        |                           |            |              |
| 操作說明<br>╋步驟1: 選擇檔案 | 步騢2: 開始上 | 唐<br>唐 | -------<br>拖曳<br>-------- |            |              |
| 上傳檔案的總進度           |          |        |                           |            |              |
|                    |          |        |                           |            |              |
| 上傳檔案列表與進度          | ŧ        |        |                           |            |              |
| 序號                 | 檔案名稱     | 檔案大    | J\(KB)                    | 上傳進        | 度            |
|                    |          |        |                           |            |              |
|                    |          |        |                           |            |              |

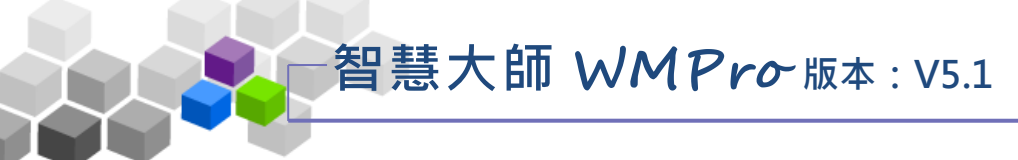

## 三、學習路徑管理

教材檔案上傳至課程雲端的儲存空間後,教師可以開始編輯學習節點,其操作 主要為設定各章節名稱與教材檔案的對應。除了電子檔案做為教材節點外,教師也 可以在學習路徑內,排入作業、測驗、問卷、討論板、討論室,讓學員透過節點的 規劃與安排,得到更佳的學習效果。

|             | wmpro51新 | 版測試課程            |          |          |                     |             |      | Ă      |
|-------------|----------|------------------|----------|----------|---------------------|-------------|------|--------|
|             | 人員管理     | 課程管理             | 教室管理     | 作業管理     | 測驗管理                | 問卷管理        | 成績管理 | 同儕作業管理 |
|             | 教材上傳 孝   | ◊材檔案管理           | 學習路徑管理   | 課程設定 教林  | <sup>]</sup> 匯入 教材統 | Ħ           |      |        |
|             |          | 學習路徑             |          | <b>-</b> |                     |             |      |        |
| 🔷 工具列       | <b>^</b> | wmpro51新版        | 測試課程(檔案推 | 施曳至此,可建立 | 節點)                 |             |      |        |
| ■ 存檔        |          | □ <u>1</u> . m_2 |          |          |                     |             |      |        |
| 備份還原        |          | □2. m_1          |          |          |                     |             |      |        |
| <br>与 新增    |          | <b>□</b> 3. m_3  |          |          |                     |             |      |        |
| - 插入        |          |                  |          |          |                     |             |      |        |
| ∥修改         |          |                  |          |          |                     |             |      |        |
| ▲ 删除        |          |                  |          |          | L.,                 |             |      |        |
| <u>8</u> 剪下 |          |                  |          | 0 -      |                     |             |      |        |
| a 複製        |          |                  |          | 0.       |                     | h           |      |        |
| 🛚 貼上        |          |                  |          |          |                     |             |      |        |
| ◎ 顯示或隱藏     |          |                  |          |          |                     | _           |      |        |
| ← 左移        |          |                  |          | 收措       | 安佐由五성               | 王<br>田<br>ト |      |        |
| ⇒ 石杉        |          |                  |          | 府福       | 条把戈王即               | 「「「「「」」     |      |        |
| ←上移         | ▼        |                  |          | 可自動      | 上傳並建立               | I節點         |      |        |
|             |          |                  |          |          |                     |             |      |        |
|             |          |                  |          |          |                     |             |      |        |

★ 操作重點:

- 1、編輯教材學習路徑
- 2、拖拉檔案並自動上傳建立節點
- 3、拖拉節點調整順序

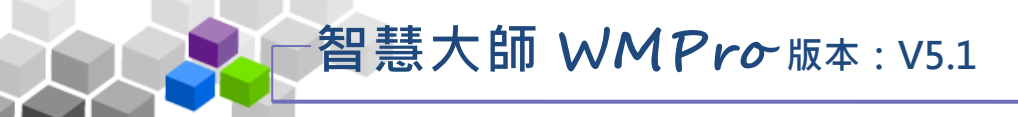

▶ 操作說明1:編輯教材學習路徑

【範例】:新增名稱為「第一章 職場攻略」的學習節點。 1、按左側工具列上 <mark>□新增</mark>,出現「節點內容」設定視窗,如下圖:

| 班級課程管理 數理邏輯     | 哩:        |               |                              |                      |              |                  |        |
|-----------------|-----------|---------------|------------------------------|----------------------|--------------|------------------|--------|
| 人員管理            | 課程管理      | 教室管           | 理 作業管                        | 理 測驗管                | 哩 問卷管理       | 成績管理             | 同儕作業管理 |
| 教材上傳            | 教材檔案管理    | 學習路徑管         | 言理   課程設定                    | 教材匯入 教               | 材統計          |                  |        |
|                 | 學習路徑      |               |                              |                      |              |                  |        |
| ◆ 工具列           | 數理邏輯      |               |                              |                      |              |                  |        |
| ■ 存檔            | □1. GIF.g | jif           |                              |                      |              |                  |        |
| ■ 備份還厚          |           |               |                              |                      |              |                  |        |
| □ 新增            |           | <b>林田上上</b> 日 | 7                            |                      |              |                  |        |
| ╱修改             |           | 即勐内名          |                              |                      |              |                  |        |
| × 删除<br>▼ 前下    |           |               | 教材網貝(本課)                     |                      | autuba的八百纲机  | #0               |        |
| ◎ 象↓<br>嚕 複製    |           |               | (安内歌Youtub<br>●https://youtu | e彩户,萌使用y<br>ho/影片编號) | outube的万享尚址, |                  |        |
| ◎ 貼上<br>◇ 顯示戒隱藏 |           |               | ◎mtp3.//youtu.<br>◎#=₩       | して/ ホン/ 1 河南 5/ル)    |              |                  |        |
| ← 左移            |           |               | ᆕ                            |                      |              |                  |        |
| → 右移            |           | 節點類型          |                              |                      |              |                  |        |
| 1 ⊥19<br>↓ 下移   |           |               |                              |                      |              |                  |        |
| 12 匯入           |           |               | ○議題討論                        |                      |              |                  |        |
| 1 陸山<br>器 全選    |           |               | ○討論板                         |                      |              |                  |        |
| 器 全消            |           |               | ○討論室                         |                      |              |                  |        |
| 從 至 選取          |           | 節點狀態          | □ 隱藏  ☑ 可用•                  | (2)                  |              |                  |        |
|                 |           | 節點內容          | 標題:正體中文                      | PDF                  |              | 填寫更多             | 多語言    |
|                 |           |               | URL: PDVDXP_                 | CHT.pdf              |              | 4) <u>瀏覽</u> N 新 | f開視窗   |
|                 |           |               |                              |                      |              |                  | 完成取消   |
|                 |           |               |                              |                      |              |                  |        |

■ 1> 預設值為「教材網頁」,即一般的電子檔教材,配合

下方 瀏覽 鍵,選取雲端內教材檔案。也可以選擇作業 、測驗、討論板..等做為學習的節點(要使用作業、測驗 等做為學習節點,需先開設作業、測驗。(請參考「作 業管理」及「測驗管理」中的說明))。

 2>「節點狀態」有以下幾點設定,在學員教室有不同的 顯示風貌:

| 1>><br>顯示節點 | □ 隱藏 名稱,員                                | <ul> <li>✓ 可用</li> <li>前放學員權</li> </ul> | 」<br>勾選可用:<br>閱看教材。(預設值) |   |
|-------------|------------------------------------------|-----------------------------------------|--------------------------|---|
| 2>><br>節點暂不 | ☑ 隱藏 開放,會                                | □ <b>可用</b>                             |                          | 0 |
| 3>><br>可看到  | <ul> <li>□ 隱藏</li> <li>□ 節點名積</li> </ul> | <ul> <li>可用</li> <li>承灰色字系</li> </ul>   | 】都取消勾選:<br>顯示,學員無法觀看     |   |

智慧大師 WMPro版本: V5.1

教師環境使用操作說明

- 3>填入學習節點(章節)名稱。
- 4> 按 <sup>瀏覽</sup>,選取要連結的檔案,開啟畫面如下圖:

| 本課教材      | 教材庫 | 上傳檔案 |
|-----------|-----|------|
| 目錄:/      | 2   | 3    |
| 🗅 .DAV    |     |      |
| 🗀 ch1     |     |      |
| 🗀 ch2     |     |      |
| 🗀 ch3     |     |      |
| 🗀 public  |     |      |
| 🗎 多頻道心電圖  |     |      |
| 🗋 資訊安全    |     |      |
| 🗐 1.ppt   |     |      |
| 🗊 2.pdf 1 |     |      |
| 🗐 2.png   |     |      |
| a 2 ppty  |     |      |

1>> 點取對應此節點的檔案。

2>>「教材庫」為學院管理端所設置,若其中有

電子檔,教師也可以選取使用。

3>>或直接上傳電子檔對應此節點。

■ 5>選取檔案後,請按 完成。

2、如此完成一個學習節點的新增,依上述步驟,可陸續完成

其他學習節點,記得離開此頁面時,請按 6 存檔儲存。

|          | 學習路徑                 |
|----------|----------------------|
| ◆ 工具列    | 數理邏輯                 |
| ■ 存檔     | □ <u>1</u> . GIF.gif |
| ●新增 № 插入 |                      |
| ╱ 修改     |                      |

操作說明 2:拖拉檔案並自動上傳建立節點

智慧大師 WMPro版本: V5.1

除了上述編輯學習節點外,額外提供另一種更方便的方式讓教師以 拖拉方式直接上傳多個教材檔案上來,其節點名稱預設為檔案名稱,可 再進行修改。

1、將檔案(多個檔案)拖曳至指定節點上傳,點擊 按鈕,如下圖:

|                | wmpro51新 | 版測試課程              |             |            |            |            |         |        | TRATE PR |           | •••     |
|----------------|----------|--------------------|-------------|------------|------------|------------|---------|--------|----------|-----------|---------|
|                |          |                    |             |            |            |            |         |        |          | wmpro51   | 新版測     |
|                | 人員管理     | 課程管理               | 教室管理        | 作業管理       | 測驗管理       | 問卷管理       | 成績管理    | 同儕作業管理 | 2        |           |         |
|                | 教材上傳 教   | ◊材檔案管理             | 學習路徑管理      | 課程設定 教     | 材匯入 教材統:   | <b>i</b> † |         |        |          | 使用空間 (1   | L3.89 M |
|                |          | 學習路徑               |             |            |            |            |         |        |          |           |         |
| 🔷 工具列          | *        | wmpro51新           | 版測試課程(檔     | 案拖曳至此,可    | ]建立節點) (拖! | 曳至此・建立子    | ·節點)    |        |          |           |         |
| ■ 存檔<br>■ 備份還原 |          | □1. m_2<br>□2. m_1 | 父節點: wmpro5 | 51新版測試課程(  | 檔案拖曳至此,言   | 可建立節點)(拖曳  | 至此,建立子節 | 點)     |          | (         | ×       |
| ● 新増           |          | □3. m_3            | 上傳檔案的總進。    | 度          |            |            |         |        |          |           |         |
| 验 插入           |          |                    |             |            |            |            |         |        |          |           |         |
| ∥ 修改           |          |                    | 上傳檔案列表與     | 進度         |            |            |         |        |          |           |         |
| ★ 刪除           |          |                    | 序號          |            | 檔案名稱       |            |         | 檔案大小   | 上傳進度     | 動作        |         |
| <u> </u>       |          |                    | 4 m = 1     | 하고 다 다 아이지 |            |            |         | 0.1/10 |          |           |         |
| № 複製           |          |                    | 1 另一早期      | 畈場以哈.docx  |            |            |         | 9 KB   |          | 取淌上傳      |         |
| <u> 臨 貼上</u>   |          |                    |             |            |            |            |         |        | 總上傳檔     | [案大小:9 KB |         |
| ◎ 顯示或隱藏        | 2        |                    | 開始上傳        |            |            |            |         |        |          |           |         |
| ← 左移           |          |                    |             |            |            |            |         |        |          |           |         |
| ⇒ 右移           |          |                    |             | 將棺         | 常案拖曳至角     | 振曳檔案,建     | 文子節點    |        |          | _         |         |
| ↑上移            | <b>▼</b> |                    |             |            |            | T 存在 里上    |         |        |          |           |         |
|                |          |                    |             |            |            |            |         |        |          |           |         |

2、如此完成一個學習節點的新增,依上述步驟,可陸續完成其他學習節點。

|           |          | 學習路徑                 |
|-----------|----------|----------------------|
| 🔷 工具列 🛛 🖊 | <b>^</b> | 工程統計學一(檔案拖曳至此・可建立節點) |
| 日存檔       |          | □1. 第一週              |
| ■ 備份還原    |          | ■2. 第二週              |
|           |          | □3. 第三週              |
| □利坦       |          | □4. 第四週              |
| ℤ協八       |          |                      |
| × 刪除      |          |                      |
| ▲ 剪下      |          |                      |
| ┗ 複製      |          |                      |

▶ 操作說明 3:**拖拉節點調整順序** 

1、可使用拖拉的方式調整節點順序,或則將節點移入某節點中作為子節點,如下圖:

|                    | wmpro51新月 | 返測試課程                    |                      |          |         |          |
|--------------------|-----------|--------------------------|----------------------|----------|---------|----------|
|                    | 人員管理      | 課程管理                     | 教室管理                 | 作業管理     | 測驗管理    | 問卷管理     |
|                    | 教材上傳 教    | (材檔案管理                   | 學習路徑管理               | 課程設定 教林  | 才匯入 教材統 | 計 課程複製精靈 |
|                    |           | 學習路徑                     |                      |          |         |          |
| 🔷 工具列              | <b>A</b>  | wmpro51新版                | 刻試課程(檔案拖             | ī曳至此,可建立 | (節點)    |          |
| ■ 存檔               |           | □1. 文件                   | でSV (移至下方            | ל)       | →(移至    | 內層       |
| 📱 備份還原             |           | ■2. 文件檔                  | vascript::<br>docx   |          |         |          |
|                    |           | □3. 文件檔                  | doc                  |          | →(移至    | 至內層)     |
| ₽• 插入              |           | ■4. 文件檔                  | pdf                  |          | →(移至    | [內層]     |
| ∥ 修改               |           | □5. 動動腦                  | i                    |          | →(移至    | [内層]     |
| x 刪除               |           | □6. 動動腦                  |                      |          | →(移至    | [内層]     |
| ょ<br>剪下            |           | □ <mark>7</mark> . icon測 | 試                    |          | →(移至    | [内層]     |
| ● 複製               |           | □8. ico鳥                 |                      |          | →(移至    | 西層)      |
| 国 知上<br>ぶ 願示 武 暦 妻 |           | □ <b>9</b> . 中文ra        | r <教材資源庫>            |          | →(移至    | [内層]     |
| ♀ 気不え∩‱ぬ<br>← 左移   |           | ■10. HTMI                | fsp影片 <b>&lt;</b> 教林 | オ資源庫≻    | →(移至    | 西層)      |
| → 右移               |           | □11. HTMI                | ZIP <教材資源            | [庫>      | →(移至    | 至內層)     |
| ↑ 上移               | -         | □12. jpg素                | 材 <教材資源庫             | >        | →(移至    | 至內層)     |
| •                  | •         | □13. PDVD                | )XP_CHT <教材          | 資源庫>     | →(移至    | [內層]     |
|                    |           | <b>14.</b> 2014          | _12_22_JINX •        | <教材資源庫>  | →(移至    | [内層]     |

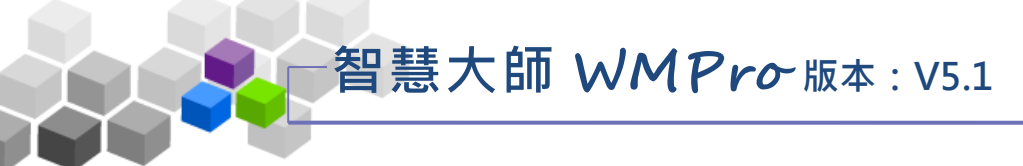

#### 四、課程設定

首頁排列著所有課程的圖示清單,也是使用者進入學院時瞭解每一個課程授課 內容或資訊的首要來源。在首頁中按課程圖示後,會進入課程的介紹頁面,使用者 透過其中「課程介紹」、「課程安排」及課程影片的介紹描述,引發學員的興趣進而 報名此課程。而此介紹頁面中的「課程介紹」、「課程安排」及影片即使用『課程設 定』此功能幕後編排或上傳。

| wmr | ro51示節課程 |          |             |             |              |              |        | E E | a ( | 目辺 進入教室 | h           | \$      |
|-----|----------|----------|-------------|-------------|--------------|--------------|--------|-----|-----|---------|-------------|---------|
|     |          |          |             |             |              |              |        |     |     | wmpro5  | 1示範課程       | •       |
|     | 1管理 課程1  | 2 理 🦸    | <u>牧室管理</u> |             | 驗管理 問卷管      | 哩 成績管理       | 同儕作業管理 | 個人區 | 2   |         |             |         |
| 教材  | 上傳 教材檔案會 | 管理   學習] | 路徑管理   課程   | 設定 教材匯入     | 教材統計         |              |        |     |     | 使用空間    | (13.91 MB/2 | 200 MB) |
|     | 課程討      | 设定       |             |             |              |              |        |     |     |         |             |         |
|     |          |          |             |             |              |              |        |     |     |         |             |         |
|     |          | 課程資調     | 讯與規格        | 課程介紹        | 3            | 權限設定         |        |     |     |         |             |         |
|     |          | *課程名稱    | 正體中文wmpro   | 51示範課程      |              | 填寫更多語        |        |     |     |         |             |         |
|     |          | 開課教師     | jeff        |             |              |              |        |     |     |         |             |         |
|     |          | *課程狀態    | 開課 (可旁聽,)   | 且不受上課起訖日期限  | 制) 🔻         |              |        |     |     |         |             |         |
|     |          | 所屬群組     | 教學卓越計畫辦     | 公室有獎徵答活動    |              |              |        |     |     |         |             |         |
|     |          | 教材使用     | 未愈用         |             |              |              |        |     |     |         |             |         |
|     |          | 報名期間     | 即日起 ~ 無限期   |             |              |              |        |     |     |         |             |         |
|     |          | 上課期間     | ● 任何時候 ◎    | 至           | □同步到行事層      |              |        |     |     |         |             |         |
|     |          |          | 同步到行事曆會自    | 目動建立一個課程事件到 | 別課程行事暦中。如果需要 | • 請到課程行事曆進行進 | 進階編輯。  |     |     |         |             |         |
|     |          | 修課審核     | 不需要審核       |             |              |              |        |     |     |         |             |         |
|     |          | 正式生人數    | 0 (不限定      | 則不必填或填 0)   |              |              |        |     |     |         |             |         |
|     |          | 旁聽生人數    | 0 (不限定      | 則不必填或填 0)   |              |              |        |     |     |         |             |         |
|     |          | 學分數      |             |             |              |              |        |     |     |         |             | -       |

★ 操作重點:

- 1、設定課程代表圖示
- 2、編輯課程介紹&上傳課程介紹影片
- 3、编輯權限設定

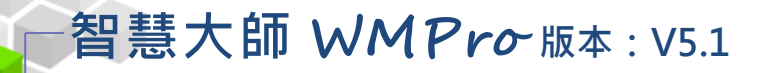

## ▶ 操作說明1:設定課程代表圖示

【範例】:新增課程代表圖示。

在「首頁」頁面中,有各式各樣的課程代表圖示,教師可以在此更換本 課程的代圖示。

| SUNNET                 |                                               |                                             |                                                                    |                                       | E 全核課程 E B 3                                                           | LOOIT 12 NOL                                          |
|------------------------|-----------------------------------------------|---------------------------------------------|--------------------------------------------------------------------|---------------------------------------|------------------------------------------------------------------------|-------------------------------------------------------|
|                        |                                               | 課程成為                                        |                                                                    | ٩                                     |                                                                        |                                                       |
| 學院類別<br>> 自然后<br>> 社會相 | Est±<br>Arear<br>Oranse<br>Correst<br>Correst | Alikara<br>Alikara<br>Alikara<br>Carana est | ●<br>●<br>●<br>●<br>●<br>●<br>●<br>●<br>●<br>●<br>●<br>●<br>●<br>● | 日本日本<br>学校書校<br>2 ▲本日日本<br>○日本月日 ← 日日 | X/Gia K           X/Gia K           X           ARUBE           ORRANE | CR:高校     ARR/RE     ARR/RE     ARR/RE     OR##1 # 02 |
|                        | 小型镜大载音                                        | Biological<br>ARTER<br>ARTER<br>ORANE: #22  | レンジャング<br>人文地理<br>〇〇日本の一〇一〇一〇一〇一〇一〇一〇一〇一〇一〇一〇一〇一〇一〇一〇一〇一〇一〇一〇      | 文理編集<br>記録報報<br>の規序編集 est2            |                                                                        |                                                       |
| 「首頁」<br>各門課程           | 頁面上的<br>代表圖示                                  |                                             |                                                                    |                                       |                                                                        |                                                       |

1、在「課程資訊與規格」頁面上按

| 課程資調                | 讯與規格 【1】 提介紹 權限設定                        |
|---------------------|------------------------------------------|
| *課程名稱               | 正體中文人文地理 填寫更多語言                          |
| *開課教師               |                                          |
| <mark>*</mark> 課程狀態 | 闢課(可旁聽,並於上課開始前或結束後關閉) ▼                  |
| 課程分類                | 繼擇新分類                                    |
| 課程代表圖               | 上傳圖片     ②     IH大小集472pixels*266pixels) |

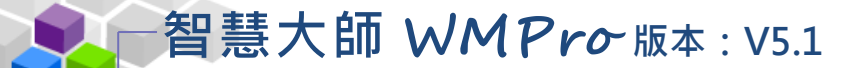

2、畫面出現如下圖,分為「公用圖庫」及「私人圖庫」二個標籤。「公用圖庫」是 系統圖庫中的圖示,「私人圖庫」是教師自行上傳圖片儲放的 地方。若使用「公用圖庫」中的圖,點選其中的任一圖示, 即會自動更換此圖示為本課程代表圖示。

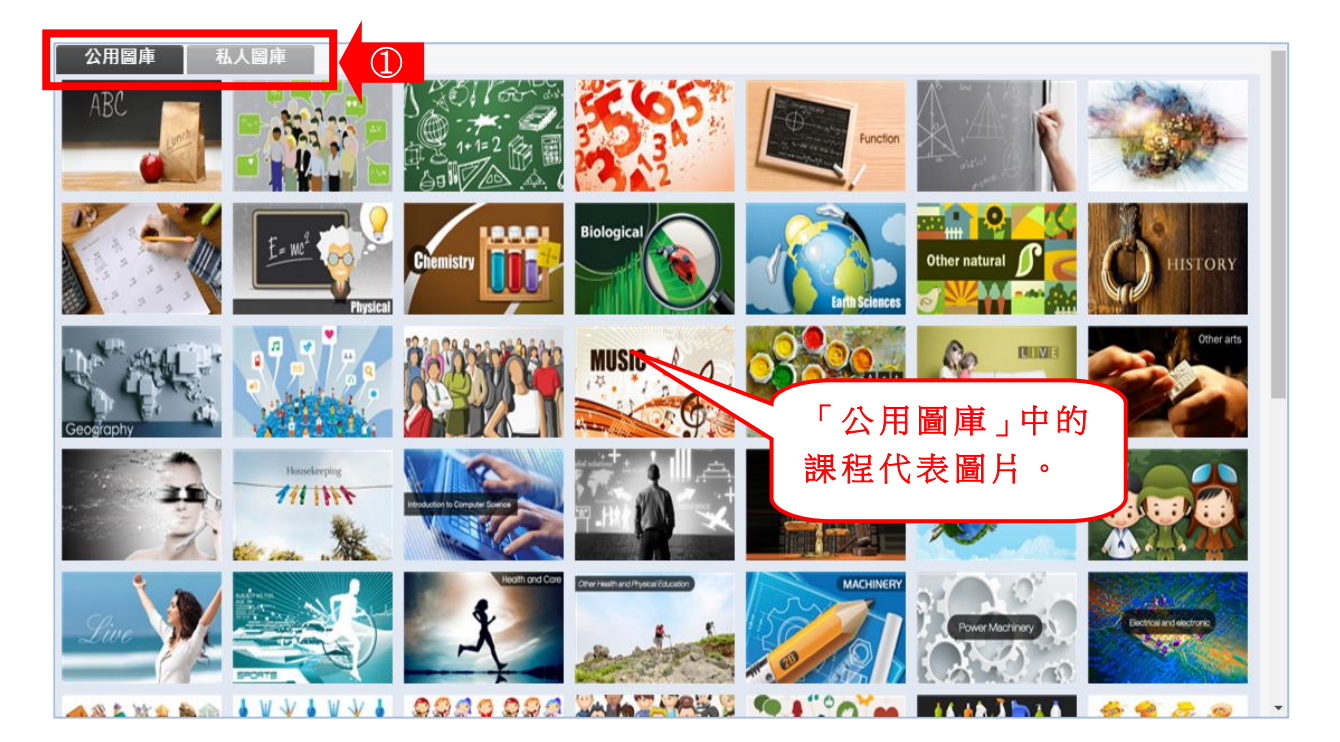

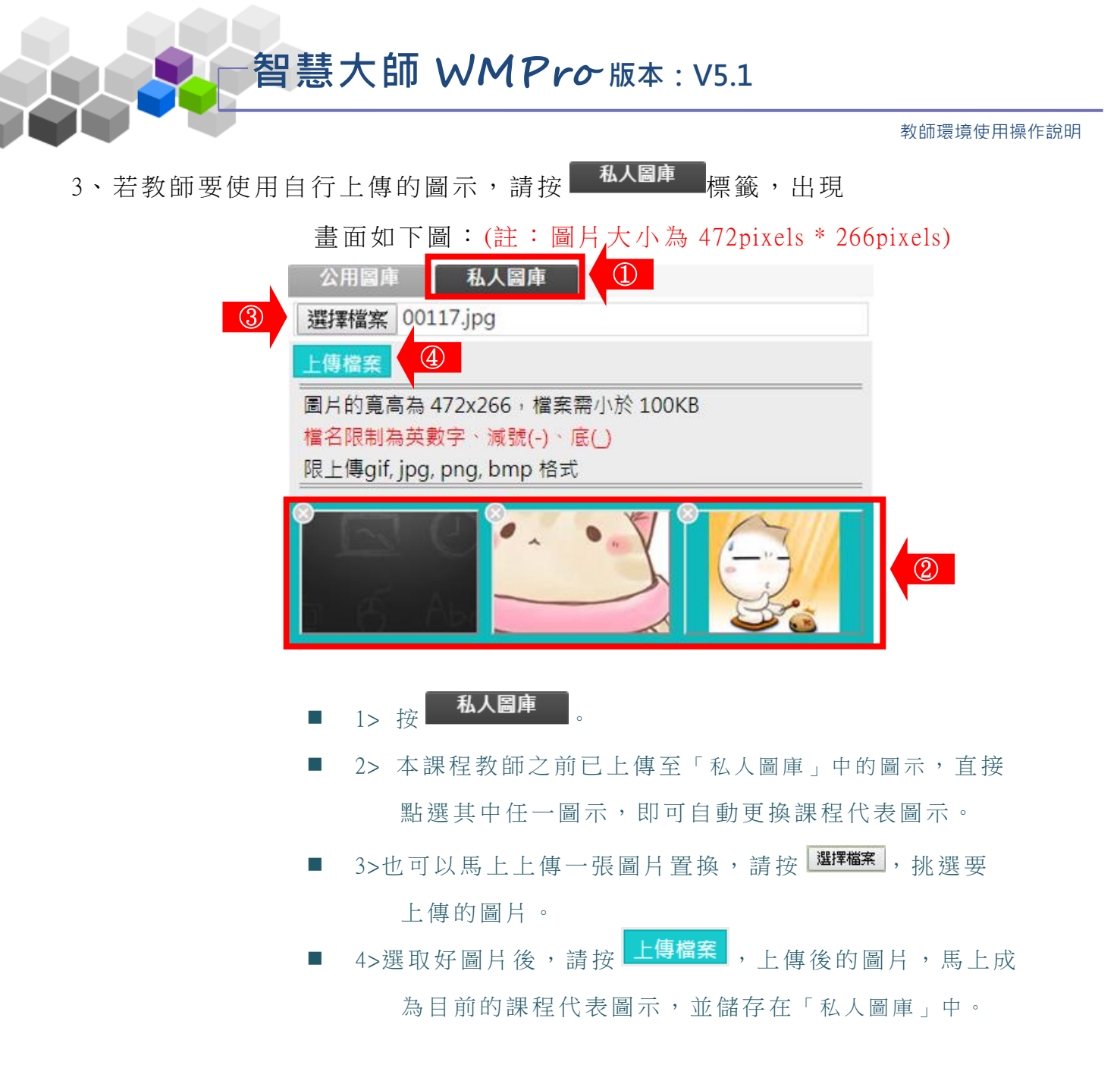

4、在「首頁」頁面上,可看到新更換的課程代表圖示:

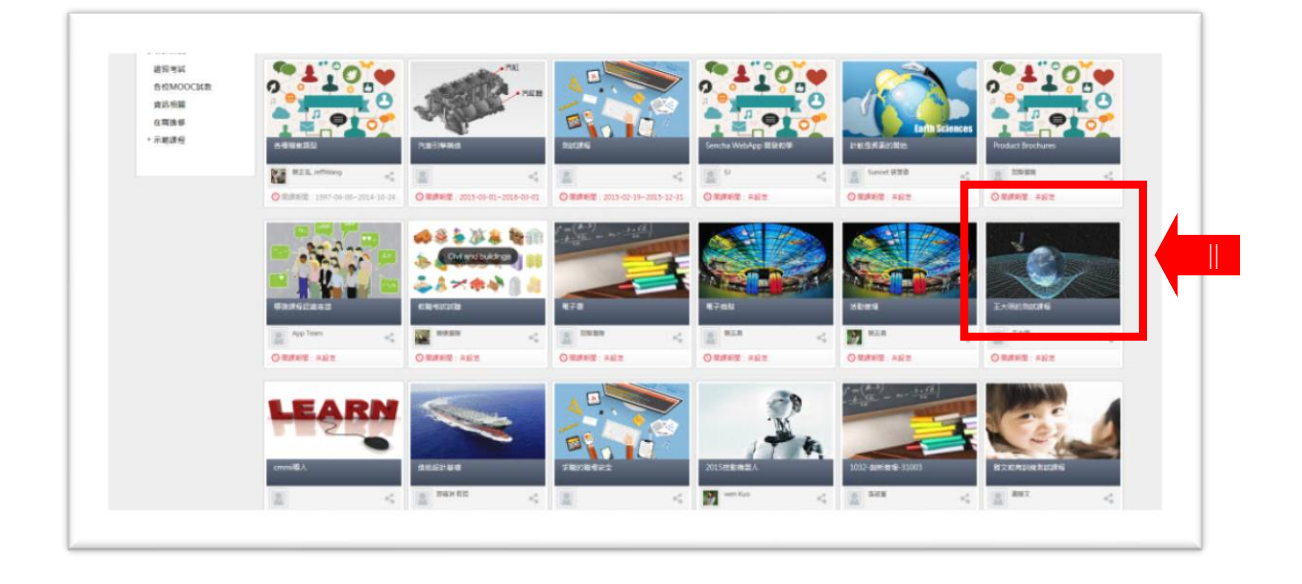

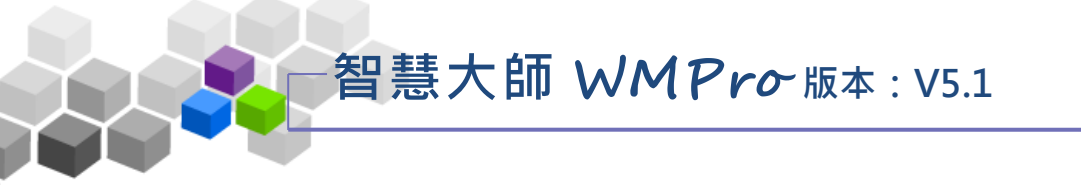

- ▶ 操作說明 2: 编輯課程介紹&上傳課程介紹影片
- 1、按「課程介紹」標籤,畫面如下圖:

| 課程資訊與   | 規格                                                        | 課程介紹                                                                                                  |                                                                  |
|---------|-----------------------------------------------------------|----------------------------------------------------------------------------------------------------|------------------------------------------------------------------|
| 課程介紹    | 上傳影                                                       | H ④ 上傳mp4指                                                                                            | ·<br>「<br>て<br>変)                                                |
|         | 主席                                                        |                                                                                                    |                                                                  |
| 副標題     | 啥是副標                                                      | 題,呈現在那裏?                                                                                              |                                                                  |
| *課程簡介   | Power T<br>1. 培養規<br>2. 培養規<br>3. 培養規<br>4. 培養規<br>5. 培養規 | ech主要的目標是希望能夠朝著<br>來不科技人才的規劃力、想像力<br>來和技人才之加工製作實作力<br>來科技人才以共同合作產生團<br>來科技人才重視效率與品質的<br>來科技人才機機設計的能力。 | 著以下所列的幾項努力:<br>力、分析力等思考活潑化。<br>力與實徹力。<br>國隊創意的能力。<br>內概念。<br>。   |
| * 課本&教材 | 儒教教 雙 雙 雙 遇 遇 遇 遇 遇 遇 遇 遇 遇 遇 遇 遇 遇 遇 遇 遇                 | 刊常用中文句型稿選輯(附光碑<br>)刊中級華語稿選輯(附光碑) 蔡<br> 刊稿選動畫故會                                                        | <ul> <li>彈) 首全金 僑務委員會</li> <li>              最雅薫 僑務委員會</li></ul> |
|         |                                                           |                                                                                                    | ③                                                                |

- 1>填入副標題。
- 2>填入「課程簡介」及「課本&教材」。
- 3>請按 <sup>協存</sup>,儲存編輯好的「副標題」、「課程簡介」 的內容。
- 4>若要上傳課程的介紹影片(MP4 格式),請按 上傳影片, 開啟畫面如下圖,按 選擇檔案 挑選影片後,請按 上壞

,即以此影片為課程的介紹影片。

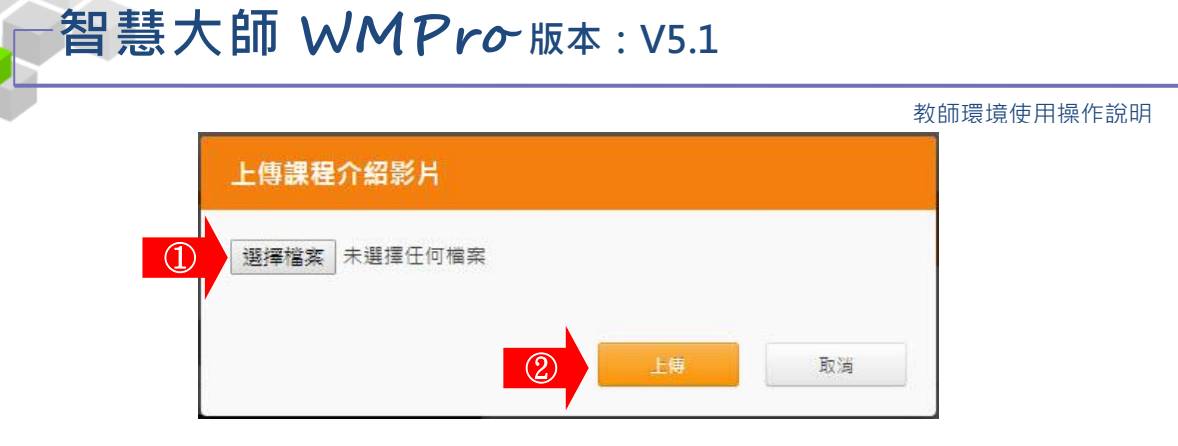

## 2、在「首頁」,點入該課程代表圖示後,

可看編輯後的「課程介紹」及課程介紹影片:

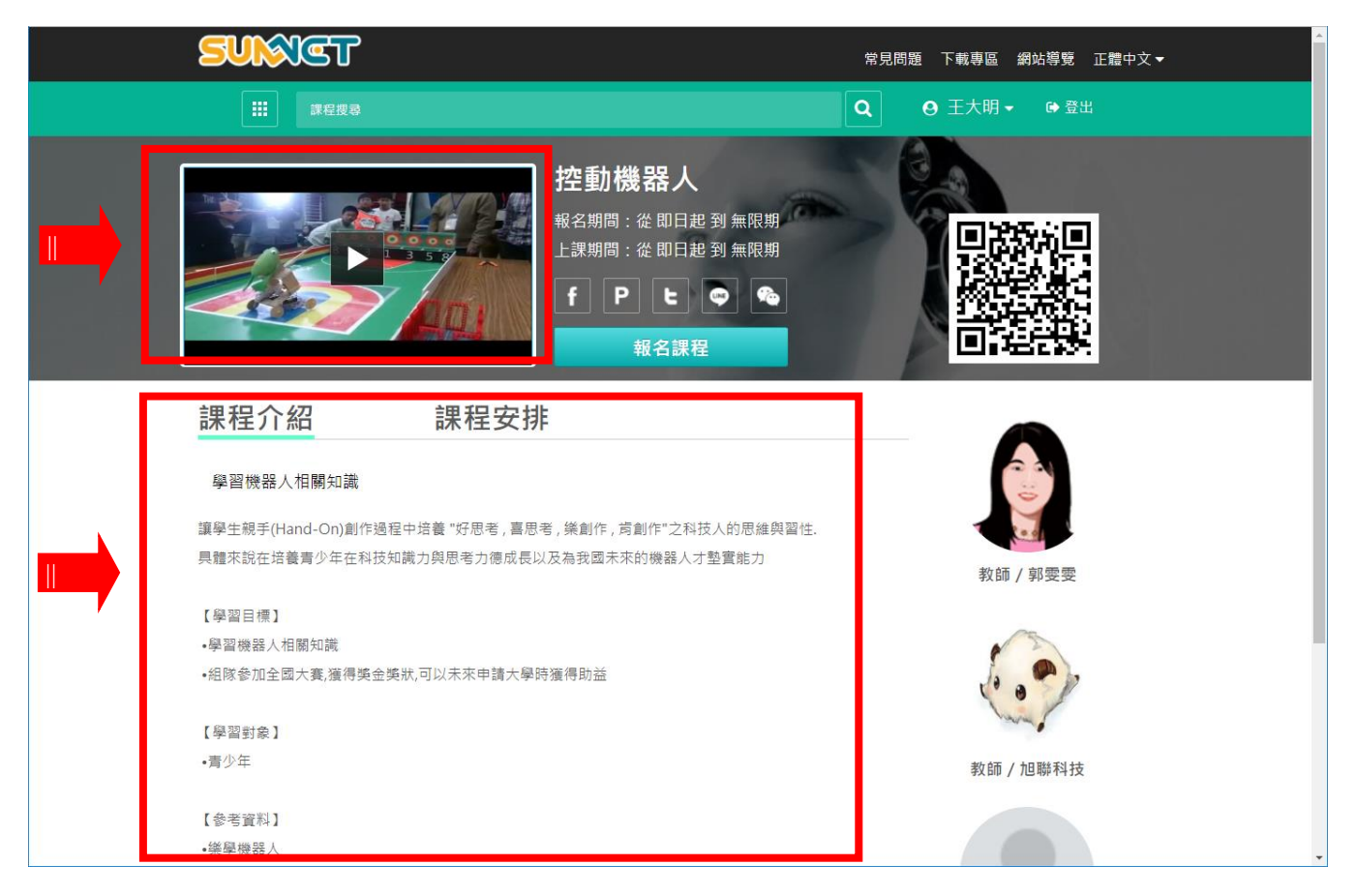

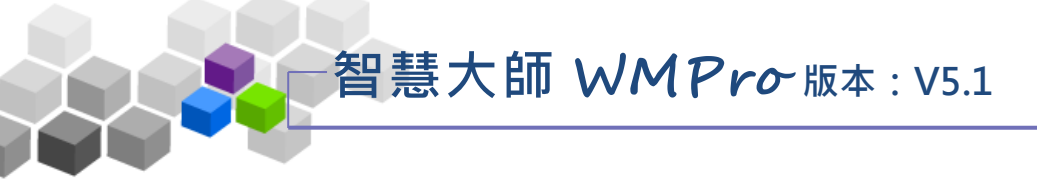

- ▶ 操作說明 3: 编輯權限設定
  - 【範例】設定一個講師。
- 1、按「權限設定」標籤,畫面如下圖:

| 課   | 程資訊與規格               | 課程介紹           | 權限設定           |      |    |
|-----|----------------------|----------------|----------------|------|----|
| 權限語 | 設定                   |                |                | _    |    |
| 教師  |                      |                |                |      |    |
|     | 測測測測001 spring       | ile1223正泓      |                |      |    |
| 講師  | 新增<br>夏老師 × sunnet測書 | 式測試測試測試Huang測試 | 测試測試測試測 × 22 t | tb × |    |
| 助教  | 新増                   |                |                |      |    |
|     |                      |                |                |      | 儲存 |

- 1>按 **權限設定**。
- 2>點 後會跳出「人員設定」畫面。
  - 畫面如下:

|          | Test1234 | test                    | 黃老師 × 22 tb × |
|----------|----------|-------------------------|---------------|
|          | cch      | 陳棒棒                     |               |
|          | hsuan    | 》則》則》則1001              |               |
| •        | jeff     | 黃老師         3           |               |
|          | spring   |                         |               |
|          | sunnet1  | sunnet測試測試測試測試用試測試測試測試測 |               |
|          | sunnet2  |                         |               |
| <b>√</b> | tb001    | 22 tb                   |               |
|          | teach    | ile1223正泓               |               |
|          | test001  | 001 test                |               |

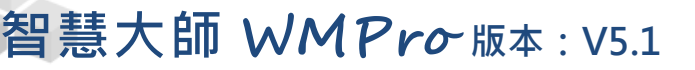

- 3>勾選要設定權限的使用者。
  - 4>點 後,該使用者將會成為該課程的講師。

畫面如下:

| 5 |
|---|
|   |
| 7 |
|   |

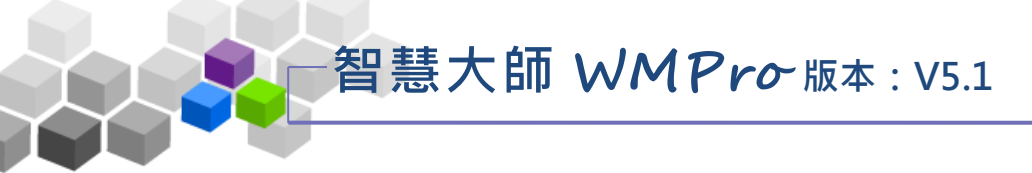

若有符合 SCORM 1.2、1.3 標準的課程安裝檔,或 ETM (企業大師)、WM (智慧大師)包裝的課程安裝檔,其他如符合 AICC 標準或其他廠商的教材包,教師皆可以透過「教材匯入」的功能將其滙入並安裝至課程中。

|         | 人員管理課程管理                                                                                                    | 教室管理 <u>作業</u> 管      | 理 測驗管理           | 問卷管理 | 成结管理 |  |
|---------|----------------------------------------------------------------------------------------------------|-----------------------|------------------|------|------|--|
|         | 教材上傳   教材檔案管理                                                                                                    | 學習路徑管理   課程設定         | 教材匯入  教材統        |      |      |  |
| 教材匯入    |                                                                                                    |                       |                  |      |      |  |
| 單一上傳檔案s | iize不得超過: <b>64M</b> ,總上傳檔                                                                                                    | 案size不得超過: <b>64M</b> |                  |      |      |  |
| 敎材來源    | <ul> <li>● 上傳教材壓縮檔案 選擇檔案 未選擇任何檔案</li> <li>● 直接處理目前教材目錄內的檔案</li> </ul>                                                                                   |                       |                  |      |      |  |
| 賋材種類    | <ul> <li>1. 智慧大師 v2.3以上 課程包</li> <li>2. 企業大師課程包</li> <li>3. SCORM 1.2 課程包</li> <li>4. SCORM 1.3 課程包</li> <li>5. AICC 課程包</li> <li>6. 一般檔案壓縮包</li> </ul> |                       |                  |      |      |  |
| 學習路徑處理  | <ul><li>●保留目前的路徑</li><li>●取代目前的路徑</li><li>●附加在目前路徑之後</li></ul>                                                                                          | 選擇如何處理壓縮包內的           | imsmanifest.xml。 |      |      |  |
|         | Ŧ                                                                                                    | 確定                    |                  |      |      |  |

★ 操作重點:

1、匯入課程教材包

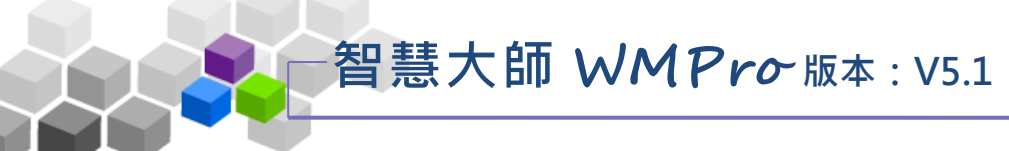

操作說明1: 匯入課程教材包

【範例】: 上傳一符合 SCORM1.3 標準教材壓縮包。

1、請按一下「教材來源」欄位旁的 選擇檔案, 選取要上傳的

教材壓縮包。

| 教材匯入   |                                                                                                    |                              |  |  |  |  |
|--------|----------------------------------------------------------------------------------------------------|------------------------------|--|--|--|--|
| 單一上傳檔案 | size不得超過: <b>64M</b> ,總上傳檔到                                                                                                    | 롢size不得超過: <b>64M</b>        |  |  |  |  |
| 教材來源   | <ul> <li>● 上傳教材屋</li> <li>● 直接處理目前教材目錄內的檔</li> </ul>                                                                                                    | (flash_scorm課程1.zip<br>諸案    |  |  |  |  |
| 教材種類 2 | <ul> <li>1. 智慧大師 v2.3以上 課程包</li> <li>2. 企業大師課程包</li> <li>3. SCORM 1.2 課程包</li> <li>4. SCORM 1.3 課程包</li> <li>5. AICC 課程包</li> <li>6. 一般檔案壓縮包</li> </ul> | 請選擇您所要匯入的壓縮包                 |  |  |  |  |
| 學習路{③  | <ul> <li>● 保留目前的路徑</li> <li>● 取代目前的路徑</li> <li>● 附加在目前路徑之後</li> </ul>                                                                                   | 選擇如何處理壓縮包內的 imsmanifest.xml。 |  |  |  |  |
| ④      |                                                                                                    |                              |  |  |  |  |

■ 1> 請按<sup>選擇檔案</sup>,選取要上傳的教材包壓縮檔。

■ 2> 勾選匯入教材包的種類(本例為 SCORM 1.3 的課程包)。

 3> 選擇匯入後的學習路徑如何安排。壓縮包裏的 imsmanifest.xml記錄著課程包的學習路徑。匯入後是 保留原來的學習路徑,還是新的學習路徑取代舊的學 習路徑,還是新的學習路徑編排在舊的後面。

此例以第二項「取代目前的路徑」為例。

**智慧大師 WMPro**版本: V5.1

教師環境使用操作說明

2、教材匯入完成。回到「學習路徑管理」處,即可查看匯入

課程後的學習路徑。

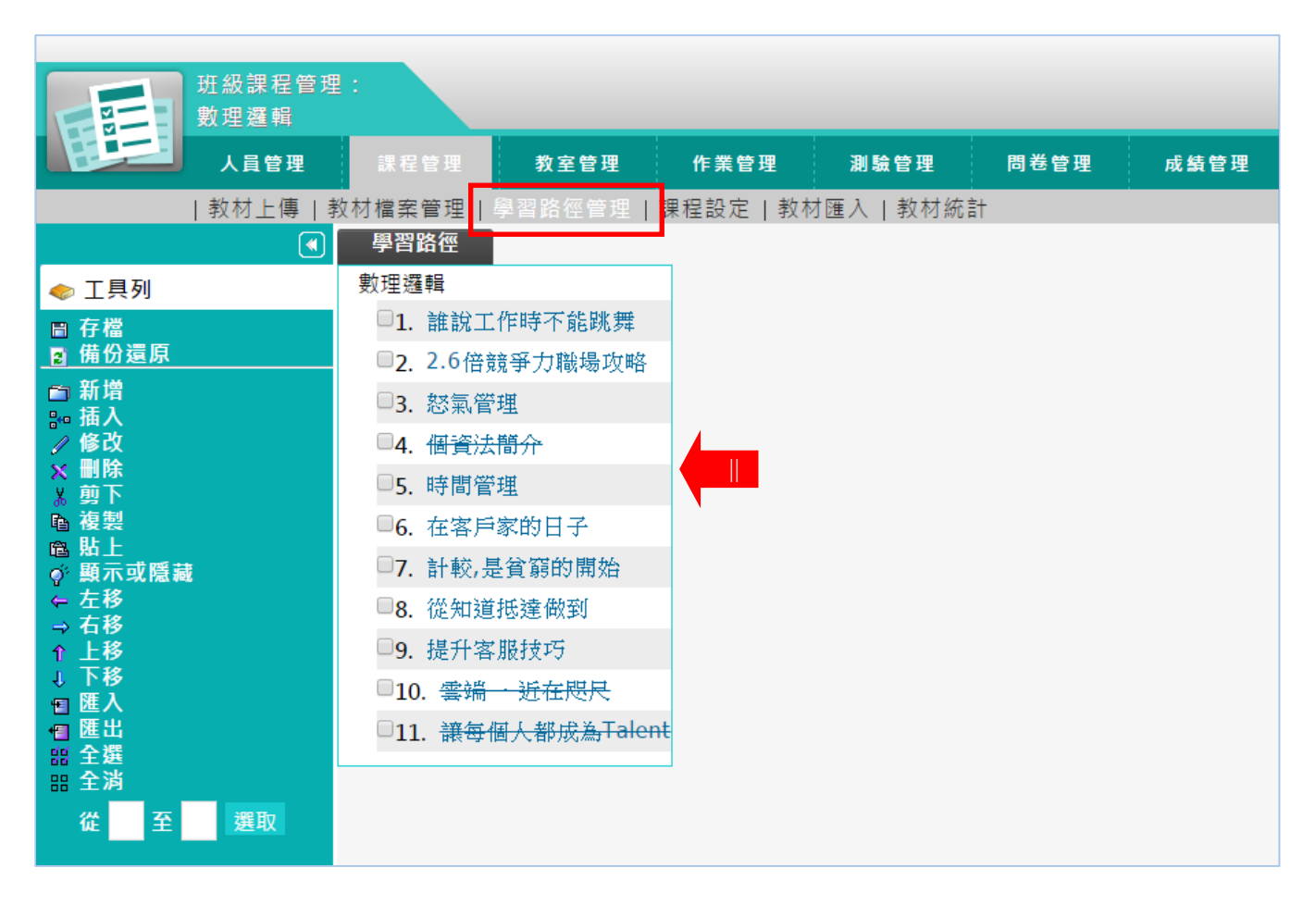

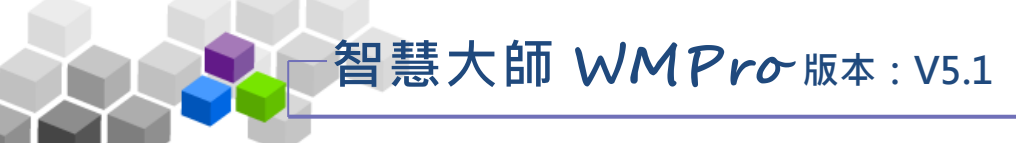

## 六、教材統計

本功能列出學員瀏覽本課程各教材章節學習節點的「最長閱讀時間」、「最短閱 讀時間」、「閱讀總次數」、「閱讀總時數」、「平均閱讀時數」等數據統計表。教師可 透過此統計表,瞭解各單元教材的熱門程度與使用情形。

| 班级迪玛英珊·     |            |            |       |          | 2                      | ile1223正泓  | 国辺 進入教           |                    | ٠      |              |             |
|-------------|------------|------------|-------|----------|------------------------|------------|------------------|--------------------|--------|--------------|-------------|
| Powertech機能 | 器人         |            |       |          | Pov                    | vertech機器人 | •                | 我教的課程              |        |              |             |
| 人員管理        | 課程管理       | 教室管理       | 作業管理  | 測驗管理     | 問卷管理                   |            | 成績管理             | 同儕作業               | )<br>) |              |             |
| 教材上傳 教林     | オ檔案管理      | 學習路徑管理 課   | 程設定 課 | 程簡介 教材   | └匯 <mark>入 </mark> 教材統 | 計          |                  |                    | 使用空間   | 間 (200.51 ME | 3/19.53 GB) |
|             | 閱讀統計       |            |       |          |                        |            |                  |                    |        |              | <b>^</b>    |
|             | 本系統尚未顧     | 收動每日更新的機制  |       |          |                        |            |                  |                    |        |              |             |
|             |            | 教材名稱 ▲     | 1     | 最長時間     | <u>最短時間</u> <u>閲</u>   | <u>讀次數</u> | <u>閱讀時數</u>      | <u>平均時數</u>        |        |              |             |
|             | 2015_04_2  | 2_コブクロ 永遠に | こともに  | 00:00:07 | 00:00:07               | 1          | 00:00:0 <b>7</b> | 00:00:0 <b>7</b>   |        |              |             |
|             | 6604       |            |       | 08:01:04 | 00:00:0 <b>2</b>       | 33         | 48:15:53         | 01:27:45.2         |        |              |             |
|             | A-Lin-好朋;  | 反的祝福       |       | 00:00:05 | 00:00:05               | 1          | 00:00:05         | 00:00:05           |        |              |             |
|             | CHT_Inter  | pretation  |       | 00:00:42 | 00:00:07               | 3          | 00:01:16         | 00:00:25.3         |        |              |             |
|             | LCMS-CCH   | 海科大WMV測試   |       | 00:25:53 | 00:00:19               | 4          | 00:26:55         | 00:06:43.8         |        |              |             |
|             | Icms docx  |            |       | 00:13:43 | 00:00:05               | 23         | 00:30:26         | 00:01:19.4         |        |              |             |
|             | lcms ico   |            |       | 00:00:07 | 00:00:04               | 3          | 00:00:17         | 00:00:05.7         |        |              |             |
|             | lcms ivq影, | H          |       | 01:22:38 | 00:00:05               | 17         | 02:56:59         | 00: <b>10:24.6</b> |        |              |             |
|             | lcms jpg   |            |       | 00:00:07 | 00:00:03               | 4          | 00:00:18         | 00:00:04.5         |        |              |             |
|             | Icms 單元    |            |       | 00:00:03 | 00:00:03               | 1          | 00:00:03         | 00:00:03           |        |              |             |
|             | Icms 單元    |            |       | 00:00:06 | 00:00:02               | 3          | 00:00:11         | 00:00:03.7         |        |              |             |

★ 操作重點:

1、觀察各章節教材被學員瀏覽時間及次數統計表

## 智慧大師 WMPro版本: V5.1

教師環境使用操作說明

#### · 操作說明1: 觀察各章節教材被學員瀏覽時間及次數統計表

 1、點選最長閱讀時間、最短閱讀時間、閱讀總次數、閱讀總時數、平均閱讀時 數等欄位中標題,會依照數據大小,可做升冪及降冪排序。

|         | <u>教材名稱</u> ▲    | <u>最長時間</u>      | <u>最短時間</u>      | <u>聞讀次數</u> | <u>閱讀時數</u>      | <u>平均時數</u>      |
|---------|------------------|------------------|------------------|-------------|------------------|------------------|
| 2015_0  | 4_22_コブクロ 永遠にともに | 00:00:0 <b>7</b> | 00:00:0 <b>7</b> | 1           | 00:00:0 <b>7</b> | 00:00:0 <b>7</b> |
| 6604    |                  | 08:01:04         | 00:00:02         | 33          | 48:15:53         | 27:45.2          |
| A-Lin-类 | 子朋友的祝福           | 00:00:05         | 00:00:05         | 1           | 00:00:05         | 00:00:05         |

- 1> 點選「教材名稱」、「最長時間」、「最短時間」、「閱 讀次數」…等欄位標題,會依照數據大小,做升冪或降冪 排序。
- 2>按「閱讀次數」、「閱讀時數」的資料,可查看此學習節 點教材被瀏覽的更細部記錄。

畫面如下:

| 教   | 【材閱讀 Lo  | g記錄                 |                                  |          |
|-----|----------|---------------------|----------------------------------|----------|
| Pow | ertech機器 | 人 > 6604 > 閱讀次數 3   | 3 次,總時數 <mark>48:15:5</mark> 3,日 | 月細如下:    |
| 搜尋  | 帳號▼      |                     | 搜尋                               |          |
| 頁次  | 1▼ 毎頁    | 預設▼ 筆 第一頁 上-        | 一頁 下一頁 最後一頁                      | 匯出全部     |
| 帳號  | 姓名       | 開始時間                | 結束時間                             | 歷時       |
| cch | 陳棒棒      | 2016-01-15 17:16:23 | 2016-01-16 01:17:22              | 08:01:00 |
| cch | 陳棒棒      | 2016-01-15 17:16:25 | 2016-01-16 01:17:26              | 08:01:02 |
| cch | 陳棒棒      | 2016-01-15 17:16:26 | 2016-01-16 01:17:27              | 08:01:02 |
| cch | 陳棒棒      | 2016-01-15 17:16:27 | 2016-01-16 01:17:27              | 08:01:01 |
| cch | 陳棒棒      | 2016-01-15 17:16:32 | 2016-01-16 01:17:33              | 08:01:02 |
| cch | 陳棒棒      | 2016-01-15 17:16:32 | 2016-01-16 01:17:35              | 08:01:04 |
| cch | 陳棒棒      | 2016-01-16 01:16:36 | 2016-01-16 01:16:41              | 00:00:06 |
| cch | 陳棒棒      | 2016-01-16 01:16:41 | 2016-01-16 01:16:44              | 00:00:04 |
| cch | 陳棒棒      | 2016-01-16 01:16:44 | 2016-01-16 01:16:48              | 00:00:05 |
| cch | 陳棒棒      | 2016-01-16 01:16:48 | 2016-01-16 01:16:53              | 00:00:06 |
| 頁次  | 1▼ 每頁    | 預設▼筆第一頁 上-          | 一頁 下一頁 最後一頁                      | 匯出全部     |

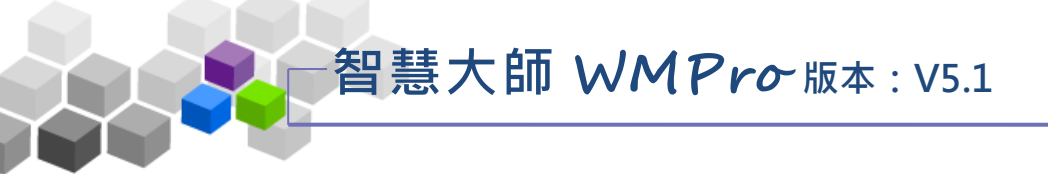

## ▶▶教室管理>>

「教室管理」包含有「功能列設定」、「課程公告」、「討論板管理」、「討論室管理」、「課程行事曆」等子功能。

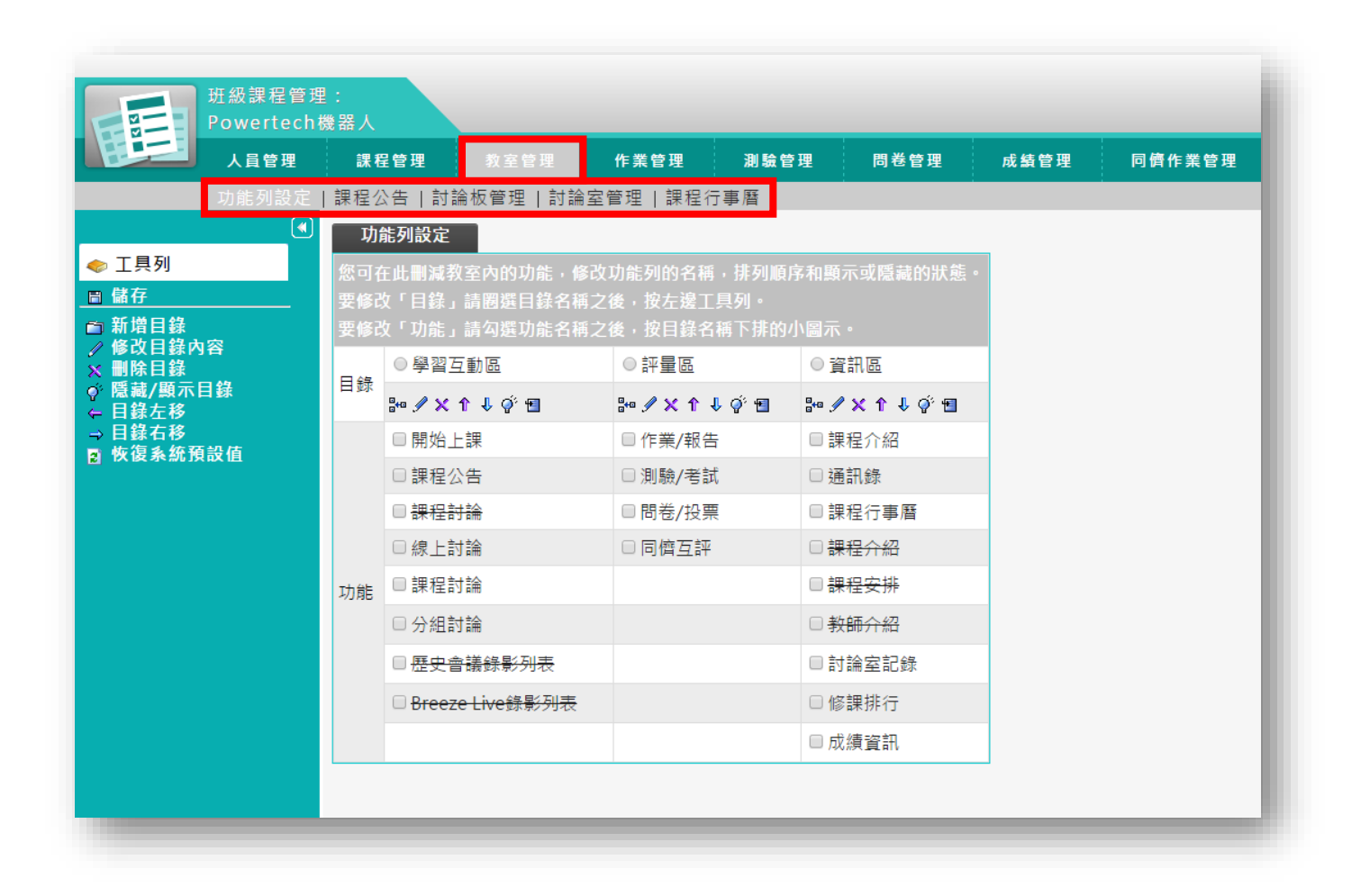

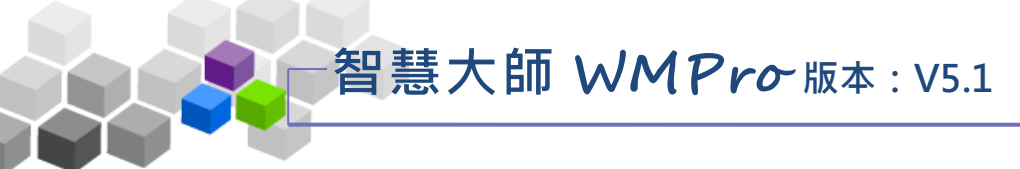

## 一、功能列設定

此處功能可以調整學員學習環境功能項的顯示外貌。對於學生環境的某些功能 項,教師認為暫時用不著或不想用的,可以設定將其隱藏,或更改功能項名稱。也 可以新增其他的功能項,讓教學設計更有彈性。

| 班級課程管理<br>Powertecht | !:<br>幾器人  |                   |                    |                    |                |                 |           |      |        |
|----------------------|------------|-------------------|--------------------|--------------------|----------------|-----------------|-----------|------|--------|
| 人員管理                 | 課利         | 呈管理               | 教室管理               | 作業管理               | 測驗會            | 锂               | 問卷管理      | 成績管理 | 同儕作業管理 |
| 功能列設定                | 課程公        | 公告   討論           | 斎板管理│討論            | 室管理   課和           | 2行事曆           |                 |           |      |        |
|                      | 功          | 能列設定              |                    |                    |                |                 |           | -    |        |
| ◆ 工具列                | 您可得        | 生此刪減教             | 室内的功能,修            | 改功能列的名             | 稱,排列順          | 序和顯示            | 或隱藏的狀態。   |      |        |
|                      | 安修(<br>要修) | ጷ「目録」<br>牧「功能」    | 請圈選日録名稱<br>請勾選功能名稱 | (乙後,按左逸<br>(之後,按目鈞 | ⊥具列。<br>名稱下排的  | 小圖示・            |           |      |        |
| ✓ 修苡日蘇內谷 ★ 删除目錄      | - 45       | ○學習互              | 動區                 | □量評○               |                | ○ 資訊            |           |      |        |
| ず 隱藏/顯示目錄<br>← 目錄左移  | 日弥         | 8•0 🖉 🗙 ·         | 1 🕴 🖗 🖪            | 8+0 🖋 🗙 1          | 🖻 🌾 🖟 1        | 800 🖉 🕽         | < ↑ ↓ 🖗 🗉 |      |        |
| → 目錄右移<br>■ 恢復系统預設值  |            | □開始上              | :課                 | □ 作業/幸             | 建告             | □ 課程            | 全分紹       |      |        |
|                      |            | □課程公              | 告                  | □測驗/割              | 許武             | □ 通訊            | 錄         |      |        |
|                      |            | □ 課程討             | 論                  | □問卷/抽              | <del>と</del> 票 | □ 課程            | 行事曆       |      |        |
|                      |            | □ 線上討             | 論                  | □ 同儕互              | 評              | □課程             | 合紹        |      |        |
|                      | 功能         | □ 課程討             | 論                  |                    |                | □課程             | 安排        |      |        |
|                      |            | □ 分組討             | 論                  |                    |                | □ <del>教師</del> | <u> </u>  |      |        |
|                      |            | □ <del>歴史</del> 會 | 議錄影列表              |                    |                | □討論             | 室記錄       |      |        |
|                      |            | Breeze            | e Live錄影列表         |                    |                | □修調             | 腓行        |      |        |
|                      |            |                   |                    |                    |                | □ 成緩            | 資訊        |      |        |
|                      |            | _                 |                    |                    |                |                 |           | _    |        |
|                      | _          | _                 | _                  | _                  | _              | _               | _         | _    |        |

★ 操作重點:

1、修改、調整學生學習環境的功能項

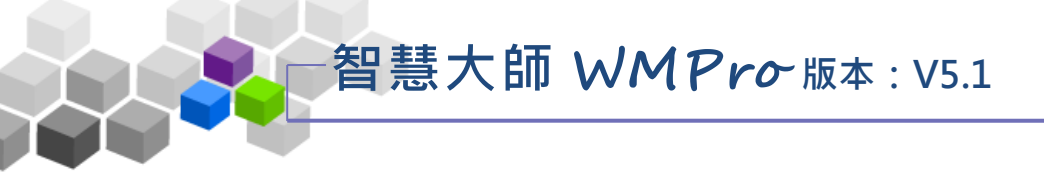

## 操作說明1:修改、調整學生學習環境的功能項

## 1、 功能列設定畫面如下圖。

|                                                                             | 功能                | 能列設定                                                  |                                           |                                            |
|-----------------------------------------------------------------------------|-------------------|-------------------------------------------------------|-------------------------------------------|--------------------------------------------|
| <ul> <li>◆ 工具列</li> <li>圖 儲存</li> <li>③</li> <li>③</li> <li>新増目録</li> </ul> | 您可在<br>要修改<br>要修改 | E此删减教室內的功能,修改<br>女「目錄」請圈選目錄名稱之<br>女「功能,請勾選功能名稱之       | 功能列的名稱,排列順月<br>後,按左邊工具列。<br>後,按日錄名稱下排的/   | 客和顯示或隱藏的狀態。<br>\圆示。                        |
| <ul> <li>✓ 修改目錄內容</li> <li>※ 刪除目錄</li> <li>ず 隱藏/顯示目錄</li> </ul>             |                   |                                                       |                                           |                                            |
| ← 目錄左移<br>→ 目錄右移<br>◙ 恢復系統預設值                                               |                   |                                                       | ■ 作業/報告                                   | ■ 課程介紹                                     |
|                                                                             |                   | <ul> <li>□ 課程公告</li> <li>□ <del>課程討論</del></li> </ul> | <ul><li>□ 測驗/考試</li><li>□ 問卷/投票</li></ul> | <ul><li>□ 通訊録</li><li>□ 課程行事曆</li></ul>    |
|                                                                             | ①<br>功能           | <ul><li>✓ 線上討論</li><li>□ 課程討論</li></ul>               | □ 同儕互評                                    | <ul> <li>□ 課程介紹</li> <li>□ 課程安排</li> </ul> |
|                                                                             |                   | □分組討論                                                 |                                           | □教師介紹                                      |
|                                                                             |                   | □ <del>歴史曾議録影列表</del><br>□ <del>Breeze Live錄影列表</del> |                                           | <ul> <li>討論室記録</li> <li>修課排行</li> </ul>    |
|                                                                             |                   | empty                                                 |                                           | □ 成績資訊                                     |

■ 1> 勾選要調整的功能項。

■ 2>依教師要調整的需要,按上方工具小圖示。

\*\* ₽ • • ★ • • • ■ 圖 示說明:\*\*

▶ 新增功能:新增一功能項,功能項名稱自行命名,

可以是教材、作業、測驗、問卷或是外

部的連結。畫面如下圖:

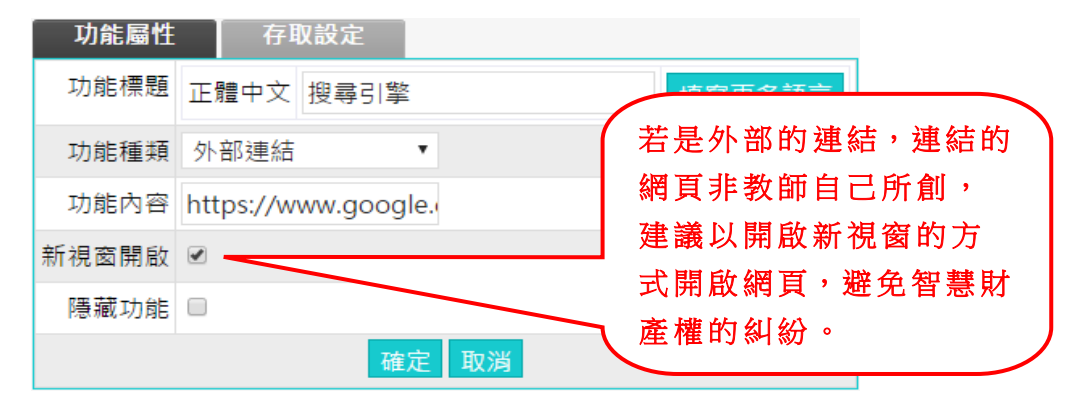

✓ 修改功能:修改勾選的功能項名稱。

➤刪除功能:刪除勾選的功能項。(系統預設的功能項目 只能隱藏,無法刪除。教師自己新增的功 能項目才能刪除。)

# 智慧大師 WMPro 版本: V5.1

教師環境使用操作說明

- ↑ 功能上移:更動功能項排序,將其往上移動。
- ▶ 功能下移:更動功能項排序,將其往下移動。
- 顧示/隱藏功能:隱藏或顯示此功能項。
- ■移入功能:將此功能移入「學習互動區」、「評量區」或「資訊區」。
- 3>功能項若有更動或修改,請按<sup>圖儲存</sup>儲存新的設定。

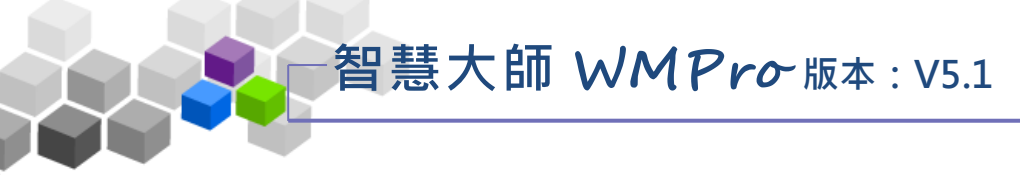

## 二、課程公告

此處是教師發布課程相關訊息的公告欄,對應顯示的位置為學員學習環境的 「學習互動」→『課程公告』。

| 人員管理     課程管理     教室管理     作業管理     謝給管理     問卷管理     成易管理     成易管理       功能列設定     課程公告     討論坂管理     討論宏管理     課程行事曆       管理     設定       人文地理 > 課程公告板     整板匯出     整板匯出     整板匯出     整板匯人     服人     精華區     進人公告欄       主旨:                                                                                                    | 班級課和<br>人文地理 | 呈管理<br>里 | :       |      |        |              |           |      |          |           |          |     |       |      |    |
|----------------------------------------------------------------------------------------------------|--------------|----------|---------|------|--------|--------------|-----------|------|----------|-----------|----------|-----|-------|------|----|
| 功能列設定       課程公告       討論如管理       試定         管理       設定       整板匯出       整板匯人       風人       募華區       進入公告欄         主旨:           新羅區       進入公告欄         資母:       標題       有       開鍵字       的文章       確定       取消        訂問         夏家:       1       中毎頁       預設       筆 主題式       首頁       上頁       下頁       末頁       張助       星等/人數       附檔         百次:       1       明末成績計算方式       teach (ile正泓)       2016-06-07 16:44:15       9       /         頁次:       1       每頁       預設       筆 主題式       首頁       上頁       下頁       末頁       張助       從       至       堅批        ▼ | 人員管          | 理        | 課程管     | 理    |        | 作業           | 管理        | 測驗管理 | <b>u</b> | 問卷管理      | 成        | 績管理 | !     | >    |    |
| 管理       設定         人文地理 > 課程公告板       整板匯出 整板匯入 匯入 精華區 進入公告欄         主旨:          搜尋:       標題 「 有 關鍵字       的文章 確定 取消       訂問         頁次:       1 「每頁 預設「筆 主題式 首頁」上頁 下頁 末頁 張貼 從 至 點批 ▼          篇號       標題 「 信證       張貼者       張貼時間」       點問 星等/人數       附檔         1       期末成績計算方式       teach (ile正泓)       2016-06-07 16:44:15       9 /       /         頁次:       1 「每頁 預設「筆 主題式 首頁」上頁 下頁 末頁 張貼 從 至 點批 ▼                                                                                                    | 功能列          | 設定       | 課程公告    | 討論:  | 板管理 討  | 論室管理         | 課程行       | 事曆   |          |           |          |     |       |      |    |
| 人文地理 > 課程公告板       整板匯出       整板匯出       整板匯人       匯人       精華區       進人公告欄         主旨:                                                                                                    |              | 管理       | 設       | È    |        |              |           |      |          |           |          |     |       |      |    |
| 主旨:                                                                                                    |              | 人文地      | 理 > 課程: | 公告板  |        |              |           |      | 1        | 隆板匯出      | 整板匯入     | 匯入  | 、精華區  | 進入公律 | 吉欄 |
| 搜尋:標題 「 有 關鍵字       的文章 確定 取消       丁間         頁次:       1 、每頁 預設 「 筆 主題式 首頁 上頁 下頁 末頁 張貼 從 至 整批 「         篇號       標題 「 有 關鍵字       張貼者       張貼 從 至 整批         1       期末成績計算方式       teach (ile正泓)       2016-06-07 16:44:15       9 /         頁次:       1 、每頁 預設 「 筆 主題式 首頁 上頁 下頁 末頁 張貼 從 至 整批       季批       ▼                                                                                                    | 3            | 主旨:      |         |      |        |              |           |      |          |           |          |     |       |      |    |
| 頁次:       1 • 每頁 預設 • 筆 主題式 首頁 上頁 下頁 末頁 張貼 從 至 整批 •         篇號       標題       張貼者       張貼時間 」       點問 星等/人數       附檔         1       期末成績計算方式       teach (ile正泓)       2016-06-07 16:44:15       9 /       /         頁次:       1 • 每頁 預設 • 筆 主題式 首頁 上頁 下頁 末頁 張貼 從 至 整批 •       堅批 •                                                                                                    | ł            | 叟尋:      | 標題 ▼    | 有「   | 鬧鍵字    |              | 的文詞       | 章 確定 | 取消       |           |          |     |       | 訂閱   |    |
| 篇號     標題     張貼者     張貼時間 →     點問     星等/人數     附檔       1     期末成績計算方式     teach (ile正泓)     2016-06-07 16:44:15     9     /       頁次:     1 ◆ 每頁     預設 ◆ 筆 主題式     首頁     上頁     下頁     末頁     張貼     從     至     整批     ▼                                                                                                    | Ţ            | 夏次:      | 1 • 每   | 頁 預設 | * 筆 主題 | <b>通式</b> 首頁 | 上頁        | 下頁末  | 頁        | 張貼 從      | 至        |     | 整批    | •    | •  |
| 1     期末成績計算方式     teach (ile正泓)     2016-06-07 16:44:15     9     /       頁次:     1     ● 每頁 預設 ▼ 筆 主題式     首頁     上頁     下頁 末頁     張貼     從     至     整批     ▼                                                                                                    |              | 篇號       |         | :    | 標題     |              | 張         | 貼者   | Ē        | 脹貼時間 △    | <u>ا</u> | 貼閱  | 星等/人數 | 附檔   |    |
| 頁次: 1 ▼ 每頁 預設 ▼ 筆 主題式 首頁 上頁 下頁 末頁 張貼 從 至 整批 ▼                                                                                                    |              | 1        | 期末成績書   | +算方式 |        |              | teach (il | e正泓) | 2016     | -06-07 16 | :44:15   | 9   | /     |      |    |
|                                                                                                    | Ţ            | 頁次:      | 1 • 每   | 頁 預設 | ▼ 筆 主題 | <b>通式</b> 首頁 | 上頁        | 下頁 末 | 頁        | 張貼 從      | 至        |     | 整批    | •    | •  |
|                                                                                                    |              |          |         |      |        |              |           |      |          |           |          |     |       |      |    |
|                                                                                                    |              |          |         |      |        |              |           |      |          |           |          |     |       |      |    |
|                                                                                                    |              |          |         |      |        |              |           |      |          |           |          |     |       |      |    |

★ 操作重點:

- 1、發布課程公告
- 2、課程公告的屬性設定
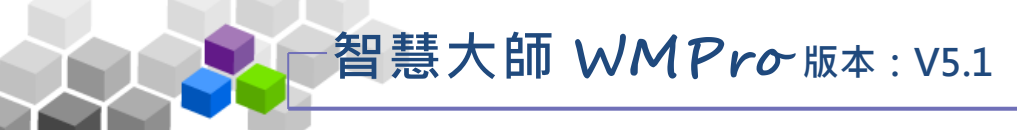

操作說明1:發布課程公告

【範例】: 張貼一則「期未成績的結算方式」的課程公告。

| 1 | ` | 按   | 張貼 | c |
|---|---|-----|----|---|
| _ |   | 4/1 |    |   |

| 管理  | 設定               |                    |                    |    |       |       |
|-----|------------------|--------------------|--------------------|----|-------|-------|
| 人文地 | 理 > 課程公告板        |                    | 整板匯出 整板匯           | 入匯 | 、 精華區 | 進入公告欄 |
| 主旨: |                  |                    |                    |    |       |       |
| 搜尋: | 標題 ▼ 有 關鍵字       | 的文章 確定 取淡          | 2                  |    |       | 訂閱    |
| 頁次: | 1 ▼ 每頁 預設▼ 筆 主題式 | 首頁 上頁 下頁           | 張貼從                | 至  | 整批    | •     |
| 篇號  | 標題               | 張貼者                | 張貼時間 △             | 點閱 | 星等/人數 | 附檔    |
| 1   | 期末成績計算方式         | teach (ile正泓 )   2 | 016-06-07 16:44:15 | 10 | /     |       |
| 頁次: | 1 ▼ 每頁 預設▼ 筆 主題式 | 首頁 上頁 下頁 末頁        | 張貼從                | 至  | 整批    | •     |

2、張貼課程公告畫面如下圖。

|          | 張貼    |                                                                                                    |           |
|----------|-------|----------------------------------------------------------------------------------------------------|-----------|
|          | 板名:   | 課程公告板                                                                                                    |           |
|          | 張貼者:  | teach (ile1223正泓 )                                                                                        |           |
|          | 標題:   | 9/30 記得填寫線上測驗                                                                                             | 必填,限255字元 |
|          | 本文:   | 大小 · B I U S × × × E E E E @ @ I III         ii ii I: I: A · I · D 原始碼 fx         9/30 記得填寫線上測驗         2 | 必填        |
|          | 簽名檔:  | 不使用簽名檔▼                                                                                                   |           |
|          | 自動轉寄  | ●是 ○否 ☑ 附檔一併寄出                                                                                            |           |
| <b>N</b> | 附檔    | 選擇檔案未選擇任何檔案                                                                                               | 每個檔案限64M  |
| 4        | 張貼 取消 | 更多附檔 縮減附檔                                                                                                 |           |
|          |       |                                                                                                    |           |

- 1>填入標題。
- 2> 填入内容。
- 3> 若要附加檔案在公告上,請按選擇檔案 選取檔案。
  - 4> 按 張貼。

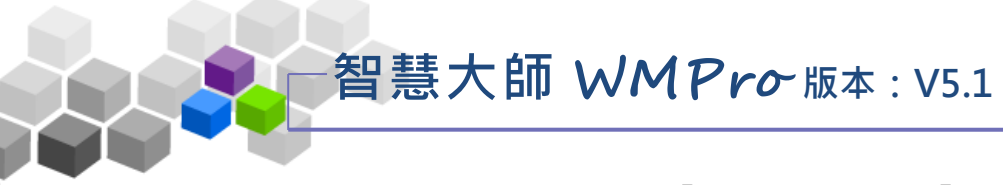

2、在學員學習環境「學習互動」→『課程公告』呈現的畫面。

| 人文地理  | ¥             | = SUI | NCT                               |      |    |               |                                     |              |     |
|-------|---------------|-------|-----------------------------------|------|----|---------------|-------------------------------------|--------------|-----|
| 學習互動區 |               | 人文地理  |                                   |      |    |               |                                     |              |     |
| 開始上課  | >             | ÷m 11 |                                   |      |    |               |                                     |              |     |
| 課程公告  | •             | 課程    | 至公告权                              |      |    |               |                                     | ų <u>+</u> 5 | 長 貼 |
| 線上討論  | >             |       |                                   |      |    |               |                                     |              |     |
| 課程討論  | >             |       |                                   | 貼周   | 按譜 | 同雁            | 張訪考/張訪時間                            |              |     |
| 分組討論  | >             |       |                                   | <br> |    | ц <i>и</i> е. |                                     |              |     |
| 評量區   |               |       | <ul> <li>9/30 記得填寫線上測驗</li> </ul> | 1    | 0  | 0             | 2016-09-06 16:55                    |              |     |
| 作業/報告 | >             |       | ● 期末成績計算方式                        | 9    | 0  | 0             | 師 teach(ile正泓 )<br>2016-05-07 16:44 |              |     |
| 測驗/考試 | $\rightarrow$ |       |                                   |      |    |               | 2010 00 0, 10,44                    |              |     |
| 問卷/投票 | >             |       |                                   | /1   |    |               |                                     |              |     |
| 資訊區   |               |       |                                   |      |    |               |                                     |              |     |
|       |               |       |                                   |      |    |               |                                     |              |     |

▶ 操作說明 2: 課程公告的屬性設定

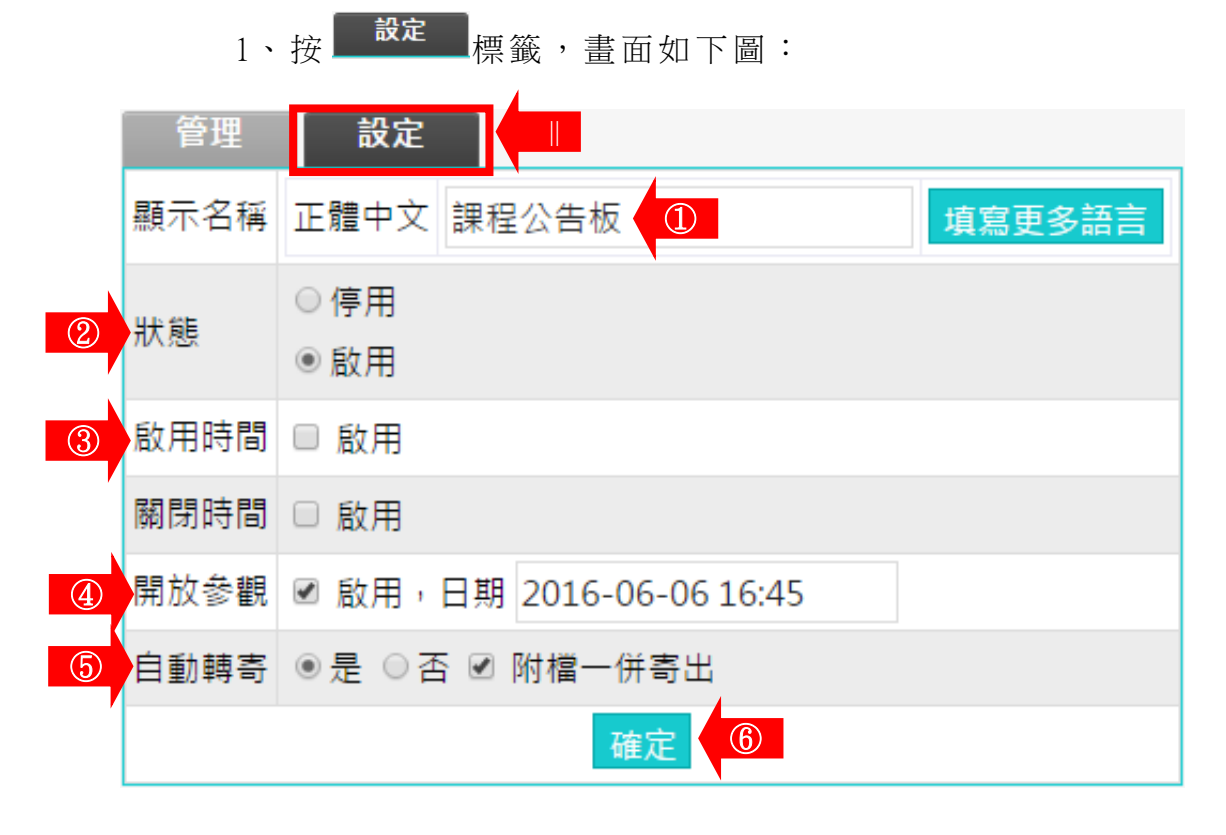

- 1>可以修改「學員環境」→「課程公告」內頁的標頭
   顯示文字。
- 2>「停用」:「學員環境」→「課程公告」顯示
  - "本討論板目前關閉中",學員無法觀看內容。

智慧大師 WMPro版本: V5.1

教師環境使用操作說明

「啟用」:在下方設定的啟用及關閉時間內,學員可以 觀看課程公告內容。

- 3>教師可以設定課程公告板的啟用及關閉時間,若沒設定 表示沒有時間限制。
- 4>設定供學員觀看課程公告板內容的時間。
   (配合啟用及開放時間使用,若關閉時間與開放參觀時間
   不同,以開放參觀為準。)
- 5>是否要將教師在課程公告板上的貼文內容及附檔,自動
   轉寄給本課程的學員。

■ 6> 按 <sup>確定</sup>,儲存此設定。

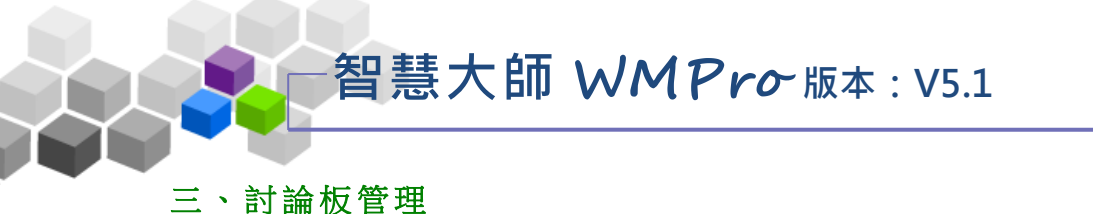

教師在『討論板管理』功能中,可以新增「議題討論板」的討論主題,供本課 程學員在學習環境的「議題討論」中,針對各主題發表學員的看法及意見。另外學 員環境中的「課程討論板」、「課程公告板」和「群組討論板」,一併放置於此,方 便教師管理及進入觀看學員的討論內容。

| H | 人員管理  | 課程      | 呈管理 教室管    | 理 作業管理    | 測驗管理 問   | 卷管理 成績           | 管理  | 同儕作業  | 管理 個人區 | 校 |
|---|-------|---------|------------|-----------|----------|------------------|-----|-------|--------|---|
|   | 功能列設定 | 課程公     | \告   討論板管理 | 討論室管理 課程征 | -<br>亍事曆 |                  |     |       |        |   |
|   |       |         | 議題討論板      | ¥組討論板     |          |                  |     |       |        |   |
|   |       | 全       | 選 頁次: 1 🔻  | 首頁上頁下頁    | 末頁 新増 刪除 | ↑ ↓ 儲存順          | 序   |       |        |   |
|   |       | -       | 議題         | 啟用時間      | 關閉時間     | 開放參觀             | 狀態  | 顯示 動作 |        |   |
|   |       |         | 課程討論板      | 從 即日起     | 到 無限期    | 不限               | 啟用  | 顯示 修改 |        |   |
|   |       |         | 課程公告板      | 從 即日起     | 到 無限期    | 2016-06-06 16:41 | 啟用  | 顯示 修改 |        |   |
|   |       |         | 教師/助教-討論版  | 從即日起      | 到 無限期    | 不限               | 教師、 | 顯示 修改 |        |   |
|   |       | <b></b> | 選 百次: 1 ▼  | 首百 上百 下百  | 末百 新増 刪除 | ↑ 」 儲存順          | 序   |       |        |   |

★ 操作重點:

1.新增「議題討論板」

2.修改「課程公告板」、「課程討論板」、「群組討論板」的屬性設定

3. 觀看各討論板學員的討論內容

▶ 操作說明 1:新增「議題討論板」

【範例】:新增一「畢業典禮在室內或室外舉行較合適」的議題討論板。

智慧大師 WMPro版本: V5.1

1> 點選 新增 鍵。

| ĺ | 議題討論板     | 洋組討論板    |          |                  |     |    |    |
|---|-----------|----------|----------|------------------|-----|----|----|
| 全 | 選 頁次: 1 🔻 | 首頁 上頁 下頁 | 末頁 新増    | ↑↓ 儲存順           | 序   |    |    |
|   | 議題        | 啟用時間     | 關閉時間     | 開放參觀             | 狀態  | 顯示 | 動作 |
|   | 課程討論板     | 從即日起     | 到 無限期    | 不限               | 啟用  | 顯示 | 修改 |
|   | 課程公告板     | 從即日起     | 到 無限期    | 2016-06-06 16:41 | 啟用  | 顯示 | 修改 |
|   | 教師/助教-討論版 | 從即日起     | 到 無限期    | 不限               | 教師、 | 顯示 | 修改 |
| 全 | 選 頁次: 1 🔻 | 首頁上頁下頁   | 末頁 新增 刪除 | ↑ ↓ 儲存順          | 序   |    |    |

2> 在開啟的設定畫面中,填入議題名稱(此例為「畢業典禮在室內或室外舉行較 合適」,若有其他語言的使用者,請於各語言欄位填入文字)

| 新增議題討論板 |      |                |        |
|---------|------|----------------|--------|
|         | 正體中文 | 畢業典禮在室內或室外舉行較者 | ←      |
| 義題      | 簡體中文 | undefined      | 填寫一種語言 |
|         | 英文   | undefined      |        |

3> 接著視教師需要完成討論板主旨、狀態、啟用時間、關閉時間、開放時間 等屬性設定

| 討論板主旨  | 請同學提出你(妳)的看法                                                         |  |
|--------|----------------------------------------------------------------------|--|
|        | 目前長度:32<br>(中文字以三個字元數計算)                                             |  |
| 在列表上顯示 | ◎ 顯示 ◎ 隱藏 🔫━━━━                                                      |  |
| 狀態     | <ul> <li>○ 停用</li> <li>● 啟用 □ 可分享到社群網站</li> <li>○ 教師、助教專用</li> </ul> |  |
| 啟用時間   | □ 啟用                                                                 |  |
| 關閉時間   | □ 啟用                                                                 |  |
| 開放參觀   | □ 啟用                                                                 |  |
| 自動轉寄   | ○是 ●否 □ 附檔一併寄出                                                       |  |

及附檔,自動轉寄給本課程的學員。

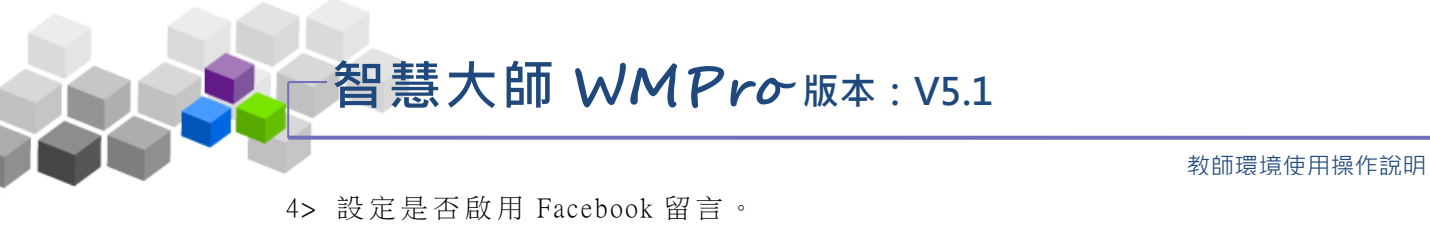

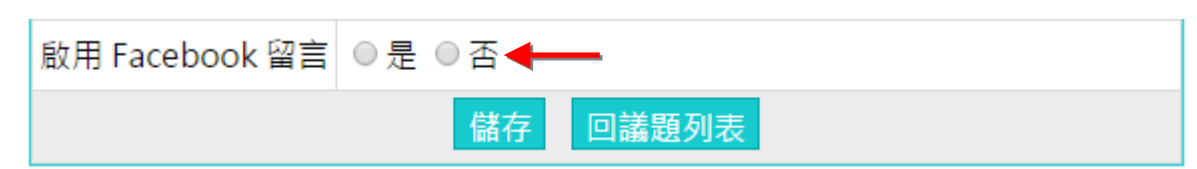

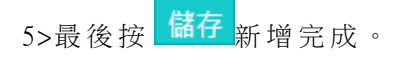

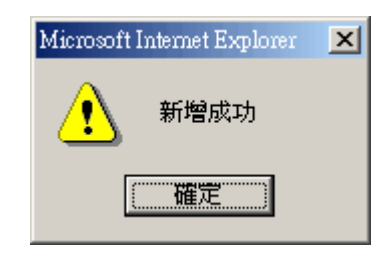

6>在學員學習環境新增完成的議題討論板畫面。

| i | 議題討論板 🛛 🕴 | 洋組討論板    |          |                  |          |
|---|-----------|----------|----------|------------------|----------|
| 全 | 選 頁次: 1 🔻 | 首頁 上頁 下頁 | 末頁 新増 刪除 | ↑ ↓ 儲存順          | 序        |
|   | 議題        | 啟用時間     | 關閉時間     | 開放參觀             | 狀態 顯示 動作 |
|   | 課程討論板     | 從即日起     | 到 無限期    | 不限               | 啟用 顯示 修改 |
|   | 課程公告板     | 從即日起     | 到 無限期    | 2016-06-06 16:41 | 啟用 顯示 修改 |
|   | 教師/助教-討論版 | 從即日起     | 到 無限期    | 不限               | 教師、顯示 修改 |
|   | 畢業典禮在室內或! |          | 到 無限期    | 不限               | 啟用 顯示 修改 |
| 全 | 選 頁次: 1 🔻 | 首頁上頁下頁   | 末頁 新増 刪除 | ↑ ↓ 儲存順          | 序        |

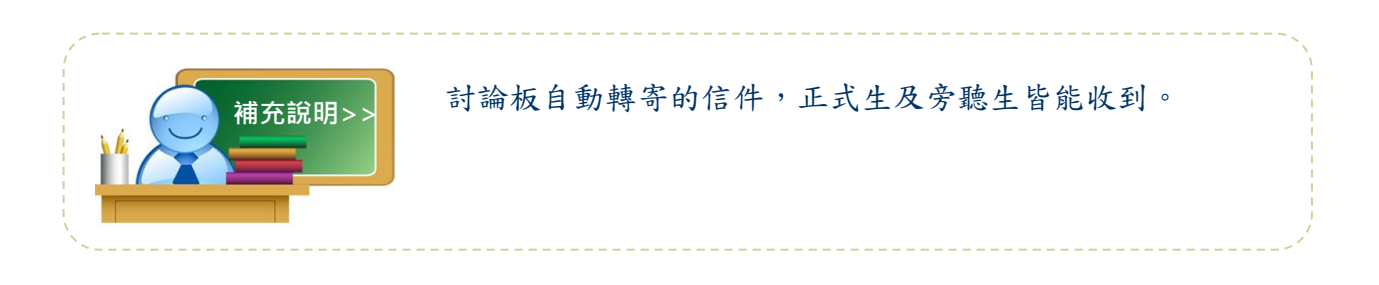

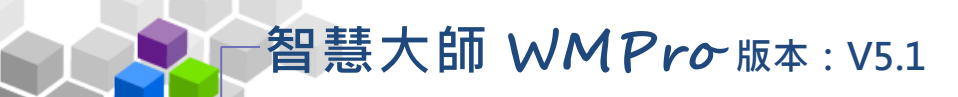

 操作說明 2:修改「課程公告板」、「課程討論板」、「群組討論板」的 屬性設定

1> 點選 「課程討論板」後方的 修改。

|   | 議題討論板     | 洋組討論板    |          |                  |          |
|---|-----------|----------|----------|------------------|----------|
| 全 | 選 頁次: 1 🔻 | 首頁 上頁 下頁 | 末頁 新増 刪除 | ↑ ↓ 儲存順          | 序        |
|   | 議題        | 啟用時間     | 關閉時間     | 開放参觀             | 狀態 顯示 動作 |
|   | 課程討論板     | 從即日起     | 到 無限期    | 不限               | 啟用题 修改   |
|   | 課程公告板     | 從即日起     | 到 無限期    | 2016-06-06 16:41 | 啟用 顯示 修改 |
|   | 教師/助教-討論版 | 從即日起     | 到 無限期    | 不限               | 教師、顯示 修改 |
|   | 畢業典禮在室內或! | 從即日起     | 到 無限期    | 不限               | 啟用 顯示 修改 |
| 全 | 選 頁次: 1 ▼ | 首頁 上頁 下頁 | 末頁 新増 刪除 | ↑ ↓ 儲存順          | 序        |

2> 填入討論板主旨(其他屬性視教師的需要修改)。

| 設定議題討論板 |                  |                                |                   |
|---------|------------------|--------------------------------|-------------------|
|         | 正體中文             | 課程討論板                          |                   |
| 義題      | 簡體中文             | 课程讨论板                          | 填寫一種語言            |
|         | 英文               | Discussion Forum               |                   |
| 討論板主旨   | 請同學針             | 討課業上及生活上的問題, <mark>在此</mark> 材 | <b>坂張貼討論</b><br>∞ |
|         | 目前長度:(<br>(中文字以) | 59<br>三個字元數計算)                 |                   |

3> 按 儲存,將更動的部份儲存。

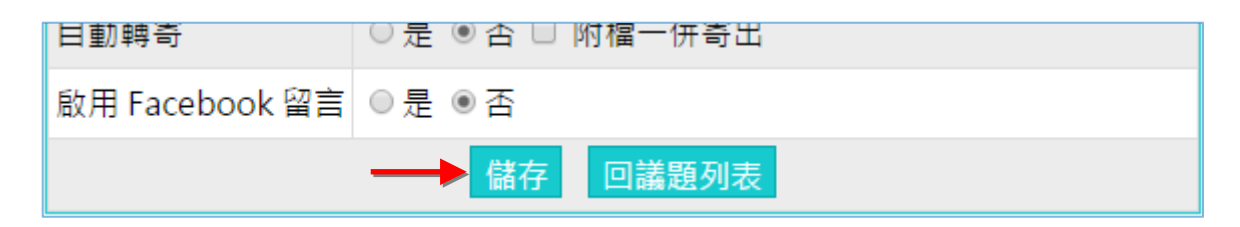

<sup>【</sup>範例】修改「課程討論板」的設定,填入其討論板主旨。

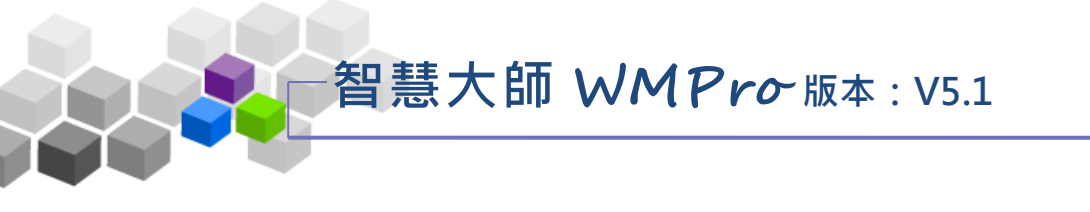

4> 修改完成

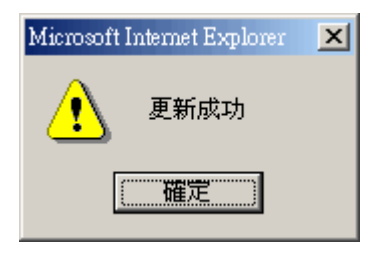

5> 在學員學習環境的「課程討論板」可以看到設定的主旨。

| 課程                       | 討論板                           |            |     |  |  |  |  |  |  |
|--------------------------|-------------------------------|------------|-----|--|--|--|--|--|--|
| 人文地理 > 課程討論板 整板匯出 整板匯入 图 |                               |            |     |  |  |  |  |  |  |
| 主旨:                      | 請同學針對課業上及生活上的問題,在此板張貼討論 🗲——   | -          |     |  |  |  |  |  |  |
| 搜尋:                      | 標題 ▼ 有 關鍵字 的文章 確定 取           | ≀消         |     |  |  |  |  |  |  |
| 頁次:                      | 1 ▼ 每頁 預設 ▼ 筆 主題式 首頁 上頁 下頁 末頁 | <b>張</b> 貼 | 從 至 |  |  |  |  |  |  |

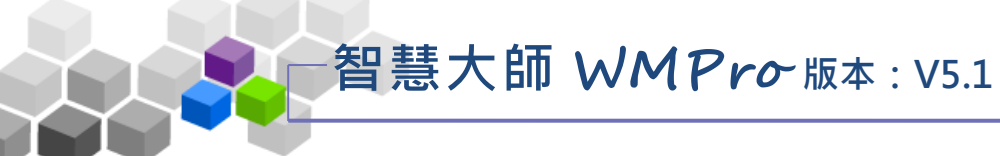

操作說明3:觀看各討論板學員的討論內容

【範例】觀看學員在「課程討論板」張貼的文章內容。

1> 點選「課程討論板」的議題名稱。

|   | 議題討論板 🛛 🛛 🕷 | 洋組討論板    |         |
|---|-------------|----------|---------|
| 全 | 選 頁次: 1 🔻   | 首頁上頁下頁   | 末頁 新増 冊 |
|   | 議題          | 啟用時間     | 關閉時間    |
|   | 課程討論板       | 從即日起     | 到 無限期   |
|   | 課程公告板 🔶 🗕   | 從即日起     | 到 無限期   |
|   | 教師/助教-討論版   | 從即日起     | 到 無限期   |
|   | 畢業典禮在室內或!   | 從即日起     | 到 無限期   |
| 全 | 選 頁次: 1 ▼   | 首頁 上頁 下頁 | 末頁 新増 冊 |

2> 出現「課程討論板」中,學員張貼的文章列表,請點選文章標題。

| 課程討論板 |                            |                            |      |  |  |  |  |  |
|-------|----------------------------|----------------------------|------|--|--|--|--|--|
| 人文地   | 人文地理 > 課程討論板 整板图           |                            |      |  |  |  |  |  |
| 主旨:   | 主旨:請同學針對課業上及生活上的問題,在此板張貼討論 |                            |      |  |  |  |  |  |
| 搜尋:   | 標題 ▼ 有 關鍵字                 | 的文章 確定 取                   | 消    |  |  |  |  |  |
| 頁次:   | 1 ▼ 每頁 預設 ▼ 筆 主題式 首員       | 到 上頁 下頁 末頁                 | 張    |  |  |  |  |  |
| 篇號    | 標題                         | 張貼者                        | i.   |  |  |  |  |  |
| 1     | 臺灣地理 🔤                     | cch (陳棒棒)                  | 2016 |  |  |  |  |  |
| 2     | 大家來聊聊端午節要做什麼?              | cch (陳棒棒)                  | 2016 |  |  |  |  |  |
| 3     | 大家來聊聊端午節要做什麼?              | cch (陳棒棒 )                 | 2016 |  |  |  |  |  |
| 4     | 大家來聊聊端午節要做什麼? NEW          | hsuan001 (student<br>001 ) | 2016 |  |  |  |  |  |
| 頁次:   | 1 ▼ 每頁 預設 ▼ 筆 主題式 首員       | 〔 上頁 下頁 末頁                 | 1 張  |  |  |  |  |  |

3> 出現此篇文章的內容。

| 文章內容     |                           |
|----------|---------------------------|
| 列表 首篇 上  | 篇 下篇 末篇 回應 張貼 編修 刪除       |
| 板名:      | 課程討論板                     |
| 篇號/總數:   | 2/4                       |
| 張貼者:     | cch (陳棒棒 )                |
| 張貼時間:    | 2016-06-08 11:14:15       |
| 標題:      | 大家來聊聊端午節要做什麼?             |
|          |                           |
| 大家來聊聊端午會 | 前要做什麼?                    |
| 附檔       |                           |
| 推薦本篇:    | ◎1 ◎2 ◎3 ◎4 ◎5 ◎6 ◎7 顆星 推 |
| 列表 首篇 上  | 篇下篇末篇  回應 張貼 編修 刪附        |

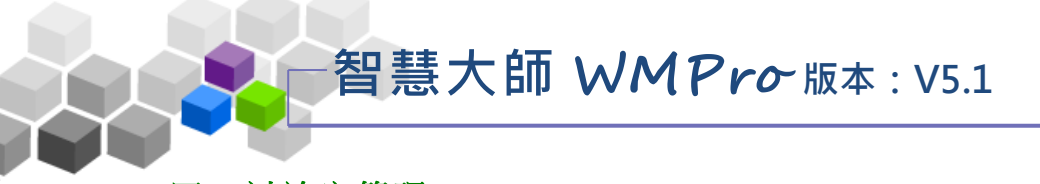

# 四、討論室管理

教師在此可開設多個討論室及討論室屬性的變更,供學員進入參與即時文字討論。教師也可以利用線上討論室,在特定的時間與學員進行 Office Hour 互動討論, 彌補線上學習師生間即時互動的不足。

| . 12 | 人員管理  | 課程管理    | 教室管理   | 作業管理                    | 測驗管理        | 里   | 問卷管理      | 成績管       | 理同        | 儕作業管理     | 1   | 個人區  | ł  | 交園廣場 |
|------|-------|---------|--------|-------------------------|-------------|-----|-----------|-----------|-----------|-----------|-----|------|----|------|
| 功    | 〕能列設定 | 課程公告 討論 | 板管理 討論 | 室管理   <mark>課程</mark> 名 | う<br>事<br>暦 |     |           |           |           |           |     |      |    |      |
|      |       |         | _      | 課程討論                    | 室列表         | 群組討 | 論室列表      |           |           |           |     |      |    |      |
|      |       |         |        | 管理本課程的                  | 的討論室        |     |           |           |           |           |     |      |    |      |
|      |       |         |        | 全選 頁次:                  | 1 •         | 首頁  | L頁 下頁     | 末頁        | 新増刪除      |           |     |      |    |      |
|      |       |         |        | □ 討論                    | 室名稱         | 管理員 | 開放        | 日期        | 關閉        | 日期        | Я   | 犬態   | 顯示 | 動作   |
|      |       |         |        | □ 同步討論                  | 室           | cch | 從 2016-07 | -11 00:00 | 到 2016-07 | -11 01:00 | 教師、 | 助教專用 | 顯示 | 修改   |
|      |       |         |        | 全選 頁次:                  | 1 •         | 首頁  | L頁「下頁」    | 末頁        | 新增 刪除     |           |     |      |    |      |

★ 操作重點:

1、開設線上討論室

2、進入討論室與學員互動討論

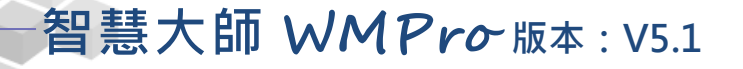

操作說明1:開設線上討論室

【範例】:新增名稱為「線上學習優缺點」的線上討論室。

1、預設已有一名稱為「同步討論室」的線上討論室,若要新

增新的討論室,請按 新增。

| i  | 课程討論室列表                     | 群組討 | 論室列表               |                    |         |    |    |  |  |  |
|----|-----------------------------|-----|--------------------|--------------------|---------|----|----|--|--|--|
| 管理 | 管理本課程的討論室                   |     |                    |                    |         |    |    |  |  |  |
| 全  | 全選 頁次: 1 ▼ 首頁 上頁 下頁 注 新増 刪除 |     |                    |                    |         |    |    |  |  |  |
|    | 討論室名稱                       | 管理員 | 開放日期               | 關閉日期               | 狀態      | 顯示 | 動作 |  |  |  |
|    | 同步討論室                       | cch | 從 2016-07-11 00:00 | 到 2016-07-11 01:00 | 教師、助教專用 | 顯示 | 修改 |  |  |  |
| 全  | 選 頁次: 1 🔻                   | 首頁  | 上頁 下頁 末頁           | 新増刪除               |         |    |    |  |  |  |

## 2、新增線上討論室畫面如下圖。

| 新增討論室                 |                                                         |                    |  |        |  |  |  |
|-----------------------|---------------------------------------------------------|--------------------|--|--------|--|--|--|
| 討論室名稱:                | 正體中文                                                    | 線上學習優缺點 ①          |  | 填寫更多語言 |  |  |  |
| 限制本討論室最高人數 0          | ② =或 0                                                  | 則不限討論人數)           |  |        |  |  |  |
| 討論室關閉後,將討論內容          | 客 張貼到討論;                                                | 板 🔹 [ 3]           |  |        |  |  |  |
| □ 允許其他討論室中的人員轉換到這裡討論。 |                                                         |                    |  |        |  |  |  |
| 在列表上顯示: ④             | ●顯示 ◎隱                                                  | 蔵                  |  |        |  |  |  |
| 狀態: 5                 | <ul> <li>○ 停用</li> <li>● 啟用</li> <li>○ 教師、助教</li> </ul> | 專用                 |  |        |  |  |  |
| 開放日期:                 | ☑ 啟用,日期                                                 | 2016-09-06 00:00   |  |        |  |  |  |
| 關閉日期:                 | ☑ 啟用,日期                                                 | 月 2016-09-30 00:00 |  |        |  |  |  |
| 主持人設定:                |                                                         |                    |  |        |  |  |  |
| 設定討論室管理員: t           | each                                                    |                    |  |        |  |  |  |
| 登入時是否取回主持權            | [: ◎是 ◎否                                                |                    |  |        |  |  |  |
|                       | 8                                                       | 儲存回討論室列表           |  |        |  |  |  |

- 1> 填入討論室名稱。
- 2>是否要限制討論人數,空白或填0表示不限人數。
- 3> 選擇討論結束關閉後,是否張貼討論記錄,可以選擇 不張貼、張貼至筆記本或張貼至討論板。

# 智慧大師 WMPro版本: V5.1

教師環境使用操作說明

- 4>選擇顯示(學員端可看到)或隱藏(學員端看不到)。
- 5> 開放狀態的設定:

1>>停用:學員看的到此討論板,但無法進入。2>>啟用:在開放及關閉日期的有限期限內,學員可進入

討論室。

3>>教師、助教專用:只有本課程教師及助教才能進入

此討論室(從教師辦公室進入)。

- 6> 討論室開放及關閉時間的設定。
- 7>設定討論室主持人,及登入是否取回主持權。若未設定
   登入是否取回主持權,則由最先進入討論室的帳號取得
   主持權,有主持權的帳號,可以限制討論室中學員的發言
   權。。
- 8> 按 <sup>儲存</sup>,儲存此討論室設定。

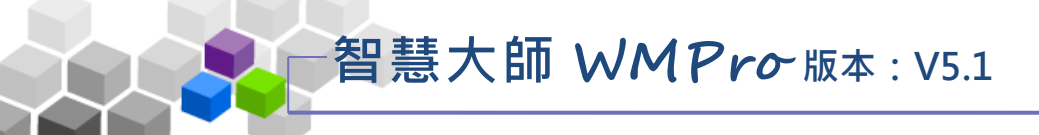

操作說明 2:進入討論室與學員互動討論

【範例】:進入「線上學習優缺點」討論室與學員即時互動討論。

1、點選討論室名稱進入討論室。

|  | i         | 課程討論室列表   | 群組討   | 論室列表               |                    |         |    |    |  |
|--|-----------|-----------|-------|--------------------|--------------------|---------|----|----|--|
|  | 管理本課程的討論室 |           |       |                    |                    |         |    |    |  |
|  | 全         | 選 頁次: 1 ▼ | 首頁    | 上頁 下頁 末頁           | 新増刪除               |         |    |    |  |
|  |           | 討論室名稱     | 管理員   | 開放日期               | 關閉日期               | 狀態      | 顯示 | 動作 |  |
|  |           | 同步討論室     | cch   | 從 2016-07-11 00:00 | 到 2016-07-11 01:00 | 教師、助教專用 | 顯示 | 修改 |  |
|  |           | 線上學習優缺點   | teach | 從 2016-09-06 00:00 | 到 2016-09-30 00:00 | 啟用      | 顯示 | 修改 |  |
|  | 全         | 選 頁次: 1 ▼ | 首頁    | 上頁 下頁 末頁           | 新增刪除               |         |    |    |  |

2、開啟的線上討論室,畫面如下圖

| M 討論室 - Google Chrome                                   |                    |           |
|---------------------------------------------------------|--------------------|-----------|
| wmpros.kn/learn/chat/index.pnp                          |                    |           |
| **** 歡迎 hsuan 1 (hsuan) 進入討論室 (2016-09-12 09:18:29) *** |                    |           |
| 1. ile1223正泓 (teach) : 可以開始討論了~ (09:17:14)              |                    |           |
| 討論室線上說明                                                 |                    |           |
| Alt + S => 送出                                           |                    | 離闘症裡 >>   |
| ④ Enter => 送出                                           | 線上學習優調             |           |
| Alt + B => 租體                                           | 人員列表 (2)           | 対論室列表 (2) |
| Alt + 1 = > 沖證<br>Alt + 11 = > 库绅                       | 世名 丝               | 千條 禁言     |
| Alt + P => 暫停捲動                                         | tile1222표원 (teach) |           |
| Alt + O => 切換內容顯示方式,遞增或遞減顯示 ②                           | hsuan 1 (hsu       |           |
| Alt + Z = > 切換顯示或隱藏行號                                   | nisuali 1 (lisu    |           |
| F12 => 顯示本說明                                            |                    |           |
| 2. ile1223正泓 (teach) : 分享檔案給大家!                         |                    | 百年發言美     |
| Desert.jpg (826.11 KB)<br>(00.17.20)                    |                    | 史初致百百     |
| (09:17:38)                                              |                    |           |
|                                                         |                    |           |
| B J J 語氣: - 無 - ▼ 對象: 全體 ▼ 暫停盡面                         |                    | 0 # ?     |
| 送出 送出                                                   |                    |           |

- 1> 討論室名稱。
- 2> 討論室與會者名單
   姓名前有 \* 標記者為討論室主持人,通常為討論室之

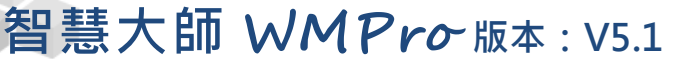

開設者。若開設者尚未進入,則由第一位進入的學員擔 任主持。主持人可以管控學員的發言權,勾選「禁言」

教師環境使用操作說明

後,按一下 更新發言者,即可關閉對方發言權。

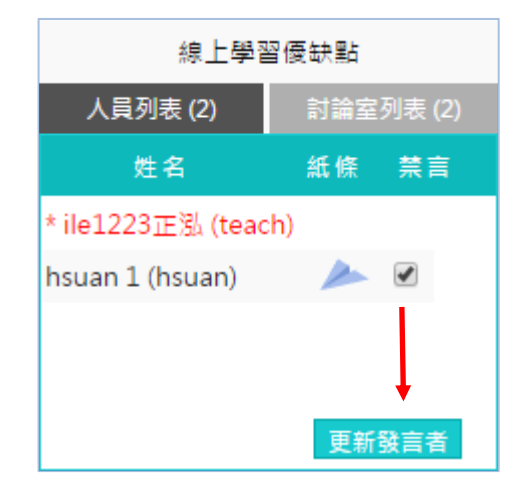

■ 3> 討論室與會者名單

點擊學員姓名後方的 🎤 圖示,可開啟訊息視窗。填寫 訊息後,按一下 <del>傳送</del> 鈕,將訊息傳給對方。

| 傳建                | 送訊息                   |
|-------------------|-----------------------|
| 想要傳               | 送訊息,請寫在底下的框框中。        |
| 限 254             | 個字元或 128 個中文字。        |
| To :              | s002 (李大同)            |
| 內容 <mark>:</mark> | 端午連假有沒有想去那裏? <b>~</b> |
|                   | 傳送取消                  |

■ 4> 討論室討論內容顯示區。

■ 5> 發表個人意見時,在輸入列中鍵入文字,按 送出。

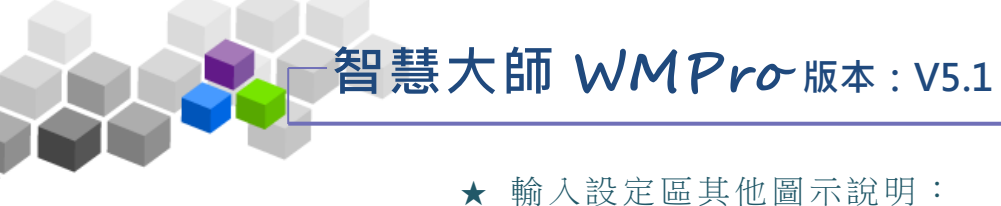

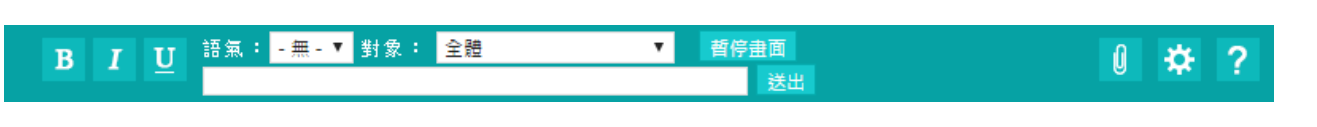

- **B I U**: 調整訊息之文字格式, B 為粗體, I 為斜體, U 為 底線強調。
- 語氣: -無-▼
   : 選擇發言語氣,有發問、回答、討論、建議、分
   享、公告、求助等選項。
- 對象:全體
   :選擇文字發表對象,預設對全體參
   加人員發言,若有特定對象,請從
   下拉選單中選取。
- 暫停畫面:若與會人員眾多、發表踴躍,訊息流動快速,來不及 觀看,可先暫停畫面,待讀完所有內容,再按一下「取 消暫停」,恢復畫面更新。
- 上傳檔案和與會者分享,畫面如下圖。填入檔案說明,按
   一下 選擇檔案 選擇要上傳的檔案。按一下 上傳,將附加的檔案及說明發表出去。若要上傳多個檔案,每按一下

**更多附檔**,皆可多開設一個附檔欄位。

|      | 檔案上傳                               |                                |
|------|------------------------------------|--------------------------------|
| 相關說明 | 昨天在海邊拍的相片,分享給大家~~                  | 簡單說明此<br>檔案的作用                 |
| 檔案   | C:\Users\Public\Pictures\Sample 瀏覽 | 每個檔案限<br>64M,總<br>合不得超過<br>64M |
|      | 上傳 取消 更多附檔 縮減附檔                    |                                |

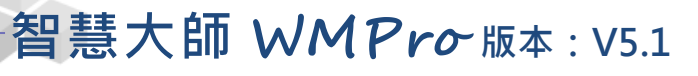

教師環境使用操作說明

🌣 :個人的喜好設定,按圖示後出現視窗如下圖:

|              | 喜好設定 主持       | 設定      |  |  |  |  |
|--------------|---------------|---------|--|--|--|--|
| 您希望          | 在什麼情況下進行討論?   |         |  |  |  |  |
| 離開時          | ,討論紀錄 轉貼到筆記本  |         |  |  |  |  |
| 2            | 其他人傳來的紙條 (紙條即 | □是線上傳訊) |  |  |  |  |
| <b>3</b>     | 人員進出訊息        |         |  |  |  |  |
| 不想看到         | 到誰的發言?        |         |  |  |  |  |
| □ ④ ʃ (s002) |               |         |  |  |  |  |
| 1 5 取消       |               |         |  |  |  |  |

### 8 個人喜好設定

>1. 設定個人離開討論區時,這次討論的內容是否轉貼到個人的筆記本內。

>2. 是否接受其他學員傳來的紙條(簡訊)。

>3. 設定是否將討論區最上層的人員進出訊息視窗隱藏。

>4. 若不想看到特定學員發言,勾選其姓名前核取方塊。

>5. 設定完畢後,按一下 確定,將新的設定儲存。

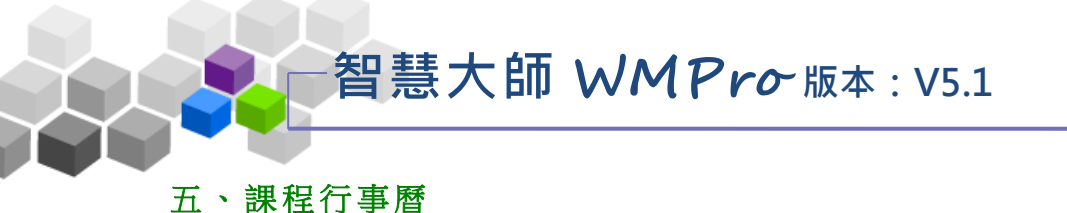

在課程行事曆中,教師建立及發佈本課程的學習行程。學員進入教室後,在「資 訊區」→「課程行事曆」中看到張貼的課程行事曆內容。

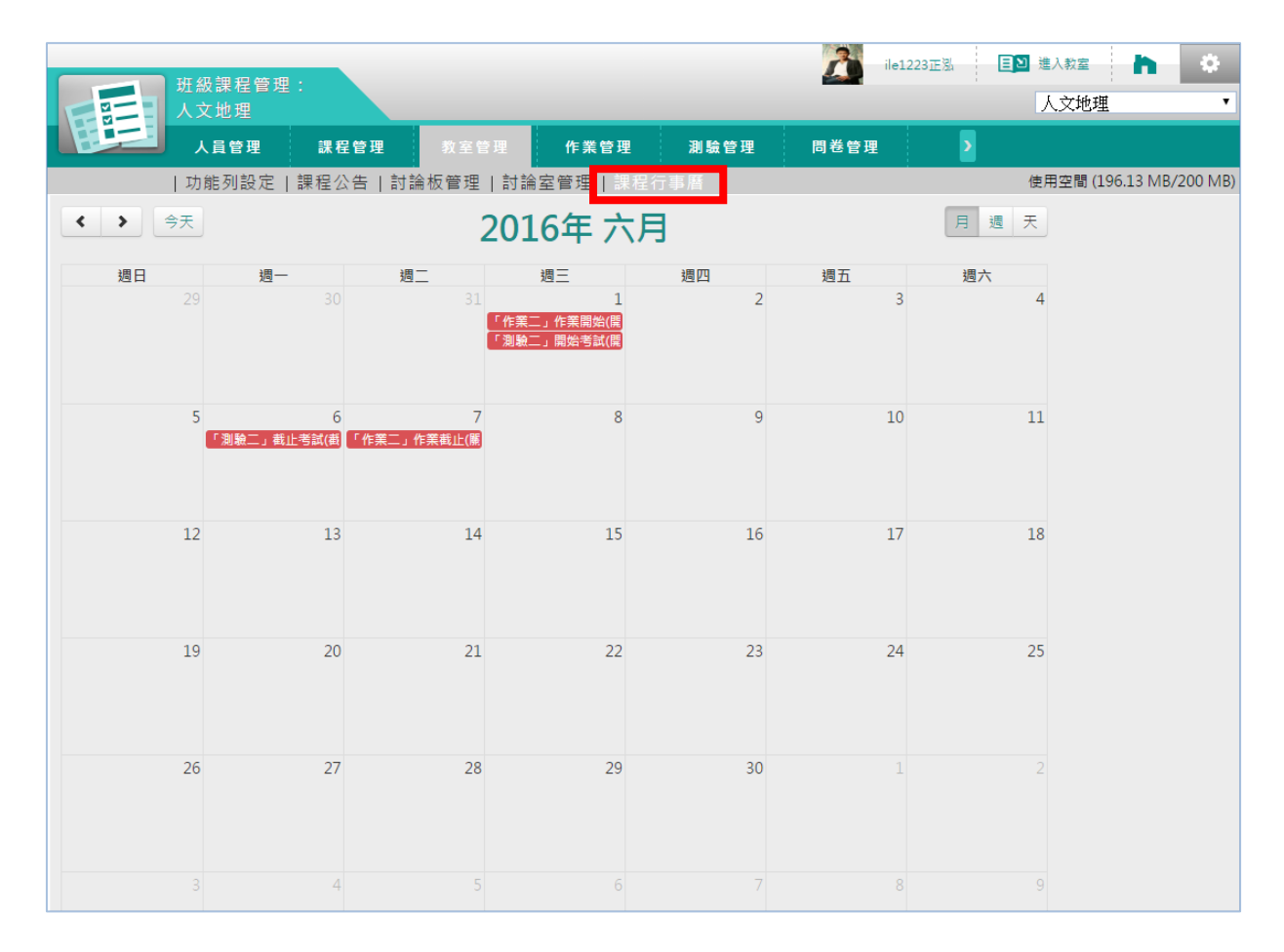

## ★ 操作重點:

1、新增一則課程行事曆

## 操作說明1:新增一則課程行事曆

| 週日 | 週一               | 週二               | 週三                                             | 週四                | 週五 | 週六 |
|----|------------------|------------------|------------------------------------------------|-------------------|----|----|
| 29 |                  | 31               | 1<br>「作業二」作業開始([<br>「測驗一」開始考試([<br>「測驗二」開始考試([ | 2                 | 3  | 4  |
| 5  | 6<br>「測驗二」截止考試(≹ | 7<br>「作業二」作業截止([ | 8                                              | 9                 | 10 | 11 |
| 12 | 13               | 14               | 15                                             | 16                | 17 | 18 |
| 19 | 20               | 21               | 22                                             | 23                | 4  | 25 |
| 26 | 27               | 28               | 29                                             | 30<br>「測驗一」截止考試(} | 1  | 2  |

1、 游標移到要設定行事曆的日期,按右下方的 🖲。

2、在開啟畫面上填入主題、內容後,按 確定建立。

|    |                                         | $\otimes$  |
|----|-----------------------------------------|------------|
| 時間 | 2018-09-06                              |            |
| 時間 | <ul><li>● 單一事件</li><li>● 週期事件</li></ul> |            |
|    | <ul> <li>● 全天</li> <li>○ 非全天</li> </ul> |            |
| 主題 |                                         |            |
| 內容 |                                         |            |
|    |                                         |            |
| 提醒 | ✔ 啟用 1天前 ▼ 🔲 上站提醒                       | □ E-mail提醒 |
|    | 確定建立                                    |            |

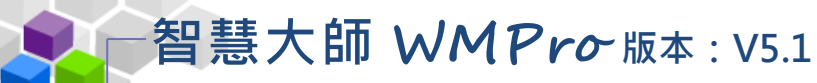

>1. 設定這則行事曆進行的時間區間(如本例為從上午 8:30~9:30 進行小考)。接著選擇單一事件或週期事件。

>2. 填入事件主題、內容。

>3. 選擇學員進入學園後,是否出現此訊息告知學員,或事件發生前 寄發 Email 通知學員(若需要請勾選選取方框),此處需配合下方的 提醒日期的選擇(若干天前開始通知)。。

\*\*若於新增行事曆事件勾選「提醒」>>「上站提醒」,將於登入上站時觸發提醒,提醒畫面如下圖。(註:每次登入都會觸發顯示!)

| 我的課程     | •         | SUMET                  | 全校課程 辦公室環境 🔍 王大明 登出 正體中文 ▼ |
|----------|-----------|------------------------|----------------------------|
| 個人區      |           |                        |                            |
| 我的課程     | 5         | 就怪狱至 課程辦公至 三仪就在        |                            |
| 我的設定     |           |                        |                            |
| 我的作業 (0) |           | 課程名稱:輸入課程名稱關鍵字 拨号      |                            |
| 我的考試 (0) |           |                        | $\otimes$                  |
| 我的學習歷程   |           | ()<br>()<br>()         | 身分                         |
| 行事曆      |           | 行事曆通知∎個人∎課程■學校         | \$2.6T                     |
| 訊息中心 (0) | · · · · · | 2018-08-06(今日)         | 57.67                      |
| 未讀文章     |           | wmpro51新版測試課程          | 10.50                      |
| 筆記本      | ·····     | 土趣:随至小考<br>內容:抽考1~3章內容 | \$X 60                     |
| 校園廣場     |           |                        |                            |
| 最新消息     | >         |                        |                            |
| 常見問題     |           |                        |                            |

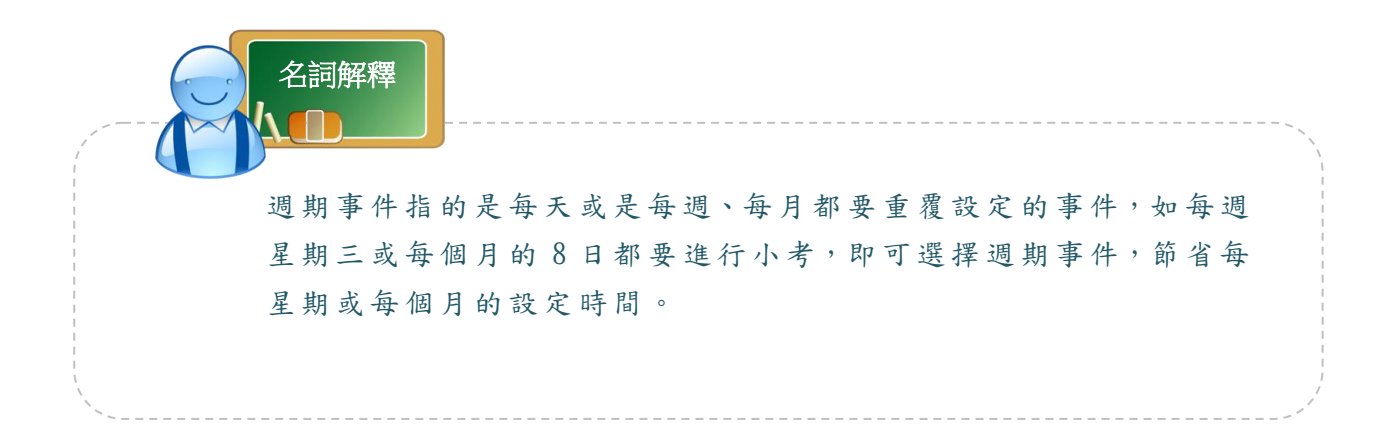

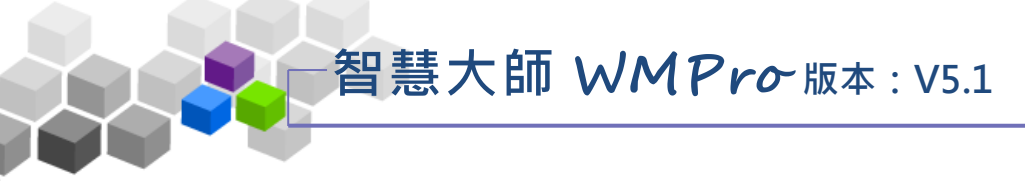

# ▶▶作業管理>>

「作業管理」包含有「題庫維護」、「作業維護」、「作業批改」等子功能。

| 人員管理         課程管理         教室管理         作業管理         測驗管理         問卷管理         成點管理         成點管理         成點管理         成點管理         成點管理         成點管理         成點管理         成點管理         成點管理         成點管理         成點管理         成點管理         成點管理         成點管理         成點管理         成點管理         成點管理         成點管理         成點管理         成點管理         成點管理         成點管理         成點管理         成 點         2         2         2         2         2         期間         以下哪一個星球是地球的天然衛星?         0         0         0         0         適理         適量         1         是非         地球上最大的海域是太平洋。         0         0         0         0         適量         2         2         2         2         2         以下哪一個星球是地球的天然衛星?         0         0         0         0         0         適量         1         目         1         現         1         規算         1         1         1         加助         1         1         1         1         1         1         1         1         1         1         1         1         1         1         1         1         1         1         1         1         1         1         1         1         1         1         1< | E  |                | 班級課看<br>人文地理 | 2管理:<br>2                          |           |      |    |    |    |    |            |       |
|----------------------------------------------------------------------------------------------------|----|----------------|--------------|------------------------------------|-----------|------|----|----|----|----|------------|-------|
| 超庫維護         作業維護         作業推護         作業推護         作業推護         作業推護         作業推護         作業推護         作業推護         作業推護         作業推護         作業推護         作業推護         作業推護         作業推護         作業推護         作業推進         日本         日本       | E  | 21             | 人員管          | 理 課程管理 教室管理                        | 作業管理      | 測驗管  | Ŧ  | 問卷 | 管理 |    | 成績管理       | 同儕作業管 |
| 斑p#維護       匯人       斑p 分享中心         全選       頁次:       1 · 每頁       預設 · 題       直頁       上頁       下頁       新增       修改       删除       複製       匯出       分享       預號       搜尋         ●       序號       題型       題目叙述       正       下頁       末頁       新增       修改       删除       複製       匯出       分享       預號       搜尋         ●       1       是非       地球上最大的海域是太平洋。       0       0       0       0       適中         ●       2       單選       以下哪一個星球是地球的天然衛星?       0       0       0       0       適中         ●       3       多選       以下哪些國家位於南美洲?       0       0       0       0       適中         ●       4       項充       床前明月光,疑似((地上霜)), 舉頭堅明月, 低頭思((없)       0       0       0       0       適中         ●       5       簡畜/中       學習完本課程以後,請寫下你對本課程印象最深刻的單元,<br>並簡述你對這個單元的心得。       0       0       0       0       0       適       適中         ●       6       配合       請將下列女主角與周爺電影配對       0       0       0       0       適中         ●       6       配合       請將下列女主角與周爺電影配對       新增       新增       修改       副除                                                                                                    |    |                | 題庫維          | 值   作業維護   作業批改                    |           |      |    |    |    |    |            |       |
| 全選       頁次:       1 中 每頁       預設 中 題 首頁       上頁       下頁       末頁       新增       修改       删除       複製       匯出       分享       預算       搜尋         ●       序號       題型       題目叙述       距       近       血       位       独場應         ●       1       是非       地球上最大的海域是太平洋。       0       0       0       0       適中         ●       2       單選       以下哪一個星球是地球的天然衛星?       0       0       0       0       適中         ●       3       多選       以下哪些國家位於南美洲?       0       0       0       0       適中         ●       4       填充       床前明月光,疑似((地上霜)),舉頭望明月,低頭思((故<br>鄉))!       0       0       0       0       適申         ●       5       簡答/中       學習完本課程以後,請寫下你對本課程印象最深刻的單元,<br>0       0       0       0       適申         ●       6       配合       請將下列女主角與周爺電影配對       0       0       0       0       適申         ●       6       配合       請將下列女主角與周爺電影配對       0       0       0       0       適申         ●       6       配合       請將下列女主角與周爺電影配對       0       0       0       0       適申         ●                                                                                                    | 題  | <b></b><br>車維護 | 匯入           | 題庫分享中心                             |           |      |    |    |    |    |            | _     |
| 序號       題型       題目叙述       版       田       宣       節       段       難易度         1       是非       地球上最大的海域是太平洋。       0       0       0       0       0       適中         2       單選       以下哪一個星球是地球的天然衛星?       0       0       0       0       0       適中         3       多選       以下哪些國家位於南美洲?       0       0       0       0       適中         4       填充       床前明月光,疑似((地上霜)),舉頭堅明月,低頭思((故<br>鄉))!       0       0       0       0       適中         5       簡答/中       學習完本課程以後,請寫下你對本課程印象最深刻的單元,<br>並簡述你對這個單元的心得。       0       0       0       0       適中         6       配合       請將下列女主角與周爺電影配對       0       0       0       0       適中         全選       頁次:       1、每頁       預設、題       正頁       下頁       新增       修改       剛除       複製       距出       分享       預覽       搜尋                                                                                                    | 全選 | 頁次:            | 1 • 每頁       | 夏 預設▼ 題 首頁 上頁 下頁 末                 | 頁 新增 修改   | 女 刪除 | 複製 | 匯出 | 分享 | 預覽 | 搜尋         |       |
| 1       是非       地球上最大的海域是太平洋。       0       0       0       0       適中         2       單選       以下哪一個星球是地球的天然衛星?       0       0       0       0       適中         3       多選       以下哪些國家位於南美洲?       0       0       0       0       0       適中         4       填充       床前明月光,疑似((地上霜)),舉頭望明月,低頭思((故<br>鄉))!       0       0       0       0       適申         5       簡答/中       學習完本課程以後,請寫下你對本課程印象最深刻的單元,<br>公館並你對這個單元的心得。       0       0       0       0       適申         6       配合       請將下列女主角與周爺電影配對       0       0       0       0       適       適申         全選       頁次:       1、每頁 預設、題 首頁 上頁 下頁 末頁       新增       修改       刪除       複製       匯出       分享       預覽       搜尋                                                                                                    |    | <u>序號</u>      | <u>題型</u>    | 題目敘述                               |           | 版    | Ħ  | 童  | 節  | 段  | <u>難易度</u> |       |
| 2       單選       以下哪一個星球是地球的天然衛星?       0       0       0       0       0       適中         3       多選       以下哪些國家位於南美洲?       0       0       0       0       0       適中         4       填充       床前明月光,疑似((地上霜)),舉頭堅明月,低頭思((故<br>鄉))!       0       0       0       0       0       適中         5       簡答/申       學習完本課程以後,請寫下你對本課程印象最深刻的單元,<br>並簡述你對這個單元的心得。       0       0       0       0       適中         6       配合       請將下列女主角與周爺電影配對       0       0       0       0       適中         全選       頁次:       1、每頁 預設、題 首頁 上頁 下頁 末頁       新增       修改       删除       複製       匯出       分享       預覽       搜尋                                                                                                    |    | 1              | 是非           | 地球上最大的海域是太平洋。                      |           | 0    | 0  | 0  | 0  | 0  | 適中         |       |
| 3       多選       以下哪些國家位於南美洲?       0       0       0       0       0       通       適中         4       填充       床前明月光,疑似((地上霜)),舉頭望明月,低頭思((故<br>鄉))!       0       0       0       0       0       0       適中         5       簡答/申<br>論       學習完本課程以後,請寫下你對本課程印象最深刻的單元,<br>立簡述你對這個單元的心得。       0       0       0       0       0       適中         6       配合       請將下列女主角與周爺電影配對       0       0       0       0       適       適中         全選       頁次:       1、每頁       預設 / 題       百       上頁       下頁       新增       修改       刪除       複製       匯出       分享       預覽       授尋                                                                                                    |    | 2              | 單選           | 以下哪一個星球是地球的天然衛星?                   |           | 0    | 0  | 0  | 0  | 0  | 適中         |       |
| 4       填充       床前明月光,疑似((地上霜)),擧頭望明月,低頭思((故<br>鄉))!       0       0       0       0       0       0       適中         5       簡答/申<br>論       學習完本課程以後,請寫下你對本課程印象最深刻的單元,<br>並簡述你對這個單元的心得。       0       0       0       0       0       0       適中         6       配合       請將下列女主角與周爺電影配對       0       0       0       0       0       適中         全選       頁次:       1       每頁       頂貢       上頁       下頁       新增       修改       刪除       複製       匯出       分享       預覽       搜尋                                                                                                    |    | 3              | 多選           | 以下哪些國家位於南美洲?                       |           | 0    | 0  | 0  | 0  | 0  | 適中         |       |
| 5       簡答/申       學習完本課程以後,請寫下你對本課程印象最深刻的單元,<br>並簡述你對這個單元的心得。       0       0       0       0       0       適中         6       配合       請將下列女主角與周爺電影配對       0       0       0       0       0       適中 <b>全選</b> 頁次:       1 每頁       預設 ▼ 題       百       上頁       下頁       末頁       新增       修改       刪除       復製       匯出       分享       預覽       搜尋                                                                                                    |    | 4              | 填充           | 床前明月光,疑似((地上霜)),舉頭望<br>鄉))!        | 明月,低頭思((故 | 0    | 0  | 0  | 0  | 0  | 適中         |       |
| □       6       配合 請將下列女主角與周爺電影配對       0       0       0       0       適中         全選       頁次:       1 ▼ 每頁       預設 ▼ 題       百页       末頁       新增       修改       删除       複製       匯出       分享       預覽       搜尋                                                                                                    |    | 5              | 簡答/申<br>論    | 學習完本課程以後,請寫下你對本課程<br>並簡述你對這個單元的心得。 | 呈印象最深刻的單  | 元, 0 | 0  | 0  | 0  | 0  | 適中         |       |
| 全選 頁次: 1 ▼ 每頁預設 ▼ 題 首頁 上頁 下頁 末頁 新增 修改 刪除 複製 匯出 分享 預覽 搜尋                                                                                                    |    | 6              | 配合           | 請將下列女主角與周爺電影配對                     |           | 0    | 0  | 0  | 0  | 0  | 適中         |       |
|                                                                                                    | 全選 | 頁次:            | 1 • 每頁       | 夏 預設▼ 題 首頁 上頁 下頁 末                 | 頁 新增 修改   | 女 刪除 | 複製 | 匯出 | 分享 | 預覽 | 搜尋         |       |
|                                                                                                    |    |                |              |                                    |           |      |    |    |    |    |            |       |

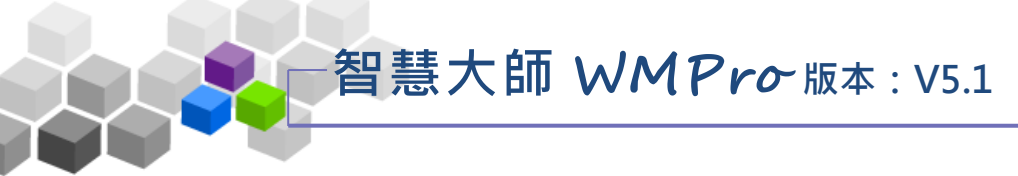

### 一、題庫維護

每份作業是由一道道「作業題目」組合而成,「題庫維護」此功能即為編輯題目 的地方。題庫有了題目後,再於下一功能『作業維護』中,挑選題庫中的「題目」, 組成一份作業。測驗及問卷的操作,亦採取類似的操作介面及流程。

|    |                | 班級課和<br>人文地理 | 呈管理:<br>里                |                   |                   |                  |    |    |          |    |             |       |
|----|----------------|--------------|--------------------------|-------------------|-------------------|------------------|----|----|----------|----|-------------|-------|
| Ħ  | 2              | 人員管          | 理課程管理                    | 教室管理              | 作業管理              | 測驗管              | 理  | 問着 | 管理       | R  | <b>戈績管理</b> | 同儕作業管 |
|    |                | 題庫維          | 值 作業維護   作業              | 出改                |                   |                  |    |    |          |    |             |       |
| 題慮 | <b></b><br>挿維護 | 匯入           | 、 題庫分享中心                 |                   |                   |                  |    |    |          |    |             | _     |
| 全選 | 頁次:            | : 1 • 每〕     | 頁 預設▼ 題 首頁               | 上頁 下頁 末頁          | 新増 修改             | 刪除               | 複製 | 匯出 | 分享       | 預覽 | 搜尋          |       |
|    | <u>序號</u>      | <u>題型</u>    | 題目敘述                     |                   |                   | 版                | ⊞  | 童  | <u>節</u> | 段  | <u>難易度</u>  |       |
|    | 1              | 是非           | 地球上最大的海域是ス               | 。彩平之              |                   | 0                | 0  | 0  | 0        | 0  | 適中          |       |
|    | 2              | 單選           | 以下哪一個星球是地球               | 救的天然衛星?           |                   | 0                | 0  | 0  | 0        | 0  | 適中          |       |
|    | 3              | 多選           | 以下哪些國家位於南美               | e洲?               |                   | 0                | 0  | 0  | 0        | 0  | 適中          |       |
|    | 4              | 填充           | 床前明月光,疑似((地<br>鄉))!      | 上霜)),舉頭望明月        | 月,低頭思( <b>(</b> 故 | 0                | 0  | 0  | 0        | 0  | 適中          |       |
|    | 5              | 簡答/申<br>論    | 學習完本課程以後,書<br>並簡述你對這個單元的 | 青寫下你對本課程印<br>內心得。 | ]象最深刻的單元          | τ <sup>,</sup> ο | 0  | 0  | 0        | 0  | 適中          |       |
|    | 6              | 配合           | 請將下列女主角與周節               | 電影配對              |                   | 0                | 0  | 0  | 0        | 0  | 適中          |       |
| 全選 | 頁次:            | : 1 • 每]     | 頁 預設▼ 題 首頁               | 上頁 下頁 末頁          | 新増 修改             | 刪除               | 複製 | 匯出 | 分享       | 預覽 | 搜尋          |       |
|    |                |              |                          |                   |                   |                  |    |    |          |    |             |       |
|    |                |              |                          |                   |                   |                  |    |    |          |    |             |       |

★ 操作重點:

1、新增作業題目

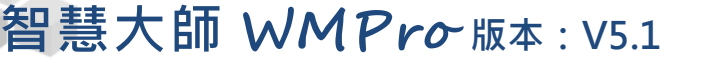

操作說明1:新增作業題目

1、 按 新增。

| 全選 | 頁次:       | 1、每頁      | 夏 預設 ▼ 題 首頁 上頁 下頁 ┃ 新増 修改                  | 刪除     | 複製 | 匯出 |
|----|-----------|-----------|--------------------------------------------|--------|----|----|
|    | <u>序號</u> | <u>題型</u> | 題目敘述                                       | 版      | Ħ  | 童  |
|    | 1         | 是非        | 地球上最大的海域是太平洋。                              | 0      | 0  | 0  |
|    | 2         | 單選        | 以下哪一個星球是地球的天然衛星?                           | 0      | 0  | 0  |
|    | 3         | 多選        | 以下哪些國家位於南美洲?                               | 0      | 0  | 0  |
|    | 4         | 填充        | 床前明月光,疑似((地上霜)),舉頭望明月,低頭思((故<br>鄉))!       | 1      | 0  | 3  |
|    | 5         | 簡答/申<br>論 | 學習完本課程以後,請寫下你對本課程印象最深刻的單元<br>並簡述你對這個單元的心得。 | ,<br>0 | 0  | 0  |
|    | 6         | 配合        | 請將下列女主角與周爺電影配對                             | 0      | 0  | 0  |
| 全選 | 頁次:       | 1▼每頁      | 頁 預設 ▼ 題 首頁 上頁 下頁 末頁 新増 修改                 | 刪除     | 複製 | 匯出 |

2、新增題目畫面如下圖。

| 是非 單選       | 多選 填充 簡答/申論 配合                                           |
|-------------|----------------------------------------------------------|
| 單一上傳檔案size不 | 得超過:64M,總上傳檔案大小不得超過:64M                                  |
|             |                                                          |
|             |                                                          |
|             | 什麼是數位學習?                                                 |
| 題目敘述:       |                                                          |
|             |                                                          |
|             |                                                          |
|             | body p                                                   |
| 題目附檔:       | 選擇檔案                                                     |
|             | 更多附檔 減少附檔                                                |
| 答案:         |                                                          |
|             | 大小 - B I U S X <sub>2</sub> X <sup>2</sup> 主 主 @ ◎ 및 Ш 田 |
|             |                                                          |
|             |                                                          |
| 詳解:         |                                                          |
| 3           |                                                          |
|             |                                                          |
|             | 4                                                        |
| 解答附檔:       | 選擇檔案 未選擇任何檔案                                             |
|             | 更多附檔 減少附檔                                                |
| 参考網址:       | http:// 多個請用空白隔開                                         |
| ④ 分類:       | 版 冊 章 節 段                                                |
| 難易度:        | 適中 ▼                                                     |
|             |                                                          |
|             | 4.1.1.1.1.1.1.1.1.1.1.1.1.1.1.1.1.1.1.1                  |
|             | ,                                                        |

- 1>選擇題型(本例為「是非題」)。
- 2> 填入題目。

■ 3>填入詳解、解答附檔、參考網址。

智慧大師 WMPro版本: V5.1

4> 填入分類、難易度。此二欄位若有填入資料,新增
 一份作業時,能依章節及難易度等條件,搜尋合適
 題目來組合作業。

■ 5> 按 確定新增,完成題目的新增。

3、回到題庫,此題目已在其中。

| 全選 | 頁次:       | 1 • 每頁    | 夏預設▼題首頁」上頁「下頁」末頁」新増修改刪                      | 除 | 複製 | 匯出 | 分享 | 預覽 | 搜尋         |
|----|-----------|-----------|---------------------------------------------|---|----|----|----|----|------------|
| •  | <u>序號</u> | 題型        | 題目敘述                                        | 版 | Ħ  | 童  | 節  | 段  | <u>難易度</u> |
|    | 1         | 是非        | 地球上最大的海域是太平洋。                               | 0 | 0  | 0  | 0  | 0  | 適中         |
|    | 2         | 單選        | 以下哪一個星球是地球的天然衛星?                            | 0 | 0  | 0  | 4  | 0  | 適中         |
|    | 3         | 多選        | 以下哪些國家位於南美洲?                                | 0 | 0  | 0  | 0  | 0  | 適中         |
|    | 4         | 填充        | 床前明月光,疑似((地上霜)),舉頭望明月,低頭思((故<br>鄉))!        | 1 | 0  | 3  | 0  | 5  | 適中         |
|    | 5         | 簡答/申<br>論 | 學習完本課程以後,請寫下你對本課程印象最深刻的單元,<br>並簡述你對這個單元的心得。 | 0 | 0  | 0  | 0  | 0  | 適中         |
|    | 6         | 配合        | 請將下列女主角與周爺電影配對                              | 0 | 0  | 0  | 0  | 0  | 適中         |
|    | 7         | 是非        | 什麼是數位學習?                                    | 0 | 0  | 0  | 0  | 0  | 適中         |
| 全選 | 頁次:       | 1▼ 毎頁     | 夏預設▼題首頁 上頁 下頁 末頁 新增 修改 刪                    | 除 | 複製 | 匯出 | 分享 | 預覽 | 搜尋         |

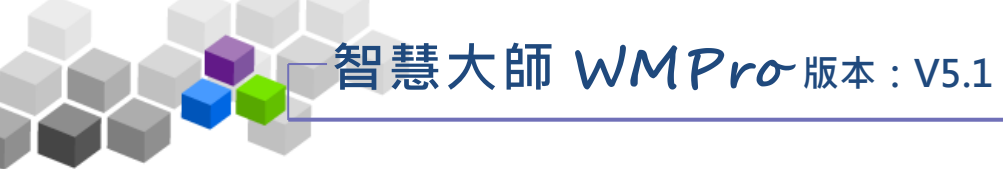

# 二、作業維護

教師利用此功能,挑選作業題庫中題目組合一作業,供學員繳交作業。

|                                                                                                    | ∃級課程管理<br>∖文地理       | :       |      |      |      |                |      |       |        |
|----------------------------------------------------------------------------------------------------|----------------------|---------|------|------|------|----------------|------|-------|--------|
|                                                                                                    | 人員管理                 | 課程管理    | 教室管理 | 作業管理 | 測點   | 管理             | 問卷管理 | 成績管理  | 同儕作業管理 |
| []                                                                                                    | 題庫維護 作               | 業維護 作業排 | t改   |      |      |                |      |       |        |
|                                                                                                    |                      | 作業維護    |      |      |      |                |      |       |        |
| ◆ 作業維護工具                                                                                                    | 具列                   |         | 作業名稱 | 發布   | 比重   | 作者             | 部時間  | 開放觀摩  |        |
| <u>■ 儲存</u><br>■ 新増<br><i>→</i> 修改                                                                                 |                      | ■ B組作業  |      | 進行中  | 100% | 從 即日起<br>到 無限期 |      | 不公布   |        |
| ✓ ■除<br>× ■除 (可多選<br>✓ 批改<br>≪ 発布/進備中                                                                              | )<br>(司名凞)           | 3       |      | 進行中  | 100% | 從 即日起<br>到 無限期 |      | 不公布   |        |
| → 300/年周子<br>/ 清除作答記錄<br>● 複製 (可多選<br>→ 18 (可多選                                                                    | (可多選)<br>そ(可多選)<br>) | □ 作業一   |      | 進行中  | 100% | 從 即日起<br>到 無限期 |      | 繳交後公布 |        |
| <ul> <li>↓ 16% (可多選</li> <li>● 匯入</li> <li>● 匯出</li> <li>賠 全選</li> <li>品 全遇</li> <li>品 全遇</li> <li>品 全遇</li> </ul> | 資取                   |         |      |      |      |                |      |       |        |

★ 操作重點:

1、新增作業

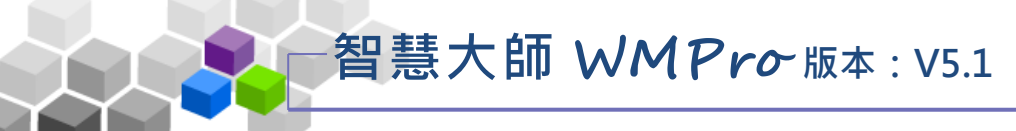

操作說明1:新增作業

【範例】:新增一名稱為「作業二」的作業。

1、 按 🖻 新增。

| • • • • • • • • • • • • • • • • • • •                | 作業維護   |      |     |      |                |       |
|------------------------------------------------------|--------|------|-----|------|----------------|-------|
| < 作業維護工具列                                            |        | 作業名稱 | 發布  | 比重   | 作答時間           | 開放觀摩  |
| <ul> <li>■ 儲存</li> <li>● 新増</li> <li>● 新増</li> </ul> | □ B組作業 |      | 進行中 | 100% | 從 即日起<br>到 無限期 | 不公布   |
| × 刪除 (可多選)<br>✓ 批改<br>☆ 登布/進備中 (可多選)                 | 3      |      | 進行中 | 100% | 從 即日起<br>到 無限期 | 不公布   |
| ✓ 清除作答記録 (可多選)<br>№ 複製 (可多選)                         | □ 作業一  |      | 進行中 | 100% | 從 即日起<br>到 無限期 | 繳交後公布 |
| 1 下移 (可多强)                                           |        |      |     |      |                |       |

2、新增一份作業,按照上方標籤順序逐一進入頁面填寫或設定

即可完成。

下方為第一個標籤 作業資訊 的設定畫面,進行作業的標題

名稱及繳交期限等屬性的設定。

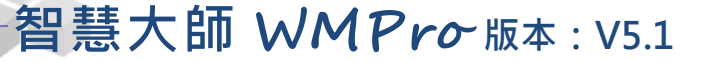

|               |                                                                                      | 取消 下一步 完成                                                            |
|---------------|--------------------------------------------------------------------------------------|----------------------------------------------------------------------|
| 作業名稱          | 正體中文 隨堂小考                                                                            | 語言 最少要填寫其中一種語言,每種語言限填 254                                            |
| 作答說明/師長<br>叮嚀 |                                                                                      | 顯示於進入作業前一頁                                                           |
| 發布            | ◎ 準備中,不開放 ◎ 發布 3                                                                     |                                                                      |
| 開放作答日期        | <ul> <li>◎ 啟用,日期: 2018-08-24 00:00</li> <li>提醒 ◎ 啟用 3天前 ▼ ◎ 上站提醒 ◎ E-mail</li> </ul> | 開放受測者進入作業的時間<br>提醒 不勾選「啟用」代表沒有限制日期                                   |
| 關閉作答日期        | <ul> <li>◎ 啟用,日期: 2018-08-24 23:59</li> <li>提醒 I 啟用 3天前▼ I 上站提醒 I E-mail</li> </ul>  | 4.<br>受測者進入作業的時間<br>提醒 不勾選「啟用」代表沒有限制日期                               |
| 繳交次數          | ◎ 一次 ● 允許重覆繳交                                                                        | 是否可以在作答期限內繳交後,再進入重繳                                                  |
| 補繳截止日期        | □ 啟用                                                                                 | 啟用後只開放逾期未繳作業者進行補繳                                                    |
| 開放附檔作答        | ●是 ◎否 ❷ 附檔必須                                                                         | 使用者在填答時可否上傳附檔,若勾選「附檔<br>須」,學員在填答案時,必須有上傳附件檔案<br>行繳交                  |
| 比重            | 100 %                                                                                | 佔學期總成績的比例                                                            |
| 作業對象          | 預設為本課程所有正式生                                                                          | ⑧ 修改                                                                 |
| 開放觀摩          | 不公布 • 9                                                                              | 開放觀摩的時刻(教師須在作業批改中指定優日<br>供學員觀摩)<br>此設定屬 <u>網頁上</u> 執行用<br>行動裝置無法檢視結果 |

■ 1>填寫作業名稱。

■ 2> 填入作答說明/師長叮嚀。

■ 3>「發布」的設定。

「準備中,不開放」:作業暫不開放,學員學習環境不會看 到這份作業。日後教師要開放讓學員

繳交作業時,再設定回「發布」。

「發布」:學員學習環境可看到這份作業。下方會出現開放 作答日期及關閉作答日期的設定欄位。

- 4>設定「開放作答日期」、「關閉作答日期」、「提醒」,
   若勾選提醒可選擇「上站提醒」與「E-mail 提醒」並設定提 醒時間。
- 5>學員繳交作業次數的設定
- 6>是否允許逾期未繳學員補繳交作業。

# 智慧大師 WMPro-版本: V5.1

7>學員是否能以附檔方式繳交作業的設定。選"是",學員繳交 作業處會有附加檔案的欄位出現。若勾選「附檔必須」,學員在 填答案時,必須有上傳附件檔案才能進行繳交。

教師環境使用操作說明

■ 8>繳交作業的對象預設為本課程正式生,若要改成其他

對象,請按<sup>修改</sup>,選擇繳交對象。

 9> 作業「開放觀摩」選項的選擇:(供觀摩的學員作業,教師在 「批改作業」時挑選。)

>1. 不公布:作業不開放學員觀摩。(細節參考下方補充說明。)

>2. 作答完公布:學員繳交作業後,即可觀摩優良作品。

> 3. 關閉作業後公布:「關閉作答日期」時間一到,即開放觀摩。

>4. 自訂時間:教師自行設定開放作業觀摩時間。

| 10> 設定好 作業資訊 ,請按 下一步 進入下一個標籤 |
|------------------------------|
| <b>挑選題目</b> 的設定。             |
| (直接按上方標籤 挑選題目,也可以進入 挑選題目     |
| 頁面。)                         |

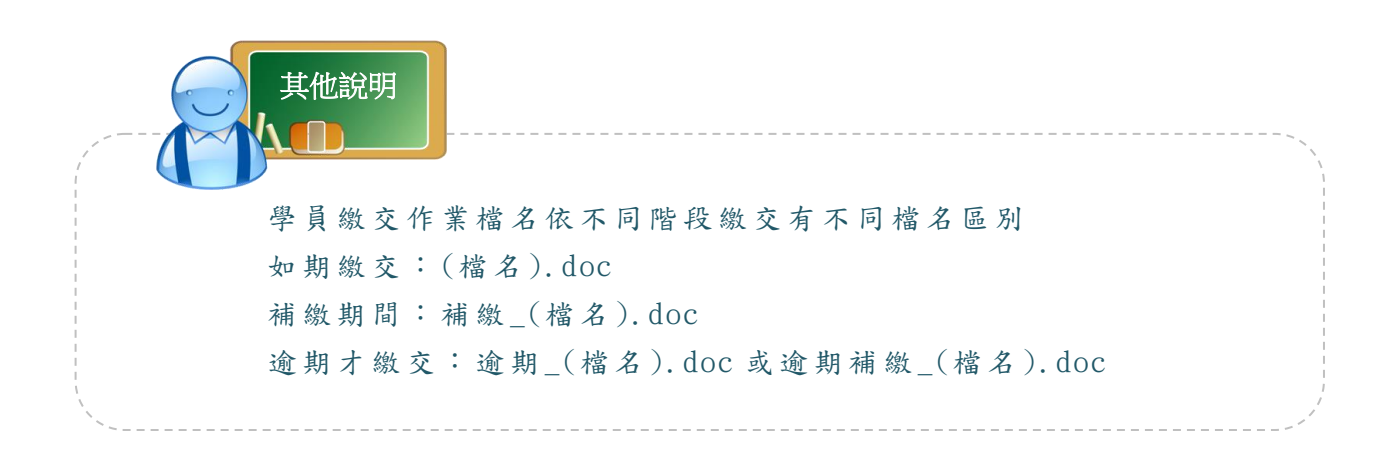

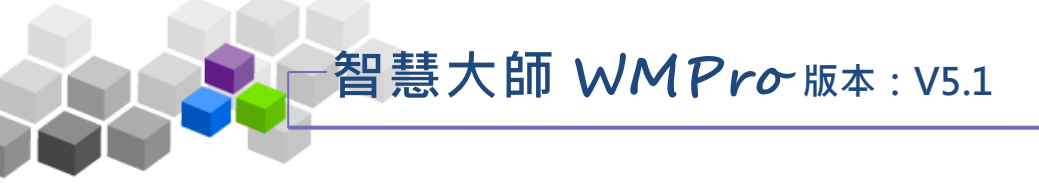

題目的挑選。

教師環境使用操作說明

3、進入第二個標籤 <sup>挑進起日</sup>的

<sup>挑選題目</sup>的設定畫面如下圖,進行作業

|   | ſ  | 業資  | 訊         | 挑選題目 排列與配分                                                                                                    | 作業預算                           | 1    |    |   |   |     |   |    |     |     |     |
|---|----|-----|-----------|----------------------------------------------------------------------------------------------------|--------------------------------|------|----|---|---|-----|---|----|-----|-----|-----|
|   | 請勾 | 選條條 | +開始       | 搜尋題目,並從搜尋結果中挑選題目加ノ                                                                                               | 入到這份                           | 诸    | 薏內 | ۰ |   |     |   | 取消 | 上一步 | 下一步 |     |
|   |    |     | C         | 版   冊   章                                                                                                    |                                |      |    | 節 |   |     | 段 |    |     |     |     |
| 1 |    | 搜尋修 | 系件 〔      | <ul> <li>□ 是非</li> <li>□ 單選</li> <li>□ 多選</li> <li>□ 難易度</li> <li>□ 道充</li> <li>□ 簡答/申論</li> <li>□ 配合</li> </ul> | 非常簡『<br>簡單<br>適中<br>困難<br>非常困難 | emt. |    |   |   |     |   |    |     |     |     |
|   |    |     |           | 全文關鍵字 請在此輸入搜尋的關鍵字                                                                                                |                                |      |    |   |   |     |   |    |     |     |     |
|   | 1  | 搜尋爭 | ē圉        | 開始搜尋 (2)                                                                                                    |                                |      |    |   |   |     |   |    |     |     |     |
|   | 請勾 | 選條條 | +開始       | 搜尋題目,並從搜尋結果中挑選題目加入                                                                                               | 入到這份                           | 诸    | 告內 | • |   |     |   | 取消 | 上一步 | 下一步 | (5) |
|   |    |     |           |                                                                                                    |                                |      |    |   |   |     |   |    |     |     |     |
|   | 攖  | 尋結  | 果         |                                                                                                    |                                |      |    |   |   |     | 1 |    |     |     |     |
|   |    |     | 頁         | 次:1▼ 每頁 預設▼ 題 首頁 上頁                                                                                              | 下頁                             | 末    | 頁  |   |   | 選取  | 4 |    |     |     |     |
|   | 選取 | No. | 題型        | 題目敘述                                                                                                    | 版                              | ₩    | 章  | 節 | 段 | 難易度 |   |    |     |     |     |
|   |    | 1   | 是非        | 地球上最大的海域是太平洋。                                                                                                    | 0                              | 0    | 0  | 0 | 0 | 適中  |   |    |     |     |     |
|   |    | 2   | 單選        | 以下哪一個星球是地球的天然衛星?                                                                                                 | 0                              | 0    | 0  | 4 | 0 | 適中  |   |    |     |     |     |
|   |    | 3   | 多選        | 以下哪些國家位於南美洲?                                                                                                    | 0                              | 0    | 0  | 0 | 0 | 適中  |   |    |     |     |     |
|   |    | 4   | 填充        | 床前明月光,疑似((地上霜)),舉頭望明<br>月,低頭思((故鄉))!                                                                             | 1                              | 0    | 3  | 0 | 5 | 適中  |   |    |     |     |     |
| 3 |    | 5   | 簡答/<br>申論 | 學習完本課程以後,請寫下你對本課程<br>象最深刻的單元,並簡述心得。                                                                              | 印<br>0                         | 0    | 0  | 0 | 0 | 適中  |   |    |     |     |     |
| 1 |    | 6   | 配合        | 請將下列女主角與周爺電影配對                                                                                                   | 0                              | 0    | 0  | 0 | 0 | 適中  |   |    |     |     |     |
|   |    | 7   | 是非        | 什麼是數位學習?                                                                                                    | 0                              | 0    | 0  | 0 | 0 | 適中  |   |    |     |     |     |
|   |    |     |           |                                                                                                    |                                |      |    |   |   |     |   |    |     |     |     |

- 1> 勾選「搜尋條件」中題目的章、節,題型、難易度、 或關鍵字等各種條件後,按 開始搜尋進行單一或混合 的條件搜尋。
- 2> 若不勾選任何條件,直接按一下 開始搜尋,會將題庫 中所有題目列出供教師選取。
- 3>勾選作業的題目。
- 4>按 選取,被選取的題目會隱藏起來。
- 5>結束 挑選題目 此標籤的設定後,請按 下一步 進入下一個標籤

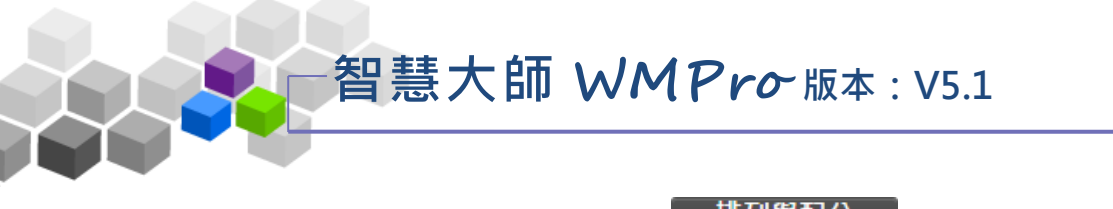

4、進入第三個標籤 排列與配分 的設定畫面如下圖,進行作業

題目的配分或排序的調整。

| 作業資訊 挑選題目 | 排列與配分           | 作業預覽    |                    |           |        |         |        |
|-----------|-----------------|---------|--------------------|-----------|--------|---------|--------|
|           |                 |         |                    |           | 取消     | 上一步     | 下一步    |
| 🍳 (作業)    |                 |         |                    |           |        |         |        |
| 新增大題 ①    | [簡答/申論][100]學習完 | 本課程以後,讀 | <b>\$</b> 寫下你對本課程印 | ]象最深刻的單元, | 並簡述心得。 | [0,0,0, | 0,0][適 |
| 移除大題中,    |                 |         |                    |           |        |         |        |
| 移除題目      |                 |         |                    |           |        |         |        |
| 大題文字      |                 |         |                    |           |        |         |        |
| 指定分數 ②    |                 |         |                    |           |        |         |        |
| 半均配分      |                 |         |                    |           |        |         |        |
|           |                 |         |                    |           |        |         |        |
| ト移        |                 |         |                    |           |        |         |        |
|           |                 |         |                    |           |        |         |        |
| 王洞        |                 |         |                    |           |        |         |        |
|           |                 |         |                    |           |        |         |        |
|           |                 |         |                    |           | 取消     | 3       | 下一步    |

- 1> 勾選要配分的題目。
- 2>配分的方式有「指定分數」及「平均配分」二種。
   「指定分數」:此種方式為個別題目配分。勾選題目後,

再按一下 指定分數 ,在出現的分數輸 入欄中,填入此道題目的配分。如下圖, 其餘題目亦如上述方式逐一配分。

| wmpro5.sun.net.tw 顯示: |    |    |
|-----------------------|----|----|
| 請輸入分數:                |    |    |
|                       |    |    |
| [] 防止此網貝產主其他對話方塊。     |    |    |
|                       | 確定 | 取븳 |

「平均配分」:系統自動將此總分平均分配給每道題目,

畫面出現如下圖。

|         | wmpro5.sun.net.tw 顯示:      |         | × |
|---------|----------------------------|---------|---|
|         | 請輸入總分:                     |         |   |
|         | 100                        |         |   |
|         | 防止此網頁產生其他對話方塊。             |         |   |
|         |                            | 確定 取消   | ] |
| 3>設定好配; | 分後,請按 <mark>下─步</mark> ,進ノ | 、下一個標籤。 |   |

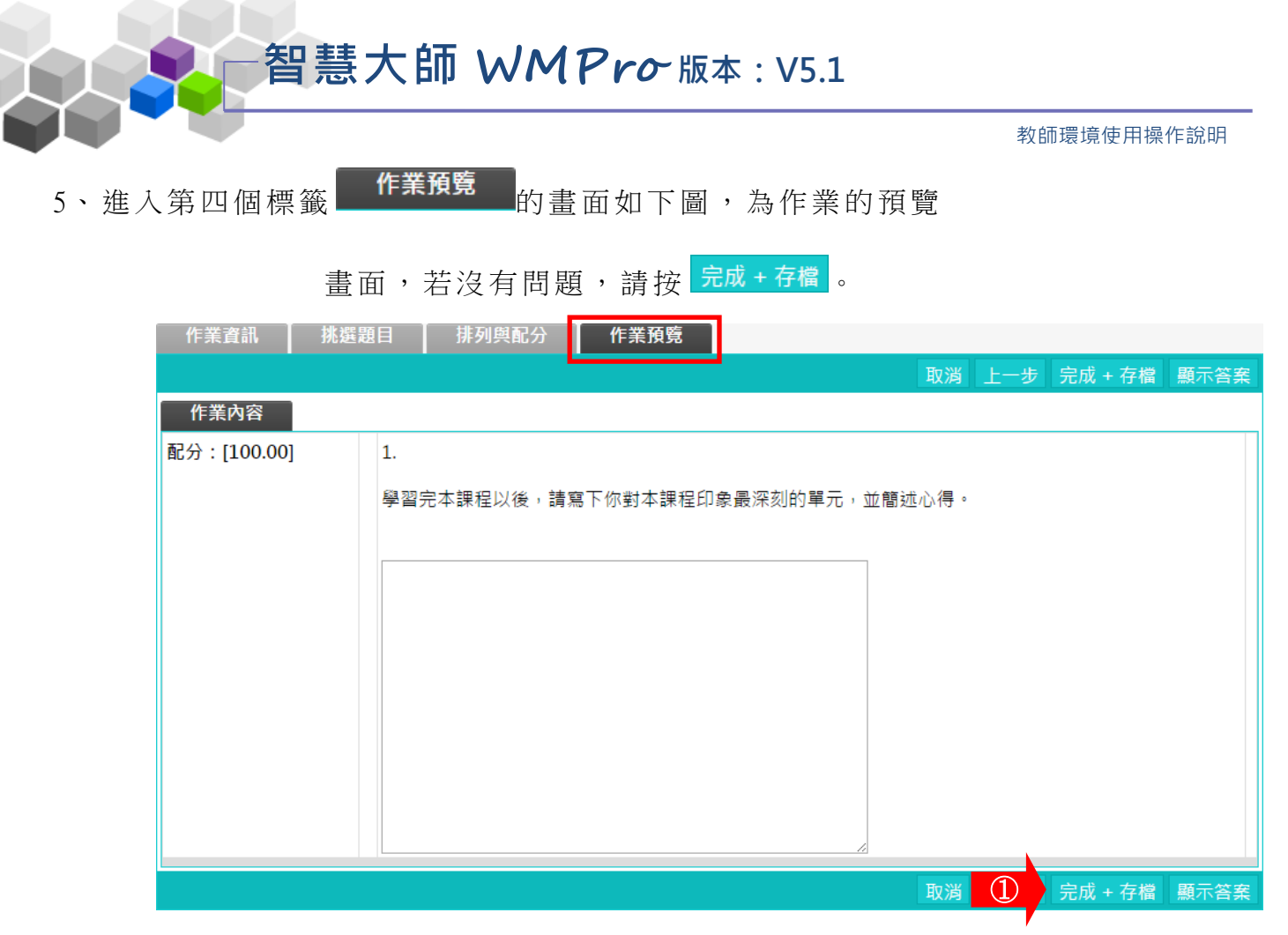

6、作業新增完成。

| 作業維護   |            |      |      |                                          |            |
|--------|------------|------|------|------------------------------------------|------------|
|        | 作業名稱       | 發布   | 比重   | 作答時間                                     | 開放觀摩       |
| □ 作業二  |            | 進行中  | 50%  | 從 2016-09-07 00:00<br>到 2016-09-16 23:59 | 作業關閉後公布    |
| ■ B組作業 |            | 進行中  | 100% | 從 即日起<br>到 無限期                           | 不公布        |
| 3      |            | 進行中  | 100% | 從 即日起<br>到 無限期                           | 不公布        |
| □ 作業一  |            | 進行中  | 100% | 從 即日起<br>到 無限期                           | 繳交後公布      |
| 補充     | 說明         |      |      |                                          |            |
|        | 觀摩的日期即為此作  | 業公布  | 成績的  | 日期。若學員已繳作                                | 業並經        |
|        | 教師批改成績及評語  | ,在設  | 定的觀  | 摩日一到,學員即能                                | 觀看得        |
|        | 到作業成績及評語。  | 若設成  | 一不公  | 布」教師日後要公布                                | 該作業        |
|        | 成績,請至「成績管: | 理」→「 | 成績管  | ·理」中設定公布成績                               | €日期。<br>́′ |

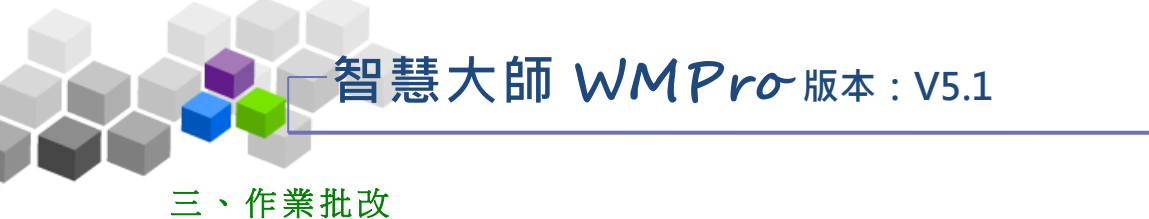

教師在此批改學員繳交的作業,並可挑選優良作品供學員觀摩。

| 随庫維護       作業批改         作業批改       作業批改         小批改完畢       小批改完量       小批改完量         序號       作業名稱       作業型態       作答時間       改完       批改         1       作業二       個人       2015-07-16 10.17<br>到 2015-07-24 10.17       2       批改         2       作業一       個人       2015-06-10 15.27<br>到 2015-07-03 15.27       2       批改 | 人員管理 課程管理  | L 教室管理 作弟   | 管理 測驗管理 | 問卷管理 成績管理 | 同儕作業管理                                   | 個人區   | 校園廣 |
|----------------------------------------------------------------------------------------------------|------------|-------------|---------|-----------|------------------------------------------|-------|-----|
| ▼ 批改完單 ② 待批改       作業名稱       作業型態       作答時間       改完       批改         1       作業二       個人 <sup>役 2015-07-16 10.17</sup><br>到 2015-07-24 10.17       ②       批改         2       作業一       個人 <sup>役 2015-07-16 10.17</sup><br>到 2015-07-24 10.17       ③       批改                                                               | 題庫維護  作業維護 | 作業批改        |         |           |                                          |       |     |
| 序號     作業名稱     作業型態     作業時間     改完     批改       1     作業二     個人     2015-07-16 10.17<br>到 2015-07-24 10.17     2     批改       2     作業一     個人     2015-07-24 10.17<br>到 2015-07-24 10.17     2     批改                                                                                                    |            | ✔ 批改完畢 🖤 待批 | 改       |           |                                          |       |     |
| 1     作業二     個人     2015-07-16 10.17<br>到 2015-07-24 10.17     11     批改       2     作業一     個人     2015-07-24 10.17<br>到 2015-07-30 15:27     11     11                                                                                                    |            | 序號          | 作業名稱    | 作業型態      | 作答時間                                     | 改完 批改 |     |
| 2 作業一 個人 從2015-06-10 15-27 到 批改                                                                                                    |            | 1 作業二       |         | 個人        | 從 2015-07-16 10:17<br>到 2015-07-24 10:17 | 🗐 批改  |     |
|                                                                                                    |            | 2 作業一       |         | 個人        | 從 2015-06-10 15:27<br>到 2015-07-30 15:27 | 🖗 批改  |     |

## ★ 操作重點:

1、批改作業

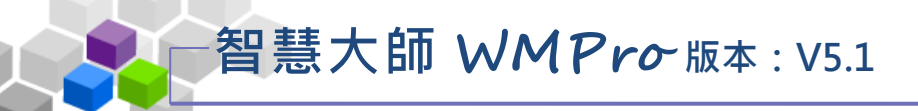

操作說明1:批改作業

【範例】: 批改名稱為「作業二」的作業。

1、 點取要批改作業後方的 批改。

| 作業   | 能改        |      |      |                                          |    |    |
|------|-----------|------|------|------------------------------------------|----|----|
| ✔ 批改 | 如完畢 🖤 待批改 |      |      |                                          |    |    |
| 序號   |           | 作業名稱 | 作業型態 | 作答時間                                     | 改完 | 批改 |
| 1    | 作業二       |      | 個人   | 從 2015-07-16 10:17<br>到 2015-07-24 10:17 |    | 批改 |
| 2    | 作業一       |      | 個人   | 從 2015-06-10 15:27<br>到 2015-07-30 15:27 | 1  | 批改 |

教師環境使用操作說明

2、批改作業畫面如下圖。

| 應試者列表                                                                      | 作業別列       | 表                                  |                   |           |
|----------------------------------------------------------------------------|------------|------------------------------------|-------------------|-----------|
| 作業名稱:隨堂小考                                                                  | (h01) H01測 | 試                                  |                   |           |
| 應寫: 已寫▼ 批改: 全部▼ 搜尋                                                         | 序號作        | 業繳交時間 作答時間 作業狀態 IPt                | 立址 成績 清除 備註       |           |
| 頁次: 1▼ 每頁 預設▼ 筆                                                            | 1 2018-0   | 08-16 16:52:31 00:00:26 已繳 220.133 | .229.253 删除       |           |
| 首頁上頁下頁末頁                                                                   |            |                                    |                   |           |
| No. 帳號 姓名 已寫 未改                                                            | (h01) H01測 | 試                                  |                   |           |
| 1. h01 H01測試 1 1                                                           | 细分         | 100 重新計算 (4)                       |                   |           |
| 首頁上頁下頁末頁                                                                   |            | 更改作答得分後,若要計算異動長的總分,訂               | 青點選[重新計算],再點選[儲存排 | t改]。      |
| 下載全部學員附檔<br>作業批改整批匯入<br>這份作業目前設定為不開放觀摩,若要允許<br>學生觀摩其他人作業請到作業維護中設定開<br>放觀摩。 | 評語         | 內容豐富有條理                            | 5                 |           |
| 作業檔案已改用 UTF-8 編碼, 解壓縮若有亂碼問題,                                               | 參考網址       |                                    |                   |           |
| भव का <u>म</u> ॰                                                           | 参考檔案       | 選擇檔案 未選擇任何檔案                       |                   |           |
| $\bigcirc$                                                                 | 指定觀摩       | ☑ 開放觀摩時間內,只有指定本項設定者,:              | 才會列出。             |           |
| ,                                                                          |            |                                    | 儲存批改 9            |           |
|                                                                            |            | -                                  |                   |           |
|                                                                            | 附檔列表       |                                    |                   |           |
|                                                                            | 序號         | 上傳時間                               | 檔名                | 檔案大小      |
|                                                                            | 1          | 2018/08/16 16:52:25                | h01_m_1.jp        | g 1.42 MB |

| 作業內容          |          |                                  |
|---------------|----------|----------------------------------|
| ● 標準答案 ● 學生答案 |          |                                  |
| 配分:[100.00]   | 得分:100.0 | 1.<br>1+1=2<br>a. •••<br>b. •• × |

 1>在左側視窗可以看到已繳作業及是否批改的學員列表,按尚未批改的學員姓名,右側視窗出現該學員 作業內容。

# 智慧大師 WMPro版本: V5.1

教師環境使用操作說明

- 2>學員繳交的作業內容及附檔相關資訊(上傳時間、檔名、檔 案大小)。
- 3>填入每一題的得分。
- 4>每一題都填入分數後,請按 <sup>重新計算</sup>,加總各道題目的 分數。
- 5>填入評語。
- 6> 可以填入參考網址及上傳參考檔案。
- 7>優良作品教師可以勾選「指定觀摩」的選取方塊,則 這份作業在設定的開放觀摩的時間一到,其他學員可以 觀摩內容。
- 8>也可以按 下載全部學員附檔,下載全部學員作業附檔的壓縮 包,離線解壓再批改附檔內容後,再將份資料夾進行壓縮成 原有的壓縮包,也再按下 作業批改整批匯入,挑選壓縮包檔案, 執行匯入可將各學員批改後的檔案匯入至參考檔案中,可供 學員查看;提醒:作業整批匯入後,仍須逐一輸入各學員的 總分。

9>最後請按 儲存批改,完成這份作業的批改。

3、 左側視窗中顯示該學員作業已批改。

| 應試者列表   | E                                                                                                    |     |    |  |
|---------|----------------------------------------------------------------------------------------------------|-----|----|--|
| 作業名稱:作  | 業二                                                                                                    |     |    |  |
| 應寫: 已寫  | ▼ 批改:                                                                                                    | 全部▼ | 搜尋 |  |
| 頁次: 1▼  | 每頁 預設                                                                                                    | ▼筆  |    |  |
| 首頁上頁    | 下頁末                                                                                                    | 頁   |    |  |
| No. 帳號  | 姓名                                                                                                    | 已寫  | 未改 |  |
| 1. s002 | 李大同                                                                                                    | 1   | 0  |  |
| 2. s003 | 林高樂                                                                                                    | 1   | 1  |  |
| 首頁上頁    | 下頁末                                                                                                    | 頁   |    |  |
| Т       | おくうぼうしょう しんしょう しんしゅう しんしゅ しゅう しんしゅう しんしゅう しんしゅう しんしゅう しんしゅう しんしゅう しんしゅう しんしゅう しんしゅう しんしゅう しんしゅう しんしゅう しんしゅう しんしゅう しゅう しゅう しゅう しゅう しゅう しゅう しゅう しゅう しゅう | 附模  |    |  |

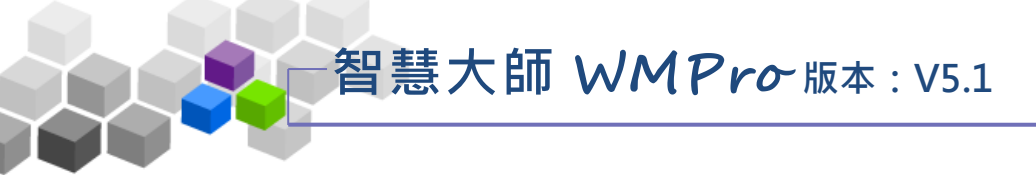

# ▶ ▶ 測驗管理> >

「測驗管理」包含有「題庫維護」、「試卷維護」、「試卷批改」等子功能。

|     |           | 班級課和<br>王大明的 | 呈管理:<br>的測試課程       |                |      |       |     |    |    |    |            |        |
|-----|-----------|--------------|---------------------|----------------|------|-------|-----|----|----|----|------------|--------|
| E . | 21        | 人員管          | ?理 課程管理             | 教室管理           | 作業管理 | 測驗管   | 理   | 問卷 | 管理 | J  | 戓績管理       | 同儕作業管引 |
|     |           | 題庫維          | 謹   試卷維護   試卷       | 批改             |      |       |     |    |    |    |            |        |
| 題庫  | 維護        | 匯入           | 、 題庫分享中心            |                |      |       |     |    |    |    |            |        |
| 全選  | 頁次:       | 3 • 每]       | 頁 預設▼ 題 首頁          | L頁<br>下頁<br>末頁 | 新增   | 修改 刪除 | 複製  | 匯出 | 分享 | 預覽 | 搜尋         |        |
|     | <u>序號</u> | <u>題型</u>    | 題目叙述                |                |      | 版     | . # | 童  | 節  | 段  | <u>難易度</u> |        |
|     | 21        | 多選           | 如何讓工作變得好好現          | 元?             |      | 0     | 0   | 3  | 0  | 0  | 適中         |        |
|     | 22        | 單選           | 如何讓工作變得好好到          | 元?             |      | 0     | 0   | 2  | 0  | 0  | 適中         |        |
|     | 23        | 單選           | 「怒氣形成」一書中打          | 苗述怒氣形成前的第      | 三階段是 | 0     | 0   | 2  | 0  | 0  | 適中         |        |
|     | 24        | 填充           | 5-2=((3)), 3+8=((11 | L))            |      | 0     | 0   | 0  | 0  | 0  | 適中         |        |
| 全選  | 頁次:       | 3 • 每]       | 頁 預設▼ 題 首頁          | 上頁 下頁 末頁       | 新增   | 修改 刪除 | 複製  | 匯出 | 分享 | 預覽 | 搜尋         |        |
|     |           |              |                     |                |      |       |     |    |    |    |            | _      |

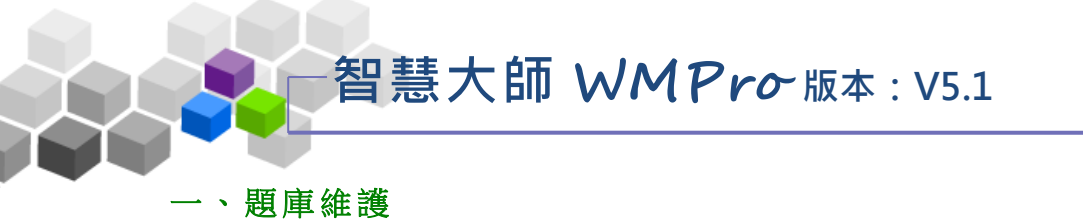

每份線上測驗卷是由一道道「題目」組合而成,「題庫維護」此功能即為編輯 題目的地方。題庫有了題目後,再於下一功能『試卷維護』中,挑選題庫中的「題 目」,組成一份試卷。作業及問卷的操作,亦採取類似的操作介面及流程。

| Ē  | 2          | 人員管    | 理 課程管理               | 教室管理              | 作業管理  | 測驗管 | 理  | 問老 | 管理 | Ŗ  | <b>浅</b> 績管理 | 同儕作業管理 |
|----|------------|--------|----------------------|-------------------|-------|-----|----|----|----|----|--------------|--------|
|    |            | 題庫維    | i 試卷維護   試卷 i        | 比改                |       |     |    |    |    |    |              |        |
| 題慮 | <b>퇃維護</b> | 匯入     | 、 題庫分享中心             |                   |       |     |    |    |    |    |              | _      |
| 全選 | 頁次:        | 3 • 每頁 | 頁 預設▼ 題 首頁           | 頁 下頁 末頁           | 新増 修改 | 刪除  | 複製 | 匯出 | 分享 | 預覽 | 搜尋           |        |
|    | <u>序號</u>  | 題型     | 題目敘述                 |                   |       | 版   | Ħ  | 童  | 節  | 段  | <u>難易度</u>   |        |
|    | 21         | 多選     | 如何讓工作變得好好玩           | ī?                |       | 0   | 0  | 3  | 0  | 0  | 適中           |        |
|    | 22         | 單選     | 如何讓工作變得好好玩           | ī?                |       | 0   | 0  | 2  | 0  | 0  | 適中           |        |
|    | 23         | 單選     | 「怒氣形成」一書中推           | <b>i</b> 述怒氣形成前的第 | 9二階段是 | 0   | 0  | 2  | 0  | 0  | 適中           |        |
|    | 24         | 填充     | 5-2=((3)) , 3+8=((11 | ))                |       | 0   | 0  | 0  | 0  | 0  | 適中           |        |
| 全選 | 頁次:        | 3 • 每頁 | 頁 預設▼ 題 首頁           | <b>上頁</b> 下頁 末頁   | 新増 修改 | 刪除  | 複製 | 匯出 | 分享 | 預覽 | 搜尋           |        |

★ 操作重點:

1、新增測驗題目

# 智慧大師 WMPro版本: V5.1

教師環境使用操作說明

### ▶ 操作說明 1:新增測驗題目

【範例】新增一題四選一的單選題。

1、 按 新增。

| 題庫 | 離護        | 匯入        | 、 題庫分享中心               |       |    |    |    |    |          |    |            |
|----|-----------|-----------|------------------------|-------|----|----|----|----|----------|----|------------|
| 全選 | 頁次:       | 3 • 每]    | 頁 預設▼題 首頁 上頁 下頁        | 新增    | 修改 | 刪除 | 複製 | 匯出 | 分享       | 預覽 | 搜尋         |
|    | <u>序號</u> | <u>題型</u> | 題目敘述                   |       |    | 版  | 冊  | 童  | <u>節</u> | 段  | <u>難易度</u> |
|    | 21        | 多選        | 如何讓工作變得好好玩?            |       |    | 0  | 0  | 3  | 0        | 0  | 適中         |
|    | 22        | 單選        | 如何讓工作變得好好玩?            |       |    | 0  | 0  | 2  | 0        | 0  | 適中         |
|    | 23        | 單選        | 「怒氣形成」一書中描述怒氣形成前的      | 第二階段是 |    | 0  | 0  | 2  | 0        | 0  | 適中         |
|    | 24        | 填充        | 5-2=((3)) , 3+8=((11)) |       |    | 0  | 0  | 0  | 0        | 0  | 適中         |
| 全選 | 頁次:       | 3 • 每]    | 頁 預設▼ 題 首頁 上頁 下頁 末頁    | 新增    | 修改 | 刪除 | 複製 | 匯出 | 分享       | 預覽 | 搜尋         |

2、新增題目畫面如下圖。

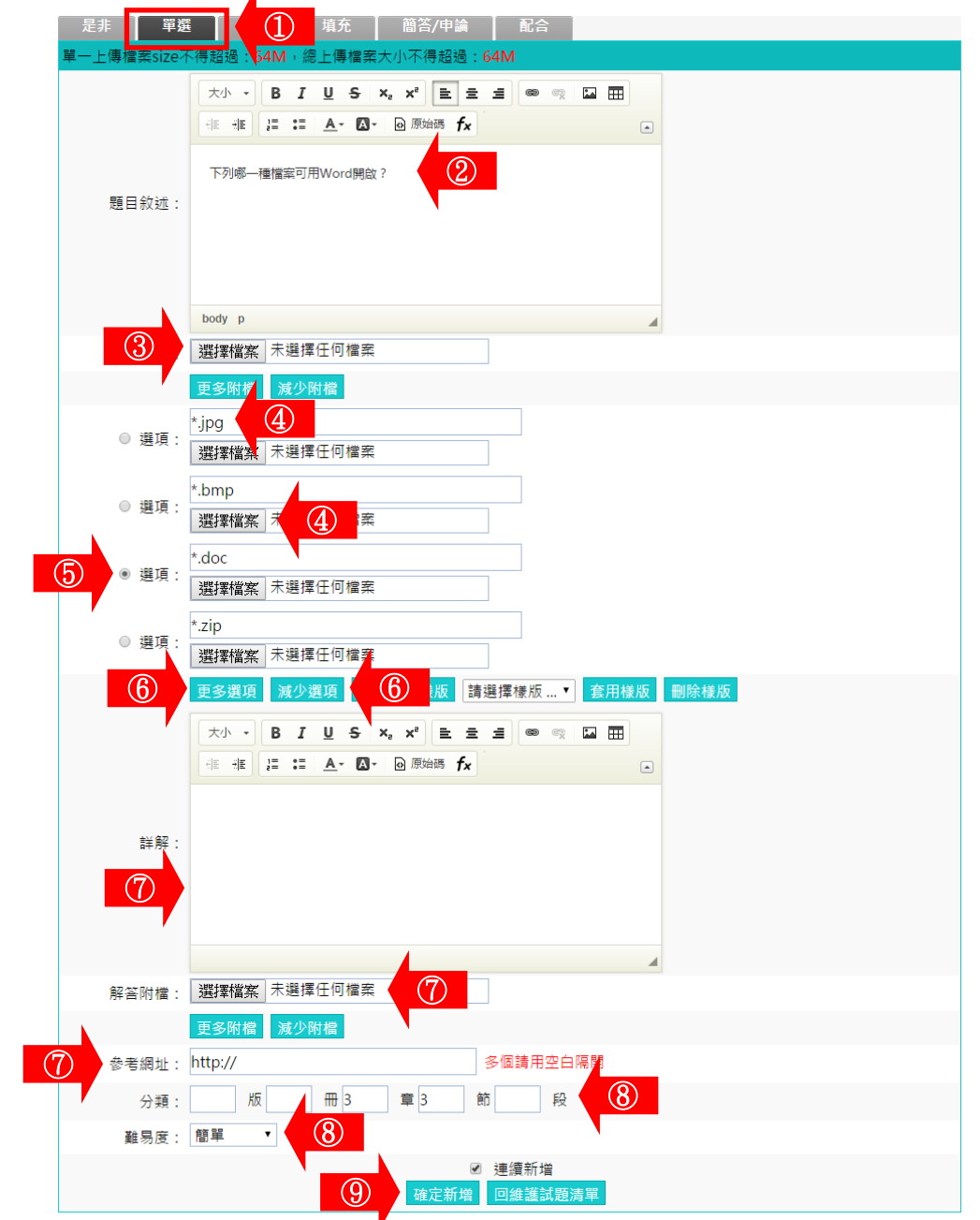
智慧大師 WMPro版本: V5.1

教師環境使用操作說明

- 1> 選擇題型(本例為「單選題」)。
- 2> 填入題目敍述。
- 3>若有輔助題目說明的文件要附加,請按 <sup>選擇檔案</sup>選取。
- 4> 填入各選項內容,若有輔助選項的文件要附加,請按
   選擇檔案 選取。
- 5>記得點取「標準答案」前的選取框。
- 6>預設單選題有四個選項,若要增加選項欄位或減少

選項欄位,請按 更多選項或 減少選項。

- 7> 填入詳解、解答附檔、參考網址。
- 8>填入分類、難易度。此二欄位若有填入資料,新增
   一份試卷時,能依章節及難易度等條件,搜尋合適
   題目來組合試卷。
- 9>按 確定新增,儲存此試題。

#### 3、回到題庫,此題目已在其中。

| 全選 | 頁次:         | 3 • 每〕    | 夏 預設▼題 首頁 上頁 下頁 末頁 新增 修改 | 刪除 | 複製 | 匯出 | 分享       | 預覽 | 搜尋         |
|----|-------------|-----------|--------------------------|----|----|----|----------|----|------------|
| •  | <u>序號</u>   | <u>題型</u> | 題目敘述                     | 版  | 冊  | 童  | <u>節</u> | 段  | <u>難易度</u> |
|    | 21          | 多選        | 如何讓工作變得好好玩?              | 0  | 0  | 3  | 0        | 0  | 適中         |
|    | 22          | 單選        | 如何讓工作變得好好玩?              | 0  | 0  | 2  | 0        | 0  | 適中         |
|    | 23          | 單選        | 「怒氣形成」一書中描述怒氣形成前的第二階段是   | 0  | 0  | 2  | 0        | 0  | 適中         |
|    | 24          | 填充        | 5-2=((3)) , 3+8=((11))   | 0  | 0  | 0  | 0        | 0  | 適中         |
|    | 25          | 單選        | 下列哪一種檔案可用Word開啟?         | 0  | 0  | 3  | 3        | 0  | 簡單         |
| 全選 | <u>頁</u> 次: | 3 • 每〕    | 頁 預設▼題 首頁 上頁 下頁 末頁 新增 修改 | 刪除 | 複製 | 匯出 | 分享       | 預覽 | 搜尋         |

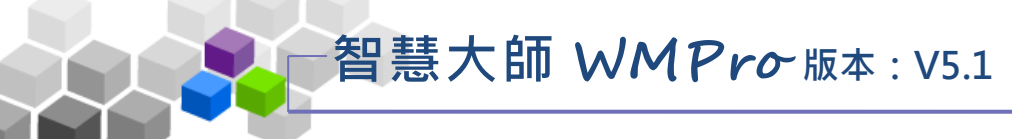

### 二、試卷維護

教師利用此功能,挑選測驗題庫中題目組合一試卷,供學員進行線上測驗。

|                                             | 班級課程管理<br>王大明的測試                 | :<br>課程  |          |           |        |     |      |                                          |        |     |
|---------------------------------------------|----------------------------------|----------|----------|-----------|--------|-----|------|------------------------------------------|--------|-----|
| HI-I                                        | 人員管理                             | 課程管理     | 教室管理     | 作業管理      | 測驗管理   | 問   | 卷管理  | 成績管理                                     | 同儕作業管理 | 個人區 |
|                                             | 題庫維護                             | 【卷維護 試卷: | 批改       |           |        |     |      |                                          |        |     |
|                                             |                                  | 試卷維護     |          |           |        |     |      |                                          |        |     |
| ◆ 試卷維護工                                     | 具列                               |          | 試卷名稱     | 發在        | 5 試卷用途 | 比重  | 計分方式 | 作答時間                                     | 公佈答案   |     |
| <u>■ 儲仔</u><br>■ 新増<br>〃 修改                 |                                  | □ 全民英檢-  | 聽力測驗第一部份 | -看圖辨義 施測: | ₽ 自我評量 | 15% | 取第一次 | 從 2015-06-26 14:57<br>到 2015-07-30 14:57 | 交卷後公布  |     |
| ✓ ■は<br>× 删除 (可多)<br>✓ 批改<br>ベ 発布(進備)       | 選)<br>h (司 <b>冬</b> 選)           | □ 二元一次聯  | 前立方程式    | 施測        | 中 自我評量 | 15% | 取第一次 | 從 2015-06-30 14:58<br>到 2015-07-31 14:58 | 交卷後公布  |     |
| >/№↑+ 1000000000000000000000000000000000000 | 「(ゴッル)<br>録 ()<br>選)<br>選)<br>選) |          |          |           |        |     |      |                                          |        |     |
| 從 至                                         | 選取                               |          |          |           |        | _   |      |                                          |        | _   |

★ 操作重點:

1、新增試卷

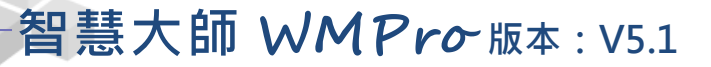

操作說明1:新增試卷

【範例】:新增一名稱為「第一次平時考」的試卷。

1、 按 🖻 新增。

|                                                                      | 試卷維護                 |     |      |
|----------------------------------------------------------------------|----------------------|-----|------|
| < 試卷維護工具列                                                            |                      | 發布  | 試卷用途 |
| <ul> <li>■ 儲存</li> <li>● 新増</li> <li>■ 係の</li> </ul>                 | ■ 全民英檢-聽力測驗第一部份-看圖辨義 | 施測中 | 自我評量 |
| <ul> <li>× 刪除 (可多選)</li> <li>✓ 批改</li> <li>✓ 發布/準備中 (可多選)</li> </ul> | ■ 二元一次聯立方程式          | 施測中 | 自我評量 |

2、畫面出現如下圖。

新增一份試卷,按照上方標籤順序逐一進入頁面填寫或設定

即可完成。

下方為第一個標籤 試卷資訊 的設定畫面,進行試卷的名稱、測驗時間…及其他屬性的設定。

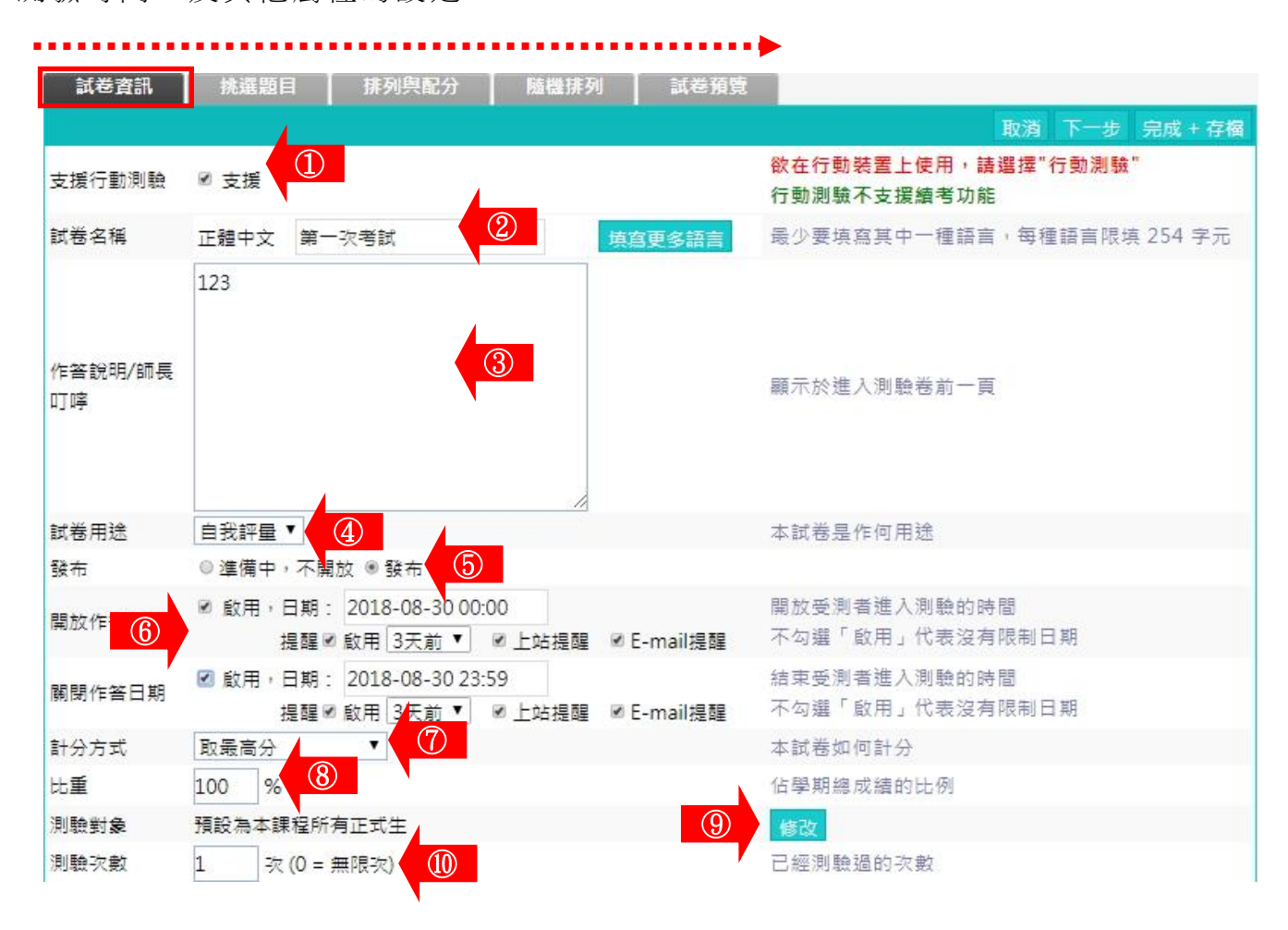

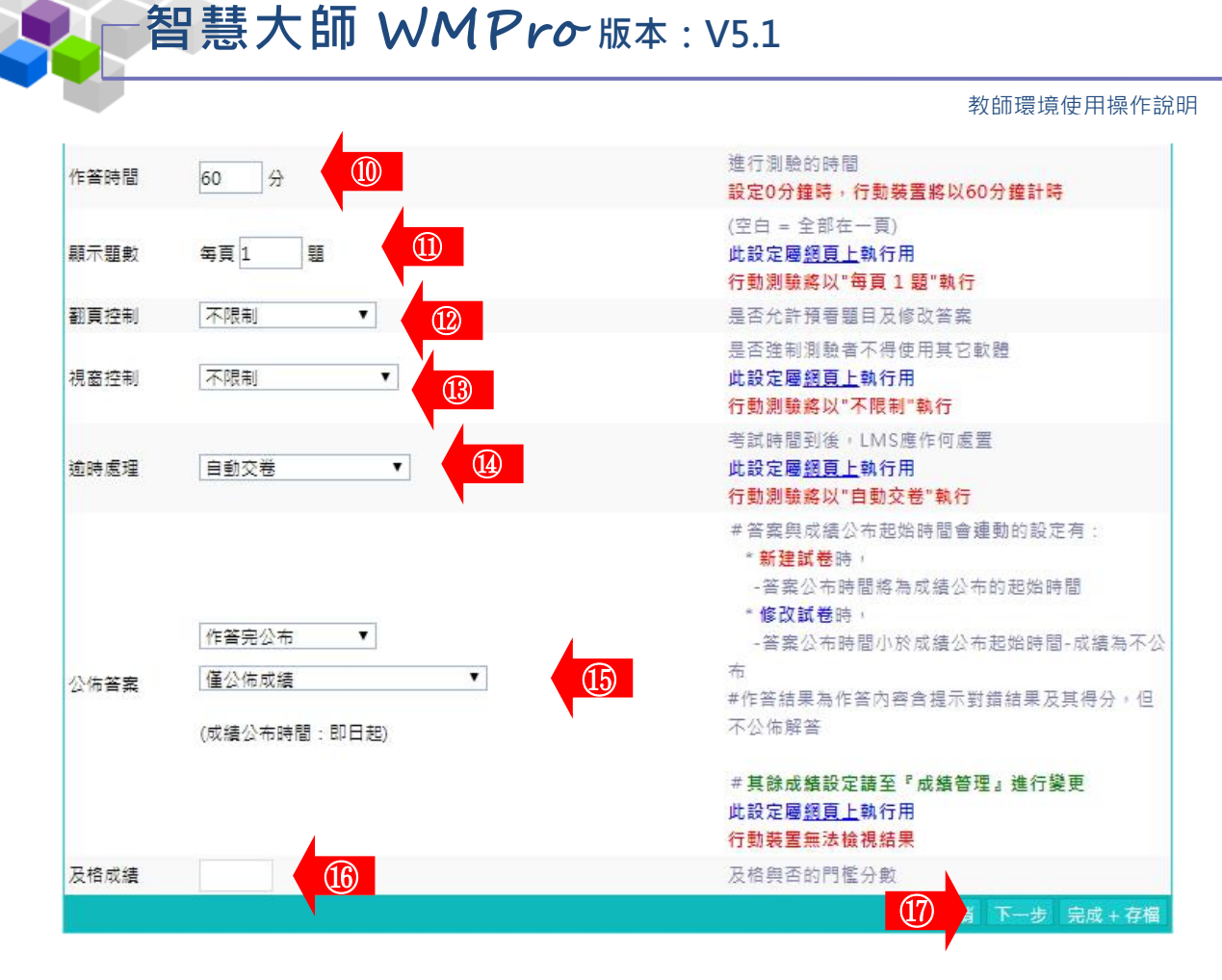

- 1>勾選是否支援在行動裝置(pad、phone)上測驗。
- 2> 填入試卷名稱(此例為「第一次平時測驗」)。
- 3> 填入作答說明/師長叮嚀。

■ 4> 下拉選單中選取試卷的用途。

5>「發布」的設定。
「準備中,不開放」:試卷暫不開放,學員學習環境不會看 到這份試卷。日後教師要開放讓學員

測驗時,再設定回「發布」。 「發布」:學員學習環境可看到這份試卷。下方會出現開放 作答日期及關閉作答日期的設定欄位。

- 6> 設定「開放作答日期」、「關閉作答日期」,若勾選提 醒,可選擇「上站提醒」與「E-mail 提醒」並設定提醒時間。
- 7>下拉選單中選擇計分的方式。
- 8> 填入比重。「比重」意指此測驗成績佔總成績的比重。
- 9>進入測驗的對象預設為本課程正式生,若要改成其他

對象,請按 修改 進入選擇。

- 10>填入允許測驗的次數及測驗時間。
- 11> 顯示題數的設定。顯示題數指的是試卷畫面每次出現幾道

## 智慧大師 WMPro版本: V5.1

題目。如試卷內共有 20 題試題,設定每頁題示 5 題,則會 分四頁顯示,寫完第一頁後再往下一頁。

教師環境使用操作說明

不填或填 0,表示在一頁中顯示出所有題目。

#### 下拉選單中選項有:

12> 翻頁控制的設定:此處要配合上述 11> 的說明,試卷需 設成多頁呈現,才能有翻頁控制的效果。

★ 不限制:不限制學員翻頁動作,學員可回前頁修改答案。

★ 可回上頁補答:可返回前後頁補上未填上答案的題目,但無法修改 己填寫答案的題目。

★ 循序作答:只能按照順序一頁一頁往前作答,進了第二頁便無法回 到第一頁作答。

- 13>**視窗按制的設定**:
  - ★ 不限制:測驗時可以切換到其他瀏覽器或程式視窗。
  - ★ 禁止切換至其他視窗:測驗時禁止切換到其他瀏覽器或程式視窗,
  - 如果學員若違反,系統會先出現警告訊息,再犯則強制學員交卷。
- 14>**逾時處理的設定**:

★ 不作任何處置:作答時間已到,仍允許學員繼續作答。

★ 不自動交卷但標記逾時:作答時間已到,仍允許學員繼續作答,在試卷 上標記逾時。

- ★ 自動交卷:作答時間一結束,就強迫交卷。
- 15> 公布答案的設定:
  - ★ 不公布:測驗完後,試卷內容不公布。
  - ★ 作答完公布:學員交卷後,才能看到測驗內容及電腦批閱的分數(是非題及單、複選的分數)。

★ 關閉試卷後公布:試卷關閉日後,學員才能觀看測驗的內容及電腦批閱的分數(是非題及單、複選的分數)。

★ 自訂時間:自訂的時間到,學員才能觀看測驗的內容及電腦批閱的

分數(是非題及單、複選的分數)。

公布答案可選擇「僅公布成績」、「公布成績及作答結果」、「公布成績、作答結果 及標準答案」之選項。

■ 16> 及格分數的設定。

 17>設定好 <sup>試卷資訊</sup>,請按 下一步 進入下一個標籤
 挑選題目 的設定。
 (直接按上方標籤 <sup>挑選題目</sup>,也可以進入 <sup>挑選題目</sup> 頁面。)

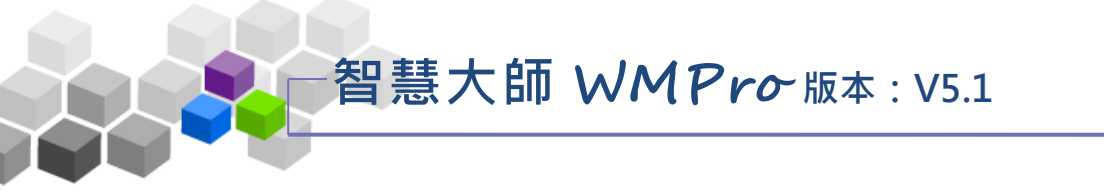

3、進入第二個標籤 挑選題目 的設定畫面如下圖,有兩種選題

方式供教師選擇。

「自行挑題」:是教師自行挑選試題,組成試卷。

「系統自動由題庫挑題」:則從題庫中所有題目隨機選取試題, 組成試卷。(此處以「自行挑題」為例)。

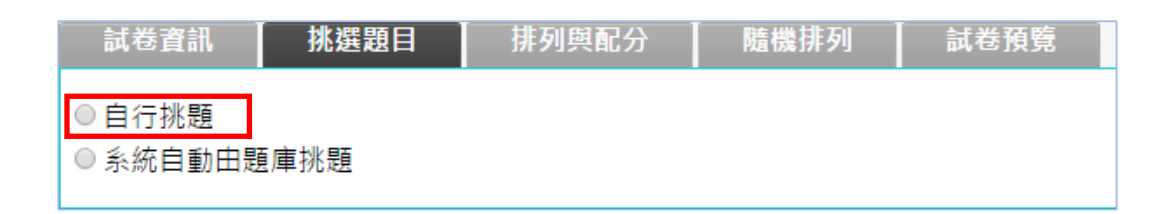

4、點取「自行挑題」後的畫面如下圖:

|   | à  | 試卷資   | 訊   | 挑選題目 排列與配分 隨                                                                                                    | 機排列                           | IJ |   | 試 | 巻預 | 覽   |     |    |     |       |   |
|---|----|-------|-----|----------------------------------------------------------------------------------------------------|-------------------------------|----|---|---|----|-----|-----|----|-----|-------|---|
|   | 請勾 | 選條    | 件開始 | 搜尋題目,並從搜尋結果中挑選試題加入                                                                                                    | 到這份                           | 考着 | 內 | • |    |     |     | 取消 | 上一步 | 步 下一步 |   |
|   |    |       | (   | し 版 「 日 田 「 日 章 」                                                                                                    |                               |    |   | 節 |    |     | 段   |    |     |       |   |
| 1 |    | 搜尋    | 條件  | <ul> <li>● 是非</li> <li>● 單選</li> <li>● 多選</li> <li>● 難易度</li> <li>● 超</li> <li>● 1</li> <li>● 1</li> <li>● 1</li> <li>● 1</li> <li>● 1</li> <li>● 1</li> <li>● 1</li> <li>● 1</li> <li>● 1</li> </ul> | F常簡:<br>簡單<br>簡中<br>困難<br>F常困 | 睅  |   |   |    |     |     |    |     |       |   |
|   |    |       | 0   | ◎ 全文關鍵字 請在此輸入搜尋的關鍵字                                                                                                    |                               |    |   |   |    |     |     |    |     |       |   |
|   |    | 搜尋    | 範圍  | 開始搜尋 ②                                                                                                    |                               |    |   |   |    |     |     |    |     |       |   |
|   | 請勾 | 」選條   | 件開始 | 搜尋題目,並從搜尋結果中挑選試題加入                                                                                                    | 到這份                           | 诸者 | 內 | • |    |     |     | 取消 | 上一步 | 步 下一步 | 5 |
|   |    |       |     |                                                                                                    |                               |    |   |   |    |     |     |    |     |       |   |
|   | Ë  | 叟尋結   | 果   |                                                                                                    |                               |    |   |   |    |     |     |    |     |       |   |
|   |    |       | 頁   | 次:1▼ 毎頁 預設▼ 題 首頁 上頁                                                                                                    | 下頁                            | 末頭 | Į |   |    | 選取  | (4) |    |     |       |   |
|   | 選取 | R No. | 題型  | 題目敘述                                                                                                    | 版                             | ₩  | 章 | 節 | 段  | 難易度 |     |    |     |       |   |
|   |    | 1     | 單選  | 下列何者為正確?                                                                                                    | 0                             | 0  | 1 | 2 | 0  | 簡單  |     |    |     |       |   |
| 3 |    | 2     | 單選  | 下面的聯立方程式                                                                                                    | 0                             | 0  | 1 | 0 | 0  | 適中  |     |    |     |       |   |
|   |    | 3     | 單選  | 如下圖,三角形ABC為一正三角形,則三<br>角形ABC的周長為?                                                                                                    | 0                             | 0  | 1 | 3 | 0  | 困難  |     |    |     |       |   |
|   | •  | 4     | 單選  | 某一分數的分母比分子大3,且分母的2位<br>等於分子的5倍,則此分數為多少?                                                                                                    | <sup>音</sup> 0                | 1  | 4 | 0 | 0  | 簡單  |     |    |     |       |   |
|   |    | 5     | 單選  | X=3,Y=-1是下列那一組聯立方程式的<br>解?                                                                                                    | 0                             | 0  | 1 | 3 | 0  | 適中  |     |    |     |       |   |
|   |    | 6     | 填充  | 解下面聯立方程式:X=((-33));Y=((11)                                                                                                    | ) 0                           | 0  | 1 | 5 | 0  | 困難  |     |    |     |       |   |
|   |    | 7     | 填充  | 解下面聯立方程式,a=((7));b=((-3))                                                                                                    | 0                             | 0  | 1 | 5 | 0  | 困難  |     |    |     |       |   |
|   |    | 8     | 單選  | Question 1                                                                                                    | 0                             | 0  | 3 | 0 | 0  | 適中  |     |    |     |       |   |
|   |    | 9     | 單選  | Question 2                                                                                                    | 0                             | 0  | 3 | 0 | 0  | 適中  |     |    |     |       |   |
|   |    | 10    | 單選  | Question 3                                                                                                    | 0                             | 0  | 3 | 0 | 0  | 適中  |     |    |     |       |   |
|   |    |       | 頁   | 次:1▼ 毎頁 預設▼ 題 首頁 上頁                                                                                                    | 下頁                            | 末頭 | Ę |   |    | 選取  |     |    |     |       |   |

智慧大師 WMPro版本: V5.1

約師還境使用操作說明
1> 勾選「搜尋條件」中題目的章、節,題型、難易度、 或關鍵字等各種條件後,按 開始搜尋 進行單一或混合 的條件搜尋。
2> 若不勾選任何條件,直接按一下 開始搜尋,會將題庫 中所有題目列出供教師選取。
3> 勾選題目。
4> 按 選取,被選取的題目會隱藏起來。
5> 結束 挑選題目 此標籤的設定後,請按 下一步

進入下一個標籤。

5、點取「系統自動由題庫挑題」後的畫面如下圖:

| 試卷資訊                                               | 挑選題目                                                                                             | 試卷預覽                                                   |                                                                            |                                 |              |   |    |     |     |
|----------------------------------------------------|--------------------------------------------------------------------------------------------------|--------------------------------------------------------|----------------------------------------------------------------------------|---------------------------------|--------------|---|----|-----|-----|
|                                                    |                                                                                                  |                                                        |                                                                            |                                 |              |   | 取消 | 上一步 | 下一步 |
| •即時隨機選                                             | 巽題•                                                                                              |                                                        |                                                                            |                                 |              |   |    |     |     |
| 1. 即是動態<br>2. 如果您顧<br>3. 如果符音<br>4. 題數範顧<br>5. 版、冊 | 態由下列您所選擇的(<br>故用此功能,則【已刻<br>合條件的題目少於您戶<br>圍是1≤n≤200。超<br>、章、節、段 若欲同)                             | 条件,即時從題應<br>醫題目】清單中自<br>所設定的題數,開<br>出此範圍則會以<br>時尋找多個章節 | 車產生試卷,不,<br>內題目將被忽略<br>余非是 0 題,否,<br>( 200 計。<br>,請用逗點隔開                   | 以現在選擇詞<br>,且不儲存。<br>則依然視為쥙<br>。 | 「題。<br>「效試卷。 |   |    |     |     |
|                                                    | 共 0                                                                                              | 題 更多條件                                                 | 2                                                                          |                                 |              |   |    |     |     |
|                                                    | □ 版                                                                                              |                                                        | □章                                                                         |                                 | □節           | 段 |    |     |     |
| <b>①</b><br>搜尋條件                                   | <ul> <li>□ 是非</li> <li>□ 單選</li> <li>□ 多選</li> <li>□ 填充</li> <li>□ 簡答/申</li> <li>□ 配合</li> </ul> | □ 難易尽                                                  | <ul> <li>非常簡單</li> <li>簡單</li> <li>適中</li> <li>困難</li> <li>非常困難</li> </ul> |                                 |              |   |    |     |     |
|                                                    | ■ 全文關鍵字 請在                                                                                       | 此輸入搜尋的關                                                | 鍵字                                                                         |                                 |              |   |    |     |     |
| 選擇 0                                               | 題                                                                                                |                                                        |                                                                            |                                 |              |   |    |     |     |
| 3                                                  | 配分 總分                                                                                            |                                                        |                                                                            |                                 |              | 4 | 取消 | 上一步 | 下一步 |

- 1> 勾選「搜尋條件」中題目的版、冊、章、節、段、題型、
   難易度等條件值及選擇要出幾題。
- 2>若需要再一組出題條件可按 更多條件,可再新增一組搜尋 條件。
- 3> 輸入此試卷總分。
- 4> 完成設定後,請按 **下一步**進入下一個標籤。

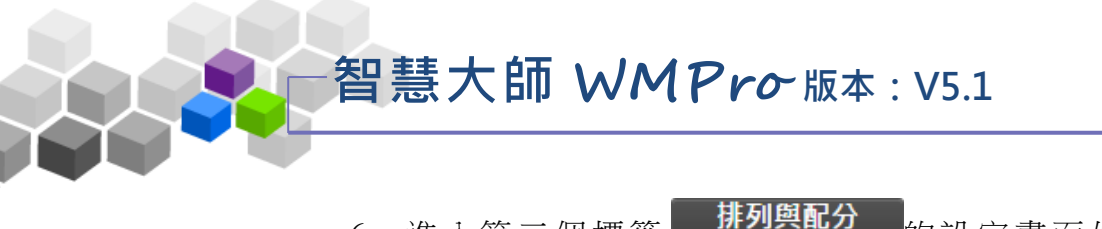

6、進入第三個標籤 拼列 的設定畫面如下圖,進行測驗

題目的配分或排序的調整。

| 試卷資訊 | 挑選題目                 | 排列與配分          | 隨機排列           | 試卷預覽     |               |                 |           |         |     |
|------|----------------------|----------------|----------------|----------|---------------|-----------------|-----------|---------|-----|
|      |                      |                |                |          |               |                 | 取消        | 上一步     | 下一步 |
|      | 🏹 <mark>(試卷</mark> ] |                |                |          |               |                 |           |         |     |
| 新增大題 | ① 1.[單]              | 選][20]下列何者為ī   | E確?[0,0,1,2,0] | [簡單]     |               |                 |           |         |     |
| 移除大題 | 🧧 🗆 2.[單]            | 選][20]下面的聯立力   | 方程式[0,0,1,0,0] | [適中]     |               |                 |           |         |     |
| 移除題目 | 🗐 🗆 3.[單             | 選][20]如下圖,三角   | 角形ABC為一正3      | 三角形,則三角积 | 形ABC的周長       | 為?[0,0,1,3,0][困 | 難]        |         |     |
| 大題文字 | 🗐 🗆 4.[單]            | 選][20]某一分數的纾   | 分母比分子大3,       | 且分母的2倍等) | 於分子的5倍        | , 則此分數為多少       | ? [0,1,4, | 0,0][簡單 | ≞]  |
| 指定分數 | 2.[單]                | 選][20]X=3,Y=-1 | 是下列那一組聯        | 立方程式的解?  | [0,0,1,3,0][適 | 中]              |           |         |     |
| 平均配分 |                      |                |                |          |               |                 |           |         |     |
| 上移   |                      |                |                |          |               |                 |           |         |     |
| 下移   |                      |                |                |          |               |                 |           |         |     |
| 全選   |                      |                |                |          |               |                 |           |         |     |
| 全消   |                      |                |                |          |               |                 |           |         |     |
|      |                      |                |                |          |               |                 |           |         |     |
|      |                      |                |                |          |               |                 | 取消        | 3       | 下一步 |
|      |                      |                |                |          |               |                 |           |         |     |

- 1> 勾選要配分的題目。
- 2> 配分的方式有「指定分數」及「平均配分」二種。
   「指定分數」:此種方式為個別題目配分。勾選題目後,

再按一下 指定分數,在出現的分數輸 入欄中,填入此道題目的配分。如下圖, 其餘題目亦如上述方式逐一配分。

| wmpro5.sun.net.tw 顯示: | c     |
|-----------------------|-------|
| 請輸入分數:                |       |
| 20                    |       |
| 防止此網頁產生其他對話方塊。        |       |
|                       |       |
|                       | 確定 取消 |
|                       |       |

「平均配分」: 系統自動將此總分平均分配給每道題目, 畫面出現如下圖。

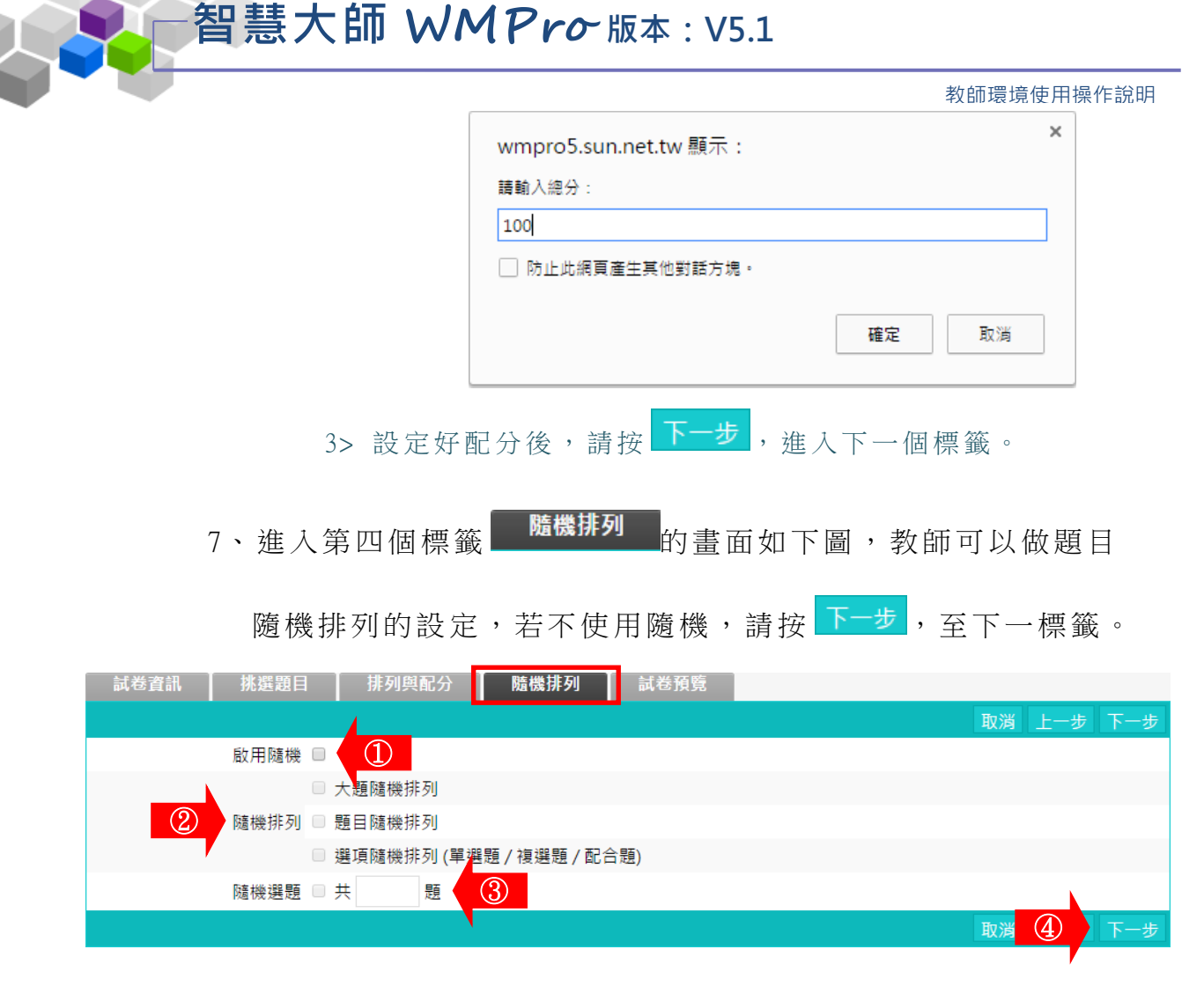

■ 1> 若要使用隨機排列題目,請勾選「啟用隨機」。

■ 2>接著選用隨機排列的方式: (可以重覆勾選)

★ 大題隨機排列:若有設定大題,大題隨機排列。

(大題是在前一個標籤「排列與配分」中設定,如設定一名為『選擇題』 的大題,再將選擇題全部集中在此一『選擇題』大題中。)

★ 題目隨機排列:試卷中題目隨機排列。

★ 選項隨機排列:題目中的選項也隨機排列。

智慧大師 WMPro版本: V5.1

3>隨機選題:從教師剛剛挑選出來的題目中,再隨機挑選出若干題來組合一份試卷。
(若教師要使用「隨機選題」,在試題的配分上要
注意,如教師選取了要五道題目,設定為隨機取
二題組成一份試卷,則配分這五道題目時,要每
題 50 分,才能在隨機挑二道題目的試卷中滿分為 100 分。)
4> 請按 下一步,至下一個標籤。

8、進入第五個標籤 <sup>試卷預覽</sup>的畫面如下圖,為此試卷的預覽

畫面,若沒有問題,請按 完成+存檔。

| 試卷資訊       | 挑選題目                                                                            | 排列與配分                                                                                                    | 隨機排列 | 試卷預覽 |    |     |         |    |
|------------|---------------------------------------------------------------------------------|----------------------------------------------------------------------------------------------------|------|------|----|-----|---------|----|
|            |                                                                                 |                                                                                                    |      |      | 取消 | 上一步 | 完成 + 存檔 | 匯出 |
| 試卷內容       |                                                                                 |                                                                                                    |      |      |    |     |         |    |
| 配分:[20.00] | 1. 下列 <sup>,</sup><br>a. 《<br>b. 《<br>c. 《<br>d. 《                              | 回者為正確?<br>$\sqrt{9} \times \sqrt{\frac{1}{16}} = \frac{3}{4}$<br>$(\sqrt{\frac{3}{5}})^2 = \frac{9}{25}$<br>$\frac{\sqrt{12}}{2} = \sqrt{6}$<br>$\sqrt{18} \div \sqrt{6} = 3$ |      |      |    |     |         |    |
| 配分:[20.00] | 2. 下面<br>$\begin{cases} \frac{1}{4}x + \frac{3}{2}x + \frac{3}{2}x \end{cases}$ | 的聯立方程式<br>- <del>7</del> 4y=3<br>- <b>的解為</b><br>- 2y=1                                                                                                    |      |      |    |     |         |    |
|            | a. (<br>b. (<br>c. (<br>d. (                                                    | x=2;y=2<br>x=-2;y=2<br>x=2;y=-2<br>x=-2;y=-2                                                                                                    |      |      |    |     |         |    |

9、試卷新增完成。

| 試卷維護   |              |            |     |      |     |      |                                          |         |
|--------|--------------|------------|-----|------|-----|------|------------------------------------------|---------|
|        | 試着           | 諸名稱        | 發布  | 試卷用途 | 比重  | 計分方式 | 作答時間                                     | 公佈答案    |
| 第一次平時  | 測驗           |            | 施測中 | 平時測驗 | 15% | 取第一次 | 從 2015-07-17 11:01<br>到 2015-07-20 11:01 | 測驗關閉後公布 |
| 全民英檢-疈 | <b>恵力測</b> 懸 | 餘第一部份-看圖辨義 | 施測中 | 自我評量 | 15% | 取第一次 | 從 2015-06-26 14:57<br>到 2015-07-30 14:57 | 交卷後公布   |
| 二元一次聯  | 立方程          | 式          | 施測中 | 自我評量 | 15% | 取第一次 | 從 2015-06-30 14:58<br>到 2015-07-31 14:58 | 交卷後公布   |

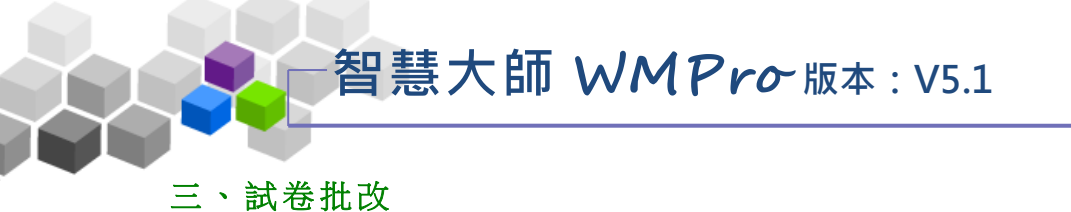

教師可在此處批改學生已填寫的試卷,及查看選擇題的作答率統計表。

| 人員管理 課程管理                   | 教室管理               | 作業管理 測驗管理       | 問卷管理 | 成績管理 | 同儕作業管理                                   | ſ  | 國人區 | 校園廣均 |
|-----------------------------|--------------------|-----------------|------|------|------------------------------------------|----|-----|------|
| 題庫維護 試卷維護 <mark> 試</mark> 希 | 告批改                |                 |      |      |                                          |    |     |      |
|                             | 武卷批改               |                 |      |      |                                          |    |     |      |
|                             | ✔ 批改完畢 <           | "2] 待批改         |      |      |                                          |    |     |      |
|                             | 序號                 | 試卷名稱            |      | 試卷用途 | 作答時間                                     | 改完 | 批改  | 統計表  |
|                             | 1 第二次 <sup>3</sup> | 平時考             |      | 平時測驗 | 從 即日起<br>到 無限期                           | 1  | 批改  | 檢視   |
|                             | 2 第一次 <sup>3</sup> | 平時測驗            |      | 平時測驗 | 從 2015-07-17 11:01<br>到 2015-07-20 11:01 | <  | 批改  | 檢視   |
|                             | 3 全民英林             | 僉-聽力測驗第一部份-看圖辨請 | É.   | 自我評量 | 從 2015-06-26 14:57<br>到 2015-07-30 14:57 | •  | 批改  | 檢視   |
|                             | 4 二元一号             | 次聯立方程式          |      | 自我評量 | 從 2015-06-30 14:58<br>到 2015-07-31 14:58 | •  | 批改  | 檢視   |

★ 操作重點:

1、批改試卷

2、查看統計表

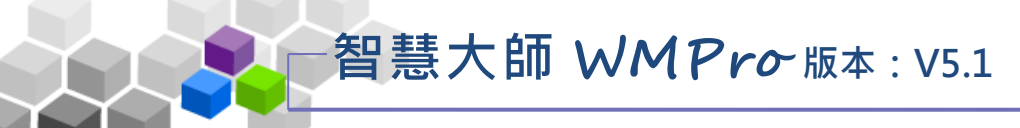

▶ 操作說明 1:**批改試卷** 

【範例】: 批改名稱為「第二次平時考」的試卷。

1、 點取要批改試卷後方的 批改。

| 試卷   | 批改                 |      |                                          |    |    |     |
|------|--------------------|------|------------------------------------------|----|----|-----|
| ✔ 批改 | 文完畢 🖤 待批改          |      |                                          |    |    |     |
| 序號   | 試卷名稱               | 試卷用途 | 作答時間                                     | 改完 | 批改 | 統計表 |
| 1    | 第二次平時考             | 平時測驗 | 從 即日起<br>到 無限期                           |    | 批改 | 檢視  |
| 2    | 第一次平時測驗            | 平時測驗 | 從 2015-07-17 11:01<br>到 2015-07-20 11:01 | •  | 批改 | 檢視  |
| 3    | 全民英檢-聽力測驗第一部份-看圖辨義 | 自我評量 | 從 2015-06-26 14:57<br>到 2015-07-30 14:57 | •  | 批改 | 檢視  |
| 4    | 二元一次聯立方程式          | 自我評量 | 從 2015-06-30 14:58<br>到 2015-07-31 14:58 | •  | 批改 | 檢視  |

2、批改試卷畫面如下圖。

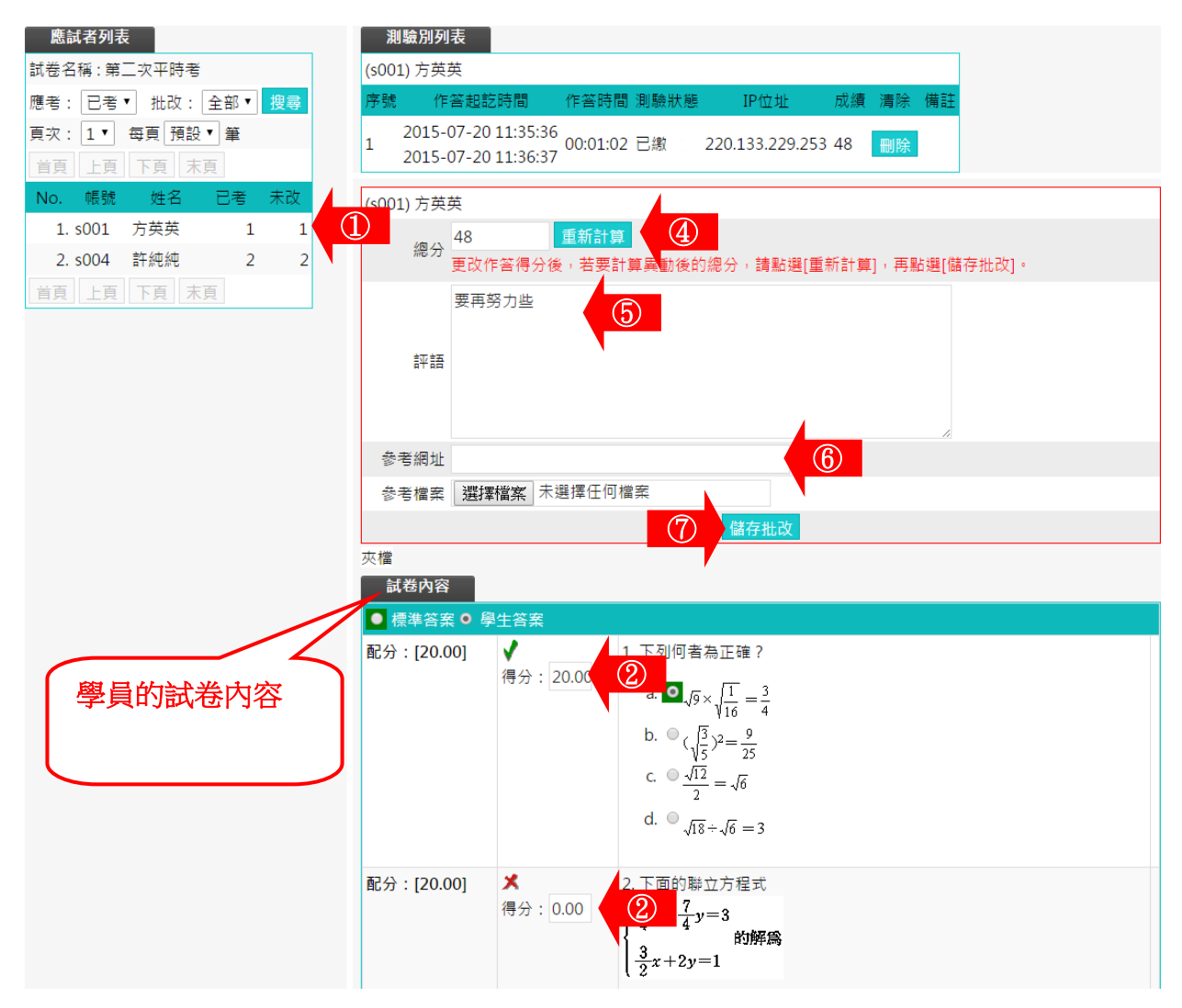

智慧大師 WMPro 版本: V5.1

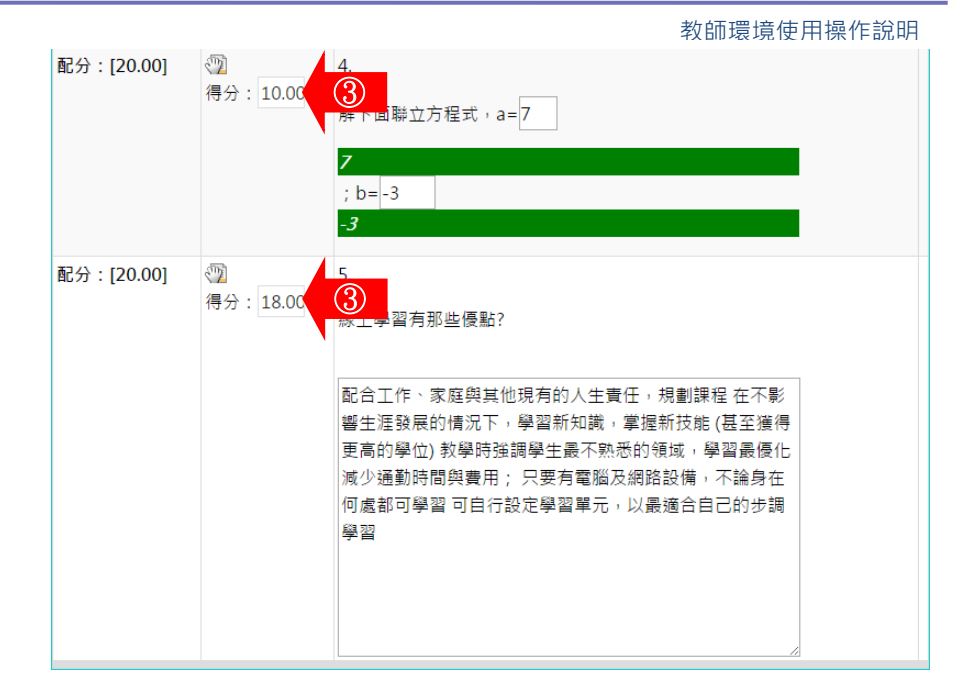

- 1> 在左側視窗可以看到已考試卷及是否批改的學員列表,按尚未批改的學員姓名,右側視窗出現該學員 試卷填寫內容。
- 2>是非題、選擇題等題型,系統自動批改分數。
- 3> 填充填、申論題等題型,教師需人工閱卷給分。
- 4>每一題都填入分數後,請按 <sup>重新計算</sup>,加總各道題目的 分數。
- 5> 填入評語。
- 6> 可以填入參考網址及上傳參考檔案。
- 7> 最後請按 <sup>儲存批改</sup>,完成這份作業的批改。
- 3、 左側視窗中顯示該學員試卷已批改。

| 應試者列表              | Ē          |        |        |   |  |
|--------------------|------------|--------|--------|---|--|
| 試卷名稱:第             | 二次平時考      |        |        |   |  |
| 應考: 已考             | ▼ 批改:      | 全部▼    | 搜尋     |   |  |
| 頁次: 1▼             | 每頁預設       | 筆      |        |   |  |
| 首頁上頁               | 下頁 末頭      |        |        |   |  |
| No. 帳號             | 姓名         | 已考     | 未改     |   |  |
|                    |            |        |        |   |  |
| 1. s001            | 方英英        | 1      | 0      |   |  |
| 1. s001<br>2. s004 | 方英英<br>許純純 | 1<br>2 | 0<br>2 | ] |  |

# 智慧大師 WMPro 版本: V5.1

#### 教師環境使用操作說明

▶ 操作說明 2: **查看統計表** 

【範例】: 檢視名稱為「全民英檢」試卷的作答統計表。

1、 點取要批改試卷後方的 檢視。

| 試着   | 批改                 |      |                                          |    |    |     |
|------|--------------------|------|------------------------------------------|----|----|-----|
| ✔ 批词 | 文完畢 🖤 待批改          |      |                                          |    |    |     |
| 序號   | 試卷名稱               | 試卷用途 | 作答時間                                     | 改完 | 批改 | 統計表 |
| 1    | 第二次平時考             | 平時測驗 | 從 即日起<br>到 無限期                           | 5  | 批改 | 檢視  |
| 2    | 第一次平時測驗            | 平時測驗 | 從 2015-07-17 11:01<br>到 2015-07-20 11:01 | •  | 批改 | 檢視  |
| 3    | 全民英檢-聽力測驗第一部份-看圖辨義 | 自我評量 | 從 2015-06-26 14:57<br>到 2015-07-30 14:57 | 1  |    | 檢視  |
| 4    | 二元一次聯立方程式          | 自我評量 | 從 2015-06-30 14:58<br>到 2015-07-31 14:58 | •  | 批改 | 檢視  |

2、作答統計表畫面如下圖。

| AVU H 1 | 1.4    |          |              |        |                 |         |     |
|---------|--------|----------|--------------|--------|-----------------|---------|-----|
| 回列表     | ₹ 詳細   | 資料       |              |        | 郵寄本頁            | 列印本頁    | 匯出  |
| 試卷名     | 稱      | 全民英檢-    | 聽力測驗第−       | -部份    | 看圖辨義            |         |     |
| 作答時     | 間      | 從 2015-0 | 6-26 14:57:0 | 00 至 2 | 015-07-30 14    | 4:57:00 |     |
| 總試卷     | 數      | 2        |              |        |                 |         |     |
| 有效試     | 卷數     | 2        |              |        |                 |         |     |
| 無效試     | 卷數     | 0        |              |        |                 |         |     |
| 以下為     | 本試卷。   | 中的「選擇    | 題」(含是非题      | 題、單刻   | <u>巽題</u> 、複選題) | 之作答次數   | 統計。 |
| 若要看     | 非選擇題   | 題的作答內    | 容,請按 詳       | 細資料    |                 |         |     |
| 序號      | 題      | 目敘述      | 待選項目         | 次數     |                 | 比例      |     |
|         |        |          | А            | 0      | 0.00%           |         |     |
| 1       | Questi | stion 1  | В            | 0      | 0.00%           |         |     |
|         |        |          | С            | 2      |                 | 100.00% | 6   |
|         |        |          | A            | 0      | 0.00%           |         |     |
| 2       | Questi | ion 2    | В            | 1      |                 | 100.00% | 6   |
|         |        |          | С            | 0      | 0.00%           |         |     |
|         |        |          | A            | 0      | 0.00%           |         |     |
| 3       | Questi | ion 3    | В            | 0      | 0.00%           |         |     |
|         |        |          | С            | 2      |                 | 100.00% | 6   |
|         |        |          | А            | 0      | 0.00%           |         |     |
| 4       | Questi | ion 4    | В            | 1      | 50.0            | 0%      |     |

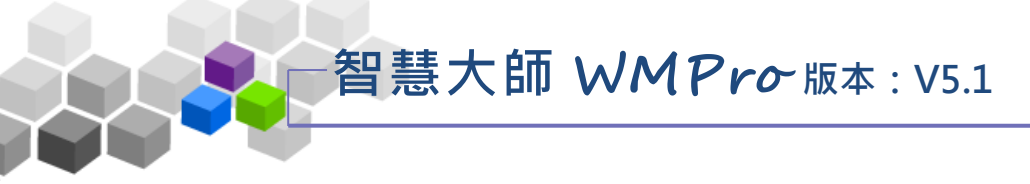

### ▶▶問卷管理>>

「問卷管理」包含有「題庫維護」、「問卷維護」、「結果檢視」等子功能。

|       | 班級<br>王大    | 課程管理<br>明的測言 | 里:<br>式課程                                                                                     |     |    |     |       |          |
|-------|-------------|--------------|-----------------------------------------------------------------------------------------------|-----|----|-----|-------|----------|
|       | ٦.          | 員管理          | 課程管理 教室管理 作業管理 測驗管理 同                                                                         | 告管理 | ٦  | 成績管 | 卽理    | [ī       |
|       | 題庫          | [維護          | 問卷維護   結果檢視                                                                                   |     |    |     |       |          |
| 題庫維護  |             | <b>涯入</b>    | 題庫分享中心                                                                                        |     |    |     |       |          |
|       | □版          | 0            | ■冊0 ■章0 ■節0 ■段0                                                                               |     |    |     |       |          |
| 搜尋條   | 件 🗆 題       | 型 是非         | •                                                                                             |     |    |     |       |          |
|       | □ 全)        | 文關鍵字         | 請在此輸入搜尋的關鍵字                                                                                   |     |    |     |       |          |
| 搜尋範   | <b>圍 開始</b> | 度尋           |                                                                                               |     |    |     |       |          |
| è選    | 頁次:         | 2 • 每        | 夏 預設 ▼ 題 首頁 上頁 下頁 末頁 新增 修改 刪除 複製                                                              | 匯出  | 分享 | 預覽  | 搜     | ≩        |
|       | <u>序號</u>   | <u>題型</u>    | 題目敘述                                                                                          | 版   | Ħ  | 童   | 節     | 段        |
|       | 11          | 單選           | 請問您贊不贊成由有收入的人,共同分攤沒有收入者的健保費?                                                                  | 0   | 0  | 0   | 0     | 0        |
|       | 12          | 單選           | 有人認為:收入較多的人應該多付一些健保費,收入較少的人應該少付<br>一些健保費;但是也有人認為:不管他【她】的收入是多或少,大家都<br>應該負擔同樣的金額。請問您比較同意哪一種看法? | 0   | 0  | 0   | 0     | 0        |
|       | 13          | 多選           | 在您看來,目前健保的財務危機【困難】,最主要的原因是什麼?【複<br>選】                                                         | 0   | 0  | 0   | 0     | 0        |
|       | 14          | 單選           | 請填入您的性別                                                                                       | 0   | 0  | 0   | 0     | 0        |
|       | 15          | 單選           | 性別:                                                                                           | 0   | 0  | 0   | 0     | 0        |
|       | 16          | 單選           | 是否擁有自己的電腦?                                                                                    | 0   | 0  | 3   | 0     | 0        |
|       | 17          | 單選           | 家裡可以上網嗎?                                                                                      | 0   | 0  | 3   | 0     | 0        |
|       | 18          | 單選           | 如果可以上網的話,上網時間為 何?                                                                             | 0   | 0  | 0   | 0     | 0        |
|       | 19          | 單選           | 平均每次上網多久(不含掛網)                                                                                | 0   | 0  | 3   | 0     | 0        |
|       | 20          | 多選           | 通常上網做什麼(可複選,至多三樣)                                                                             | 0   | 0  | 0   | 0     | 0        |
| > 788 | 百次・         | 2 • 每        | 百 預設 ▼ 題 首百 上百 下百 末百 新増 修改 删除 複製                                                              | 匯出  | 公宣 | 猫鹫  | 1) 坦言 | <b>±</b> |

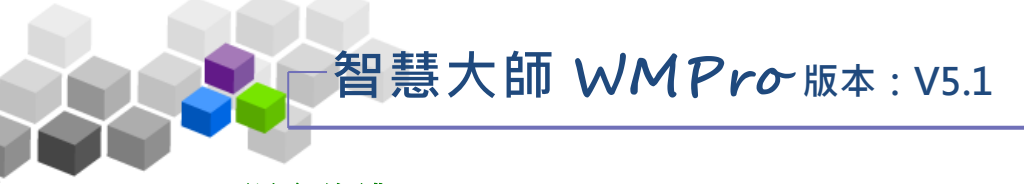

#### 一、題庫維護

每份問卷是由一道道「問卷題目」組合而成,「題庫維護」此功能即為編輯題目 的地方。題庫有了題目後,再於下一功能『問卷維護』中,挑選題庫中的「題目」, 組成一份問卷。作業及測驗的操作,亦採取類似的操作介面及流程。

| -    |           | 員管理       | 課程管理 教室管理 作業管理 測驗管理 問                                                                         |    |    | 成績管 | 理  | 同儕作業管 |
|------|-----------|-----------|-----------------------------------------------------------------------------------------------|----|----|-----|----|-------|
|      | 題庫        | ■維護       | 問卷維護  結果檢視                                                                                    |    |    |     |    |       |
| 題庫維護 |           | 匯入        | 題庫分享中心                                                                                        |    |    |     |    |       |
|      | □版        | 0         | ■冊0 ■章0 ■節0 ■段0                                                                               |    |    |     |    |       |
| 搜尋條條 | + 🗆 題     | 型 是非      | •                                                                                             |    |    |     |    |       |
|      | □ 全:      | 文關鍵字      | 請在此輸入搜尋的關鍵字                                                                                   |    |    |     |    |       |
| 搜尋範圍 | 副 開始      | 搜尋        |                                                                                               |    |    |     |    |       |
| 選    | 頁次:       | 2 • 每     | 頁 預設 ▼ 題 首頁 上頁 下頁 末頁 新増 修改 刪除 複製                                                              | 匯出 | 分享 | 預覽  | 搜尋 |       |
|      | <u>序號</u> | <u>題型</u> | 題目叙述                                                                                          | 版  | ⊞  | 童   | 節  | 段     |
|      | 11        | 單選        | 請問您贊不贊成由有收入的人,共同分攤沒有收入者的健保費?                                                                  | 0  | 0  | 0   | 0  | 0     |
|      | 12        | 單選        | 有人認為:收入較多的人應該多付一些健保費,收入較少的人應該少付<br>一些健保費;但是也有人認為:不管他【她】的收入是多或少,大家都<br>應該負擔同樣的金額。請問您比較同意哪一種看法? | 0  | 0  | 0   | 0  | 0     |
|      | 13        | 多選        | 在您看來,目前健保的財務危機【困難】,最主要的原因是什麼?【複<br>選】                                                         | 0  | 0  | 0   | 0  | 0     |
|      | 14        | 單選        | 請填入您的性別                                                                                       | 0  | 0  | 0   | 0  | 0     |
|      | 15        | 單選        | 性別:                                                                                           | 0  | 0  | 0   | 0  | 0     |
|      | 16        | 單選        | 是否擁有自己的電腦?                                                                                    | 0  | 0  | 3   | 0  | 0     |
|      | 17        | 單選        | 家裡可以上網嗎?                                                                                      | 0  | 0  | 3   | 0  | 0     |
|      | 18        | 單選        | 如果可以上網的話,上網時間為 何?                                                                             | 0  | 0  | 0   | 0  | 0     |
|      | 19        | 單選        | 平均每次上網多久(不含掛網)                                                                                | 0  | 0  | 3   | 0  | 0     |
|      | 20        | 多選        | 通常上網做什麼(可複選,至多三樣)                                                                             | 0  | 0  | 0   | 0  | 0     |

### ★ 操作重點:

1、新增問卷題目

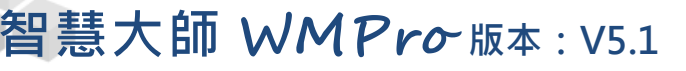

操作說明1:新增問卷題目

1、 按 新增。

| 題庫維護 | [ 匯入 ]       | 題庫分享中心     |       |       |      |     |    |    |    |    |    |   |
|------|--------------|------------|-------|-------|------|-----|----|----|----|----|----|---|
|      | □版0          | □ 冊 0      | □章 0  | □ 節 0 |      | 段 0 |    |    |    |    |    |   |
| 搜尋條件 | □ 題型 是非      | •          |       |       |      |     |    |    |    |    |    |   |
|      | □ 全文關鍵字      | 請在此輸入搜尋的關  | 周鍵字   |       |      |     |    |    |    |    |    |   |
| 搜尋範圍 | 開始搜尋         |            |       |       |      |     |    |    |    |    |    |   |
| 全選   | 頁次: 3▼ 每     | 頁 預設▼ 題 首頁 | 上頁 下頁 | 新增    | 鲁 修改 | 刪除  | 複製 | 匯出 | 分享 | 預覽 | 搜尋 |   |
| •    | <u>序號 題型</u> | 題目叙述       |       |       |      |     |    | 版  | ⊞  | 重  | 節  | 段 |
|      | 21 單選        | 您每年至少會出國   | 幾次?   |       |      |     |    | 0  | 0  | 3  | 0  | 0 |
|      | 22 單選        | 您覺得最合適的旅   | 遊天數為? |       |      |     |    | 0  | 0  | 0  | 0  | 0 |
| 全選   | 頁次: 3▼ 每     | 頁 預設▼ 題 首頁 | 上頁下頁  | 末頁    | 鲁 修改 | 刪除  | 複製 | 匯出 | 分享 | 預覽 | 搜尋 |   |

2、新增題目畫面如下圖。

| 是非 單選       |                                                              |
|-------------|--------------------------------------------------------------|
| 單一上傳檔案size不 | 下得超過:64M,總上傳檔案大小不得超過:64M                                     |
|             | 大小 → B I U S X₂ X² E E E E @ @ W III                         |
|             |                                                              |
|             |                                                              |
|             | 您希望的旅遊行程方式為?                                                 |
| 題目敘述:       |                                                              |
|             |                                                              |
|             |                                                              |
|             |                                                              |
|             | body p                                                       |
| 題           | 選擇檔案 未選擇任何檔案                                                 |
|             | 更多附檔 減少附檔                                                    |
|             |                                                              |
| 選項:         |                                                              |
|             |                                                              |
| 襈 ī ·       | 團體旅遊                                                         |
|             | 選擇檔案未選擇任何檔案                                                  |
| 5           | 更多選項 減少選項 ⑤ 項樣版 ⑥ 影版▼ 套用樣版 ⑦ 版                               |
| 8 分類:       | 版 冊 3 章 節 段                                                  |
|             | <ul> <li>☑ 連續新增</li> <li>④ 確定新增</li> <li>□ 維護題目清單</li> </ul> |
|             |                                                              |

- 1> 選擇題型(以「單選題」為例)。
- 2> 填入題目敍述。
- 3> 若有輔助題目說明的文件要附加,請按 選擇檔案 選取。
- 4> 填入各選項內容,若有輔助選項的文件要附加,請按
   下方 <sup>選擇檔案</sup>選取。

智慧大師 WMPro-版本: V5.1

5>預設單選題有四個選項,若要增加選項欄位或減少
 選項欄位,請按 更多選項或 減少選項。

 6> 存入選項樣版: 若選項中會引用"很不贊成"、"有點不 贊成"、"有點贊成"、"很贊成"等類 似固定選項,可以先填好一組選項後,按

<del>奪用樣版</del>將其儲為樣版,在後續題目中可

以將其取出引用,減少打字時間。

- 7> <sup>套用樣版</sup>:取用已儲存的樣版中,套用進選項中。
- 8>填入分類。若有填入資料,新增一份問卷時,能依章、
   節條件,搜尋合適題目來組合問卷。
- 9> 按 確定新增,儲存此題目。

3、回到題庫,此題目已在其中。

| 全選 | 頁次:       | 3 • 每]    | 夏 預設 ▼ 題 首頁 上頁 下頁 末頁 | 新增修改删除   | 複製 | 匯出 | 分享 | 預覽 | 搜尋 |   |
|----|-----------|-----------|----------------------|----------|----|----|----|----|----|---|
| -  | <u>序號</u> | <u>題型</u> | 題目敘述                 |          |    | 版  | Ħ  | 重  | 節  | 段 |
|    | 21        | 單選        | 您每年至少會出國幾次?          |          |    | 0  | 0  | 3  | 0  | 0 |
|    | 22        | 單選        | 您覺得最合適的旅遊天數為?        |          |    | 0  | 0  | 0  | 0  | 0 |
|    | 23        | 單選        | 您希望的旅遊行程方式為?         |          |    | 0  | 0  | 3  | 0  | 0 |
| 全選 | 頁次:       | 3 • 每〕    | 夏預設▼題首頁 上頁 下頁 末頁     | 新増 修改 刪除 | 複製 | 匯出 | 分享 | 預覽 | 搜尋 |   |

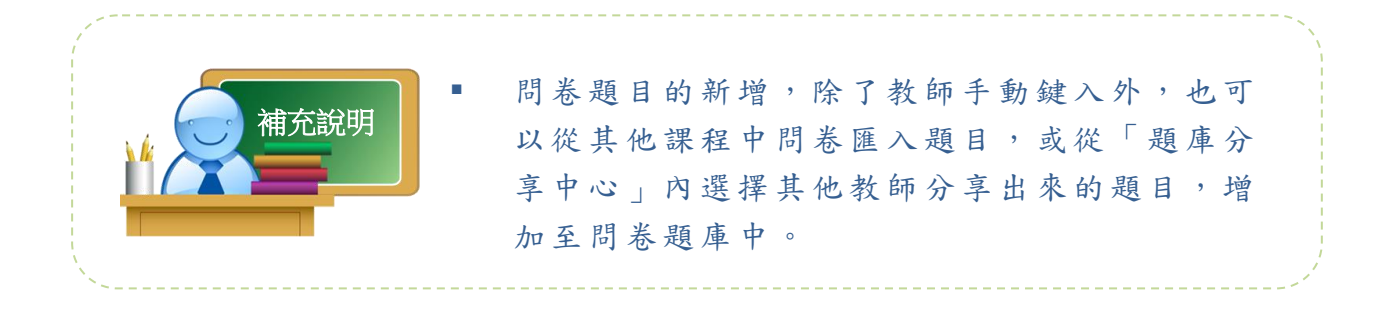

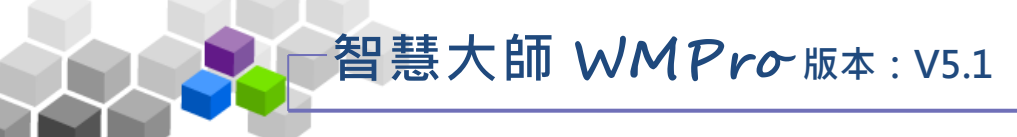

二、問卷維護

教師環境使用操作說明

教師利用此功能,挑選題庫中題目組合成一份問卷。

| 班級課程管理 王大明的測試                                                               | :<br>課程 |         |      |                                          |      |      |        |
|-----------------------------------------------------------------------------|---------|---------|------|------------------------------------------|------|------|--------|
| 人員管理                                                                        | 課程管理    | 教室管理    | 作業管理 | 測驗管理                                     | 問卷管理 | 成績管理 | 同儕作業管理 |
| 題庫維護                                                                        | 卷維護  結果 | 魚視      |      |                                          |      |      |        |
|                                                                             | 問卷維護    |         |      |                                          |      |      |        |
| ◆ 問卷維護工具列                                                                   |         | 問卷名稱    | 發布   | 作答時間                                     | 結果   | 公布   |        |
| ■ 儲存 ■ 新增 ✓ 修改                                                              | □ 通勤時間問 | 卷調查     | 進行中  | 從 2015-06-12 10:34<br>到 2015-06-15 10:34 | 交卷後公 | 流    |        |
| <ul> <li>× 删除 (可多選)</li> <li>✓ 檢視結果</li> <li>◇ 發布/進備中 (可多選)</li> </ul>      | □ 全民健保問 | 題民意調查問卷 | 進行中  | 從 2015-06-05 16:35<br>到 2015-06-26 16:35 | 交卷後公 | 流    |        |
| <ul> <li>✓ 清除作答記錄 (可多選)</li> <li>№ 複製 (可多選)</li> <li>▲ 上移 (可多選)</li> </ul>  | □ 電腦網路使 | 用習慣問卷   | 進行中  | 從 2015-06-16 16:32<br>到 2015-07-23 16:32 | 不公布  |      |        |
| -<br>下移 (可多選)<br>1 匯入<br>1 匯出<br>1 全選<br>1 全選<br>1 金<br>2 正<br>2 選取<br>2 選取 |         |         |      |                                          |      |      |        |

★ 操作重點:

1、新增問卷

## 智慧大師 WMPro版本: V5.1

操作說明1:新增問卷

【範例】:新增一名稱為「出國旅遊問卷調查」的問卷。

1、按 🛅 新增。

| •                                                                          | 問卷維護           |                                                            |       |
|----------------------------------------------------------------------------|----------------|------------------------------------------------------------|-------|
| < 問卷維護工具列                                                                  | 問卷名稱           | 發布 作答時間                                                    | 結果公布  |
| <ul> <li>■ 儲存</li> <li>● 新増</li> <li>✓ 除成</li> </ul>                       | ■ 通勤時間問卷調查     | 進行中<br><sup>從 2015-06-12 10:34</sup><br>到 2015-06-15 10:34 | 交卷後公布 |
| × 刪除 (可多選)<br>✓ 檢視結果<br>→ 發布/準備中 (可多羅)                                     | ■ 全民健保問題民意調查問卷 | 進行中<br><u>縦 2015-06-05 16:35</u><br>到 2015-06-26 16:35     | 交卷後公布 |
| <ul> <li>✓ 清除作答記錄 (可多選)</li> <li>№ 複製 (可多選)</li> <li>↑ 上移 (可多選)</li> </ul> | ■ 電腦網路使用習慣問卷   | 進行中<br><sup>從 2015-06-16 16:32</sup><br>到 2015-07-23 16:32 | 不公布   |

2、新增一份問卷,請按照上方標籤順序逐一進入頁面填寫或設定 即可完成。

下方為第一個標籤 問卷資訊 的設定畫面,進行問卷的標題

名稱及填寫期限…等屬性的設定。

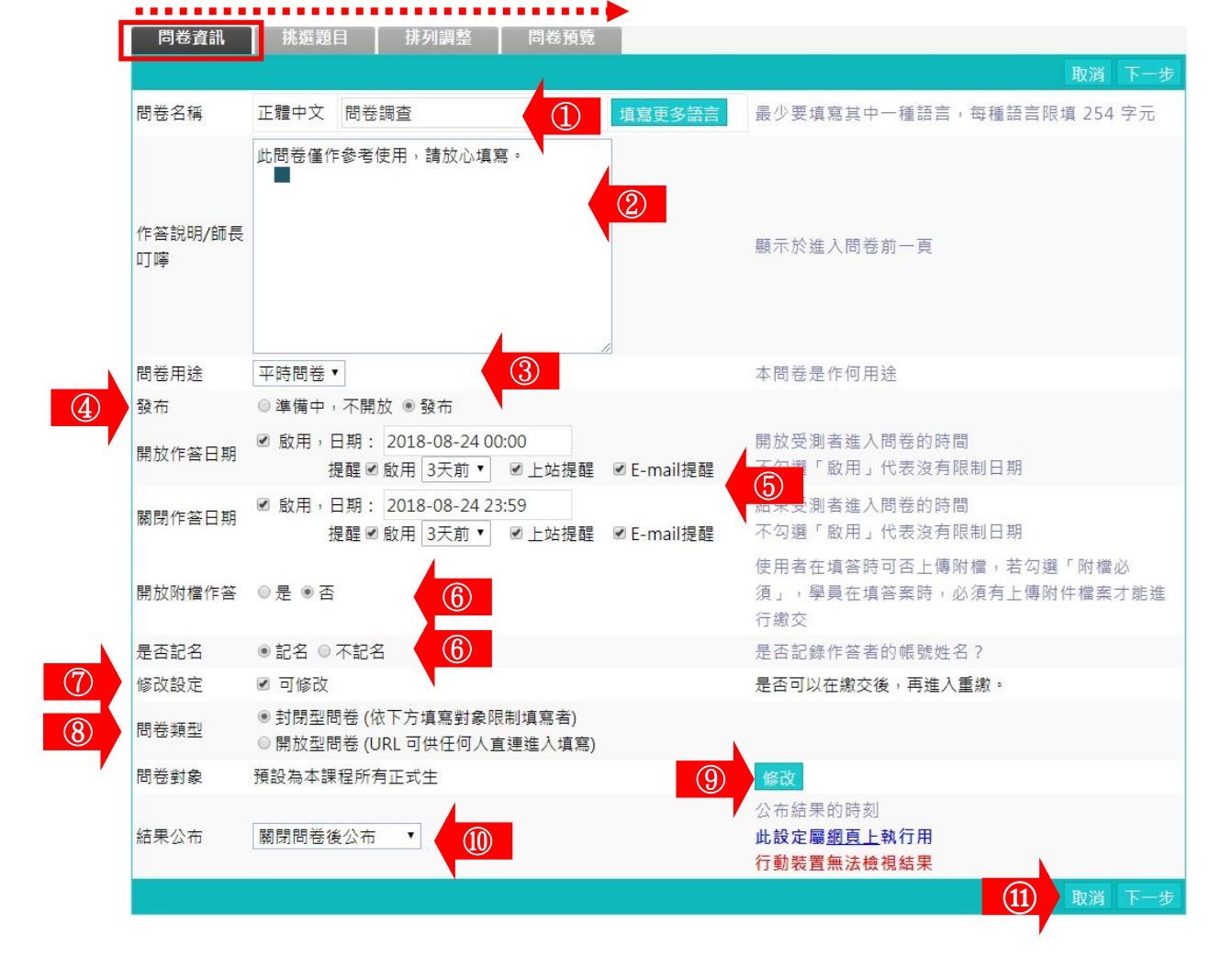

## 智慧大師 WMPro版本: V5.1

■ 1> 填入問卷名稱。

教師環境使用操作說明

- 2> 填入作答說明/師長叮嚀。
- 3> 選擇問卷用途。
- 4> 「發布」的設定。

「準備中,不開放」:問卷暫不開放,學員學習環境不會看 到這份問卷。日後教師要開放讓學員 填寫問卷時,再設定回「發布」。

「發布」:學員學習環境可看到這份問卷。下方會出現開放 作答日期及關閉作答日期的設定欄位。

- 5>設定「開放作答日期」、「關閉作答日期」、「提醒」,
   若勾選提醒可選擇「上站提醒」與「E-mail 提醒」並設定提 醒時間。
- 6> 學員是否能以附檔方式補充問卷及問卷是否記名的設定。
- 7> 是否允許學員修改問卷,新的填寫內容會取代舊的內容。
- 8> 選擇問卷類型。

「封閉型問卷」:填寫對象為本課程成員。

「開放型問卷」:問卷會產生一直連網址,教師可以將此

網址寄送給其他人員填寫本問卷。

9> 填寫問卷的對象預設為本課程正式生,若要改成其他

對象,請按<sup>修改</sup>選擇。

- 10> 問卷「結果公布」的選擇:
  - >1. 不公布:票選的結果不開放學員觀看。
  - > 2. 作答完公布:學員繳交問卷後,可以觀看這份問卷目前 的票選結果。
  - > 3. 關閉問卷後公布:「關閉作答日期」時間一到,即開放 觀看票選結果。
  - >4. 自訂時間:教師自行設定開放觀看票選結果的日期。

| 11> 設定好 問卷資訊 ,請按 下一步 進入下一個標籤      |   |
|-----------------------------------|---|
| <b>挑選題目</b> 的設定。(直接按上方標籤 挑選題目 ,也可 | Ţ |
| 以進入 挑選題目 頁面。 )                    |   |

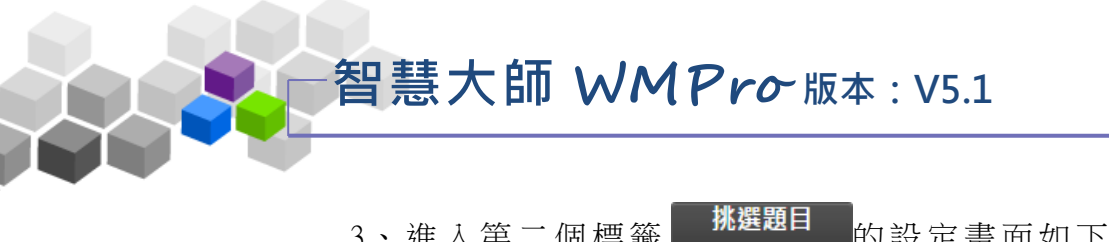

3、進入第二個標籤

的設定書面如下圖,進行作業

題目的挑選。

|   | Ē  | 港資語        | fl 挑                     | 選題目                                                                              | 排列與配                  | 分             | 問卷預覽       | 1  |   |   |    |    |   |    |     |     |
|---|----|------------|--------------------------|----------------------------------------------------------------------------------|-----------------------|---------------|------------|----|---|---|----|----|---|----|-----|-----|
|   | 請勾 | 選條件        | 開始搜尋題                    | 19日,並從打                                                                          | 叟尋結果中挑                | 選題目加          | 入到這份       | 诸者 | 訪 | ۰ |    |    | ] | 取消 | 上一步 | 下一步 |
|   |    |            | □ 版                      |                                                                                  | □ 冊                   |               | 章          |    |   | 節 |    | □段 |   |    |     |     |
|   |    | 搜尋傾        | ₹件 🗆 題型                  | <ul> <li>□ 是非</li> <li>□ 單選</li> <li>□ 多選</li> <li>□ 項充</li> <li>□ 配合</li> </ul> | ′申論                   |               |            |    |   |   |    |    |   |    |     |     |
|   | 請勾 | 搜尋爭<br>選條件 | □ 全文<br>范圍 開始搜<br>:開始搜尋題 | て開鍵字 請<br>要 2<br>目,並從打                                                           | 在此輸入搜尋<br>)<br>與尋結果中挑 | 學的關鍵与<br>選題目加 | 2<br> 入到這份 | 诸者 | 訪 | ۰ |    |    |   | 取消 | 5   | 下一步 |
|   | 搜  | 國結果        | Ę                        |                                                                                  |                       |               |            |    |   |   |    |    |   |    |     |     |
|   |    |            | 頁次:3                     | ▼每頁預調                                                                            | 没▼ 題 首頁               | [ 上頁          | 下頁         | 末頁 |   |   | 選取 | 4  |   |    |     |     |
|   | 選取 | No.        | 題型 題目                    | 敘述                                                                               |                       |               | 版          | ₩  | 章 | 節 | 段  |    |   |    |     |     |
|   |    | 21         | 單選 您每                    | 年至少會出                                                                            | 國幾次?                  |               | 0          | 0  | 3 | 0 | 0  |    |   |    |     |     |
| 3 |    | 22         | 單選 您覺                    | 得最合適的                                                                            | 1旅遊天數為3               | 2             | 0          | 0  | 0 | 0 | 0  |    |   |    |     |     |
|   |    | 23         | 單選 您希                    | 望的旅遊行                                                                            | ;程方式為?                |               | 0          | 0  | 3 | 0 | 0  |    |   |    |     |     |
|   |    |            | 頁次:3 ·                   | ▼每頁預                                                                             | 没▼題 首頁                | i<br>上頁       | 下頁         | 末頁 |   |   | 選取 |    |   |    |     |     |

- 1> 勾選「搜尋條件」中題目的章、節,題型、難易度、 或關鍵字等各種條件後,按開始搜尋進行單一或混合 的條件搜尋。
- 2> 若不勾選任何條件,直接按一下 開始搜尋,會將題庫 中所有題目列出供教師選取。
- 3> 勾選問卷的題目。
- 4> 按 選取,被選取的題目會隱藏起來。
- 5>完成 挑選題目 此標籤的設定後,請按 下一步, 進入下一個標籤

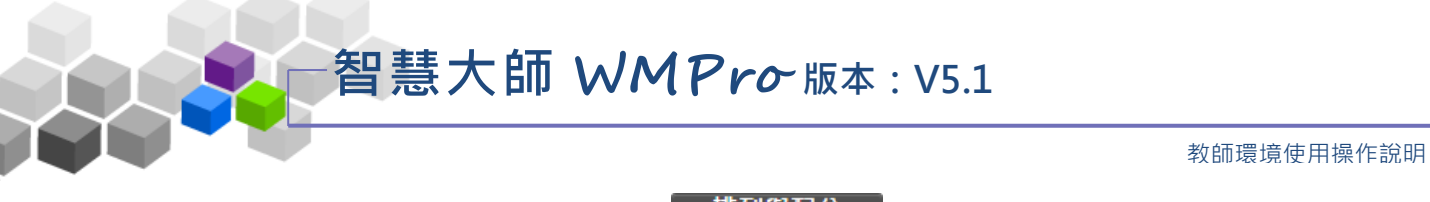

排列與配分 4、進入第三個標籤 的設定畫面如下圖,進行作業

題目的配分或排序的調整。

| 問卷資訊 挑選題目 排列與配分 問卷預覽                            |
|-------------------------------------------------|
| 取消上一步下一                                         |
|                                                 |
|                                                 |
| 移除題目 □ 3.[單選]您希望的旅遊行程方式為?[0,0,3,0,0]            |
|                                                 |
|                                                 |
|                                                 |
|                                                 |
|                                                 |
|                                                 |
|                                                 |
| ■ 1> 勾選要調整位置的題目。                                |
| ■ 2>按 <b>上移</b> 、 下移 調整問卷題目的位置。                 |
| ■ 3、 設定後,講協 下一步,進入下一個標簽。                        |
|                                                 |
|                                                 |
| 5、 谁 入 第 四 個 標 籤 問卷預覽 的 書 面 如 下 圖 , 為 作 業 的 預 覽 |
|                                                 |
| 畫面,若沒有問題,請按 <mark>完成+存檔</mark> 。                |
| 問卷資訊 挑選題目 排列與配分 問卷預覽                            |
| 取消 上一步 完成 + 存檔                                  |
| 問卷內容                                            |
| · · · · · · · · · · · · · · · · · · ·           |
| a. ◎ 0灾                                         |
| b. ◎ 1次<br>c. ◎ 2次                              |
| d. ◎ 3 次以上                                      |
| 2.                                              |
| 2. 2. 2. 2. 2. 2. 2. 2. 2. 2. 2. 2. 2. 2        |
| a. ⊎4⊼<br>b. ⊎ 5⊼                               |
| c. ● 6大<br>d. ● 6天以上                            |
| 3.                                              |
| 您希望的旅遊行程方式為?                                    |
| a. ◎ 自由行<br>b. ◎ 團體旅游                           |
|                                                 |
|                                                 |

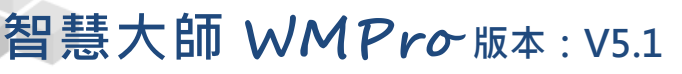

6、問卷新增完成。

| 問卷維護 |
|------|
|------|

| 問卷名稱         | 發布  | 作答時間                                     | 結果公布    |
|--------------|-----|------------------------------------------|---------|
| 出國旅遊問卷調查     | 進行中 | 從 2015-07-20 15:59<br>到 2015-07-31 15:59 | 問卷關閉後公布 |
| 通勤時間問卷調查     | 進行中 | 從 2015-06-12 10:34<br>到 2015-06-15 10:34 | 交卷後公布   |
| 全民健保問題民意調查問卷 | 進行中 | 從 2015-06-05 16:35<br>到 2015-06-26 16:35 | 交卷後公布   |
| 電腦網路使用習慣問卷   | 進行中 | 從 2015-06-16 16:32<br>到 2015-07-23 16:32 | 不公布     |

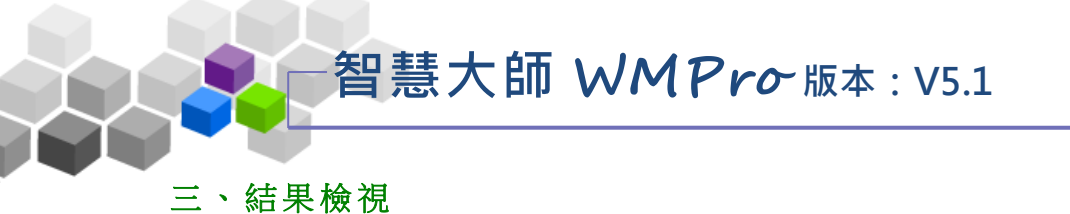

教師在此查閱問卷票選結果及詳細填寫內容。

| 人員管理 課程管理     | 教室管理 作業管理 測驗管理 | 問卷管理                      | 成績管理                                 | 同儕作業管理  | 里 個人區 | 校園廣場 |
|---------------|----------------|---------------------------|--------------------------------------|---------|-------|------|
| 題庫維護 問卷維護 結果檢 | 視 结果檢視         |                           |                                      |         |       |      |
|               | 問卷名稱           | 發布                        | 作答時間                                 | 結果公布    |       |      |
|               | 電腦網路使用習慣問卷     | 進行中 <sup>從2</sup><br>到2   | 2015-06-16 16:32<br>2015-07-23 16:32 | 不公布     | 檢視    |      |
|               | 全民健保問題民意調查問卷   | 進行中 <sup>從2</sup><br>到2   | 2015-06-05 16:35<br>2015-06-26 16:35 | 交卷後公布   | 檢視    |      |
|               | 通勤時間問卷調查       | 進行中 <sup>從 2</sup><br>到 2 | 2015-06-12 10:34<br>2015-06-15 10:34 | 交卷後公布   | 檢視    |      |
|               | 出國旅遊問卷調查       | 進行中 <sup>從2</sup><br>到2   | 2015-07-20 15:59<br>2015-07-31 15:59 | 問卷關閉後公布 | 檢視    |      |
|               |                |                           |                                      |         |       |      |

★ 操作重點:

1、查閱票選結果

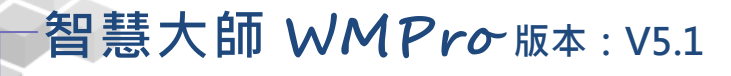

操作說明1:查閱票選結果

【範例】: 查看問卷「出國旅遊問卷調查」的票選結果。

1、 點取問卷後方的 檢視。

| 結果檢視         |     |                                          |                      |    |
|--------------|-----|------------------------------------------|----------------------|----|
| 問卷名稱         | 發布  | 作答時間                                     | 結果公布                 |    |
| 電腦網路使用習慣問卷   | 進行中 | 從 2015-06-16 16:32<br>到 2015-07-23 16:32 | 不公布                  | 檢視 |
| 全民健保問題民意調查問卷 | 進行中 | 從 2015-06-05 16:35<br>到 2015-06-26 16:35 | 交卷後公布                | 檢視 |
| 通勤時間問卷調查     | 進行中 | 從 2015-06-12 10:34<br>到 2015-06-15 10:34 | 交卷後公布                | 檢視 |
| 出國旅遊問卷調查     | 進行中 | 從 2015-07-20 15:59<br>到 2015-07-31 15:59 | 問卷關閉 <mark>  </mark> | 檢視 |

- 2、票選結果畫面如下圖,為各選項佔百分比的統計圖,若要查
  - 看,請按<sup>詳細資料</sup>。

| 絥                                   | 計表            |                          |            |        |      |         |    |  |  |
|-------------------------------------|---------------|--------------------------|------------|--------|------|---------|----|--|--|
| 回列                                  | 表詳細           | I資料                      |            | 郵寄本    | 頁    | 列印本頁    | 匯出 |  |  |
| 問卷名                                 | 名稱            | 出國旅遊問卷調查                 |            |        |      |         |    |  |  |
| 作答問                                 | 寺間            | 從 2015-07-20 15:5        | 9:00 至 201 | 5-07-3 | 31 1 | 5:59:00 |    |  |  |
| 總問老                                 | 惨數            | 3                        |            |        |      |         |    |  |  |
| 有效問                                 | 問卷數           | 3                        |            |        |      |         |    |  |  |
| 無效問卷數 0                             |               |                          |            |        |      |         |    |  |  |
| 以下為本問卷中的「選擇題」(含是非題、單選題、複選題)之作答次數統計。 |               |                          |            |        |      |         |    |  |  |
| 若要看                                 | <b>手</b> 非選擇類 | 題的作答內容,請按                | 詳細資料       |        |      |         |    |  |  |
| 序號                                  |               | 題目敘述                     | 待選項目       | 次數     |      | 比例      |    |  |  |
|                                     |               |                          | 0次         | 0      | 0.0  | 00%     |    |  |  |
| 1                                   | 你每年至          | 小金出爾維力2                  | 1次         | 2      |      | 66.6    | 7% |  |  |
| 1                                   | 心母牛王          | 少智山國滅入:                  | 2次         | 1      |      | 33.33%  |    |  |  |
|                                     |               |                          | 3次以上       | 0      | 0.0  | 00%     |    |  |  |
|                                     |               |                          | 4天         | 0      | 0.0  | 00%     |    |  |  |
| 2                                   | 你跑得是          | 网络夏人法结婚进了起告?             | 5天         | 2      |      | 66.6    | 7% |  |  |
| 2                                   |               | 口旭山加加江之政而:               | 6天         | 0      | 0.0  | 00%     |    |  |  |
|                                     |               |                          | 6天以上       | 1      |      | 33.33%  |    |  |  |
| 3                                   | 你圣望的          | 旅遊行程方式 為?                | 自由行        | 2      |      | 66.6    | 7% |  |  |
| 5                                   |               | ハル メニュー コイエノ コン シック 行う : | 團體旅遊       | 1      |      | 33.33%  |    |  |  |
| 4                                   | i書+直λ ℓ       | 网络性剧                     | 女性         | 1      |      | 33.33%  |    |  |  |
| 4                                   | 明視 八          | הני דו ה אימ             | 男性         | 2      |      | 66.6    | 7% |  |  |

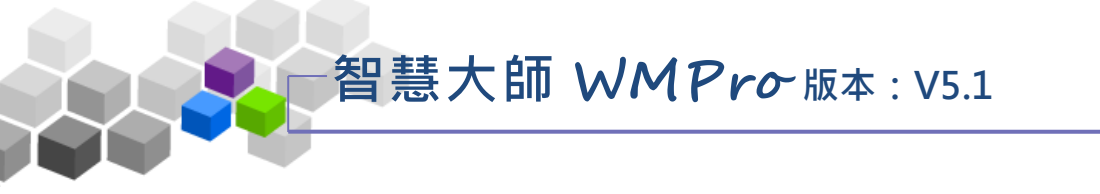

3、 票選的詳細資料如下圖。(若為不記名的問卷,學員姓名都以「不記名」代替。)

| <b>宾</b> 驰 |   | 1. 2          |    |    |      |               |    |    |      |              |      |  |
|------------|---|---------------|----|----|------|---------------|----|----|------|--------------|------|--|
| 73, 395    |   | 您每年至少會出國幾次? 1 |    |    |      | 您覺得最合適的旅遊天數為? |    |    |      | 您希望的旅遊行程方式為? |      |  |
| 待選項目       |   | 0次            | 1次 | 2次 | 3灾以上 | 4天            | 5天 | 6天 | 6天以上 | 自由行          | 團體旅遊 |  |
| s002(李大同)  | 1 |               |    | 0  |      |               |    |    | 0    | 0            |      |  |
| s003(林高樂)  | 1 |               | 0  |    |      |               | 0  |    |      |              | 0    |  |
| s001(方英英)  | 1 |               | 0  |    |      |               | 0  |    |      | 0            |      |  |
| 總計         |   | 0             | 2  | 1  | 0    | 0             | 2  | 0  | 1    | 2            | 1    |  |

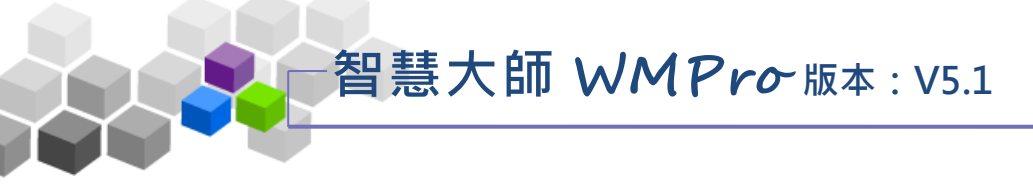

## ▶▶成績管理>>

「成績管理」包含有「成績管理」、「成績總表」二個子功能。

| F | 班級課程管理:<br>王大明的測試課程   |         |        |                                          |      |        |
|---|-----------------------|---------|--------|------------------------------------------|------|--------|
| E | 人員管理 課程管理 教室管理        | 星 作業管理  | 測驗管理   | 目 問 巻 管 理                                | 成績管理 | 同儕作業管理 |
|   | 成績管理   成績總表           |         |        |                                          |      |        |
|   | 成績管理                  |         |        |                                          |      |        |
| 全 | ≧選 新增成績 修改 刪除 寄送 匯出 ↑ | ↓儲存順序   | 共 8 個成 | ጰ績項目 / 總配分比1                             | 30 % |        |
|   | 成績名稱                  | 成績來源    | 配分比重   | 成績公布日期                                   |      |        |
|   | 你對這次仁川亞運棒球決賽的感想       | 從同儕作業匯入 | 10 %   | 從 2015-07-01 16:58<br>到 2015-07-30 16:58 |      |        |
|   | 什麼是數位學習               | 從同儕作業匯入 | 15 %   | 從 2015-08-07 14:11<br>到 2015-08-28 14:11 |      |        |
|   | 作業一                   | 從作業匯入   | 10 %   | 從 2015-07-22 15:27<br>到 無限期              |      |        |
|   | 全民英檢-聽力測驗第一部份-看圖辨義    | 從測驗匯入   | 10 %   | 從 即日起<br>到 無限期                           |      |        |
|   | 二元一次聯立方程式             | 從測驗匯入   | 10 %   | 從 即日起<br>到 無限期                           |      |        |
|   | 作業二                   | 從作業匯入   | 50 %   | 從 2014-09-24 10:17<br>到 無限期              |      |        |
|   | 第二次平時考                | 從測驗匯入   | 10 %   | 從 即日起<br>到 無限期                           |      |        |
|   | 如何增加網路學習的效益           | 從同儕作業匯入 | 15 %   | 從 2015-08-10 13:37<br>到 2015-08-31 13:37 |      |        |
| 全 | 全選 新増成績 修改 刪除 寄送 匯出 ↑ | ↓儲存順序   | 共 8 個成 | ┆績項目/總配分比1                               | 30 % |        |
|   |                       |         |        |                                          |      |        |

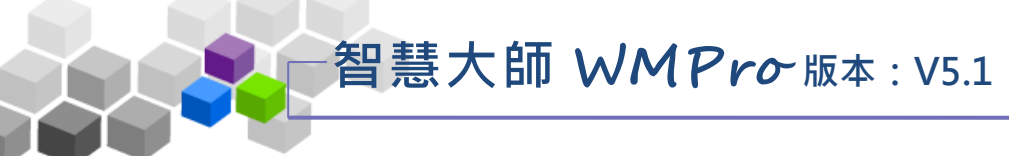

一、成績管理

教師在此對作業、測驗等成績項目進行分數的調整或成績發佈日期的設定。

| 人員管理       課程管理       教室管理       作業管理         成績管理       成績總表         C       ()       ()       ()       ()       ()       ()       ()       ()       ()       ()       ()       ()       ()       ()       ()       ()       ()       ()       ()       ()       ()       ()       ()       ()       ()       ()       ()       ()       ()       ()       ()       ()       ()       ()       ()       ()       ()       ()       ()       ()       ()       ()       ()       ()       ()       ()       ()       ()       ()       ()       ()       ()       ()       ()       ()       ()       ()       ()       ()       ()       ()       ()       ()       ()       ()       ()       ()       ()       ()       ()       ()       ()       ()       ()       ()       ()       ()       ()       ()       ()       ()       ()       ()       ()       ()       ()       ()       ()       ()       ()       ()       ()       ()       ()       ()       ()       ()       ()       ()       ()       ()       ()       () | 測驗管理     問卷管理     成績管理     同債作       共8個成績項目 / 總配分比 130 %       配分比重     成績公布日期       10 %     役 2015-07-01 16:58<br>到 2015-07-30 16:58       入     10 %     從 2015-07-01 16:58<br>到 2015-08-07 14:11<br>到 2015-08-28 14:11 | 業管理 |
|----------------------------------------------------------------------------------------------------|----------------------------------------------------------------------------------------------------|-----|
| 成績管理     成績總表       全選     新增成績     修改     刪除     寄送     匯出     1     ↓     儲存順序 <ul> <li>成績名稱</li> <li>の對這次仁川亞連棒球決賽的感想</li> </ul> 從同儕作業匯 <ul> <li></li></ul>                                                                                                    | 共8個成績項目/總配分比130%       配分比重     成績公布日期       入     10%     從 2015-07-01 16:58<br>到 2015-07-30 16:58       入     15%     從 2015-08-07 14:11<br>到 2015-08-28 14:11                                                            |     |
| 成績管理         全選       新增成績       修改       刪除       寄送       匯出       1       ↓       儲存順序         ■       成績名稱       成績次源       成績次源       成績來源       位同儕作業匯         □       你對這次仁川亞運棒球決賽的感想       從同儕作業匯       從同儕作業匯         □       什麼是數位學習                                                                                                    | 共8個 成績項目 / 總配分比 130 %       配分比重     成績公布日期       入     10 %       役 2015-07-01 16:58<br>到 2015-07-30 16:58       入     15 %       役 2015-08-07 14:11<br>到 2015-08-28 14:11                                                 |     |
| 成績名稱         成績來源           你對這次仁川亞運棒球決賽的感想         從同儕作業匯           小廢是數位學習         從同儕作業匯                                                                                                    | 配分比重         成績公布日期           入         10%         2015-07-01 16:58<br>到 2015-07-30 16:58           入         15%         位 2015-08-07 14:11<br>到 2015-08-28 14:11                                                         |     |
| <ul> <li>         の對這次仁川亞運棒球決賽的感想         <ul> <li></li></ul></li></ul>                                                                                                    | <ul> <li>入 10% <sup>位</sup> 2015-07-01 16:58<br/>到 2015-07-30 16:58</li> <li>入 15% <sup>位</sup> 2015-08-07 14:11<br/>到 2015-08-28 14:11</li> </ul>                                                                          |     |
| ■ 什麼是數位學習 從同儕作業匯                                                                                                    | 入 15% 從 2015-08-07 14:11<br>到 2015-08-28 14:11                                                                                                    |     |
|                                                                                                    |                                                                                                    |     |
| □ 作業一 從作業匯入                                                                                                    | 10 % <sup>從 2015-07-22 15:27</sup><br>到 無限期                                                                                                    |     |
| ■ 全民英檢-聽力測驗第一部份-看圖辨義 從測驗匯入                                                                                                    | 10% <sup>從即日起</sup> 到無限期                                                                                                    |     |
| □ 二元一次聯立方程式 從測驗匯入                                                                                                    | 10% <sup>從即日起</sup> 到無限期                                                                                                    |     |
| □ 作業二 從作業匯入                                                                                                    | 50 % <sup>從 2014-09-24 10:17</sup><br>到 無限期                                                                                                    |     |
| □ 第二次平時考 從測驗匯入                                                                                                    | 10% <sup>從即日起</sup> 到無限期                                                                                                    |     |
| ■ 如何增加網路學習的效益 從同儕作業匯                                                                                                    | 入 15% 從 2015-08-10 13:37<br>到 2015-08-31 13:37                                                                                                    |     |
| 全選 新増成績 修改 刪除 寄送 匯出 ↑ ↓ 儲存順序                                                                                                    | 共 8 個成績項目 / 總配分比 130 %                                                                                                    |     |

★ 操作重點:

1、自訂成績項目

- 2、修改成績配分及成績開放日期
- 3、寄送學員成績單

操作說明1:自訂成績項目

- 【範例】:自訂一個「期中考」成績項目,待學員考完「期中考」實體 考試後,將成績記錄至線上課程成績項目中。
  - 1、請按<sup>新增成績</sup>。

| ٦, | 就<br>行<br>行<br>理<br> |         |
|----|----------------------|---------|
|    | 新増成績 修改 刪除 寄送 匯出 ↑ ↓ | 儲存順序    |
|    | 成績名稱                 | 成績來源    |
|    | 你對這次仁川亞運棒球決賽的感想      | 從同儕作業匯入 |
|    | 什麼是數位學習              | 從同儕作業匯入 |

2、新增成績項目畫面如下圖。

| 新增成績   |                                                                                                    |                                                                                          |                                                                                                    |  |
|--------|----------------------------------------------------------------------------------------------------|------------------------------------------------------------------------------------------|----------------------------------------------------------------------------------------------------|--|
| 成績名稱   | 正體中文                                                                                                    | 期中考                                                                                      | ① 填寫更多語言                                                                                                    |  |
| 配分比重   | 20 % 2                                                                                                    |                                                                                          |                                                                                                    |  |
| 成績公市百共 | <ul> <li>●公布</li> <li>② 開始,</li> <li>② 結束,</li> <li>○ 不公布</li> </ul>                                                                                                    | 日期: 2015-0<br>日期: 2015-0                                                                 | 7-30 10:22<br>8-27 10:22                                                                                                    |  |
| 對象     | 所有正式生 ▼                                                                                                    |                                                                                          |                                                                                                    |  |
| 學員成績   | 手動輸入       -         學員       Ming*璇 (hsuan)         糸統管理員 (root)       -         方英英 (s001)       -         李大同 (s002)       -         林高樂 (s003)       -         野純純 (s004)       -         劉又 (s005)       -         spring (spring)       - | 上傳匯入<br>分敷<br>()<br>()<br>()<br>()<br>()<br>()<br>()<br>()<br>()<br>()<br>()<br>()<br>() | 評語         □       □       □       □       □       □       □       □       □       □       □       □       □       □       □       □       □       □       □       □       □       □       □       □       □       □       □       □       □       □       □       □       □       □       □       □       □       □       □       □       □       □       □       □       □       □       □       □       □       □       □       □       □       □       □       □       □       □       □       □       □       □       □       □       □       □       □       □       □       □       □       □       □       □       □       □       □       □       □       □       □       □       □       □       □       □       □       □       □       □       □       □       □       □       □       □       □       □       □       □       □       □       □       □       □       □       □       □       □       □       □       □       □       □       □       □       □ <th></th> |  |
| 確定建立   | 5                                                                                                    |                                                                                          |                                                                                                    |  |

- 1>填入成績名稱。
- 2>填入配分比重。
- 3> 設定成績公布日期。

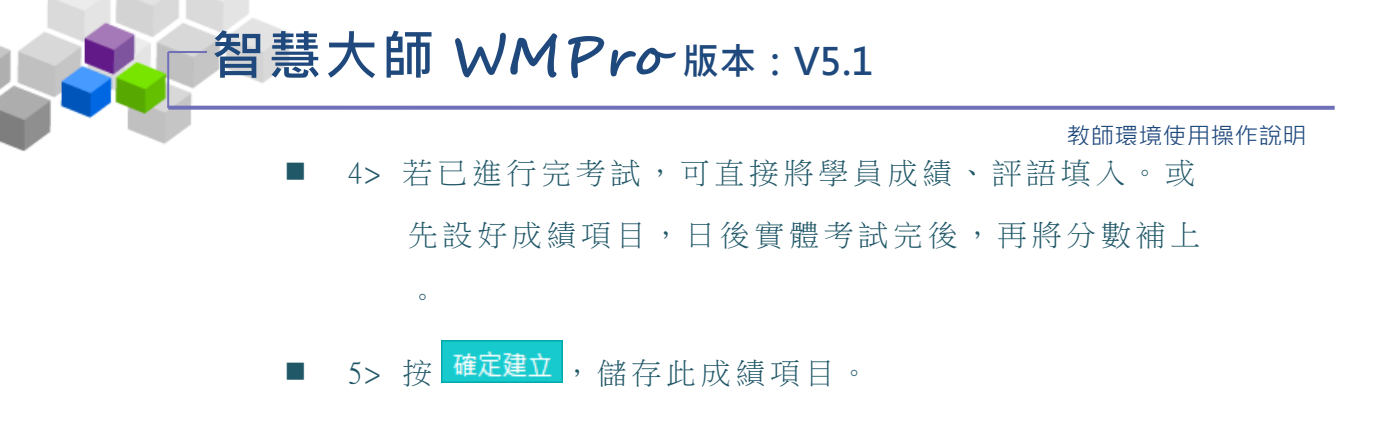

3、回到「成績管理」頁面,此成績項目已在其中。

| គ  | 」<br>「結管理」              |         |      |                                          |
|----|-------------------------|---------|------|------------------------------------------|
| 全流 | 選 新増成績 修改 刪除 寄送 匯出 ↑  ↓ | 儲存順序    | 共9個原 | 战績項目 <b>/ 總配分比 150 %</b>                 |
|    | 成績名稱                    | 成績來源    | 配分比重 | 成績公布日期                                   |
|    | 你對這次仁川亞運棒球決賽的感想         | 從同儕作業匯入 | 10 % | 從 2015-07-01 16:58<br>到 2015-07-30 16:58 |
|    | 什麼是數位學習                 | 從同儕作業匯入 | 15 % | 從 2015-08-07 14:11<br>到 2015-08-28 14:11 |
|    | 作業一                     | 從作業匯入   | 10 % | 從 2015-07-22 15:27<br>到 無限期              |
|    | 全民英檢-聽力測驗第一部份-看圖辨義      | 從測驗匯入   | 10 % | 從 即日起<br>到 無限期                           |
|    | 二元一次聯立方程式               | 從測驗匯入   | 10 % | 從 即日起<br>到 無限期                           |
|    | 作業二                     | 從作業匯入   | 50 % | 從 2014-09-24 10:17<br>到 無限期              |
|    | 第二次平時考                  | 從測驗匯入   | 10 % | 從 即日起<br>到 無限期                           |
|    | 如何增加網路學習的效益             | 從同儕作業匯入 | 15 % | 從 2015-08-10 13:37<br>到 2015-08-31 13:37 |
|    | 期中考                     | 自訂      | 20 % | 從 2015-07-30 10:22<br>到 2015-08-27 10:22 |
| 全济 | 選 新増成績 修改 刪除 寄送 匯出 ↑ ↓  | 儲存順序    | 共9個原 | 式績項目 / 總配分比 150 %                        |

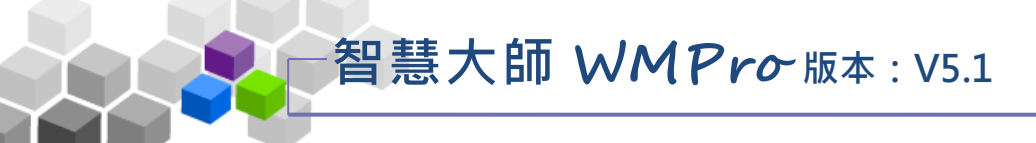

操作說明 2:修改成績配分及成績開放日期

【範例】: 修改「作業一」的比重配分及成績公布時間。

1、 請點取要修改的成績名稱。

| 成績管理 |                         |         |      |                                          |  |  |  |  |  |
|------|-------------------------|---------|------|------------------------------------------|--|--|--|--|--|
| 全    | 選 新増成績 修改 刪除 寄送 匯出 ↑  ↓ | 儲存順序    | 共9個原 | 成績項目 <b>/ 總配分比 150 %</b>                 |  |  |  |  |  |
|      | 成績名稱                    | 成績來源    | 配分比重 | 成績公布日期                                   |  |  |  |  |  |
|      | 你對這次仁川亞運棒球決賽的感想         | 從同儕作業匯入 | 10 % | 從 2015-07-01 16:58<br>到 2015-07-30 16:58 |  |  |  |  |  |
|      | 什麼是數位學習                 | 從同儕作業匯入 | 15 % | 從 2015-08-07 14:11<br>到 2015-08-28 14:11 |  |  |  |  |  |
|      | 作業一                     | 從作業匯入   | 10 % | 從 2015-07-22 15:27<br>到 無限期              |  |  |  |  |  |

2、新增成績項目畫面如下圖。

| 成績項目內 | 容      | ₿改成績  |     |            |        |
|-------|--------|-------|-----|------------|--------|
| 成績名稱  | 正體中文   | 作業一   |     |            | 填寫更多語言 |
| 比例    | 10 %   |       |     |            |        |
| 2     |        | ☑ 開始, | 日期: | 2015-07-22 | 15:27  |
| 成績公佈  | © 2,11 | ☑ 結束, | 日期: | 2015-08-28 | 10:30  |
|       | ○不公布   |       |     |            |        |
| 確定修改  | 3      |       |     |            |        |

- 1>修改比重。
- 2>修改成績公布日期,若在新增作業時的「觀放觀摩」
   設成「不公布」,日後批改成績後要公布成績,請於
   此處修改。
- 3>按 <sup>確定修改</sup>儲存新的設定。

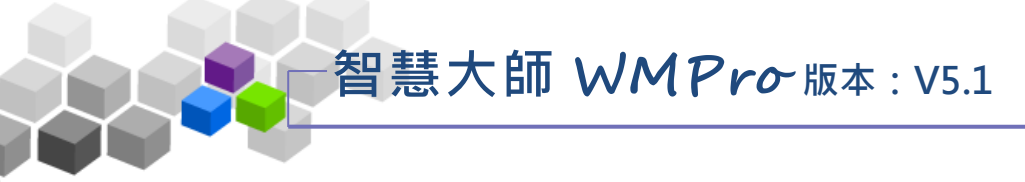

### 3、若要修改該作業成績,請點取

修改成績,畫面如下圖。

教師環境使用操作說明

| 成績項目內容          | 修改成績 |                                       |
|-----------------|------|---------------------------------------|
| 學員              | 得分   | 評語                                    |
| Ming*璇 (hsuan)  |      |                                       |
| 糸統管理員 (root)    |      |                                       |
| 方英英 (s001)      | 80   | 1 1 1 1 1 1 1 1 1 1 1 1 1 1 1 1 1 1 1 |
| 李大同 (s002)      | 75   | 可以再多描述些內容                             |
| 林高樂 (s003)      |      |                                       |
| 許純純 (s004)      |      |                                       |
| 劉又 (s005)       |      |                                       |
| spring (spring) | 0    |                                       |
| 確定修改            |      |                                       |

■ 1> 填入分數及評語。

2

■ 2> 按 <sup>確定修改</sup>,儲存新增的內容。

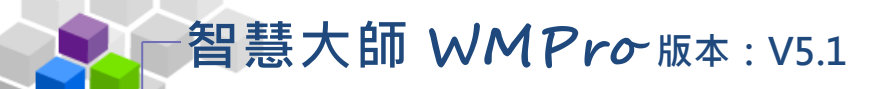

▶ 操作說明 3: 寄送學員成績單

【範例】:寄送學員「作業一」的成績單。

1、 勾選要寄送成績單的成績名稱,按 高送。

| Б  | t<br>績管理<br>···································· |         |      |
|----|--------------------------------------------------|---------|------|
| 全流 | 選 新増成績 修改 ② 寄送 匯出 ↑ ↓                            | 儲存順序    | 共9個5 |
|    | 成績名稱                                             | 成績來源    | 配分比重 |
|    | 你對這次仁川亞運棒球決賽的感想                                  | 從同儕作業匯入 | 10 % |
|    | 什麼是數位學習                                          | 從同儕作業匯入 | 15 % |
|    | 作業一                                              | 從作業匯入   | 10 % |

2、出現畫面如下圖。

| 郵寄成績  | 甲                        |
|-------|--------------------------|
| 成績單 ① | ◎ 寄給每人全班成績<br>◉ 寄給每人個人成績 |
| 師長叮嚀  | 這是各位學員[作業一]的成績單 2        |
|       | る法 取消                    |

■ 1>選擇要寄送的對象。

「寄給每人個人成績」:寄送個人成績,學員只收到自己 的成績。

「寄給每人全班成績」:寄送全班成績,學員收到的是全 班的成績。

■ 2>填入師長的叮嚀。

■ 3> 按 寄送。

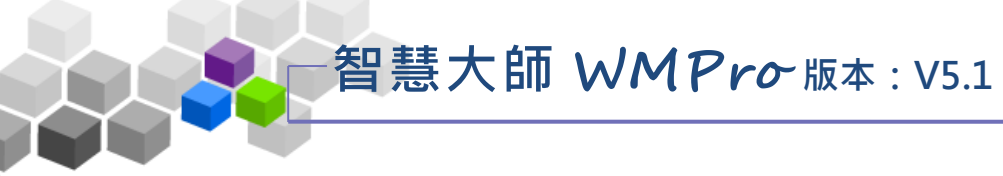

二、成績總表

教師於此處觀看學員的作業、測驗的總成績統計表。也能在此批次調整學員在 各成績項目的分數。

|                  | 員管理   |      | 课程管理  |      | 教室管理  | ł     | 作業管理 | 里    | 測驗管  | 理     | 問    | 卷管理 | 成績管理 | 同儕作業管理 |
|------------------|-------|------|-------|------|-------|-------|------|------|------|-------|------|-----|------|--------|
| 成 ;              | 績管理   | 成績約  | 恩表    |      |       |       |      |      |      |       |      |     |      |        |
| 成績總表             |       |      |       |      |       |       |      |      |      |       |      |     |      |        |
| <b>連續輸入的游標方向</b> | 可 不啟月 | ∎▼ 儲 | 存已更改  | 收的分數 | 匯出    | CSV   |      |      |      |       |      | ••  |      |        |
|                  | 你對這   | 什麼是  | 作業一   | 全民英  | 二元一   | 作業二   | 第二次  | 如何增  | 期中考  |       |      |     |      |        |
| 學旨               | 10 %  | 15 % | 10 %  | 10 % | 10 %  | 50 %  | 10 % | 15 % | 20 % |       |      |     |      |        |
|                  | +/-   | +/-  | +/-   | +/-  | +/-   | +/-   | +/-  | +/-  | +/-  | 總分    | 平均   | 排名  |      |        |
| Ming*璇 (hsuan)   |       |      |       |      |       |       |      |      |      |       |      | 6   |      |        |
| 系統管理員 (root)     |       |      |       |      |       |       |      |      |      |       |      | 6   |      |        |
| 方英英 (s001)       | 93.5  |      | 78    | 36   | 28    |       | 48   | 48   |      | 35.55 | 3.95 | 2   |      |        |
| 李大同 (s002)       | 66    |      | 75    | 100  | 70    | 85    |      |      |      | 73.6  | 8.18 | 1   |      |        |
| 林高樂 (s003)       | 89.5  |      |       |      | 42    | 0     |      |      |      | 13.15 | 1.46 | 4   |      |        |
| 許純純 (s004)       | 80.25 |      |       |      | 42    |       | 40   |      |      | 16.23 | 1.8  | 3   |      |        |
| 劉又 (s005)        |       |      |       |      | 28    |       |      |      |      | 2.8   | 0.31 | 5   |      |        |
| spring (spring)  |       |      | 0     |      |       |       |      |      |      |       |      | 6   |      |        |
| 高標               | 82.31 |      | 38.25 | 34   | 45.5  | 21.25 | 22   | 12   |      |       |      |     |      |        |
| 低標               | 41.16 |      | 19.13 | 17   | 26.25 | 10.63 | 11   | 6    |      |       |      |     |      |        |
| 組距圖表             |       |      |       |      |       |       |      | ul.  |      |       |      |     |      |        |

★ 操作重點:

1、批次調整學員成績

# 智慧大師 WMPro 版本: V5.1

教師環境使用操作說明

#### 操作說明1:批次調整學員成績

【範例】將「作業一」全部學員的成績加10分。

1、 點取要批次調整成績的成績項目(作業一)下方 +/-。

| <b>成績總</b> 表                   |       |      |       |      |       |       |      |      |      |                  |             |    |
|--------------------------------|-------|------|-------|------|-------|-------|------|------|------|------------------|-------------|----|
| 連續輸入的游標方向 不啟用▼ 儲存已更改的分數 匯出 CSV |       |      |       |      |       |       |      |      |      |                  | • •         |    |
|                                | 你對這   | 什麼是  | 作業一   | 全民英  | 二元一   | 作業二   | 第二次  | 如何增  | 期中考  |                  |             |    |
| 學員                             | 10 %  | 15 % | 10 %  | 10 % | 10 %  | 50 %  | 10 % | 15 % | 20 % | 4 <b>4</b> 0 / 1 | <b>W1</b> 5 | ₩₽ |
|                                | +/-   |      | +/-   | +/-  | +/-   | +/-   | +/-  | +/-  | +/-  | 總分               | 平均          | 俳名 |
| Ming*璇 (hsuan)                 |       |      | 0     |      |       |       |      |      |      |                  |             | 6  |
| 系統管理員 (root)                   |       |      | 0     |      |       |       |      |      |      |                  |             | 6  |
| 方英英 (s001)                     | 93.5  |      | 78    | 36   | 28    |       | 48   | 48   |      | 35.55            | 3.95        | 2  |
| 李大同 (s002)                     | 66    |      | 75    | 100  | 70    | 85    |      |      |      | 73.6             | 8.18        | 1  |
| 林高樂 (s003)                     | 89.5  |      | 0     |      | 42    | 0     |      |      |      | 13.15            | 1.46        | 4  |
| 許純純 (s004)                     | 80.25 |      | 0     |      | 42    |       | 40   |      |      | 16.23            | 1.8         | 3  |
| 劉又 (s005)                      |       |      | 0     |      | 28    |       |      |      |      | 2.8              | 0.31        | 5  |
| spring (spring)                |       |      | 0     |      |       |       |      |      |      |                  |             | 6  |
| 高標                             | 82.31 |      | 38.25 | 34   | 45.5  | 21.25 | 22   | 12   |      |                  |             |    |
| 低標                             | 41.16 |      | 19.13 | 17   | 26.25 | 10.63 | 11   | 6    |      |                  |             |    |
| 組距圖表                           |       |      |       |      |       |       |      |      |      |                  |             |    |

2、出現畫面如下圖。

|   | 3 | 批次調整  | 分數  |          |                                                                                            |
|---|---|-------|-----|----------|--------------------------------------------------------------------------------------------|
|   | ۲ | 平移 10 | \$  |          | 請輸入分數 (可以有正負號、小數點)                                                                         |
| 2 |   | 開根號鄩  | €10 |          |                                                                                            |
| 2 | • | 自定公式  | ť:  |          | <ul> <li>請用 S 代表原分數</li> <li>例:每人加 5 分,請填 S+5</li> <li>例:每人開根號+60,請填 S^(1/2)+60</li> </ul> |
|   |   | ☑ 低於  | 0   | 分則調整為此分數 |                                                                                            |
| ( | 2 | ☑ 高於  | 100 | 分則調整為此分數 | <b>`</b>                                                                                   |
|   |   |       |     |          | ④ 確定 取消                                                                                    |
|   |   |       |     |          |                                                                                            |

- 1>填入要加的分數(若整體扣分,如扣五分則填-5)。
- 2>也可以勾選「開根號乘 10」或「自定公式」等其他 的加減分方式。
- 3> 加分或扣分的最低分下限及最高分上限設定。
- 4> 按 寄送。
智慧大師 WMPro 版本: V5.1

教師環境使用操作說明

## 3、 整體分數已經調整。

| 成績總表                           |       |       |       |      |       |       |      |      |      |       |      |     |
|--------------------------------|-------|-------|-------|------|-------|-------|------|------|------|-------|------|-----|
| 連續輸入的游標方向 不啟用▼ 儲存已更改的分數 匯出 CSV |       |       |       |      |       |       |      |      |      |       |      | Đ 🖻 |
|                                | 你對這   | 什麼是   | 作業一   | 全民英  | 二元一   | 作業二   | 第二次  | 如何增  | 期中考  |       |      |     |
| BE S                           | 10 %  | 15 %  | 10 %  | 10 % | 10 %  | 50 %  | 10 % | 15 % | 20 % |       |      |     |
| 学員                             | +/-   | +/-   | +/-   | +/-  | +/-   | +/-   | +/-  | +/-  | +/-  | 總分    | 平均   | 排名  |
| Ming*璇 (hsuan)                 |       |       | 10    |      |       |       |      |      |      | 1     | 0.11 | 6   |
| 系統管理員 (root)                   |       |       | 10    |      |       |       |      |      |      | 1     | 0.11 | 6   |
| 方英英 (s001)                     | 93.5  | · · · | 88    | 36   | 28    |       | 48   | 48   |      | 36.55 | 4.06 | 2   |
| 李大同 (s002)                     | 66    |       | 85    | 100  | 70    | 85    |      |      |      | 74.6  | 8.29 | 1   |
| 林高樂 (s003)                     | 89.5  |       | 10    |      | 42    | 0     |      |      |      | 14.15 | 1.57 | 4   |
| 許純純 (s004)                     | 80.25 |       | 10    |      | 42    |       | 40   |      |      | 17.23 | 1.91 | 3   |
| 劉又 (s005)                      |       |       | 10    |      | 28    |       |      |      |      | 3.8   | 0.42 | 5   |
| spring (spring)                |       |       | 10    |      |       |       |      |      |      | 1     | 0.11 | 6   |
| 高標                             | 82.31 |       | 48.25 | 34   | 45.5  | 21.25 | 22   | 12   |      |       |      |     |
| 低標                             | 41.16 |       | 29.13 | 17   | 26.25 | 10.63 | 11   | 6    |      |       |      |     |
| 組距圖表                           |       |       |       |      |       |       |      |      |      |       |      |     |